# MediTutor v.5 Rehabilitation Software

# **U**ser's **M**anual

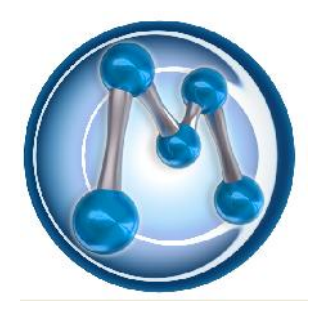

May 2012

# **Revision History**

| Author                             | Release No.         | Date       | Revision Description                        |
|------------------------------------|---------------------|------------|---------------------------------------------|
| Eitan Gluzman                      | MediTutor<br>v.5.30 | 19/03/2012 | User's Manual Template and Checklist        |
| Eitan Gluzman                      | MediTutor<br>v.5.30 | 20/03/2012 | Add sub topic: MediTutor Toolbar            |
| Eitan Gluzman                      | MediTutor<br>v.5.30 | 20/03/2012 | Add sub topic: Fruit Shop to treatmnet list |
| Eitan<br>Gluzman, Alan<br>Waterman | MediTutor<br>v.5.30 | 29/05/2012 | Accept spelling and grammar comments        |
|                                    |                     |            |                                             |

# **USER'S MANUAL**

# **TABLE OF CONTENTS**

| Introduction     1       Clinical Concept     1       Indications and Contraindications     2       Indications     2       Contraindications     2       Side Effects     2       Warranty     3       Authorized Use Permission     4       Points of Contact     4       Contract us     4       Contract Us     4       Contract Origonation     4       Help Desk     4       MediTutor SummAry     5       System Configuration     5       MediTutor Home configuration     5       Description     5       Computer requirements     5       Computer requirements     5       MediTutor Standalone configuration     6       Description     6       Configuration     6       Configuration     6       MediTutor Standalone configuration     6       Description     6       Configuration     6       Description     6       Configuration     6       Description     7       Computer requirements </th <th>General Information</th> <th>1</th>     | General Information                  | 1  |
|----------------------------------------------------------------------------------------------------|--------------------------------------|----|
| Clinical Concept     1       Indications and Contraindications.     2       Indications     2       Contraindications     2       Side Effects     2       Waranty.     3       Authorized Use Permission     4       Points of Contact     4       Contact us.     4       Contact us.     4       Contraination     4       Help Desk.     4       MediTutor SummAry.     5       System Configuration     5       Description     5       Target customer(s)     5       Computer requirements.     5       Computer requirements.     5       MediTutor Standalone configuration     6       Description     6       Computer requirements.     5       Computer requirements.     6       Computer requirements.     6       Configuration     6       Description     6       Target customer(s)     6       Configuration     6       Description     7       Computer requirements.     8       MediTutor En                                                | Introduction                         |    |
| Indications and Contraindications     2       Indications     2       Contraindications     2       Side Effects     2       Warranty     3       Authorized Use Permission     4       Points of Contact     4       Contact us     4       Contact us     4       Contact us     4       Contact us     4       MediTutor SummAry     5       System Configuration     5       MediTutor Home configuration     5       Description     5       Conjugation     5       Computer requirements     5       Computer requirements     6       Computer requirements     6       Computer requirements     6       MediTutor Professional configuration     6       Description     6       Target customer(s)     7       Configuration     6       Description     7       Computer requirements     7       Computer requirements     7       Computer requirements     7       Configuration     6       Descript                                                | Clinical Concent                     | 1  |
| Indications and Contraindications     2       Indications     2       Contraindications     2       Side Effects     2       Warranty.     3       Authorized Use Permission                                                                                                    |                                      | 1  |
| Indications     2       Contraindications     2       Side Effects     2       Warranty     3       Authorized Use Permission     4       Points of Contact     4       Contact us     4       Contact us     4       Containation     4       Help Desk     4       MediTutor SummAry     5       System Configuration     5       MediTutor SummAry     5       System Configuration     5       Description     5       Configuration     5       Computer requirements     5       MediTutor Standalone configuration     6       Description     6       Target customer(s)     6       Computer requirements     6       MediTutor Profesional configuration     6       Description     6       Target customer(s)     7       Configurations     7       Computer requirements     6       MediTutor Profesional configuration     6       Description     6       Target customer(s)     7       Configurat                                                | Indications and Contraindications    | 2  |
| Contraindications     2       Side Effects     2       Warranty     3       Authorized Use Permission     4       Points of Contact     4       Contact us     4       Contact us     4       Coordination     4       Help Desk     4       MediTutor SummAry     5       System Configuration     5       MediTutor Home configuration     5       Description     5       Computer requirements     5       Configuration     6       Description     6       Configuration     6       Configuration     5       Computer requirements     5       MediTutor Standalone configuration     6       Description     6       Target customer(s)     6       Configuration     6       Configuration     6       Configuration     6       Description     7       Configuration     6       Description     7       Configuration     7       Configuration     7       Conf                                                                                       | Indications                          | 2  |
| Side Effects     2       Warranty     3       Authorized Use Permission     4       Points of Contact     4       Contact us     4       Contact us     4       Contact us     4       MediTutor SummAry     5       System Configuration     5       MediTutor Forme configuration     5       Description     5       Configuration     5       Configuration     5       Configuration     5       Configuration     5       Configuration     5       Configuration     6       Description     6       Target customer(s)     5       Configuration     6       Configuration     6       Configuration     6       Configuration     6       Configuration     6       Configuration     6       Configuration     6       Configuration     6       Description     7       Configurations     7       Comfiguration     9       Computer requirements                                                                                                    | Contraindications                    | 2  |
| Warranty.     3       Authorized Use Permission.     4       Points of Contact     4       Contact us     4       Coordination     4       Coordination     4       MediTutor SummAry     5       System Configuration     5       MediTutor Home configuration     5       Description     5       Target customer(s)     5       Configuration     6       Description     6       Target customer(s)     5       Computer requirements     6       MediTutor Standalone configuration     6       Description     6       Target customer(s)     6       Configuration     6       Description     6       Target customer(s)     6       Configuration     6       Description     6       Target customer(s)     7       Configuration     6       Description     7       Configuration     9       Description     9       Target customer(s)     7       Configurations     9                                                                               | Side Effects                         | 2  |
| Authorized Use Permission     4       Points of Contact     4       Contact us     4       Coordination     4       Help Desk     4       MediTutor SummAry     5       System Configuration     5       MediTutor Home configuration     5       Description     5       Target customer(s)     5       Configuration     6       Description     6       Computer requirements     5       MediTutor Standalone configuration     6       Description     6       Target customer(s)     6       Configuration     6       MediTutor Professional configuration     6       Computer requirements     6       MediTutor Professional configuration     6       Description     7       Configurations     7       Configuration     6       Description     7       Configuration     6       Description     7       Configuration     6       Description     9       Target customer(s)     7       Configurati                                                | Warranty                             | 3  |
| Points of Contact     4       Contact us     4       Coordination     4       Help Desk     4       MediTutor SummAry     5       System Configuration     5       MediTutor Home configuration     5       Description     5       Target customer(s)     5       Configuration     6       Description     6       Target customer(s)     6       Computer requirements     6       Configuration     6       Configuration     6       Description     6       Target customer(s)     6       Computer requirements     6       MediTutor Professional configuration     6       Description     7       Configurations     7       Configuration     6       Description     7       Configuration     6       Description     7       Configuration     6       Description     7       Configuration     9       Description     9       Target customer(s)     9 <td< th=""><th>Authorized Use Permission</th><th></th></td<>                                | Authorized Use Permission            |    |
| Contact us     4       Coordination     4       Help Desk     4       MediTutor SummAry     5       System Configuration     5       MediTutor Home configuration     5       Description     5       Target customer(s)     5       Configuration     5       MediTutor Standalone configuration     6       Description     6       Description     6       Configuration     6       Description     6       Configuration     6       Description     6       Configuration     6       Configuration     6       Configuration     6       Configuration     6       Configuration     6       Configuration     6       Target customer(s)     7       Configurations     7       Configuration     9       Description     9       Description     9       Configuration     9       Configuration     9       Description     9       Configuration     9<                                                                                                  | Points of Contact                    | 4  |
| Coordination     4       Help Desk     4       MediTutor SummAry     5       System Configuration     5       Description     5       Target customer(s)     5       Configuration     5       MediTutor Standalone configuration     6       Description     6       Target customer(s)     6       Configuration     6       Target customer(s)     6       Configuration     6       Configuration     6       Configuration     6       Configuration     6       Configuration     6       Configuration     6       Configuration     6       Computer requirements     6       Configuration     7       Configuration     7       Configuration     7       Configuration     7       Configuration     9       Description     9       Target customer(s)     7       Configuration     9       Description     9       Target customer(s)     9       Configuration                                                                                       | Contact us                           | 4  |
| Help Desk.     4       MediTutor SummAry.     5       System Configuration.     5       MediTutor Home configuration     5       Description     5       Target customer(s)     5       Configuration     5       Computer requirements     5       MediTutor Standalone configuration     6       Description     6       Target customer(s)     6       Configuration     6       Configuration     6       Target customer(s)     6       Configuration     6       Description     6       Target customer(s)     6       Configurations     7       Configurations     7       Configurations     7       Configurations     7       Configurations     7       Configurations     7       Configuration     9       Description     9       Configuration     9       Configuration     9       Configuration     9       Configuration     9       Configuration     9                                                                                       | Coordination                         |    |
| MediTutor SummAry     5       System Configuration     5       MediTutor Home configuration     5       Description     5       Target customer(s)     5       Configuration     5       Configuration     5       Configuration     5       MediTutor Standalone configuration     6       Description     6       Target customer(s)     6       Configuration     6       Configuration     6       Description     6       Target customer(s)     6       Configuration     6       Description     7       Configurations     7       Configurations     7       Configurations     7       Configurations     7       Configurations     7       Configurations     9       Description     9       Target customer(s)     9       Configurations     9       Description     9       Target customer(s)     9       Configuration     9       Configuration     9 <t< td=""><td>Help Desk</td><td>4</td></t<>                                                | Help Desk                            | 4  |
| MediTutor SummAry     5       System Configuration     5       MediTutor Home configuration     5       Description     5       Target customer(s)     5       Configuration     5       Computer requirements     5       MediTutor Standalone configuration     6       Description     6       Target customer(s)     6       Configuration     6       Configuration     6       Configuration     6       Configuration     6       Configuration     6       Configuration     6       Configuration     6       Configuration     6       Description     7       Configurations     7       Configurations     7       Configurations     7       Configuration     9       Description     9       Description     9       Description     9       Description     9       Configurations     9       Configuration     9       Configurations     9       Configura                                                                                       |                                      | _  |
| System Configuration     5       MediTutor Home configuration     5       Description     5       Target customer(s)     5       Computer requirements     5       MediTutor Standalone configuration     6       Description     6       Target customer(s)     6       Computer requirements     6       Computer requirements     6       Computer requirements     6       Computer requirements     6       Computer requirements     6       Description     6       Target customer(s)     7       Configuration     6       Description     6       Target customer(s)     7       Configurations     7       Computer requirements     8       MediTutor Enterprise configuration     9       Description     9       Configuration     9       Configuration     9       Configuration     9       Configuration     9       Configuration     9       Configuration     9       Configuration     9 <td< td=""><td>MediTutor SummAry</td><td></td></td<> | MediTutor SummAry                    |    |
| MediTutor Home configuration     5       Description     5       Target customer(s)     5       Computer requirements     5       Computer requirements     6       Description     6       Target customer(s)     6       Computer requirements     6       Computer requirements     6       Computer requirements     6       Computer requirements     6       MediTutor Professional configuration     6       Description     6       Target customer(s)     7       Configurations     7       Configurations     7       Configurations     7       Computer requirements     8       MediTutor Enterprise configuration     9       Description     9       Configuration     9       Configuration     9       Configuration     9       Configuration     9       Configuration     9       Configuration     9       Configuration     9       Configuration     9       Configuration     9       Conpu                                                | System Configuration                 | 5  |
| Description     5       Target customer(s)     5       Configuration     5       Computer requirements     5       MediTutor Standalone configuration     6       Description     6       Target customer(s)     6       Configuration     6       Configuration     6       Computer requirements     6       Computer requirements     6       MediTutor Professional configuration     6       Description     6       Target customer(s)     7       Configurations     7       Configurations     7       Configurations     7       Computer requirements     8       MediTutor Enterprise configuration     9       Description     9       Configurations     9       Configuration     9       Configuration     9       Configuration     9       Configuration     9       Configuration     9       Configuration     9       Configuration     9       Configuration     9       Configuration                                                         | MediTutor Home configuration         | 5  |
| Target customer(s)     5       Configuration     5       Computer requirements     5       MediTutor Standalone configuration     6       Description     6       Configuration     6       Configuration     6       Computer requirements     6       Configuration     6       Computer requirements     6       MediTutor Professional configuration     6       Description     6       Target customer(s)     7       Configurations     7       Configurations     7       Configurations     7       Configurations     9       Description     9       Description     9       Configuration     9       Description     9       Configuration     9       Configuration     9       Configuration     9       Configuration     9       Configuration     9       Configuration     9       Configuration     10       Activities     10       Treatments     10                                                                                          | Description                          | 5  |
| Configuration     5       Computer requirements     5       MediTutor Standalone configuration     6       Description     6       Target customer(s)     6       Computer requirements     6       Configuration     6       MediTutor Professional configuration     6       Description     6       Target customer(s)     7       Configurations     7       Configurations     7       Configurations     7       Configurations     9       Description     9       Description     9       Configurations     9       Configurations     9       Description     9       Target customer(s)     9       Configuration     9       Configuration     9       Configuration     9       Configuration     9       Configuration     9       Data Flows     10       Activities     10       Treatments     10       Evaluations     11       Reports     12                                                                                                    | Target customer(s)                   | 5  |
| Computer requirements     5       MediTutor Standalone configuration     6       Description     6       Target customer(s)     6       Computer requirements     6       MediTutor Professional configuration     6       Description     6       Target customer(s)     6       Computer requirements     6       MediTutor Professional configuration     6       Description     6       Target customer(s)     7       Configurations     7       Configurations     7       Configurations     7       Configuration     9       Description     9       Target customer(s)     9       Configuration     9       Configuration     9       Configuration     9       Configuration     9       Configuration     9       Computer requirements     9       Data Flows     10       Activities     10       Evaluations     11       Reports     12                                                                                                    | Configuration                        | 5  |
| MediTutor Standalone configuration     6       Description     6       Target customer(s)     6       Configuration     6       Computer requirements     6       MediTutor Professional configuration     6       Description     6       Target customer(s)     7       Configurations     7       Configurations     7       Configurations     7       Computer requirements.     8       MediTutor Enterprise configuration     9       Description     9       Configurations     9       Configuration     9       Description     9       Configuration     9       Description     9       Configuration     9       Configuration     9       Configuration     9       Configuration     9       Configuration     10       Activities     10       Treatments     10       Evaluations     11       Reports     12                                                                                                    | Computer requirements                | 5  |
| Description     6       Target customer(s)     6       Configuration     6       Computer requirements     6       MediTutor Professional configuration     6       Description     6       Target customer(s)     7       Configurations     7       Configurations     7       Computer requirements     8       MediTutor Enterprise configuration     9       Description     9       Target customer(s)     9       Configuration     9       Configuration     9       Description     9       Configuration     9       Configuration     9       Computer requirements     9       Computer requirements     10       Activities     10       Treatments     10       Evaluations     11       Reports     12                                                                                                    | MediTutor Standalone configuration   | 6  |
| Target customer(s)     6       Configuration     6       Computer requirements     6       MediTutor Professional configuration     6       Description     6       Target customer(s)     7       Configurations     7       Configurations     7       Configurations     7       Computer requirements     8       MediTutor Enterprise configuration     9       Description     9       Configurations     9       Configuration     9       Description     9       Configuration     9       Configuration     9       Configuration     9       Configuration     9       Computer requirements     9       Data Flows     10       Activities     10       Treatments     10       Evaluations     11       Reports     12                                                                                                    | Description                          | 6  |
| Configuration     6       Computer requirements     6       MediTutor Professional configuration     6       Description     6       Target customer(s)     7       Configurations     7       Computer requirements     8       MediTutor Enterprise configuration     9       Description     9       Target customer(s)     9       Target customer(s)     9       Configuration     9       Description     9       Configuration     9       Configuration     9       Configuration     9       Configuration     9       Configuration     9       Configuration     9       Computer requirements     10       Activities     10       Treatments     10       Evaluations     11       Reports     12                                                                                                    | Target customer(s)                   | 6  |
| Computer requirements6MediTutor Professional configuration6Description6Target customer(s)7Configurations7Computer requirements8MediTutor Enterprise configuration9Description9Target customer(s)9Configuration9Description9Target customer(s)9Computer requirements9Configuration9Configuration9Configuration9Configuration9Computer requirements9Data Flows10Treatments10Evaluations11Reports12                                                                                                    | Configuration                        | 6  |
| MediTutor Professional configuration     6       Description     6       Target customer(s)     7       Configurations     7       Computer requirements     8       MediTutor Enterprise configuration     9       Description     9       Target customer(s)     9       Configuration     9       Configuration     9       Configuration     9       Description     9       Configuration     9       Computer requirements     9       Computer requirements     9       Data Flows     10       Activities     10       Treatments     10       Evaluations     11       Reports     12                                                                                                    | Computer requirements                | 6  |
| Description6Target customer(s)7Configurations7Computer requirements8MediTutor Enterprise configuration9Description9Target customer(s)9Configuration9Configuration9Data Flows10Activities10Treatments10Evaluations11Reports12                                                                                                    | MediTutor Professional configuration | 6  |
| Target customer(s)7Configurations7Computer requirements8MediTutor Enterprise configuration9Description9Target customer(s)9Configuration9Configuration9Computer requirements9Data Flows10Activities10Treatments10Evaluations11Reports12                                                                                                    | Description                          | 6  |
| Configurations7Computer requirements8MediTutor Enterprise configuration9Description9Target customer(s)9Configuration9Computer requirements9Data Flows10Activities10Treatments10Evaluations11Reports12                                                                                                    | Target customer(s)                   | 7  |
| Computer requirements8MediTutor Enterprise configuration9Description9Target customer(s)9Configuration9Computer requirements9Data Flows10Activities10Treatments10Evaluations11Reports12                                                                                                    | Configurations                       | 7  |
| MediTutor Enterprise configuration     9       Description     9       Target customer(s)     9       Configuration     9       Computer requirements     9       Data Flows     10       Activities     10       Treatments     10       Evaluations     11       Reports     12                                                                                                    | Computer requirements                | 8  |
| Description                                                                                                    | MediTutor Enterprise configuration   | 9  |
| Target customer(s)                                                                                                    | Description                          | 9  |
| Configuration                                                                                                    | Target customer(s)                   | 9  |
| Computer requirements     .9       Data Flows     10       Activities     .10       Treatments     .10       Evaluations     .11       Reports     .12                                                                                                    | Configuration                        | 9  |
| Data Flows     10       Activities     10       Treatments     10       Evaluations     11       Reports     12                                                                                                    | Computer requirements                | 9  |
| Activities                                                                                                    | Data Flows                           |    |
| Treatments                                                                                                    | Activities                           | 10 |
| Evaluations                                                                                                    | Treatments                           | 10 |
| Reports                                                                                                    | Evaluations                          |    |
|                                                                                                    | Reports                              | 12 |

| Management                |          |
|---------------------------|----------|
| Users                     |          |
| Patients                  |          |
| Settings                  |          |
| User Access Levels        |          |
| Administrator             |          |
| Supervisor                |          |
| Therapist                 |          |
| Supported Devices         |          |
| HandTutar Spacifications  | 10       |
| Dreduct Labels            |          |
| Dimonsions                |          |
| Differisions              |          |
| Selisor                   |          |
| Communication             | 20       |
| Dower Supply              | 20       |
| Fower Suppry              | 20       |
| Pagulation                | 20       |
| Manufacturer              | 20       |
| Illustration              | 21       |
| Package                   |          |
| Internal content          | 21       |
| Outside package           | 21       |
| Labeling                  | 21       |
| On USB cable              | 22       |
| On USB plug               | 22       |
| On case                   | 22       |
| On carton                 |          |
| ArmTutor Specifications   | 23       |
| Product Labels            | 23       |
| Dimensions                | 23       |
| Sensor                    | 23<br>24 |
| Functionality             | 24       |
| Communication             | 24       |
| Power Supply              | 24       |
| Environmental conditions. | 24       |
| Regulation                |          |
| Manufacturer              |          |
| Illustration              |          |
| Package                   |          |
| Internal content          |          |
| Outside package           |          |
| Labeling                  |          |
| On device                 |          |
| On case                   |          |
| On carton                 |          |
| LegTutor Specifications   | 28       |
| Product Labels            | 20       |
| Dimensions                | 28       |
| Sensor                    | 28       |
| Functionality             | 20       |
| Communication             | 28       |
|                           | 20       |

| Power Supply                       |    |
|------------------------------------|----|
| Environmental conditions           |    |
| Regulation                         |    |
| Manufacturer                       |    |
| Illustration                       |    |
| Package                            |    |
| Internal content                   |    |
| Outside package                    |    |
| Labeling                           |    |
| On device                          |    |
| On case                            |    |
| On carton                          |    |
| 3DTutor Specifications             |    |
| Product Labels                     |    |
| Dimensions                         |    |
| Sensor                             |    |
| Communication                      |    |
| Power Supply                       |    |
| Environmental conditions           |    |
| Functionality                      |    |
| Features                           |    |
| Regulation                         |    |
| Manufacturer                       |    |
| Illustration                       |    |
| Package                            |    |
| Internal content                   |    |
| Outside package                    |    |
| Labeling                           |    |
| On device                          |    |
| On case                            |    |
| On carton                          |    |
| Getting Started                    |    |
| How to activate 21 evaluation days |    |
| How to Log In to MediTutor         |    |
| How to check device operation      | 30 |
| How to check advice operation      |    |
| now to ence expiry date needs e    |    |
| Using The System                   |    |
| MediTutor Toolbar                  |    |
| Device conneection                 |    |
| Search / New search                |    |
| Use 3D Tutor                       |    |
| Connect automatically              |    |
| New search                         |    |
| Support                            |    |
| Help                               |    |
| User manual                        |    |
| License Activation                 |    |
| Check for Updates                  |    |
| About                              |    |

| Management - Users                          |    |
|---------------------------------------------|----|
| Add user account                            |    |
| Edit user account                           |    |
| Active / Inactive user account              |    |
| Show records in Grid or Tree mode           |    |
| Management Detionts                         | 50 |
| Management – ratents                        |    |
|                                             |    |
| East patient                                |    |
|                                             |    |
| Assign Therapist                            |    |
| Select Patient and Start Activity           |    |
| Search and Filter patient                   | 03 |
| Management – Settings                       |    |
| Appearance                                  |    |
| How to change MediTutor Language            |    |
| How to change Navigation Bar Style          |    |
| System Information                          |    |
| How to see Device and database details      | 68 |
| How to see Wireless Devices setting         |    |
| How to see Support Setting                  | 71 |
| Activities – Treatments                     |    |
| Task exercise methodology                   | 73 |
| Explanation of exercise tasks               |    |
| Customizing game to impairments             |    |
| Feedback and learning                       |    |
| Further task customization.                 |    |
| Dynamic Range Setting                       |    |
| HandTutor setting                           |    |
| ArmTutor setting                            |    |
| LegTutor setting                            |    |
| 3DTutor setting                             |    |
| Treatment setting                           |    |
| Treatment Control Panel                     |    |
| Setting Control Panel                       |    |
| Track a Target parameters                   |    |
| Catch the Ball & Asteroid Attack parameters |    |
| Volley Ball parameters                      |    |
| Racing parameters                           |    |
| Snow Ball parameters                        |    |
| Sky Defender parameters                     |    |
| Shape sorting parameters                    |    |
| Bubbles parameters                          |    |
| Fruit Shop parameters                       |    |
| Treatment list                              |    |
| Track a Target                              |    |
| Catch the Ball                              |    |
| Asteroid Attack                             |    |
| Volley Ball                                 |    |
| Racing                                      |    |
| Snow Ball                                   |    |
| Sky Defender                                |    |
| Shape sorting                               |    |
| Bubbles                                     |    |

| Fruit Shop                                                        |     |
|-------------------------------------------------------------------|-----|
| Impairments                                                       |     |
| Treatment Sessions Log                                            |     |
| How to save treatment session                                     |     |
| How to open sessions log                                          |     |
| How to export sessions log                                        |     |
| How to change view setting                                        |     |
| Activities – Evaluations                                          |     |
| Evaluations types                                                 |     |
| HandTutor                                                         |     |
| ArmTutor                                                          |     |
| LegTutor                                                          |     |
| Activities – Reports                                              |     |
| Reports types                                                     | 154 |
| HandTutor Reports                                                 |     |
| ArmTutor Reports                                                  |     |
| LegTutor Reports                                                  |     |
| Filter Report                                                     |     |
| Delete Report                                                     |     |
| Search Patient's Reports                                          |     |
| roubleshooting                                                    |     |
| Licensing                                                         |     |
| Your License failed to activate. Your 21 days license has expired |     |
| The [device name] is not supported with the current license       |     |
| Users                                                             |     |
| User name already exist                                           |     |
| You must type at least 7 characters                               |     |
| ID number already in Database                                     |     |
| Patients                                                          |     |
| This patient already exist                                        |     |
| Settings                                                          | 188 |
| Bluetooth is not supported                                        |     |
| Tractments                                                        | 190 |
| Device is not connected                                           |     |
| Device is not connected                                           |     |
| Evaluations                                                       |     |
| Device is not calibrated                                          |     |
| The device is not calibrated or connected                         |     |
| I nere are not enough treatment records for an accumulated report |     |
| Ininstallation                                                    |     |
| How to uninstall MediTutor                                        |     |
|                                                                   |     |

# **GENERAL INFORMATION**

# Introduction

The MediTutor<sup>TM</sup> is a novel system designed to evaluate and rehabilitate sensory, motor and cognitive hand impairments. The system is composed of an ergonomic patient Worn device and the MediTutor<sup>TM</sup> support software. The MediTutor<sup>TM</sup> is sophisticated rehabilitation software allowing for both patient Limb movement impairments function evaluation and treatment Limb movement impairments. The result of using the MediTutor<sup>TM</sup> system is an improvement in limb function. Therapists including Occupational Therapists and Physical Therapists use the MediTutor<sup>TM</sup> system as a major tool in their rehabilitation program. The therapist can evaluate the following clinical Limb movement parameters:

- Passive Range of Motion
- Active Range of Motion
- Velocity of joint movements
- Characterization of quality of the movement, such as tremor or smoothness
- Fine motor and gross motor movement

The information gained in the evaluation stage can be used to quantify patient performance, Determine therapy goals and monitor patient progress.

# **Clinical Concept**

[TBD]

# **Indications and Contraindications**

The MediTutor<sup>TM</sup> system is used to evaluate and treat limb movement dysfunction that result from the causes listed below. The MediTutor<sup>TM</sup> system is safe and non-invasive.

### Indications

- 1- Neurological Conditions i.e. Stroke
- 2- Multiple Sclerosis (MS)
- 3- Traumatic Brain Injury (TBI)
- 4- Orthopedic injures i.e Fractures
- 5- Movement Disorders i.e. Parkinson's disease
- 6- Complex Regional Pain Syndrome (CRPS)
- 7- Hand Burns
- 8- Hand Operations i.e. Tendon Transfer Surgery
- 9- Children with Cerebral Palsy
- 10- Children with Developmental Coordination Disorders
- 11- Academic Rehabilitation Researches

## Contraindications

Do not use the MediTutor<sup>™</sup> system without consultation with your doctor in the following cases:

- 1- Patient has an open wound
- 2- Patient has a skin infection
- 3- Patient has a skin disease on the treated hand
- 4- The patient should stop using the device if they show signs of scratching or bloom in the treated area. This occurrence is very rare.

### Side Effects

Use of the MediTutor<sup>™</sup> system does not lead to any unwanted side effects.

In the very unlikely event of skin irritations stop treatment and consult with your doctor.

### Warranty

1. The company is responsible for any manufacturing defect in the MediTutor or any damage to the device caused by improper packing and shipping.

- 2. Warranty extends to all device components and the MediTutor<sup>TM</sup> software.
- 3. Warranty period is valid for a period of one year following device delivery.

Make sure all of the following contents are included:

- An ergonomic patient worn device
- MediTutor<sup>TM</sup> software

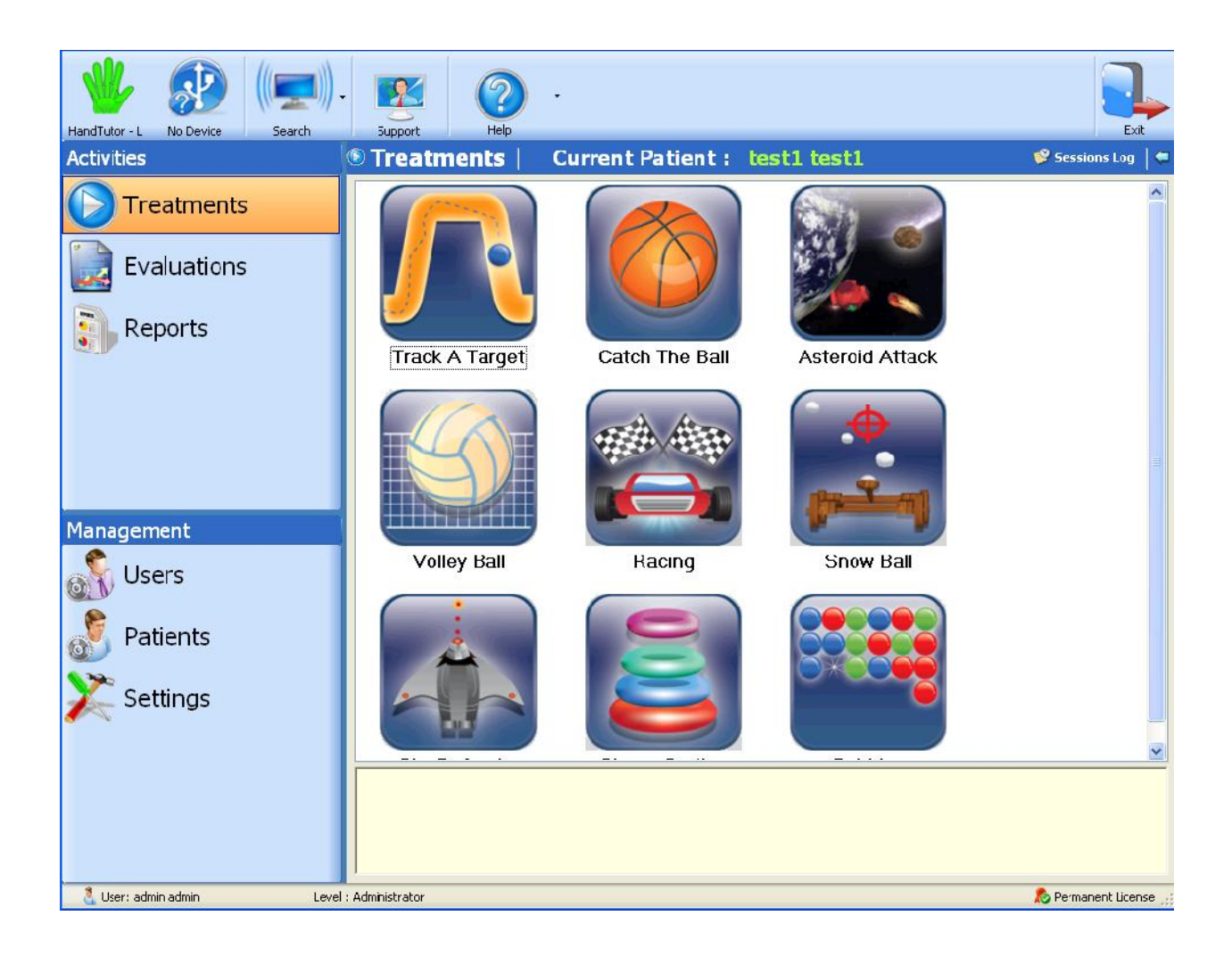

# **Authorized Use Permission**

All rights are reserved. No part of this publication may be reproduced, stored in a retrieval system or transmitted in any form or by any means, mechanical, photocopying, recording or otherwise, without the prior written permission of MediTouch<sup>TM</sup> Ltd.

MediTutor<sup>™</sup> software and all MediTouch <sup>™</sup> developed hardware products are registered Trademarks of MediTouch <sup>™</sup> Ltd. Microsoft and Windows are registered trademarks of Microsoft Corporation. Team Viewer is a registered trademark of Team Viewer.

Neither MediTouch <sup>™</sup> Ltd. nor its sales and marketing partners shall be liable to the purchaser of this product or third parties for damages, losses, costs or expenses incurred by purchaser or third parties as a result of: accident, misuse or abuse of this product or unauthorized modifications, repairs or alterations to this product.

# **Points of Contact**

# Contact us

| MediTouch Ltd.                       | Tel: (972)-9-8637477              |
|--------------------------------------|-----------------------------------|
| Hamelacha 45, Poleg Industrial Zone, | Fax: (972)-9-8852935              |
| Netanya 42505, Israel                | Our web site: www.MediTouch.co.il |
| PO Box. 8306                         | Information: info@MediTouch.co.il |

# Coordination

For remote support the client need to download and install Team viewer and supply ID number and password.

## Help Desk

For Technical and clinical support, please call +972-9-8637477 or email your question.

to info@MediTouch.co.il .Our website is: www.MediTouch.co.il

# **MEDITUTOR SUMMARY**

# **System Configuration**

MediTutor<sup>™</sup> is network based software allowing the data base to be shared among many clients. This means that the MediTutor<sup>™</sup> has both server software and client software packages. Once installed at the clinic the software is managed within the organization and not monitored from outside the organization. The organization should nominate a system administrator to undertake software maintenance and support. Note, the organization should define a Database back up procedure for all server data.

### **MediTutor Home configuration**

### **Description**

MediTutor  $^{\text{TM}}$  home edition operates on a single workstation or a laptop with no use of network resources.

### Target customer(s)

Clinician workstation, Marketing presentations and Single user

### Configuration

Clients with no Database access, treatments only.

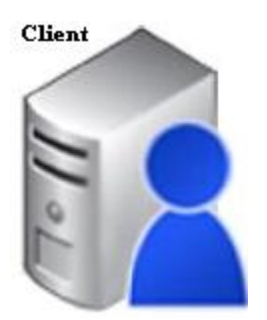

### **Computer requirements**

OS – Windows 2000 32 bit, Windows XP-SP2 32bit or Windows 7 32 / 64 bit

CPU - Intel Pentium 4, AMD, 1.7 GHz or above

Video card – Support OpenGL 2.1, 128Mb of RAM, Minimum screen resolution 600x800

**USB** – Two available USB channels

### MediTutor Standalone configuration

### **Description**

MediTutor <sup>TM</sup> standalone edition operates on a single workstation or a laptop with no use of network

resources.

### Target customer(s)

A user that performs an evaluation and treatment sessions on a desktop\laptop

### Configuration

Clients with Database access, evaluations, reports and treatments.

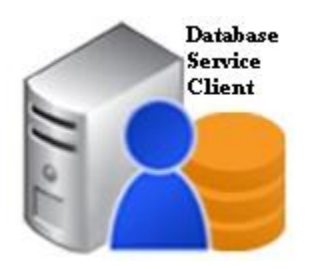

### **Computer requirements**

- OS Windows 2000 32 bit, Windows XP-SP2 32bit or Windows 7 32 / 64 bit
- CPU Intel Pentium 4, AMD, 1.7 GHz or above
- Video card OpenGL 2.1, 128Mb of RAM, Minimum screen resolution 600x800
- $\mathbf{USB}$  Two available USB channels

## MediTutor Professional configuration

#### **Description**

MediTutor <sup>TM</sup> is network based software where one database shared among many workstations.

MediTutor <sup>TM</sup> supports the operation of clinician workstation, user management, database and license

service on separate machines.

Target customer(s)

Small scale clinics which intends to share MediTutor database in network.

### Configurations

1. Network Configuration 1

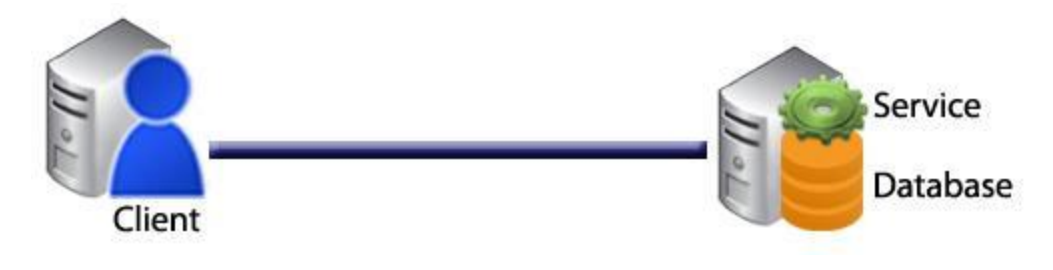

2. Network Configuration 2

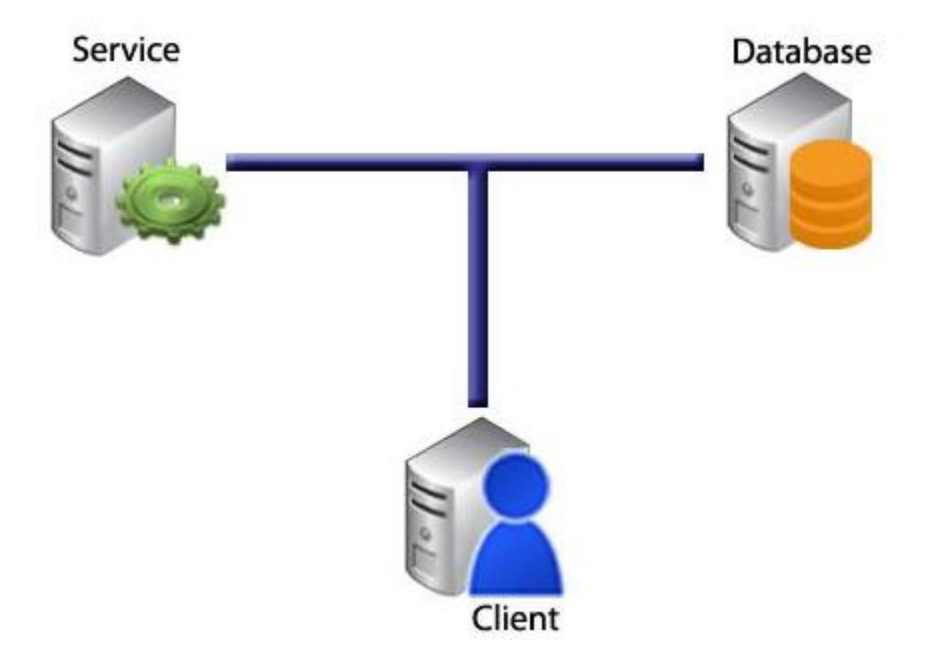

3. Network Configuration 3

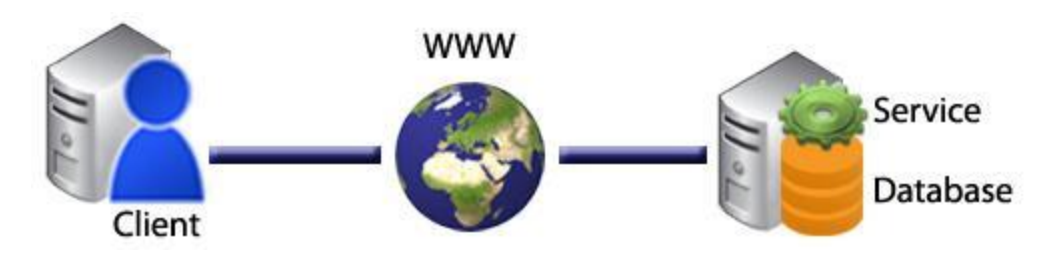

4. Network Configuration 4

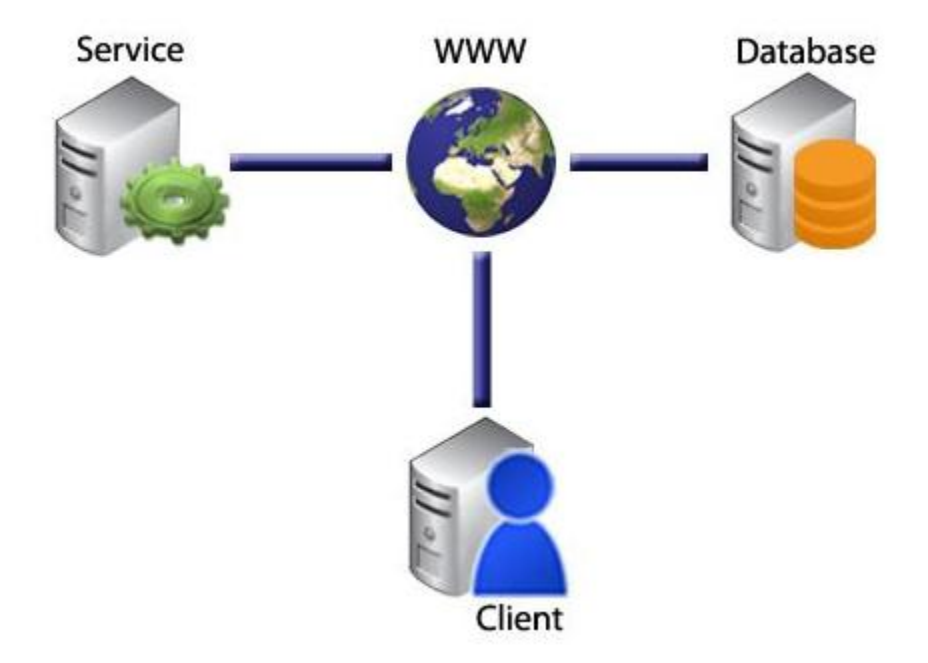

### **Computer requirements**

### **Client Terminal**

- OS Windows 2000 32 bit, Windows XP-SP2 32bit or Windows 7 32 / 64 bit
- CPU Intel Pentium 4, AMD, 1.7 GHz or above
- Video card –Support OpenGL support, minimum of 128Mb of RAM, Minimum screen resolution 600x800
- USB port Two USB channels
- Network card  $\frac{10}{100}$

### **Database Server**

- OS Windows XP-SP2 32 bit, Windows Server 2003 32 bit or Windows Server 2008 64 bit
- DB MS-SQL Server

• Network card – 10/100

# MediTutor Enterprise configuration

### Description

MediTutor <sup>TM</sup> is network based software where one database shared among many workstations.

MediTutor <sup>TM</sup> supports the operation of clinician workstation, user management using active directory, database and license service on separate machines.

### Target customer(s)

Clinician workstation

### Configuration

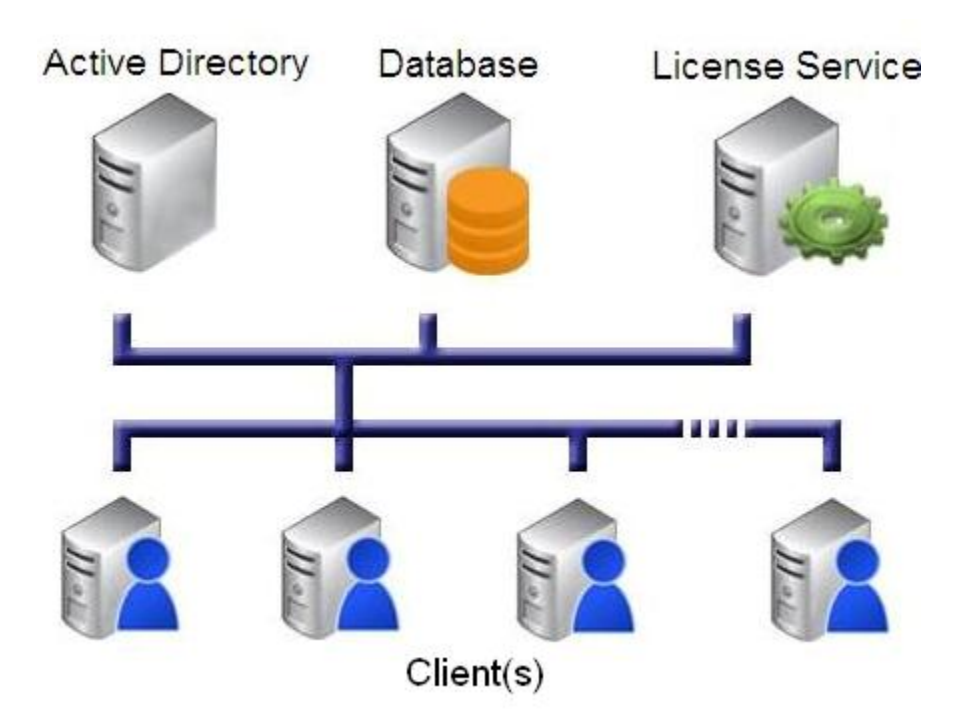

### **Computer requirements**

### **Client Terminal**

- OS Windows 2000 32 bit, Windows XP-SP2 32bit or Windows 7 32 / 64 bit
- CPU Intel Pentium 4, AMD, 1.7 GHz or above

- Video card Support OpenGL 2.1, minimum of 128Mb of RAM, Minimum screen resolution 600x800
- USB port Two USB channels
- Network card  $\frac{10}{100}$

### **Database Server**

- OS Windows XP-SP2 32 bit, Windows Server 2003 32 bit or Windows Server 2008 64 bit
- DB MS-SQL Server
- Network card  $\frac{10}{100}$

### **Application Server (optional)**

- OS Windows XP-SP2 32 bit or Windows Server 2003 32 bit
- USB port One USB channel for plug in a Security Key
- Network card  $\frac{10}{100}$

# **Data Flows**

### Activities

### Treatments

The MediTutor<sup>™</sup> system is designed to allow the patient to undertake a wide variety of clinically developed task based exercises. The program to patient interface has been designed to keep the patient motivated during the exercise program. During and after the exercise the patient receives information on his training performance. This information is known as acknowledgement of performance and acknowledgement of results. The exercise tasks are professionally designed to keep the patient motivated during their rehabilitation program. In this section you can choose any treatment as appear in list. The treatments types are listed in **Using The System** section.

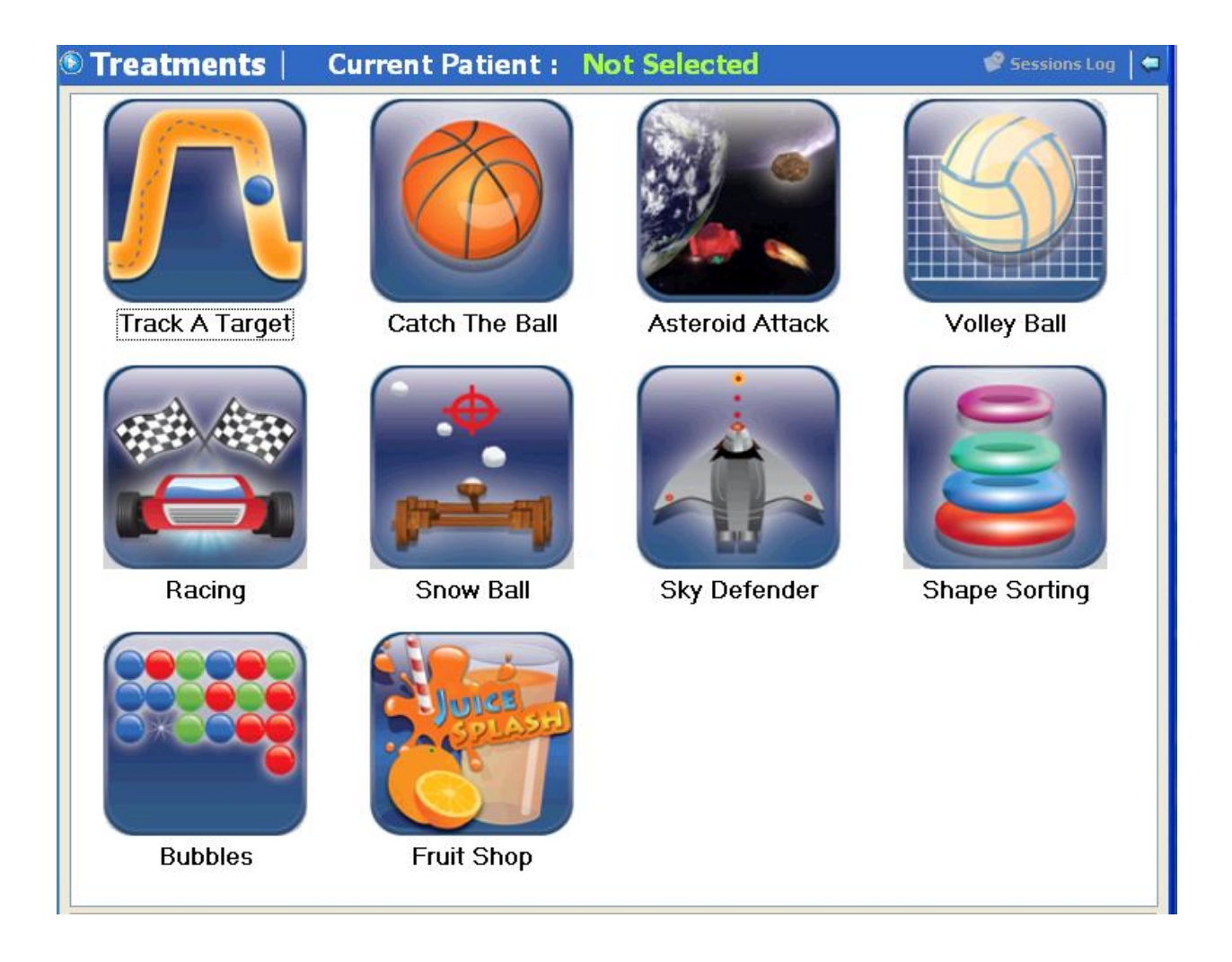

### Evaluations

This section allows the evaluation of the patients biomechanical and kinematics' hand performance. Proper evaluation of these parameters allows the therapist to better understand the patient's hand impairment and customize a rehabilitation program that will lead to improvement in hand function. In this section you can choose an evaluation as appear in list. The evaluations types are listed in **Using The System** section.

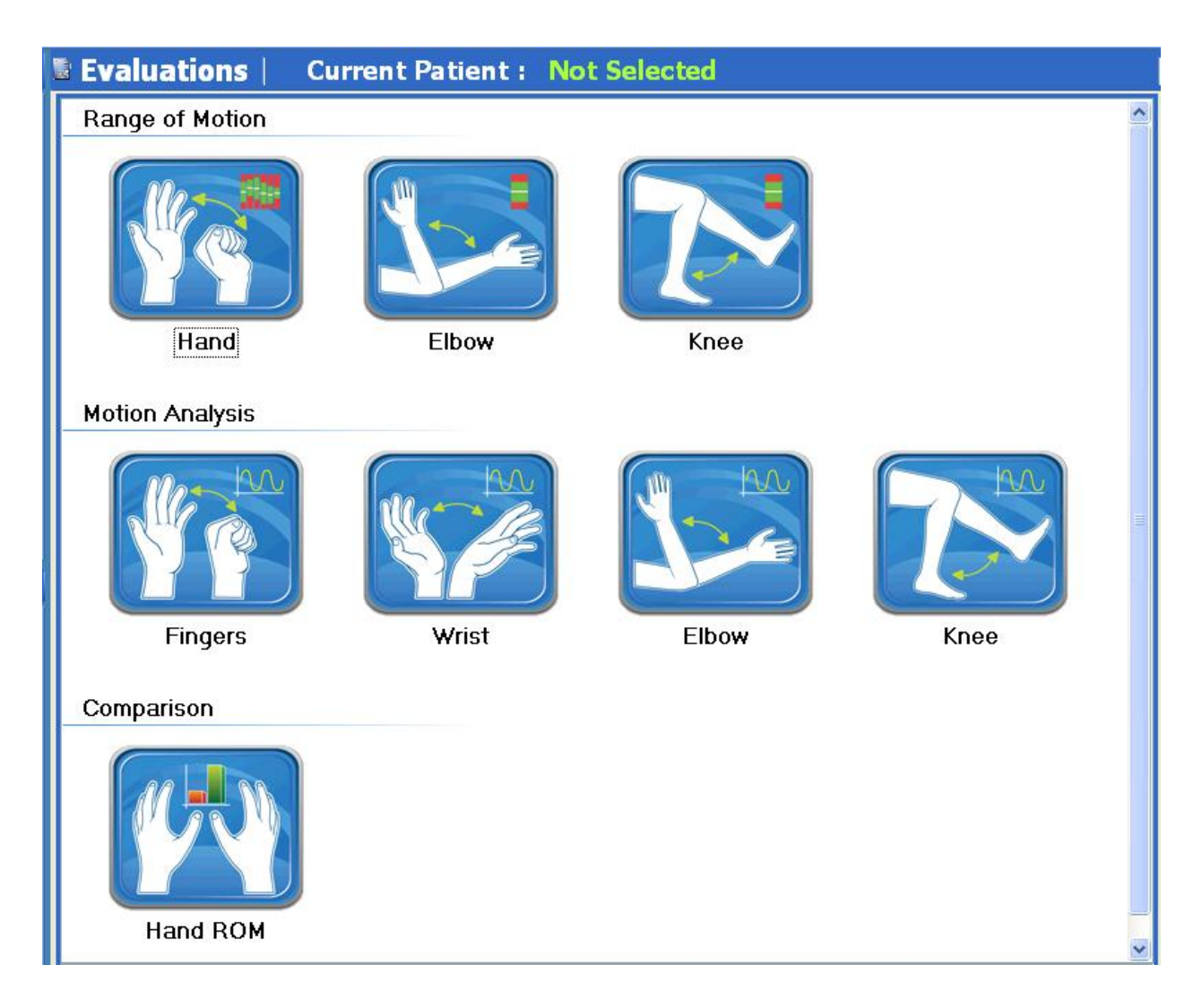

### Reports

This section allows seeing list of evaluations reports per selected patient.

At the upper left side of the form you can filter evaluations reports by choosing evaluation type and side and then press on **Accumulated Report** button. In addition, you can delete specific report.

| Reports Current Patient : Smith David                                                                |       |                        |       |  |  |  |
|----------------------------------------------------------------------------------------------------|-------|------------------------|-------|--|--|--|
| 👔 Type ALL Evaluations 🔹 🐩 Side Both Sides 🔹 🐏 Accumulated Report Search Patient 😸 Delete Evaluation |       |                        |       |  |  |  |
| Evaluations List                                                                                     |       |                        |       |  |  |  |
| Date                                                                                                 | Side  | Туре                   | User  |  |  |  |
| 2011/10/31 12:56                                                                                     | Right | Knee ROM               | admin |  |  |  |
| 2011/10/31 13:25                                                                                     | Right | Elbow ROM              | admin |  |  |  |
| 2011/10/31 13:26                                                                                     | Right | Elbow ROM              | admin |  |  |  |
| 2011/10/31 13:27                                                                                     | Right | Elbow Motion Analysis  | admin |  |  |  |
| 2011/10/31 13:28                                                                                     | Right | Elbow Motion Analysis  | admin |  |  |  |
| 2011/11/17 10:03                                                                                     | Right | Finger Motion Analysis | admin |  |  |  |
| 2011/11/17 10:04                                                                                     | Right | Finger Motion Analysis | admin |  |  |  |
| 2011/11/17 10:05                                                                                     | Right | Finger Motion Analysis | admin |  |  |  |

### Management

#### Users

This section details MediTutor<sup>™</sup> functionality in terms of managing the users within the clinic. There are four users roles designed to allow therapists different clinic and patient management rights. In this section you can add new user, edit existing user and deactivate specific user. The user's roles and rights are listed in **Using The System** section.

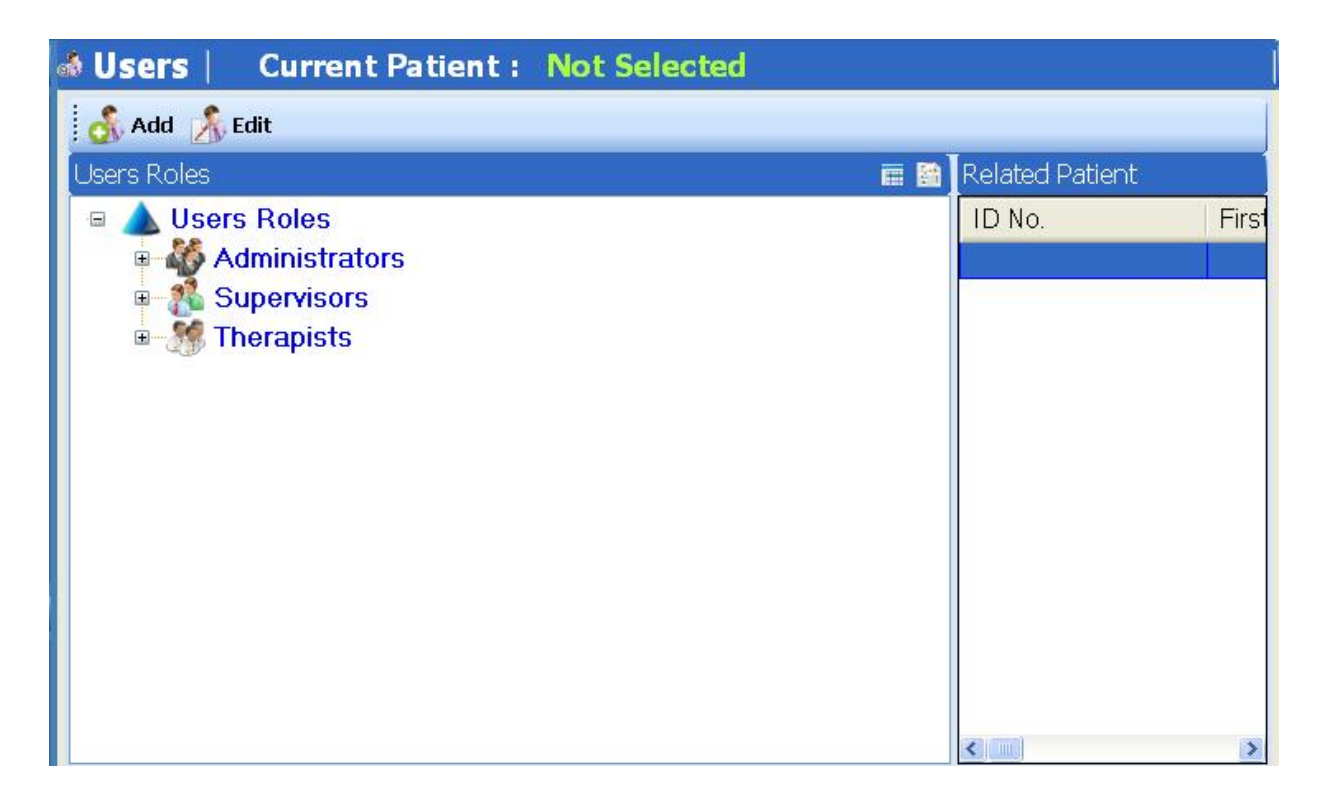

### Patients

This section allows set up and storage of all patient details and allows the qualification of which therapist can evaluate and treat which patient within the clinic. In this section you can add, edit, delete or search a patient and assign therapist to him.

| 🕯 Patients     | Current Patient :                                                     | Mclayn Sherol |                         |   |  |  |  |
|----------------|-----------------------------------------------------------------------|---------------|-------------------------|---|--|--|--|
| 😋 Add 🖉 Edit 🔘 | 🚱 Add 🖉 Edit 🔘 Delete 🔞 Refresh 💰 Assign Therapist 🔇 Start Activity 🕞 |               |                         |   |  |  |  |
| First Name     | Last Name                                                             | ID No.        | Search                  |   |  |  |  |
| Search Results |                                                                       |               | Filter Find My Patients | - |  |  |  |
| ID No.         | First Name                                                            | Last Name     | Description             |   |  |  |  |
| 112233455      | David                                                                 | Smith         |                         |   |  |  |  |
| 965487456      | Barak                                                                 | Obama         |                         |   |  |  |  |
| 548712365      | Bob                                                                   | Sfog          |                         |   |  |  |  |
| 897123012      | Sherol                                                                | Mclayn        |                         |   |  |  |  |
| 270000117      | Shiri                                                                 | Vaitzman      |                         |   |  |  |  |

### Settings

This section allows changing language appearance application, appearance style and review system information.

| Settings   Current Patient :                     | Mclayn Sherol                                                                                                    |
|--------------------------------------------------|----------------------------------------------------------------------------------------------------|
| Appearance System Information                    |                                                                                                    |
| Language Settings                                |                                                                                                    |
| Language                                         |                                                                                                    |
| English (United States)                          | Change                                                                                                    |
| Performance UI Quality                           |                                                                                                    |
| Use high quality displayed objects in Treatments | [In this mode the computer should have a powerful graphic<br>card. If you are not sure about your graphic card leave this<br>option unchecked.] |
|                                                  |                                                                                                    |
|                                                  |                                                                                                    |
| Appearance Style                                 |                                                                                                    |
| Navigation Bar Style                             |                                                                                                    |
| Normal 💌 🔛                                       | Change                                                                                                    |

| Appearance System Informat                                                                                                    | ion                    |                     |                 |                |    |  |
|----------------------------------------------------------------------------------------------------|------------------------|---------------------|-----------------|----------------|----|--|
| Device - Port 0    Handr utor -   R    Built Version Number 00    Circuit Type MBRD-001-A    Device Model HT100    Device Name Hand    Firmware Number 3.1.1.1.4    Firmware Type BL-N0    Maximum Founts \$200    Maximum Founts    First the Bontloader number |                        |                     | Device - Port 1 |                |    |  |
| Database                                                                                                    |                        |                     |                 |                |    |  |
|                                                                                                    | Database Name          |                     | MediTutorDB     |                |    |  |
|                                                                                                    | Database Version       |                     |                 | 25             |    |  |
|                                                                                                    | IP Address             |                     |                 | 127.0.0.1      |    |  |
|                                                                                                    | License Service Status |                     |                 |                |    |  |
|                                                                                                    | Server Name            |                     |                 | 127.0.0.1      |    |  |
|                                                                                                    | Service IP Address 1   |                     | 127             | 127.0.0.1      |    |  |
|                                                                                                    | Service IP Address 2   | arvice IP Address 2 |                 | 127.0.0.1      |    |  |
|                                                                                                    | SQL Server Type        |                     | SQL             | Lite V.3.6.23. | P. |  |
|                                                                                                    |                        |                     |                 |                |    |  |

# **User Access Levels**

There are three users roles designed to allow therapists different clinic and patient management rights. The user role and rights are listed below:

## Administrator

This role for the use of organization's system administrator only: it has all administrative rights including; user's management.

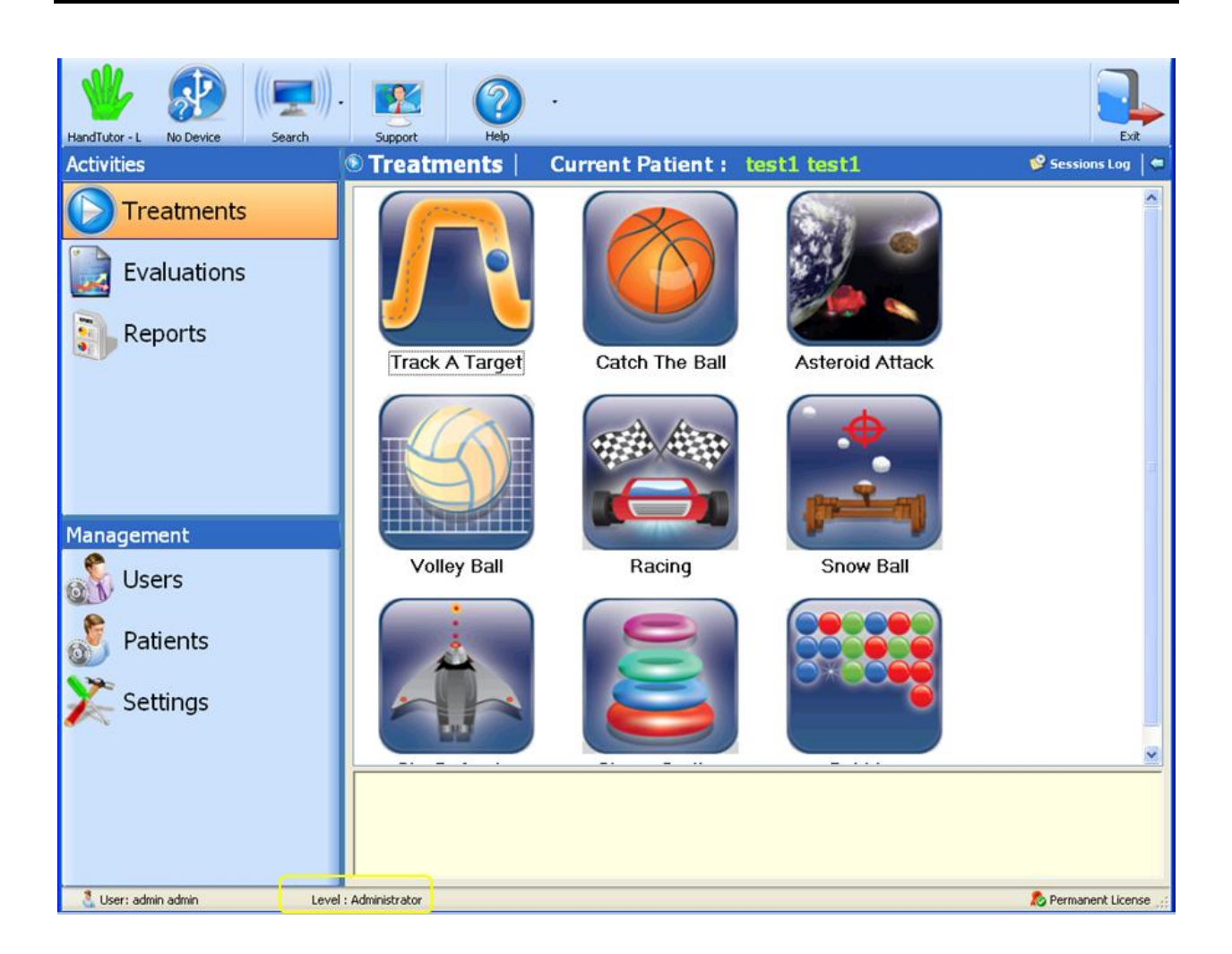

# Supervisor

This role has supervisor rights including; therapists management.

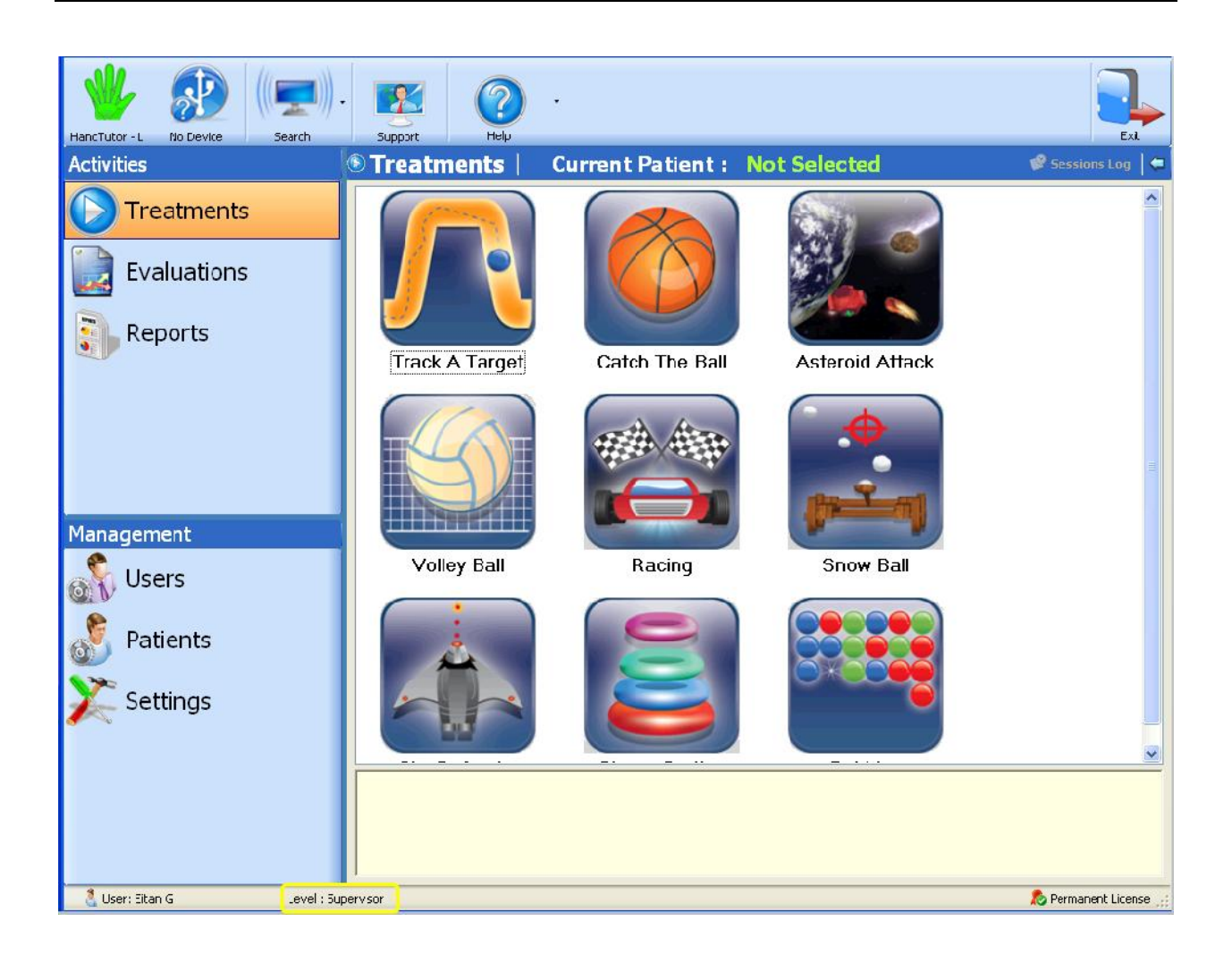

# Therapist

This role allows the following rights: Add new patient into data base, treat all

therapists' patients and record evaluation data for their own patients. User's management is restricting.

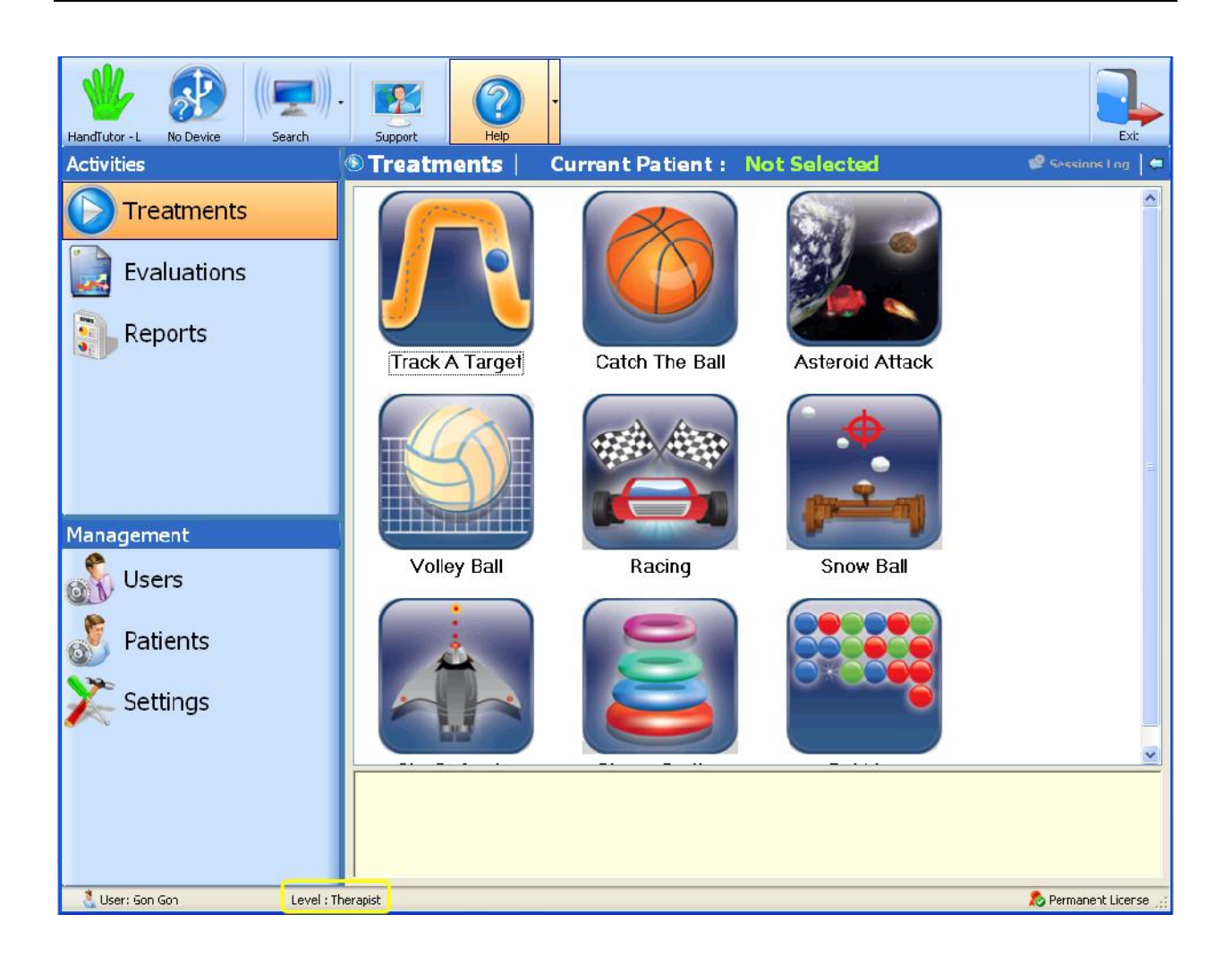

# SUPPORTED DEVICES

# HandTutor Specifications

## **Product Labels**

- Product name: HandTutor
- Model: HT100

## Dimensions

- Size (length/width/height): 350[mm] x 120[mm] x 70[mm]
- Weight: 350[gr]

### Sensor

- Technology: Ergonomic glove with sensitive electro optical position, speed wrist and finger movement sensors.
- Sensitivity: 0.05[mm] of wrist and fingers Ext./Flex
- Motion capture speed: up to 1[m/sec]

### **Functionality**

- Size: 5 sizes 98% coverage of population
- Side: Left and Right
- Materials: Glove made from Neoprene and Spandex fabric on dorsal side of glove. Palm side of glove is not covered.
- Attachments: Velcro straps
- Infection control: Disposable liner

### Communication

- Communication: USB1.1 cable
- Driver: Windows embedded HID driver

### **Power Supply**

- Voltage: 5[V]
- Current supply: 300[mA]

### **Environmental conditions**

- Usage temperature:  $+15^{\circ}$ C to  $+30^{\circ}$ C
- Storage temperature:  $-30^{\circ}$ C to  $+70^{\circ}$ C
- Relative humidity:10% 95%
- Atmospheric pressure: 500[hPa] 1060[hPa]

### Regulation

- The HandTutor has been tested according to standard IEC 60601-1 (1988) Second Edition + Am.1 + Am.2 and IEC 60601-1-2 (2001)
- Medical device according directive 93/42/EEC European Union
- CE and FDA approved

### Manufacturer

- Company name: MediTouch Ltd.
- Address: 45 Hamelacha, Poleg industrial zone, Netanya, Israel.

### Illustration

# Upper view

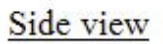

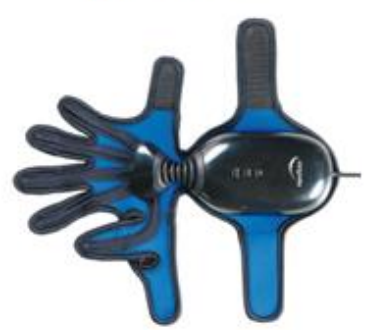

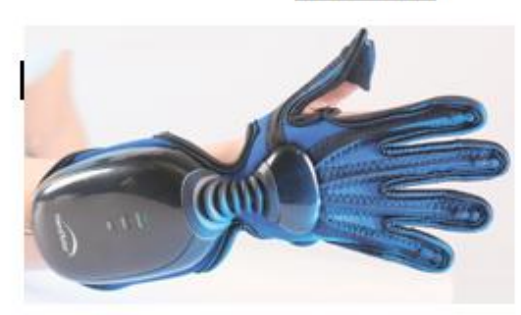

# Package

### Internal content

- HandTutor Left or Right ;1-5 sizes
- Nylon coverage to device
- 2 silica bags

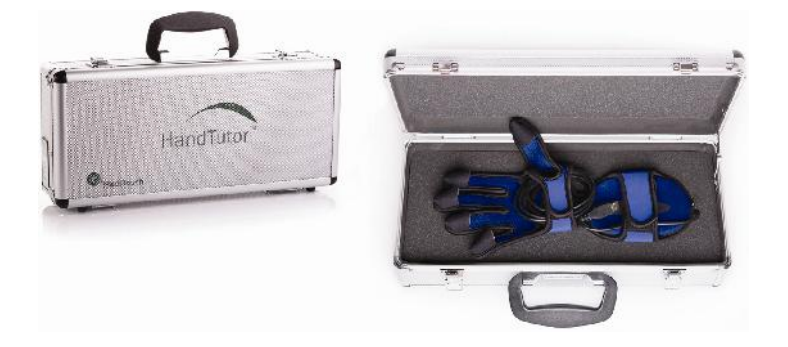

### Outside package

- L/W/H: 43 [cm]x22.5[cm]x12.5[cm]
- Weight: 1.8[kg]

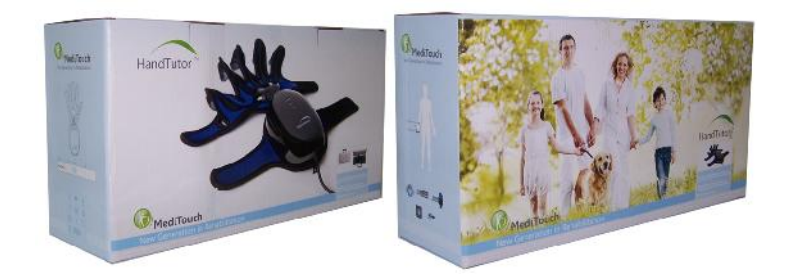

# Labeling

### On USB cable

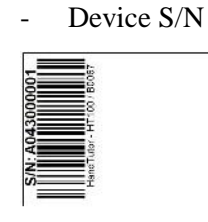

## On USB plug

- Device P/N and regulation

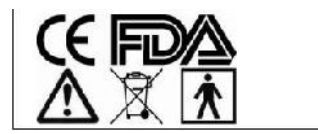

Manf.: MediTouch Model: HT100 P/N: AS-10-17-00-A Input: 5V DC 300mA

## On case

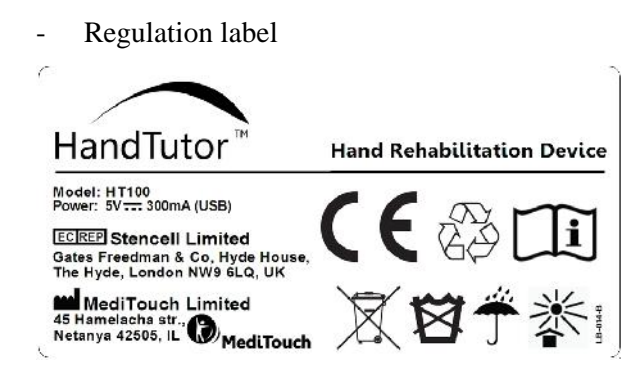

- Side/Size label (Available products: HandTutor left or right side, sizes 1-5)

| LEFT HAND - 1 | RIGHT HAND - 1 |
|---------------|----------------|
| LEFT HAND - 2 | RIGHT HAND - 2 |
| LEFT HAND - 3 | RIGHT HAND - 3 |
| LEFT HAND - 4 | RIGHT HAND - 4 |
| LEFT HAND - 5 | RIGHT HAND - 5 |

On carton

- Device S/N

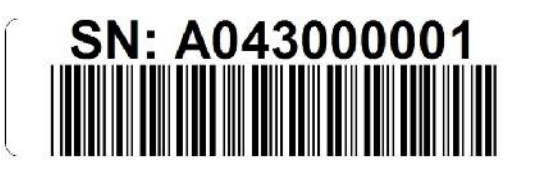

- Device type (Available products: HandTutor left or right side, sizes 1-5)

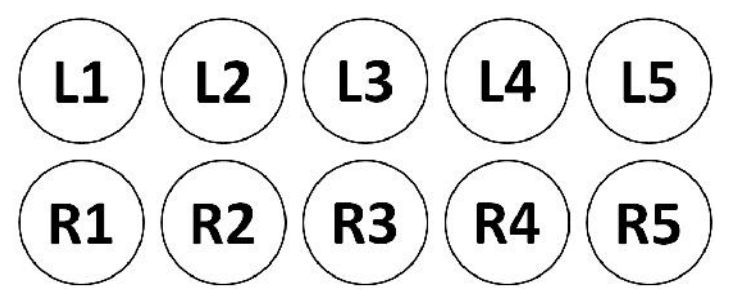

# **ArmTutor Specifications**

# **Product Labels**

- Product name: ArmTutor
- Model: AT100

## **Dimensions**

- Size (length/width/height): 350[mm] x 140[mm] x 60[mm]
- Weight: 400[gr]

### Sensor

- Shoulder measurements: Abd/Add, Ext/Flex, Int/Ext rotation Full range [degree]
- Elbow measurement: Ext/Flex 0-120[degree]

### **Functionality**

- Size: All sizes adjusted by two telescopes
- Side: Left and Right
- Dynamic range limiter: Ext and/or Flex of elbow
- Body attachment method: Velcro strips
- Infection control: Disposable sponge pads

### Communication

- Communication: USB1.1 cable
- Driver: Windows embedded HID driver

### **Power Supply**

- Voltage: 5[V] DC
- Rated current input: 100[mA].

### **Environmental conditions**

- Usage temperature:  $+15^{\circ}$ C to  $+30^{\circ}$ C
- Storage temperature:  $-30^{\circ}$ C to  $+70^{\circ}$ C
- Relative humidity:10% 95%
- Atmospheric pressure: 500[hPa] 1060[hPa]

### Regulation

- The ArmTutor has been tested according to standard IEC 60601-1 (1988) Second Edition + Am.1
  - + Am.2 and IEC 60601-1-2 (2001)
- CE and FDA approved

#### Manufacturer

- Company name: MediTouch Ltd.

- Address: 45 Hamelacha, Poleg industrial zone, Netanya, Israel.

# Illustration

Isometric view

Outer Side view

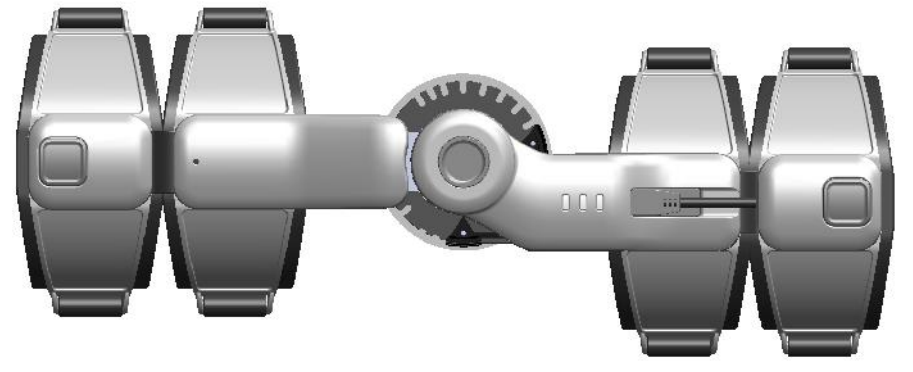

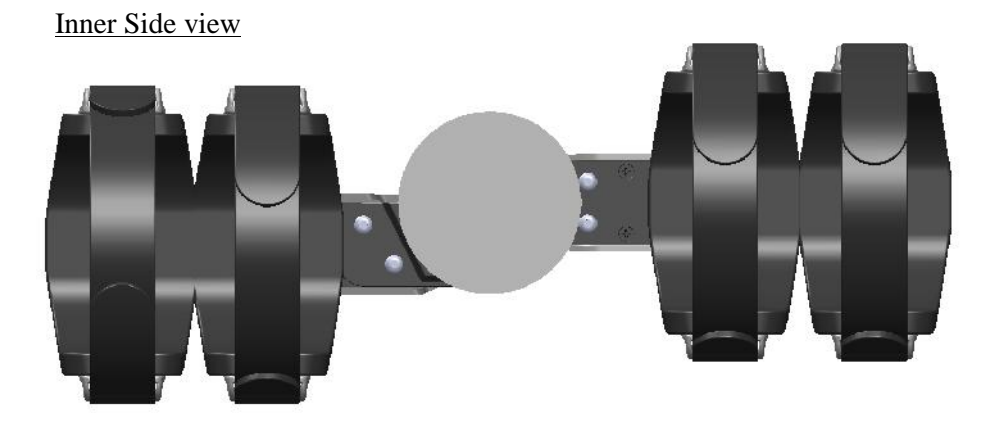

# Package

### Internal content

- ArmTutor Left or Right
- MiniUSB 2m
- 2 pairs of body attached straps
- 2 silica bags

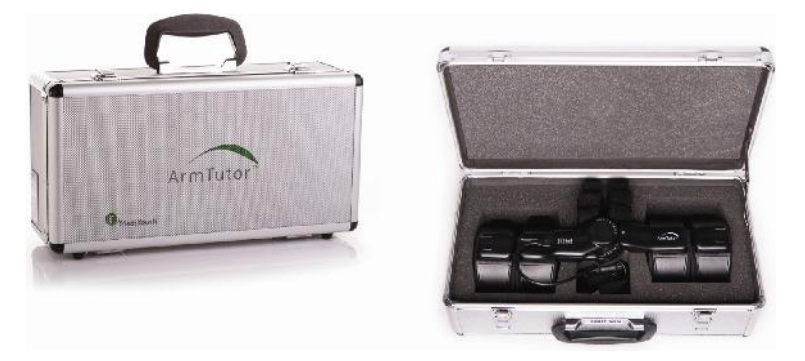

### Outside package

- L/W/H: 42 [cm]x24.5[cm]x14.5[cm]
- Weight: 2[kg]

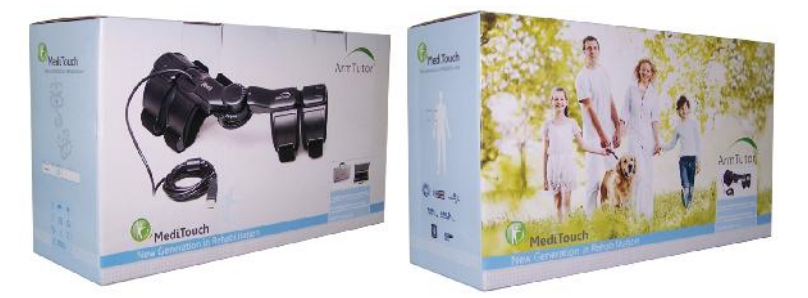

# Labeling

### On device

- Device S/N

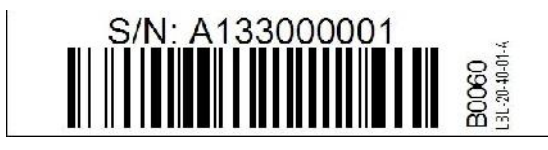

- Device P/N and regulation (Available products: ArmTutor right or left side)

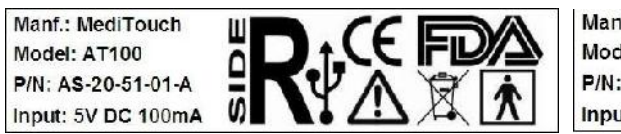

Manf.: MediTouch Model: AT100 P/N: AS-20-52-01-A Input: 5V DC 100mA

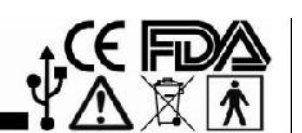

### On case

- Regulation label

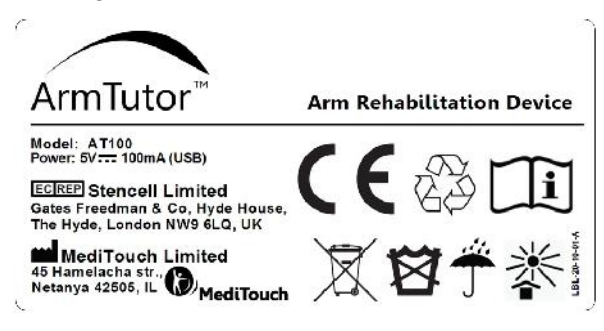

- Side label (Available products: ArmTutor left or right side)

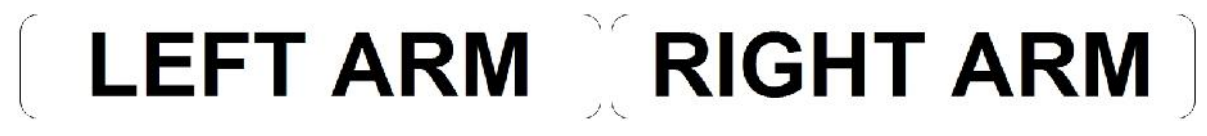

## On carton

- Device S/N

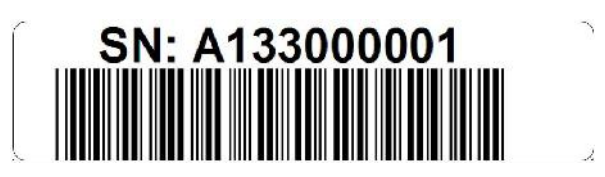

- Device orientation (Available products: ArmTutor light or left side)

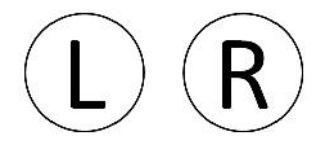

# **LegTutor Specifications**

### **Product Labels**

- Product name: LegTutor
- Model: LT100

### **Dimensions**

- Size (length/width/height): 350[mm] x 140[mm] x 60[mm]
- Weight: 410[gr]

### Sensor

- Hip measurements: Abd/Add, Ext/Flex, Int/Ext rotation Full range [degree]
- Knee measurement: Ext/Flex 0-120[degree]

### **Functionality**

- Size: All sizes adjusted by two telescopes
- Side: Left and Right
- Dynamic range limiter: Ext and/or Flex of knee
- Body attachment method: Velcro strips
- Infection control: Disposable sponge pads

### Communication

- Communication: USB1.1 cable
- Driver: Windows embedded HID driver

### **Power Supply**

- Voltage: 5[V] DC
- Rated current input: 100[mA]

### **Environmental conditions**

- Usage temperature:  $+15^{\circ}$ C to  $+30^{\circ}$ C
- Storage temperature:  $-30^{\circ}$ C to  $+70^{\circ}$ C

- Relative humidity:10% 95%
- Atmospheric pressure: 500[hPa] 1060[hPa]

## Regulation

- The LegTutor has been tested according to standard IEC 60601-1 (1988) Second Edition + Am.1
   + Am.2 and IEC 60601-1-2 (2001)
- CE and FDA approved

### Manufacturer

- Company name: MediTouch Ltd.
- Address: 45 Hamelacha, Poleg industrial zone, Netanya, Israel.

# Illustration

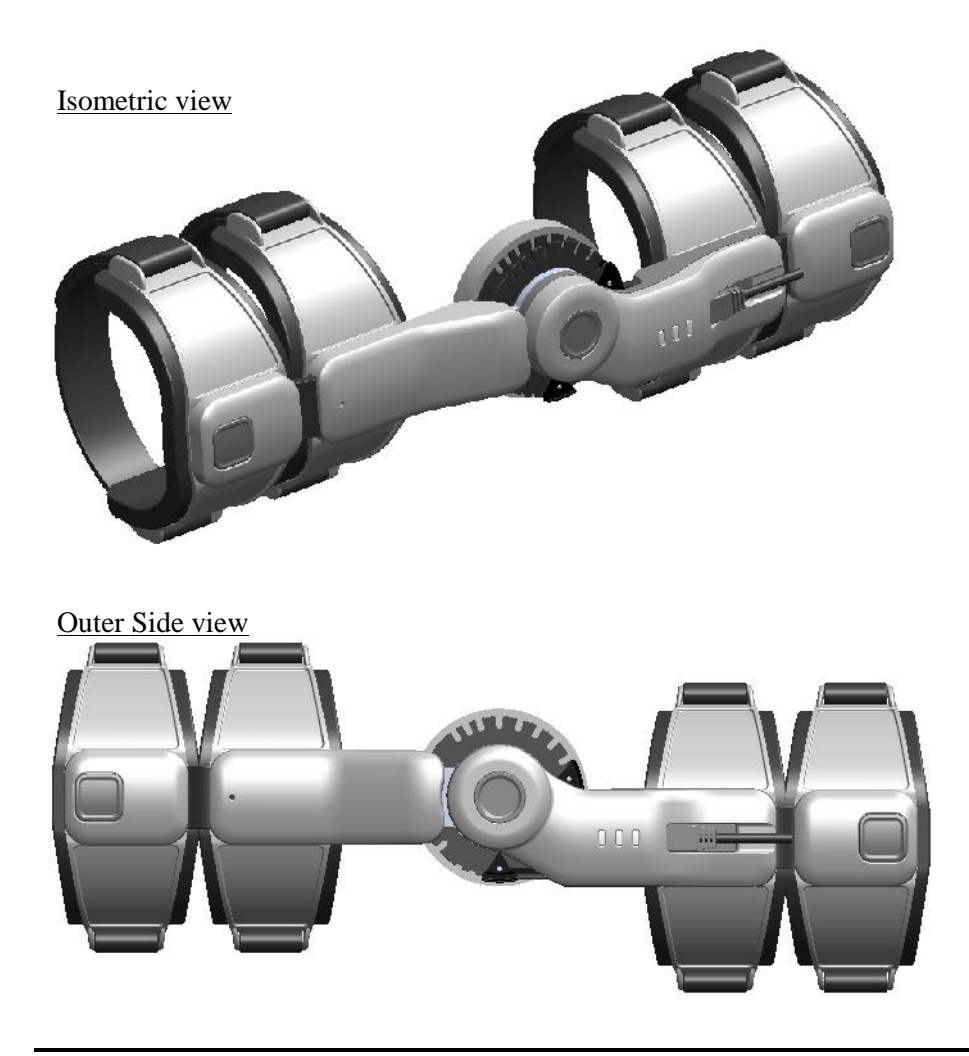
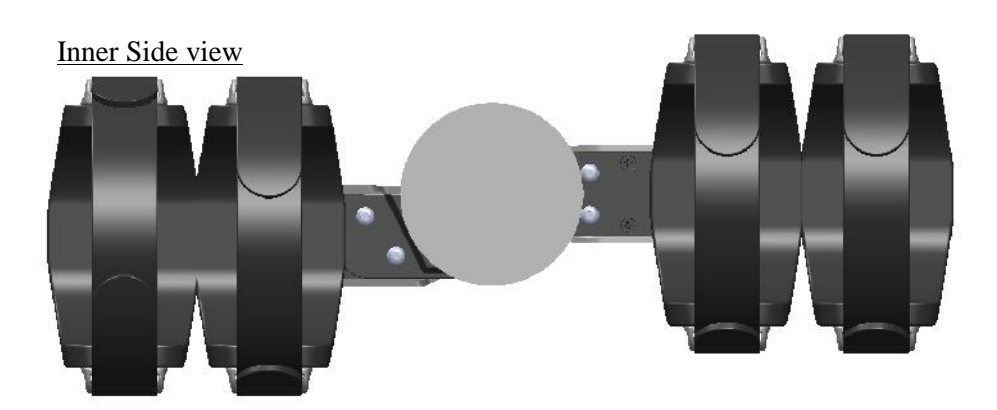

## Package

### Internal content

- LegTutor Left or Right
- MiniUSB 2m
- 3 pairs of body attached straps
- 2 silica bags

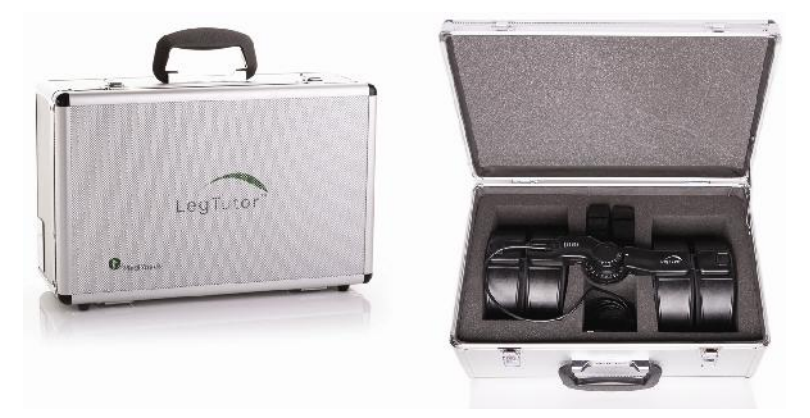

### Outside package

- L/W/H: 42 [cm]x29[cm]x17.5[cm]
- Weight: 2.5[kg]

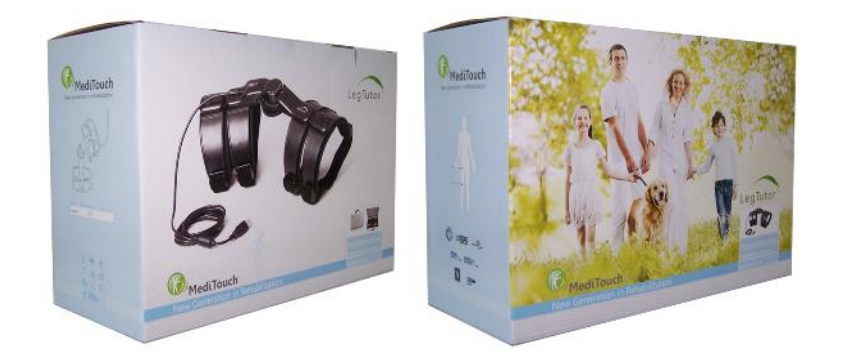

## Labeling

### On device

- Device S/N

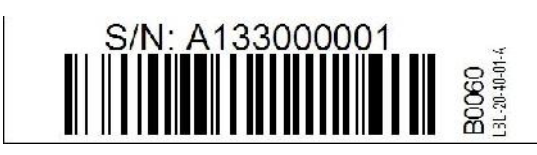

- Device P/N and regulation (Available products: LegTutor right or left side)

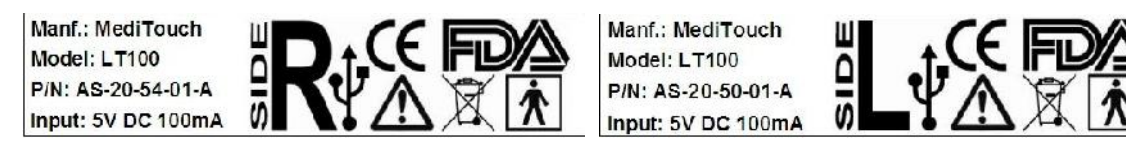

### On case

- Regulation label

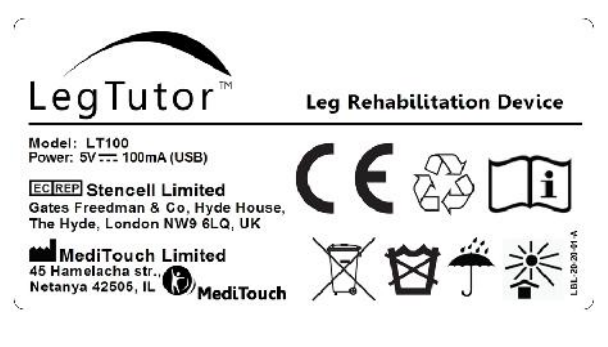

- Side label (Available products: LegTutor left or right side)

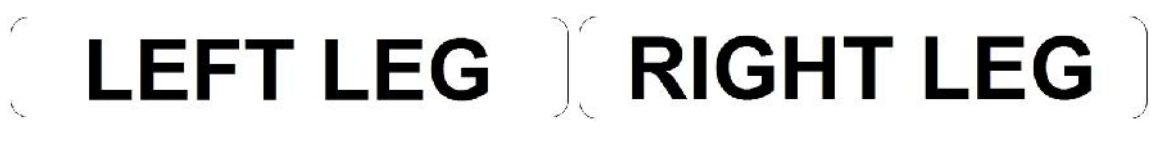

### On carton

- Device S/N

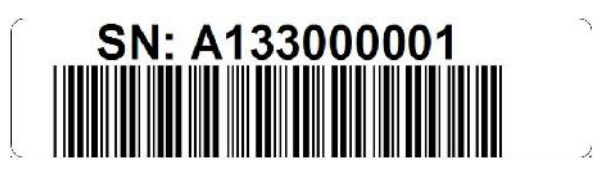

- Device orientation (Available products: LegTutor light or left side)

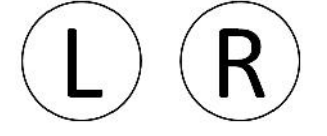

# **3DTutor Specifications**

### **Product Labels**

- Product name: 3DTutor
- Model: 3DT100

### **Dimensions**

- Size (length/width/height): 54[mm] x42[mm] x16[mm]
- Weight: 30[gr]

### Sensor

- Measurements: Pitch, Roll, Yaw [degrees]

### Communication

- Communication: Bluetooth radio (Class 1)
- Dongle: Supplied

## **Power Supply**

- Autonomy of battery: up to 6[hours]
- Recharge time: up to 75[min]
- Recharge method: Connecting the module to PC using supplied USB cable

- Firmware updates method: Connecting the module to PC using supplied USB cable
- Battery type: 3.7[V] 650[mAh] LiPo
- Voltage input: 5[V] DC
- Rated current input: 400[mA] at charging mode

### **Environmental conditions**

- Usage temperature:  $+15^{\circ}$ C to  $+30^{\circ}$ C
- Storage temperature:  $-30^{\circ}$ C to  $+70^{\circ}$ C
- Relative humidity:10% 95%
- Atmospheric pressure: 500[hPa] 1060[hPa]

## **Functionality**

- Body attachment method: Velcro straps
- Size: All sizes
- Side: Left and Right

### **Features**

- On/Off power switch button
- 3D preset button
- Bluetooth sleep mode
- 2 colors led indicators;

| Mode      | Green Led   | Red Led |
|-----------|-------------|---------|
| Link      | On          | Off     |
| No Link   | Blink 0.3Hz | Off     |
| Sleep     | Blink 1Hz   | Off     |
| FW Update | Blink 3Hz   | Off     |
| Charging  | Off         | On      |

## Regulation

- The 3DTutor has been tested according to standard IEC 60601-1 (1988) Second Edition +
  - Am.1 + Am.2 and IEC 60601-1-2 (2001)
- CE and FDA approved
- FCC

## Manufacturer

- Company name: MediTouch Ltd.
- Address: 45 Hamelacha, Poleg industrial zone, Netanya, Israel.

## Illustration

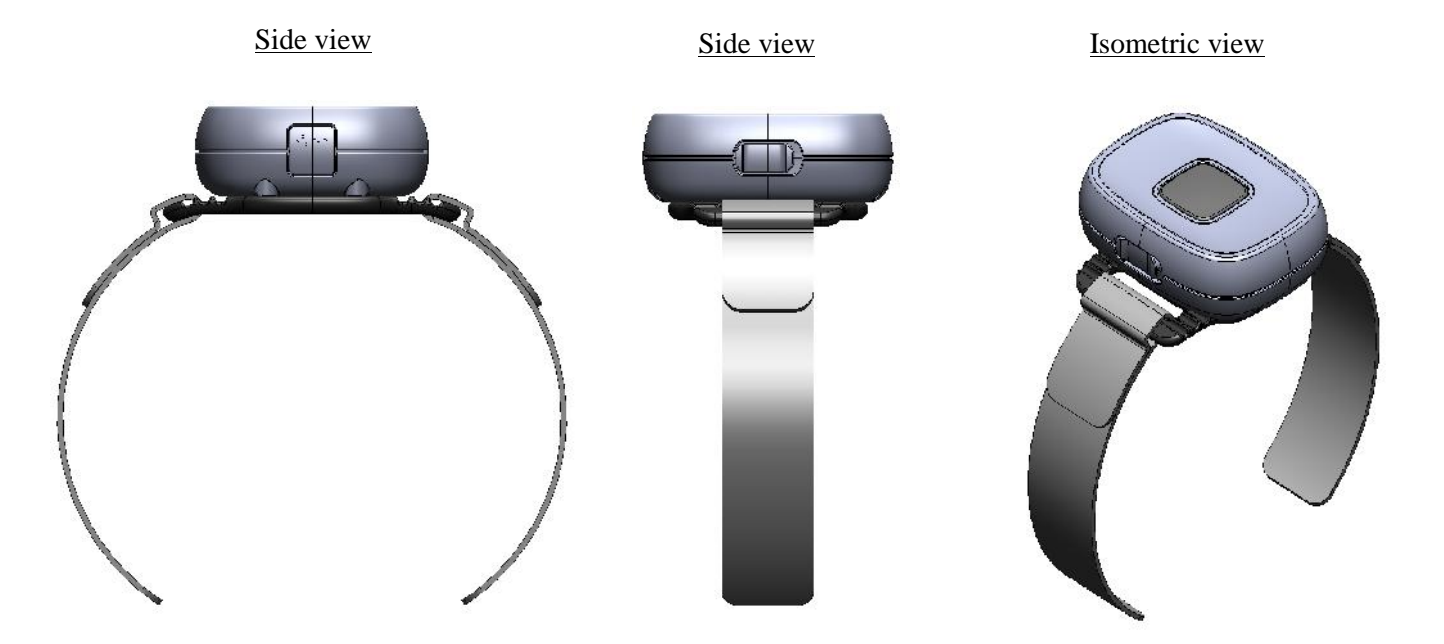

## Package

### Internal content

- 3DTutor
- MicroUSB 1.2m
- Bluetooth dongle
- 5 body attached straps
- 2 silica bags

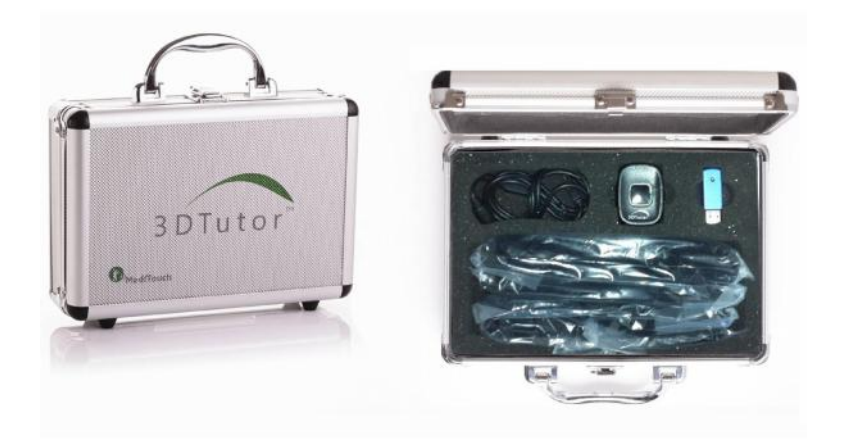

## Outside package

- L/W/H: 28[cm]x22[cm]x19[cm]
- Weight: 1[kg]

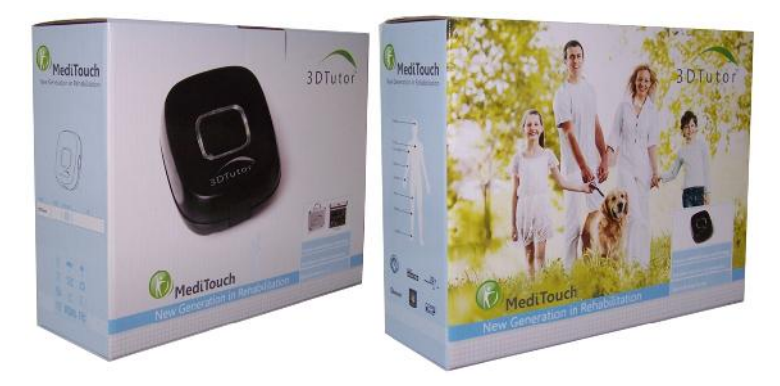

## Labeling

## On device

- Device S/N

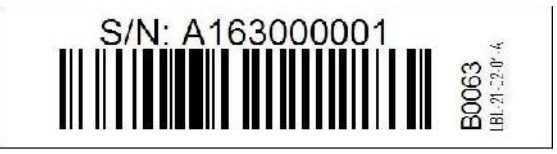

- Device P/N and regulation

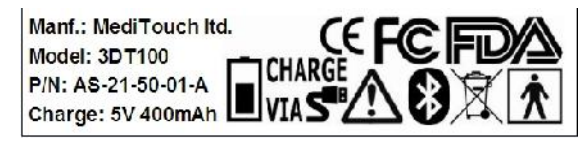

### On case

- Regulation label

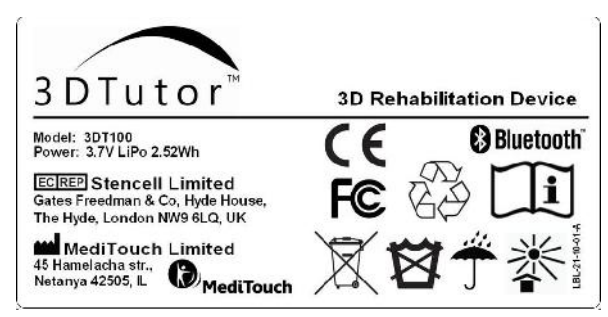

### On carton

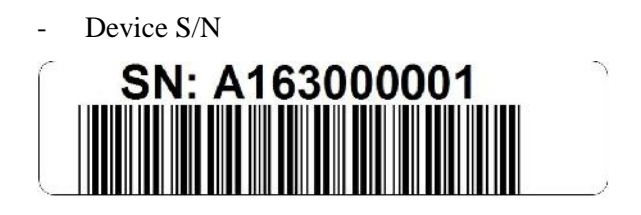

# **GETTING STARTED**

# How to activate 21 evaluation days

To activate MediTutor for first time follows next instructions:

- 1- Open License Activation Form
- 2- Choose I want to evaluate the software and press Activate
- 3- A message your license is now activated will appear
- 4- For permanent license email to info@mediTouch.co.il

| MediTu | or License Registration        |                |          |       |
|--------|--------------------------------|----------------|----------|-------|
| 2      | License Activation Form        |                |          |       |
| 011    | iave a license key             |                |          |       |
| ⊙ I v  | ant to evaluate the software   |                |          |       |
|        |                                | Proxy Settings | Activate | Close |
| Res    | ult                            |                |          |       |
|        | Your license is now activated. |                |          |       |
| -      | D                              |                |          |       |
|        |                                |                |          |       |
|        |                                |                |          |       |
|        |                                |                |          |       |
|        |                                |                |          |       |
|        |                                |                |          |       |
|        |                                |                |          |       |
|        |                                |                |          |       |
|        |                                |                |          |       |
|        |                                |                |          |       |
|        |                                |                |          |       |
|        |                                |                |          |       |
|        |                                |                |          |       |
|        |                                |                |          |       |

# How to Log In to MediTutor

To login to MediTutor follows next instructions:

- 1- Open Login screen
- 2- Insert User name: admin and Password: admin
- 3- Press Enter

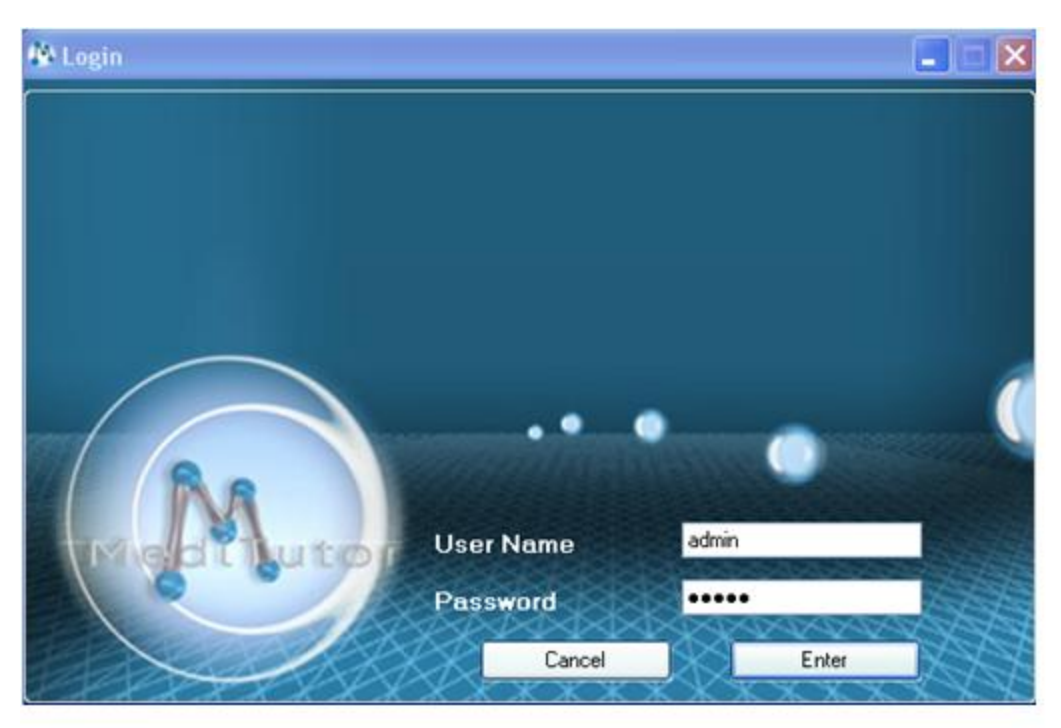

#### Main window will appear

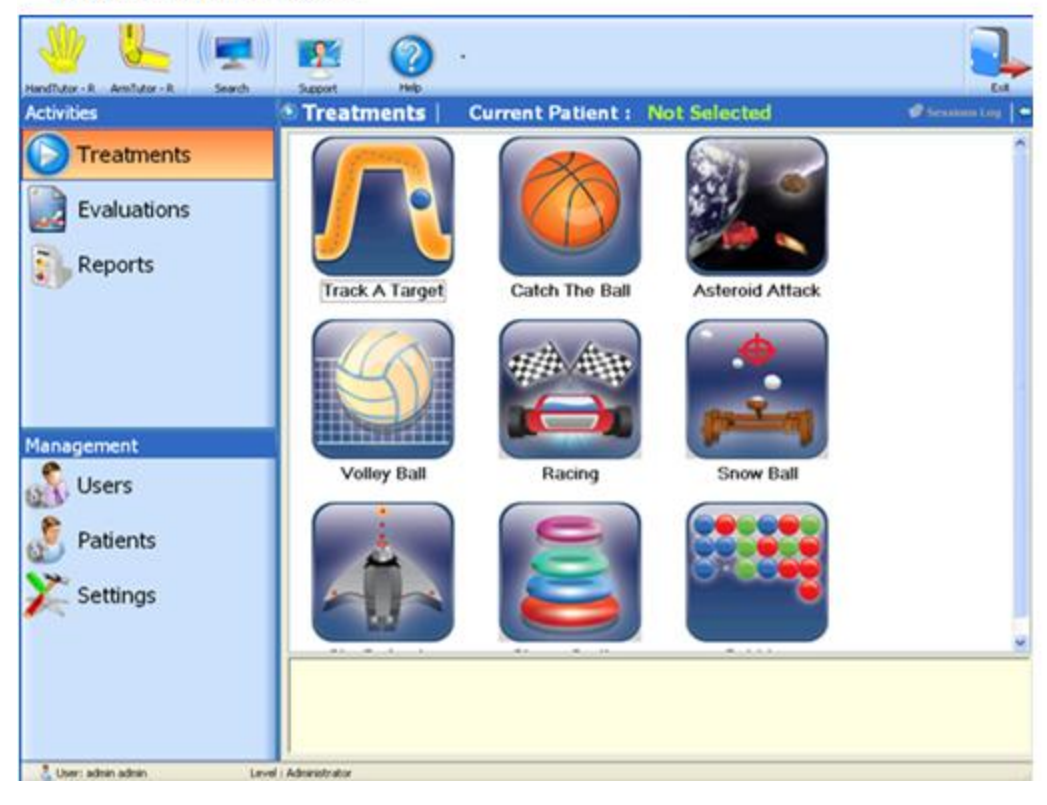

# How to check device operation

The device is calibrated to MediTutor<sup>TM</sup> software by means of passive or active flexion and extension

for all limbs. To check device operation follows next instructions:

- 1- Login to MediTutor
- 2- Connect the MediTutor device into USB PC port
- 3- Verify **yellow** icon will appear on top
- 4- Displace the device to **calibrate**
- 5- Verify green icon will appear on top
- 6- Select a **patient** and load any **treatment**
- 7- A Dynamic Range Setting window will appear
- 8- Displace the device and verify **ROM** is recorded.

| Handluker - L Dawas Search                                                                                               | Second Page -      | Current Dationt - S | mith David                                |  |
|----------------------------------------------------------------------------------------------------|--------------------|---------------------|-------------------------------------------|--|
| Evaluations<br>Reports                                                                                                   | Track A Target     | Catch The Ball      | Asteroid Attack                           |  |
| Management                                                                                                    | Volley Ball        | Racing              | Snow Ball                                 |  |
| Patients                                                                                                    | Sky Defender       | Shape Sorting       | Bubbles                                   |  |
| (D.D                                                                                                    |                    |                     |                                           |  |
| Servicianic Range Setting                                                                                                | Dynamic            | Range Settin        | g                                         |  |
| Feedback properties                                                                                                    | Dynamio            | Range Settin        | g<br>AAAAAAAAAAAAAAAAAAAAAAAAAAAAAAAAAAAA |  |
| Feedback properties  Feedback properties  Fringers  Fingers  Fingers  Vist Uttle Pinq Wist Uttle Pinq Middle Index Thumb | Dynamic<br>Dynamic | : Range Settin      | g                                         |  |

# How to check expiry date license

To check expiry date license follows next instructions:

- 1- Login to MediTutor
- 2- Press on Help

- 3- Press on About
- 4- Check Expiry Date

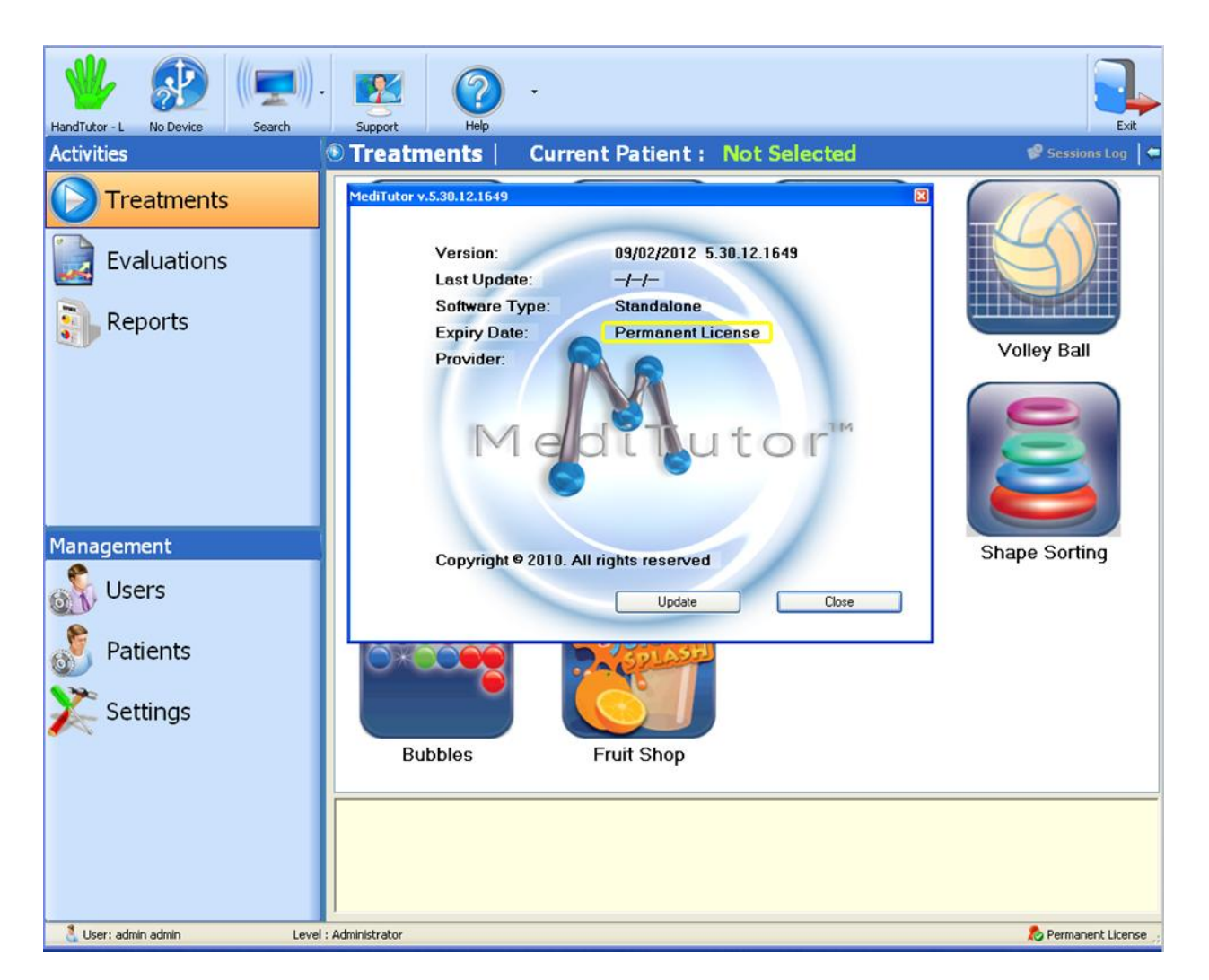

# **USING THE SYSTEM**

# **MediTutor Toolbar**

This section describes what indicates connected device(s), calibrated device(s) and describes how to connect 3DT. In addition, The procedure for remote support and help file access and MediTutor activation is detailed.

## **Device connection**

To indicate what device is connected and calibrated:

- 1- Connect MediTutor device: HandTutor / ArmTutor / LegTutor or 3D Tutor
- 2- Verify a related image appears in yellow color

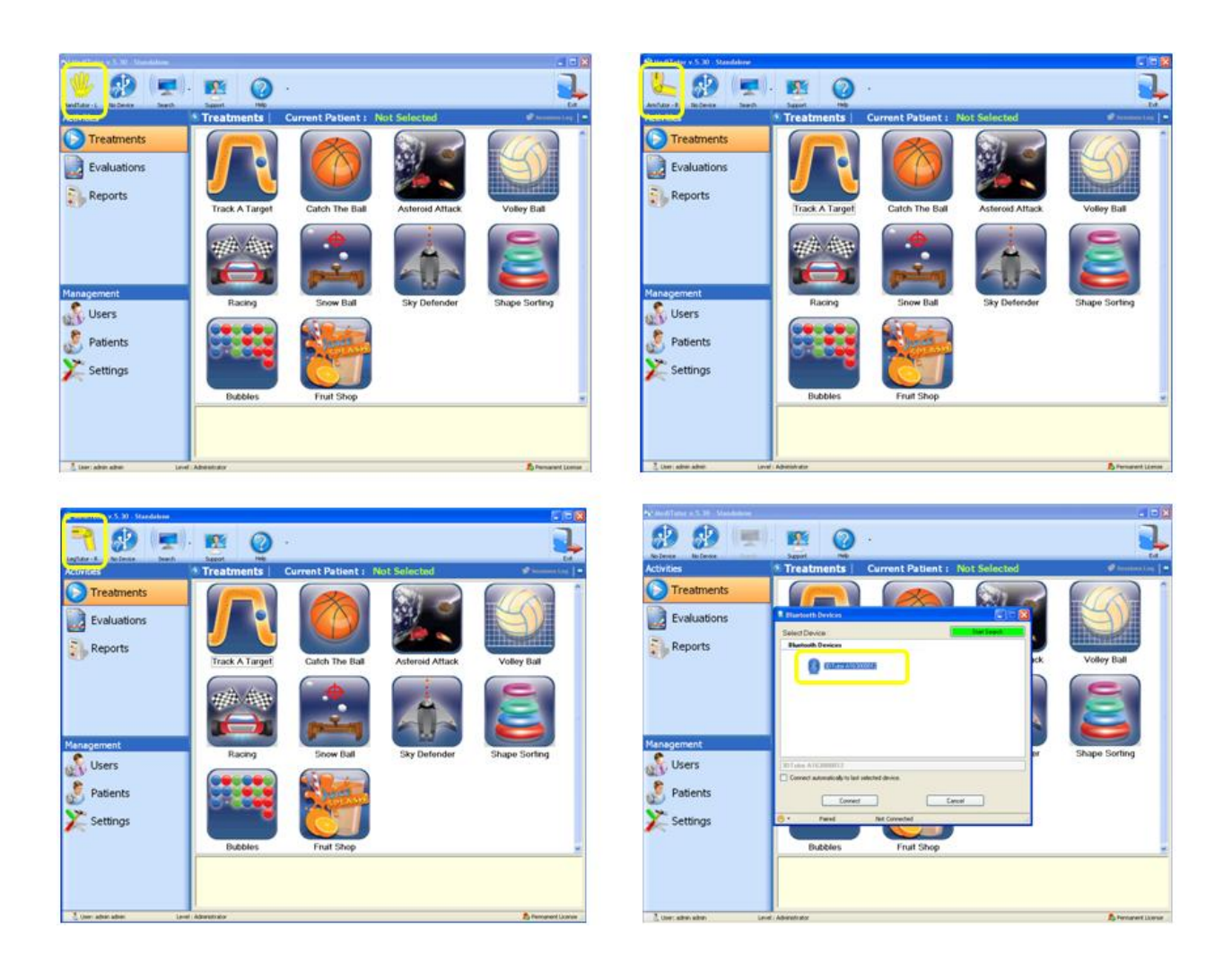

- 3- In case using HT or AT or LT then calibrate it.In case using 3DT then presses connect.
- 4- Verify image color changes to green

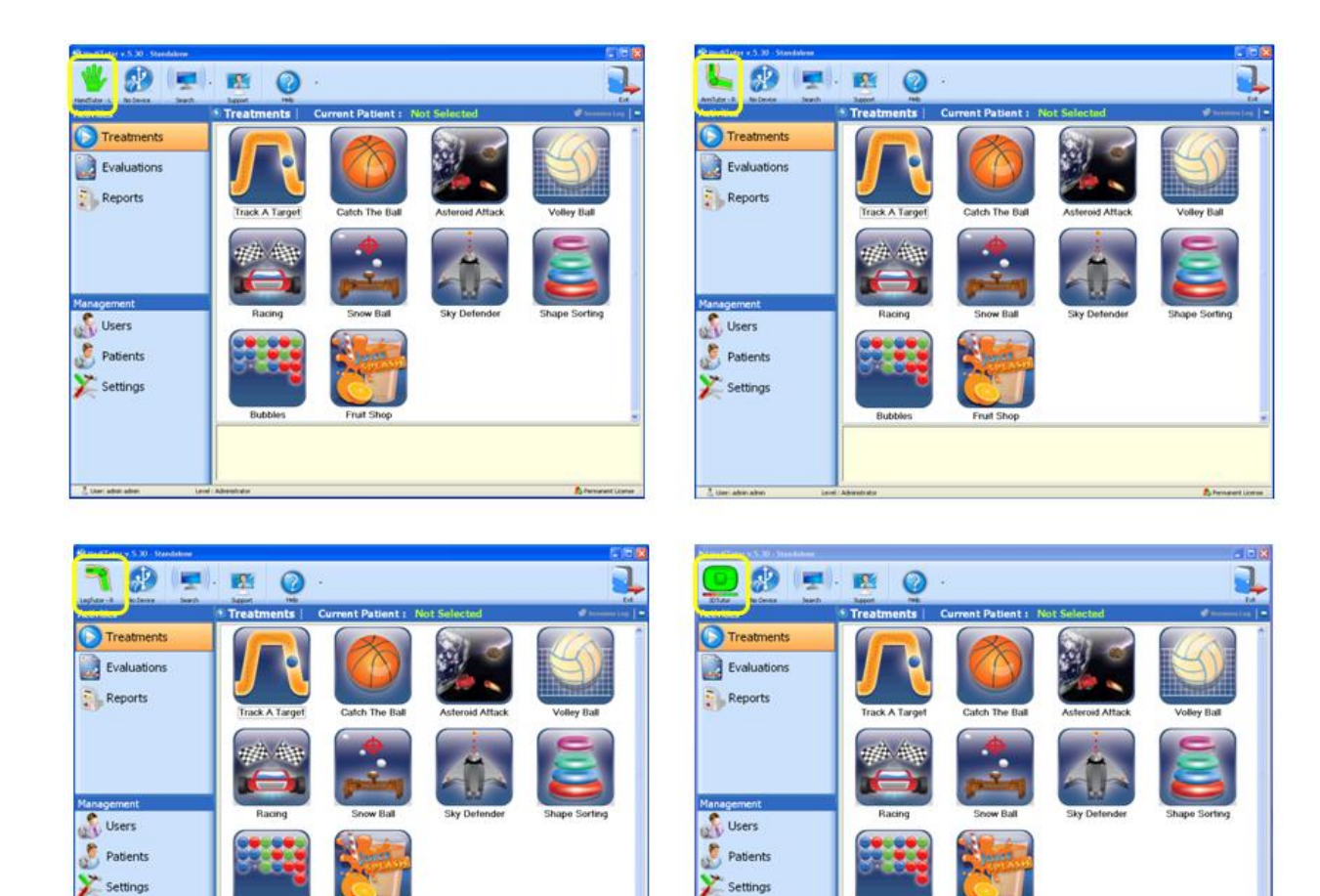

Note: MediTutor allow the connection of a maximum of two concurrent devices

### Search / New search

### Use 3D Tutor

To use 3DT device follow the below next instructions:

- Connect Bluetooth dongle into USB port. Instead of dongle, you may use the built-in Bluetooth, if exist.
- 2- Turn on 3D Tutor
- 3- Press on Search
- 4- Choose your 3DT
- 5- Press Connect and OK

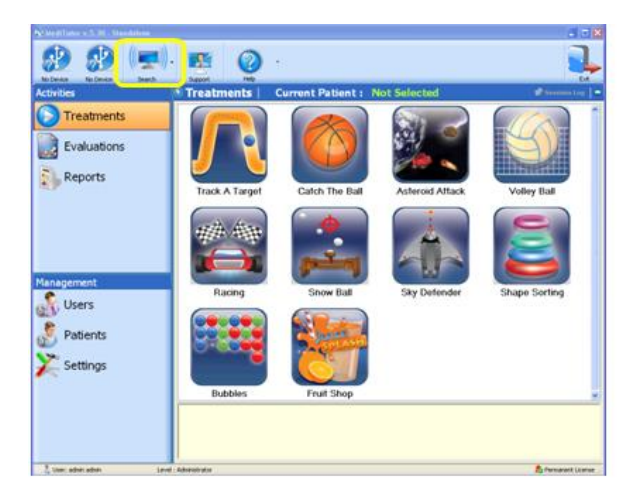

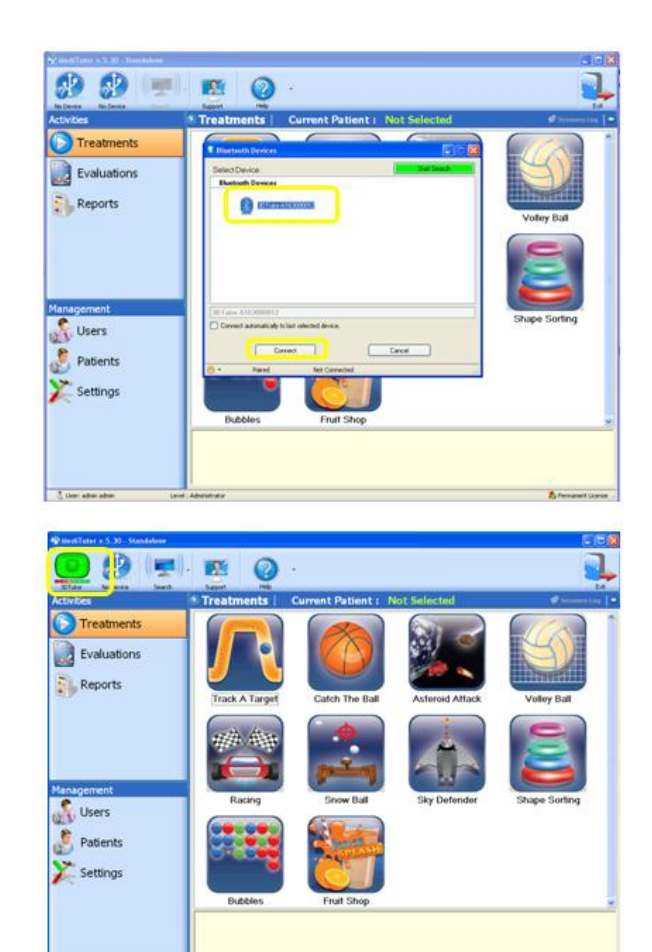

### Connect automatically

🚱 💻).

C Treatments

Evaluations

Reports

JUSers

Atter

S Patients

Settings

**B** ()

In order to connect automatically follow the below instructions:

1- Turn on 3D Tutor

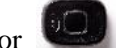

- 2- Press on Search
- 3- Choose your 3DT
- 4- Check Connect automatically to last selected device
- 5- Press Connect and OK

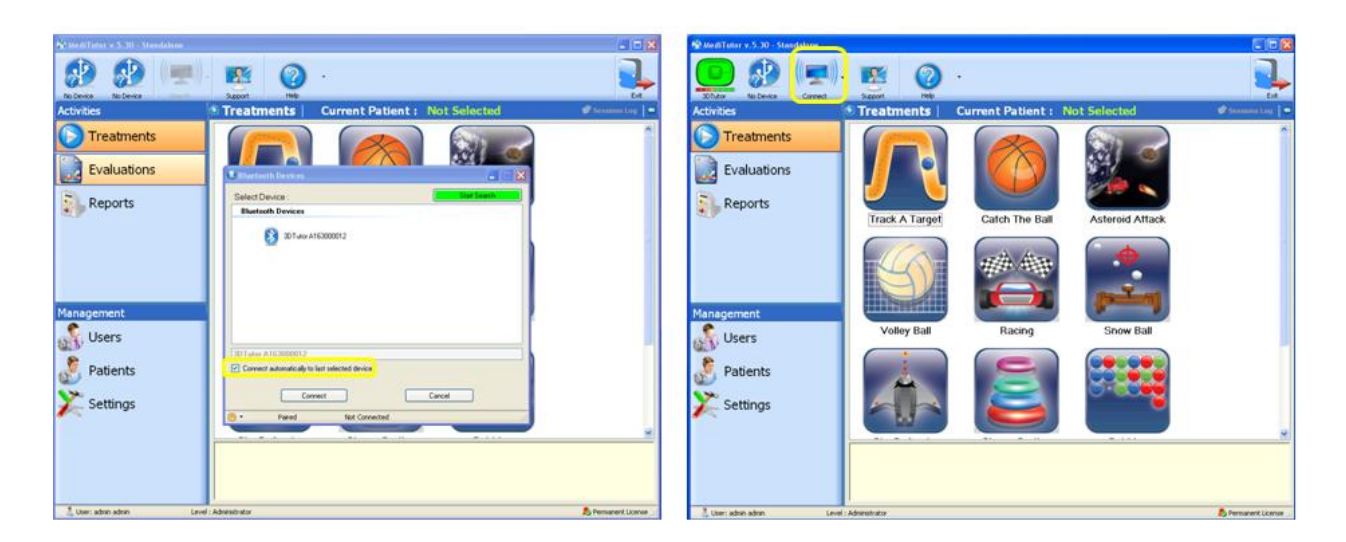

- 6- Logout and **relogin** to MediTutor.
- 7- Turn on 3D Tutor
- 8- Press Connect

### New search

In order to connect new 3DT device follows next instructions:

- 1- Press on the small arrow next to **Search** button
- 2- Press on New Search
- 3- A warning message will appear. Press Yes
- 4- Choose the new 3DT
- 5- Press Connect and OK

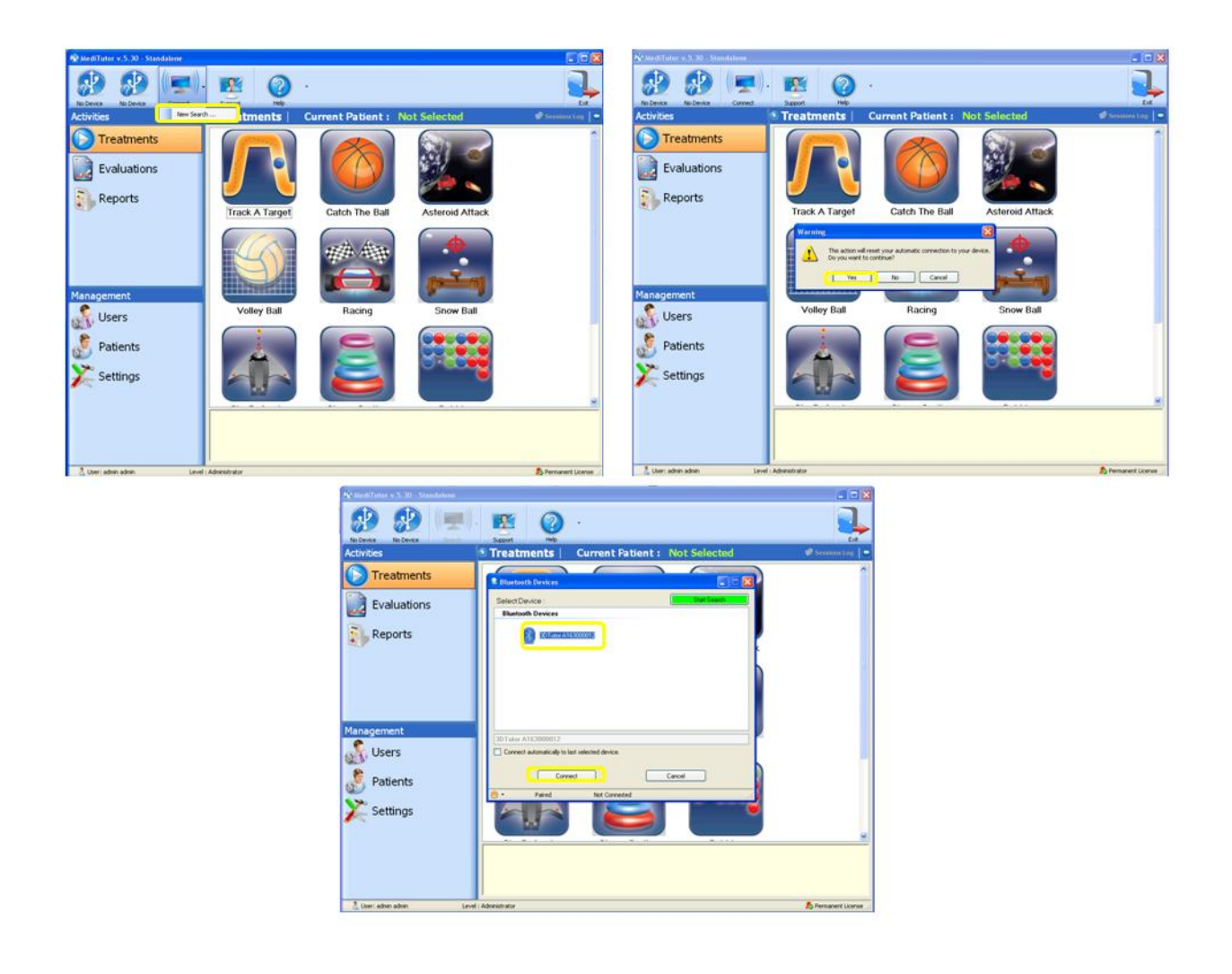

## Support

To get remote support from MediTouch Support follows next instructions:

- 1- Press on Support
- 2- If security running will appear press Run
- 3- Supply the ID and Password to MediTouch team support

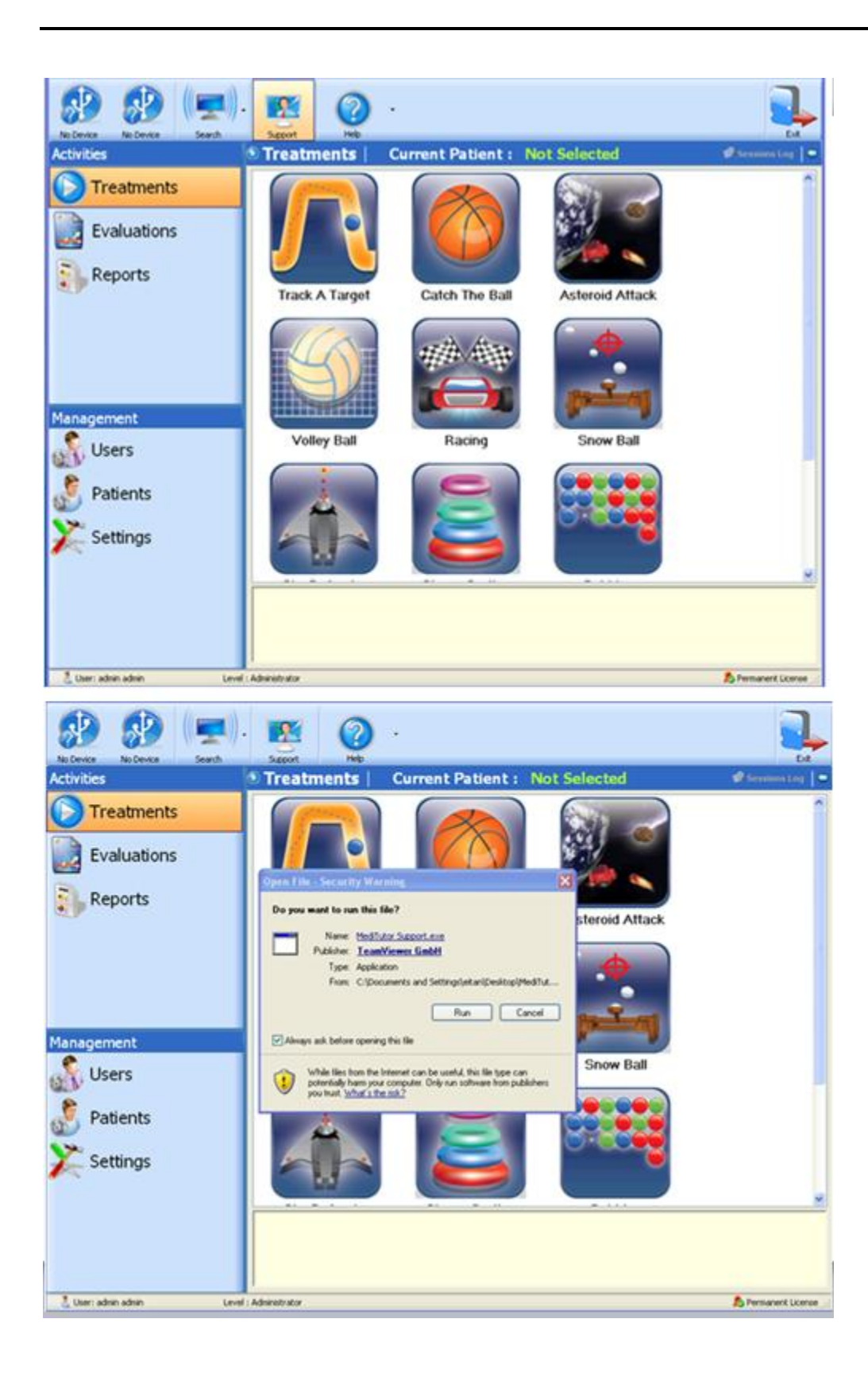

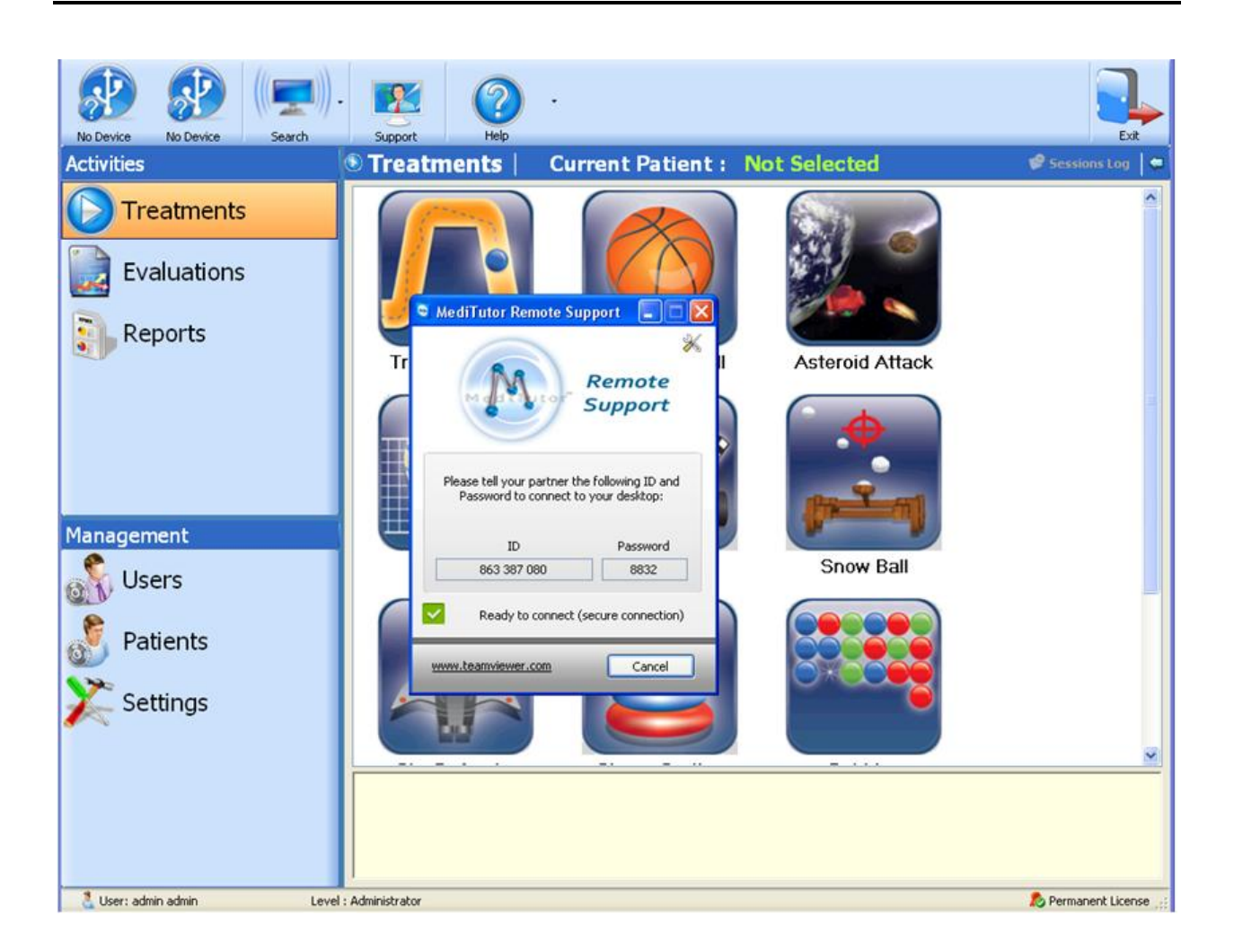

## Help

### User manual

To open **user manual f**ollow the below:

- 1- Press on the small arrow next to **Help** button
- 2- Press on user manual

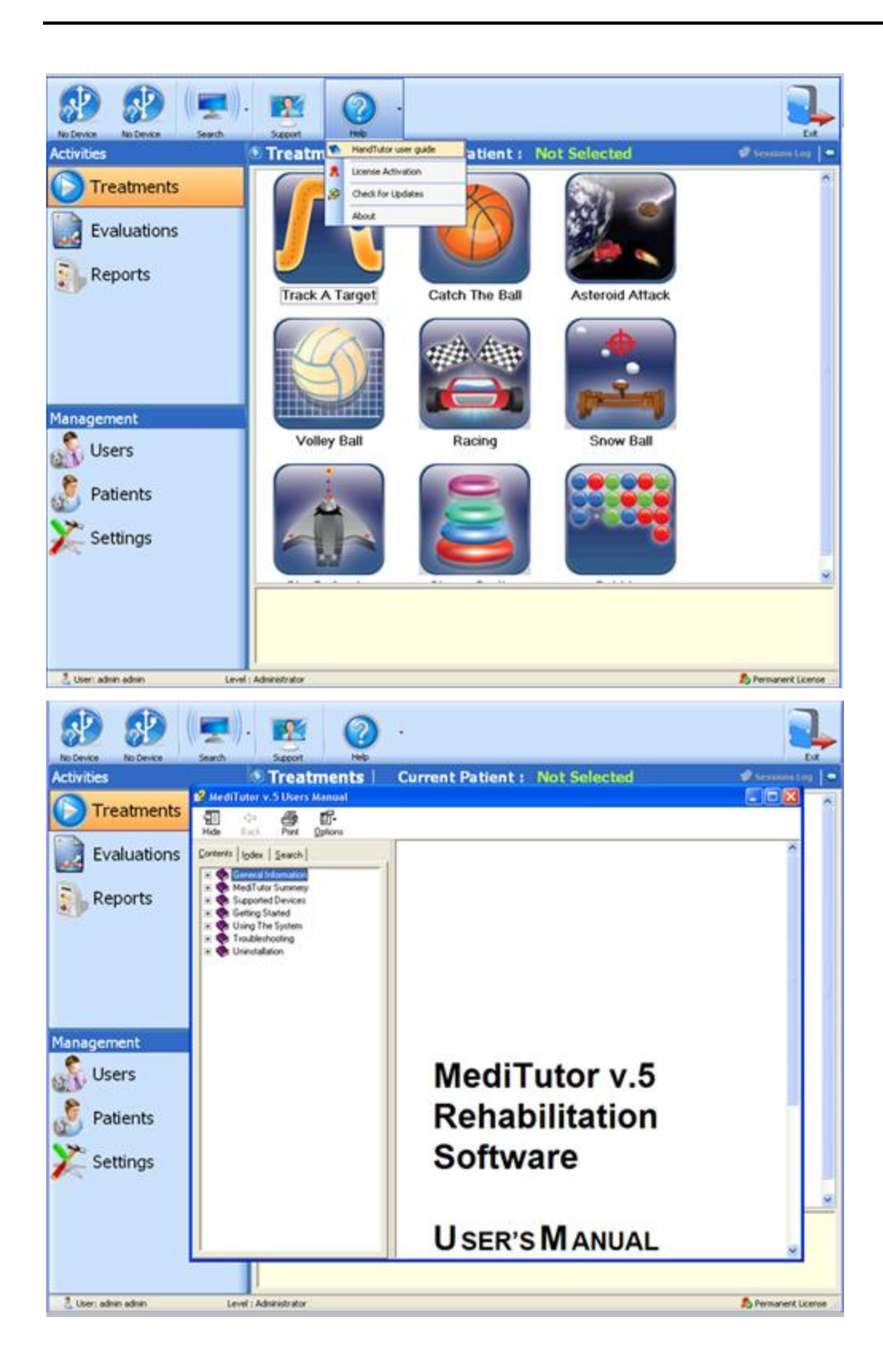

#### License Activation

To open License Activation form follow the bellow instructions:

- 1- Press on the small arrow next to **Help** button
- 2- Press on License Activation

|                   | Vice Search Support Help                                    | Fyt                   |
|-------------------|-------------------------------------------------------------|-----------------------|
| Activities        | Treatments   Current Patient : Not Selected                 | 🖉 Sessions Log 📔 🖨    |
| 🜔 Trea            | liTutor License Registration                                |                       |
| 📄 Evalı           | License Activation Form                                     |                       |
| 🛐 Repo            | ) I have a license key<br>) I want to evaluate the software |                       |
|                   | Proxy Settings Activate Close                               |                       |
|                   | Your license is now activated.                              |                       |
| Managemei         |                                                             |                       |
| \delta User       |                                                             |                       |
| \delta Patie      |                                                             |                       |
| 🔀 Setti           |                                                             |                       |
|                   |                                                             | <u> </u>              |
|                   |                                                             |                       |
|                   |                                                             |                       |
| 🔮 User: admin adm | Level : Administrator                                       | 🕑 Permanent License 💥 |

### Check for Updates

To Check for Updates follow the bellow instructions:

- 1- Press on the small arrow next to **Help** button
- 2- Press on Check for Updates
- 3- Check Run setup after download

### 4- Press Check for Update

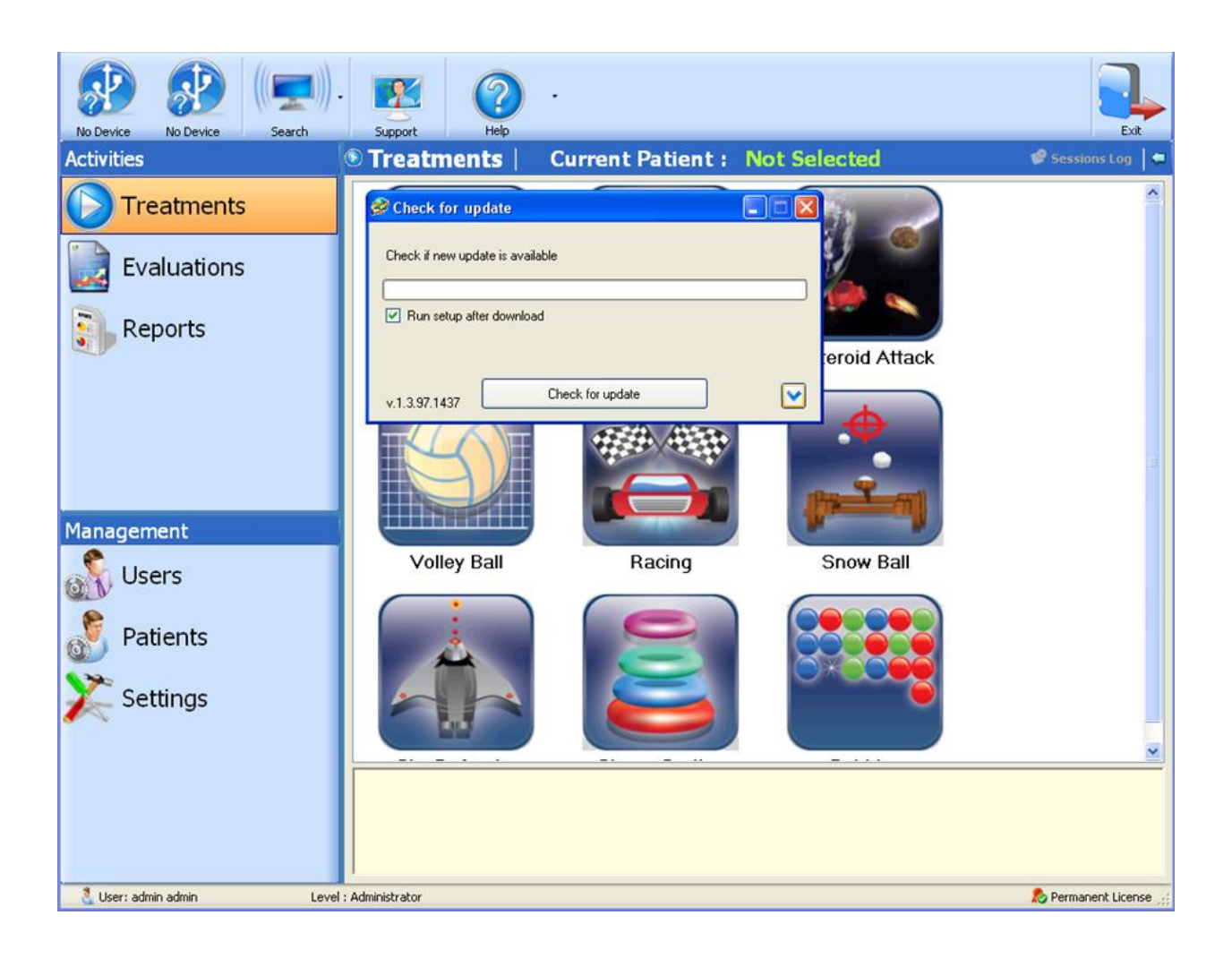

### About

To open **About** form and see details of the software version follow the below instructions:

- 1- Press on the small arrow next to **Help** button
- 2- Press on About

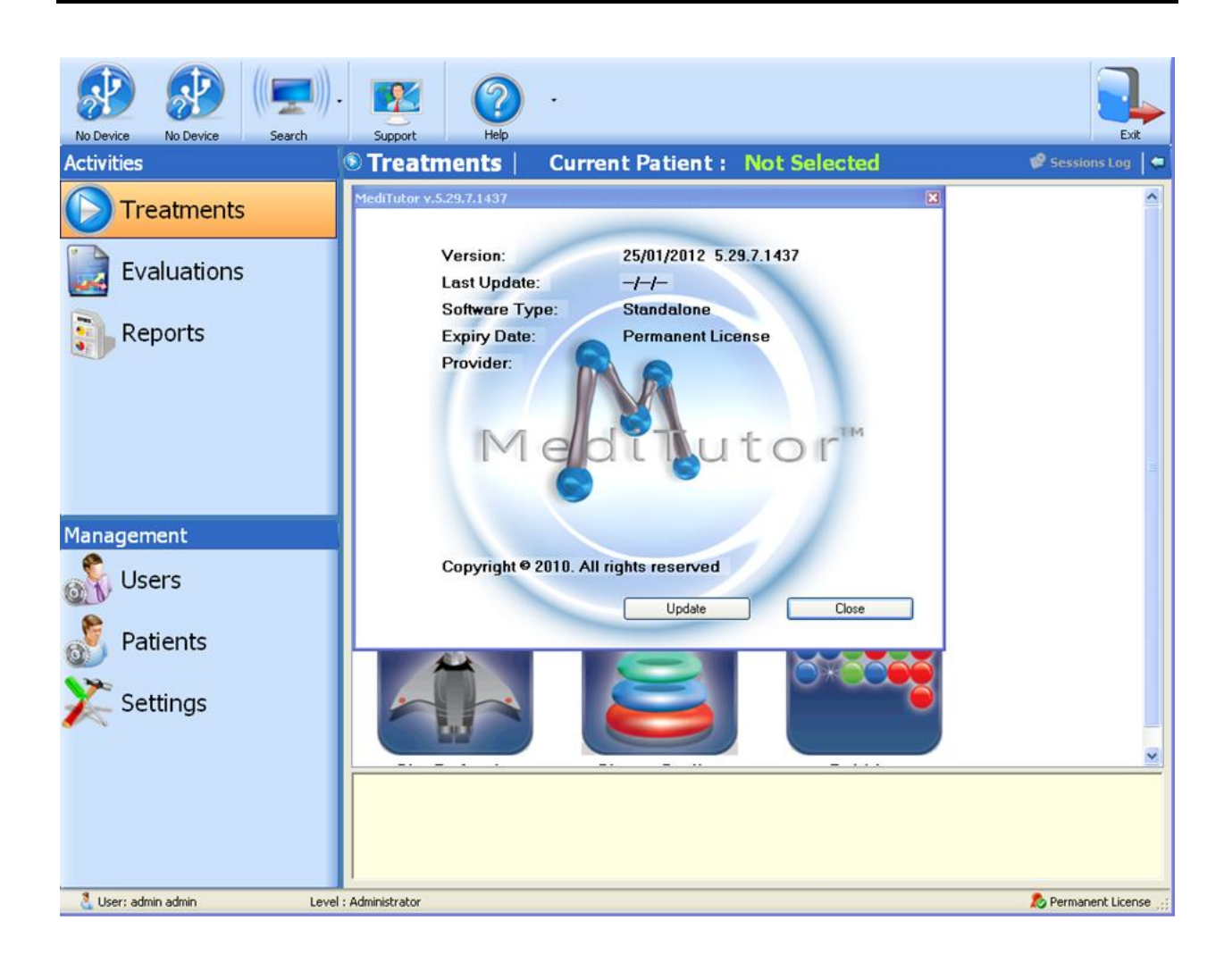

# **Management - Users**

This section details the management rights of the therapists within the clinic and describes how to add new user, edit existing user and deactivate specific user.

## Add user account

To add new user details of the software version follow the below instructions:

- 1- Go to Users
- 2- Press Add
- 3- Fill all details
- 4- Press Apply; Save message will appear

| HandTutor - L No Device Search | Support Help -               |                 |                     |                     |                      | Exit                |
|--------------------------------|------------------------------|-----------------|---------------------|---------------------|----------------------|---------------------|
| Activities                     | d Users Current              | Patient : Smith | David               |                     |                      |                     |
|                                | Add 🧏 Edit                   |                 |                     | •                   | ×                    |                     |
| Evaluations                    | User Details                 | Exist           | ung Users           | First Name          | LastNama             | First               |
| Reports                        | User Name Barak     Password |                 | admin<br>Mark<br>aa | admin<br>Mark<br>aa | admin<br>Twain<br>aa | Bara<br>Bob<br>Sher |
|                                | First Name     Barak         |                 |                     |                     |                      | Shiri               |
|                                | Last Name Obama              |                 |                     |                     |                      |                     |
|                                | ID No. 36985214              | 47              |                     |                     |                      |                     |
|                                | Phone No. +9725455           | 555555          |                     |                     |                      |                     |
|                                | Position Administr           | ator 💌          |                     |                     |                      |                     |
| Management                     | Administra                   | ator            |                     |                     |                      |                     |
| 💦 Users                        | Description                  |                 |                     |                     |                      |                     |
| \delta Patients                |                              |                 |                     |                     |                      | >                   |
| Y Settings                     |                              | 🛷 Clear         |                     |                     |                      |                     |
| - Settings                     | <b>~</b> 0                   | K Ø Cance       | A 🗎 Aı              | ylqc                |                      |                     |
| 💄 User: admin admin 🛛 🛛 Lev    | el : Administrator           |                 |                     |                     |                      |                     |

| ser Details                                                                                                    |                                                                             | Existing U            | lsers                                     |                                            |                               |
|----------------------------------------------------------------------------------------------------|-----------------------------------------------------------------------------|-----------------------|-------------------------------------------|--------------------------------------------|-------------------------------|
| User Name<br>Password                                                                                                    | Barak                                                                       | Active<br>V<br>V<br>V | User Name<br>admin<br>Mark<br>aa<br>Barak | Airst Name<br>admin<br>Mark<br>aa<br>Barak | admin<br>Twain<br>aa<br>Obama |
| <ul> <li>First Name</li> <li>Last Name</li> <li>ID No.</li> <li>Phone No.</li> <li>Position</li> <li>Role</li> <li>Description</li> </ul> | Barak<br>Obama<br>369852147<br>+972545555<br>Administrator<br>Administrator | New User was succes   | Sfully saved                              |                                            |                               |
|                                                                                                    | <i>≪</i> 0K                                                                 | Clear                 |                                           | pply                                       |                               |

## Edit user account

To edit a user follow the below instructions:

- 1- Press Edit
- 2- Choose **user** from existing users
- 3- Change any details
- 4- Press Apply; Information message will appear

| HandTutor - L<br>No Device Search           | Support Help .                                                                                                    | Exit                                         |
|---------------------------------------------|----------------------------------------------------------------------------------------------------|----------------------------------------------|
| Management         Management         Users | Carrent of attent of atte | First<br>Davi<br>Bara<br>Bob<br>Sher<br>Shin |
| Patients                                    | el: Administrator                                                                                                    | >                                            |

| lit User                                                          |                                                |                       |              |                                          |                                            |                                            |
|-------------------------------------------------------------------|------------------------------------------------|-----------------------|--------------|------------------------------------------|--------------------------------------------|--------------------------------------------|
| ser Details                                                       |                                                |                       | Existing L   | lsers                                    |                                            |                                            |
| <ul> <li>User Name</li> <li>Password</li> </ul>                   | Barak.                                         |                       |              | UserName<br>admin<br>Mark<br>aa<br>Barak | First Name<br>admin<br>Mark<br>aa<br>Barak | Last Name<br>admin<br>Twain<br>aa<br>Obama |
| <ul> <li>First Name</li> <li>Last Name</li> <li>ID No.</li> </ul> | Barak<br>Obama<br>369852147                    |                       |              | Dalak                                    | Dalak                                      | <b>U</b> Dania                             |
| Phone No. Position Role                                           | +97254555555<br>Administrator<br>Administrator | nformation<br>User w. | as successfu | V updated                                |                                            |                                            |
| Description                                                       |                                                |                       | ок           |                                          |                                            |                                            |
|                                                                   |                                                | B                     |              |                                          |                                            |                                            |
|                                                                   | 🤣 OK                                           |                       | Cancel       |                                          | pply                                       |                                            |

## Active / Inactive user account

To active or deactivate a user follow the below instructions:

- 1- Press Edit
- 2- Choose user
- 3- Go to Active column and uncheck to deactivate the user
- 4- Press Apply; Information message will appear

|     | User        |               |   | 1 Lengtoning | 19970-1            |                     |                    |
|-----|-------------|---------------|---|--------------|--------------------|---------------------|--------------------|
| sei | r Details   |               |   | Existing     | lsers              |                     |                    |
| •   | User Name   | Barak         |   | Active       | User Name<br>admin | First Name<br>admin | Last Name<br>admin |
| •   | Password    |               |   |              | Mark.<br>aa        | Mark<br>aa          | Twain<br>aa        |
|     | First Name  | Barak         |   |              | Barak              | Barak               | Obama              |
|     | Last Name   | Obama         |   |              |                    |                     |                    |
|     | ID No.      | 369852147     |   |              |                    |                     |                    |
|     | Phone No.   | +972545555555 |   |              |                    |                     |                    |
|     | Position    | Administrator | * |              |                    |                     |                    |
| 1   | Role        | Administrator | ~ |              |                    |                     |                    |
|     |             |               |   |              |                    |                     |                    |
|     | Description |               | _ |              |                    |                     |                    |
|     | Description |               |   |              |                    |                     |                    |
|     | Description |               |   |              |                    |                     |                    |

| · 11:          |                             |                      |             | Existing U    | lsers                            |                                   |                                   |
|----------------|-----------------------------|----------------------|-------------|---------------|----------------------------------|-----------------------------------|-----------------------------------|
| • Pa           | ser Name<br>assword         | 88<br>11             |             | Active        | User Name<br>admin<br>Mark<br>aa | First Name<br>admin<br>Mark<br>aa | Last Name<br>admin<br>Twain<br>aa |
| Fir<br>La      | rst Name<br>ast Name<br>No. | aa<br>aa<br>1234567  |             |               | balan.                           | D diran.                          | Ubana                             |
| Ph<br>Po<br>Ro | hone No.<br>osition<br>ole  | 0<br>PT<br>Therapist | Information | er was succes | Sfully updated                   |                                   |                                   |

## Show records in Grid or Tree mode

To show user records follow the below instructions:

- 1- Press Show **Tree** for tree view
- 2- Press Show Grid for grid view

| & Users   Current Patient : Not Sel                                                                                                    | ected               |
|----------------------------------------------------------------------------------------------------|---------------------|
| 🛛 💰 Add 🔏 Edit                                                                                                    |                     |
| Users Roles                                                                                                    | 🖀 🔝 Related Patient |
| 😑 📥 Users Roles                                                                                                    | ID No. First        |
| Administrators                                                                                                    | 112233455 Davi      |
| B Supervisors                                                                                                    | 965487456 Bara      |
| M Therapists                                                                                                    | 548712365 Bob       |
| and the second second sec | 897123012 She       |
|                                                                                                    | 270000117 Shin      |
|                                                                                                    |                     |
|                                                                                                    |                     |
|                                                                                                    |                     |
|                                                                                                    |                     |
|                                                                                                    |                     |
|                                                                                                    |                     |
|                                                                                                    |                     |
|                                                                                                    |                     |
|                                                                                                    | K                   |

| \delta Users 📔 | Current Patient : | Not Selected |     |                 |       |
|----------------|-------------------|--------------|-----|-----------------|-------|
| 💰 Add 🔏 I      | Edit              |              | 111 |                 |       |
| Users Roles    |                   |              | E 🖬 | Related Patient |       |
| ID No.         | First Name        | Last Name    | Pd  | ID No.          | First |
| N/A            | admin             | admin        | Ac  | 112233455       | Davi  |
| 025896485      | Mark              | Twain        | Ac  | 965487456       | Bara  |
|                |                   |              |     | 548712365       | Bob   |
|                |                   |              |     | 897123012       | She   |
|                |                   |              |     | 270000117       | Shin  |
|                |                   |              |     |                 |       |
|                |                   |              |     |                 |       |
|                |                   |              |     |                 |       |
|                |                   |              |     |                 |       |
|                |                   |              |     |                 |       |
|                |                   |              |     |                 |       |
|                |                   |              |     |                 |       |
|                |                   |              |     |                 |       |
| <              |                   |              | >   | c               | >     |

# **Management – Patients**

This section allows setting up and storage of all patient and allows the qualification of which therapist can evaluate and treat which patient within the clinic.

## Add patient

To add new patient follows next instructions:

- 1- Go to Patients
- 2- Press Add
- 3- Fill all details
- 4- Press **Apply**; Information message will appear

| ArmTutor - R HandTutor - R (() | Support Help    | ) ·                          | NetColor        |                |              | Ex         |
|--------------------------------|-----------------|------------------------------|-----------------|----------------|--------------|------------|
| Activities                     | Patients        | Current Patient :            | Not Selec       | ted            |              |            |
| Treatments                     |                 | Delete <b>ORefresh</b> & Ass | gri inerapist 🕻 | Start Activity | •<br>        | 0          |
| Evaluations                    | Search Results  | Last Name                    |                 | ID No.         | Iter Find My | Patients * |
|                                | ID No.          | First Name                   | Last N          | lame           | Desc         | cription   |
| Reports                        | Add Patient     |                              | L Martine -     | 100 Kin - Cr   | 8            |            |
|                                | First Name      | Ver                          | Address         | 120 King St    |              |            |
|                                | Last Name       | 963258741                    | Phone No.       | 01/07/1950     |              |            |
|                                | Diagnosis       | DCD                          | Date of Birth   | 01/01/1350     |              |            |
|                                | Gender          | Male                         | 1               |                |              |            |
| Management                     |                 |                              |                 |                | - 1          |            |
| 🚮 Users                        |                 | 🛷 Clear                      |                 |                |              |            |
| Patients                       |                 | ≪ 0K                         | 🖉 Cancel        | Apply          |              |            |
|                                |                 |                              |                 |                |              |            |
| 🔀 Settings                     |                 |                              |                 |                |              |            |
|                                |                 |                              |                 |                |              |            |
|                                |                 |                              |                 |                |              |            |
|                                |                 |                              |                 |                |              |            |
|                                |                 |                              |                 |                |              |            |
| 🕺 User: admin admin 🛛 🛛 Level  | : Administrator |                              |                 |                |              |            |

| <ul> <li>First Name</li> </ul>                | Zull             | Address               | 120 King St |   |
|-----------------------------------------------|------------------|-----------------------|-------------|---|
| Last Name                                     | Vern             | Phone No.             | 03-9639633  |   |
| ID No.                                        | 963258741        | n . (nith             | 01/07/1950  | 1 |
| <ul> <li>Diagnosis</li> <li>Gender</li> </ul> | Patient has been | n added successfully. |             |   |

## **Edit patient**

To edit a patient follow the below instructions:

- 1- Choose **patient** from list
- 2- Press Edit
- 3- Change any details
- 4- Press Apply; Information message will appear

| 🖶 👋 (🚍)                 |                                | •                       |               |                | 1                     |
|-------------------------|--------------------------------|-------------------------|---------------|----------------|-----------------------|
| Activities              | A Patients                     | Current Patient :       | Smith Dav     | id             | EAR                   |
| C Treatments            | 🛇 Add 🖉 Edit 🔇 De              | elete 🕜 Refresh 🤞 Assig | n Therapist 🔇 | Start Activity | •                     |
| <b>—</b>                | First Name                     | Last Name               | 1             | ID No.         | Search                |
| Evaluations             | Search Results                 |                         |               | 🤿 Fi           | Iter Find My Patients |
|                         | ID No.                         | First Name              | Last N        | ame            | Description           |
| Reports                 | 112233455                      | David                   | Smith         |                |                       |
|                         | 965487456                      | Barak                   | Obama         | 1              |                       |
|                         | 548/12305                      | BOD                     | Stog          |                |                       |
|                         | 270000117                      | Sheroi                  | Vaitzm        | an             |                       |
|                         | 963258741                      | Zull                    | Vern          | an             |                       |
|                         | C.D. D. March                  |                         |               |                | 1                     |
|                         | cor Patient                    |                         |               | 1000000000     |                       |
| Management              | <ul> <li>First Name</li> </ul> | Zul                     | Address       | 120 King St    |                       |
| S Users                 | Last Name                      | Vem                     | Phone No.     | 02-8523691     |                       |
| ON COCHO                | ID No.                         | 963258741               | Date of Birth | 01/07/1950     | ×                     |
| Patients                | <ul> <li>Diagnosis</li> </ul>  | DCD 💌                   | Description   |                |                       |
|                         | A Conder                       | Male                    |               |                |                       |
| X Settings              | Genuer                         |                         |               |                |                       |
|                         | Vour Patient                   | 🖋 ОК                    | Cancel        | Apply          |                       |
| User; admin admin Level | : Administrator                |                         |               |                |                       |

| <ul> <li>First Name</li> </ul> | Zuli      |   | Address       | 120 King St                  |
|--------------------------------|-----------|---|---------------|------------------------------|
| <ul> <li>Last Name</li> </ul>  | Vem       |   | Phone No.     | 02-8523691                   |
| ID No.                         | 963258741 |   | Date of Birth | 01/07/1950                   |
| <ul> <li>Diagnosis</li> </ul>  | DCD       | ~ | Information   | 2                            |
| Gender                         | Male      | ¥ | Patient 1     | as been updated successfully |
|                                |           |   |               |                              |
|                                |           |   | 0             | ок                           |

## Delete patient

To delete patient follow the below instructions:

- 1- Choose **patient** from list
- 2- Press **Delete**
- 3- Delete Patient screen will appear; press Delete
- 4- Warning message will appear; press Yes

| Treatments  | 🛇 Add 🖉 Edit 🔘 D              | elete 🛈 Refresh 🤞 As | sign Therapist 🔾 Start Activi | ty -                                                                                                    |
|-------------|-------------------------------|----------------------|-------------------------------|----------------------------------------------------------------------------------------------------|
|             | First Name                    | Last Name            | ID No.                        | Q Search                                                                                                    |
| Evaluations | Search Results                |                      |                               | Filter Find My Patients                                                                                          |
|             | ID No.                        | First Name           | Last Name                     | Description                                                                                                    |
| Reports     | 112233455                     | David                | Smith                         | and the second second second second second second second second second second second second second second second |
|             | 965487456                     | Barak                | Obama                         |                                                                                                    |
|             | 548712365                     | Bob                  | Stog                          |                                                                                                    |
|             | 897123012                     | Sherol               | Molayn                        |                                                                                                    |
|             | 270000117                     | Shiri                | Vaitzman                      |                                                                                                    |
|             | 963258741                     | Zull                 | Vern                          |                                                                                                    |
|             | Delete Patient                |                      |                               | 8                                                                                                    |
| nagement    | First Name                    | 2.4                  | Address 120 Fire St.          |                                                                                                    |
| Licore      | <ul> <li>Last Name</li> </ul> | West:                | Phone No. 0045200             |                                                                                                    |
| N USERS     | ID No.                        | 963250743            | Date of Birth                 | · ·                                                                                                    |
| Patients    | • Diagnosis                   | 000                  | Description                   |                                                                                                    |
|             | - Gender                      | Hale N               |                               |                                                                                                    |
| Cettings    |                               |                      |                               |                                                                                                    |
| Setungs     |                               |                      |                               |                                                                                                    |
|             |                               |                      |                               |                                                                                                    |
|             |                               |                      |                               |                                                                                                    |

| First Name                | Zuli                                           | Address                                                 | 120 King St         |
|---------------------------|------------------------------------------------|---------------------------------------------------------|---------------------|
| Last N Warnin             | g                                              |                                                         | 23691               |
| ID No.<br>Diagno<br>Gende | Deleting a patient will<br>Are you sure you wa | cause its information and data<br>nt to delete patient? | a to be lost. /1950 |
|                           |                                                |                                                         |                     |

## **Assign Therapist**

To assign therapist to patient follow the below instructions:

- 1- Choose **patient** from list
- 2- Press Assign Therapist
- 3- Check Assign from user list
- 4- Press Apply

| ArmTutor - R HandTutor - R Search | Support               | ?          | ê             |              |                 |            |                  | Exit |
|-----------------------------------|-----------------------|------------|---------------|--------------|-----------------|------------|------------------|------|
| Activities                        | \delta Patients       | Cur        | rent Patie    | ent: Noi     | t Selected      |            |                  |      |
| > Treatments                      | 🔾 Add 🖉 Edi           | t 😋 Delete | e 🔞 Refresh   | 💰 Assign The | erapist 🔇 Starl | Activity • |                  |      |
| Evaluations                       | First Name            |            | Last Nam      | e            | ID No.          | 🎐 Filter   | Find My Patients |      |
| Reports                           | ID No.                |            | First Name    | 1            | Last Name       |            | Description      |      |
|                                   | Assign There          | pist       |               |              |                 |            | 3                |      |
|                                   | Patient Name          | : David Sm | lith          |              |                 |            |                  | _    |
|                                   | Users List<br>Checked | ID No.     | First Name    | Last Name    | Position        | Level      |                  |      |
| Management                        |                       | 025896485  | admin<br>Mark | Twain        | Administrator   | Therapist  |                  |      |
| 🚮 Users                           |                       |            |               |              |                 |            |                  |      |
| Patients                          |                       |            |               |              |                 |            |                  |      |
| X Settings                        |                       |            |               |              |                 |            |                  |      |
|                                   |                       |            |               |              |                 |            |                  |      |
|                                   |                       |            |               | [            | Ø Cancel        | Apply 6    |                  |      |
| 3 three data data                 | Administration        |            |               |              |                 |            |                  |      |

## **Select Patient and Start Activity**

To select a patient follow the below instructions:

- 1- Choose **patient** from list and press Enter
- 2- Press Yes
- 3- Current Patient will display the user name
- 4- Press **Start Activity** to choose from menu

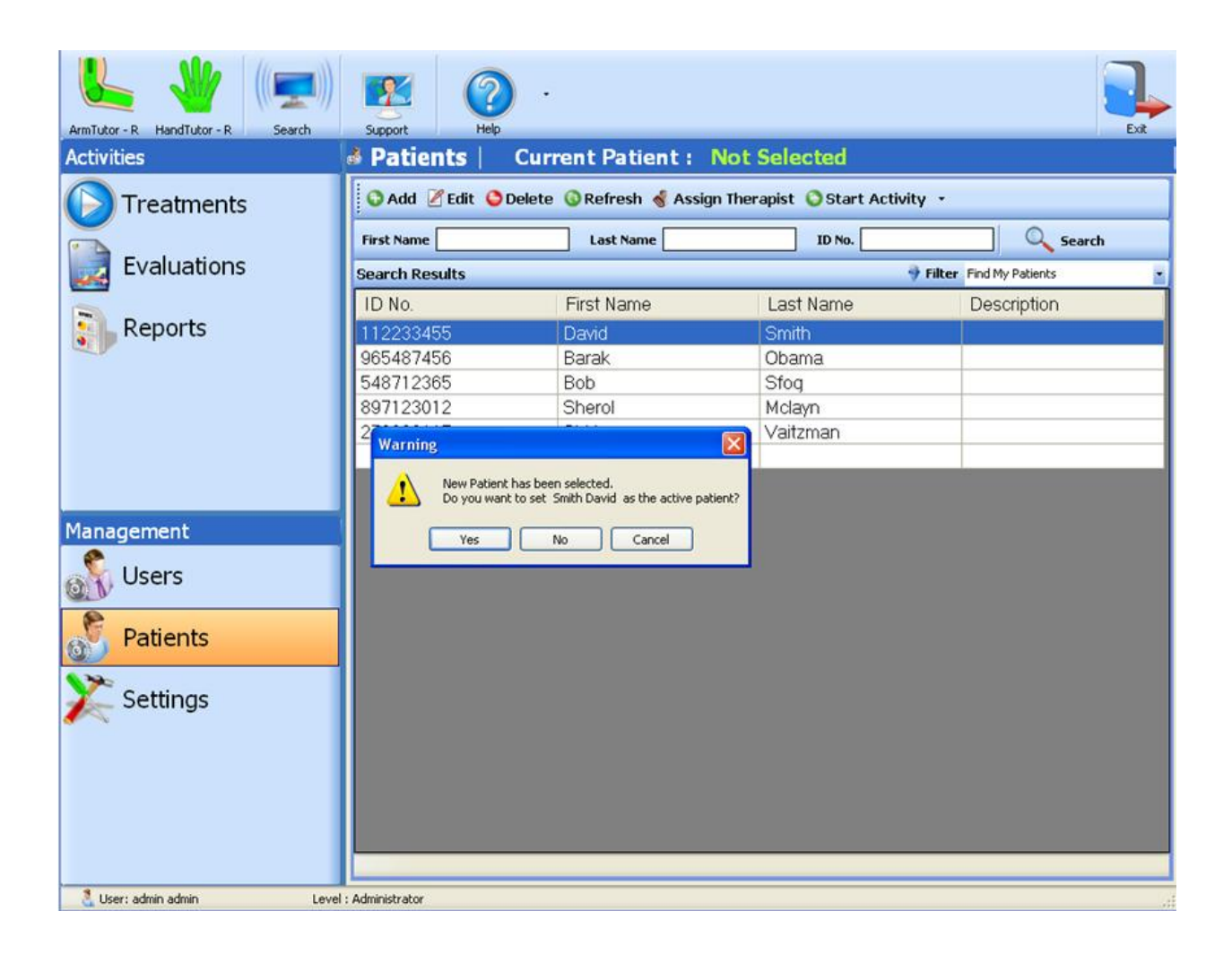

| ArmTutor - R HandTutor - R Search | Support Help          |                          |                         | Ext             |
|-----------------------------------|-----------------------|--------------------------|-------------------------|-----------------|
| Activities                        | Patients Cur          | rent Patient : Smi       | th David                |                 |
| Treatments                        | 🔇 Add 🖉 Edit 😂 Delete | e 🕔 Refresh 🤞 Assign The | rapist 🔇 Start Activity |                 |
|                                   | First Name            | Last Name                | Treatments              | Search          |
| Evaluations                       | Search Results        |                          | Evaluations             | ind My Patients |
|                                   | ID No.                | First Name               | Last Name               | Description     |
| Reports                           | 112233455             | David                    | Smith                   |                 |
|                                   | 965487456             | Barak                    | Obama                   |                 |
|                                   | 548712365             | Bob                      | Sfog                    |                 |
|                                   | 897123012             | Sherol                   | Mclayn                  |                 |
|                                   | 270000117             | Shiri                    | Vaitzman                |                 |
|                                   |                       |                          |                         |                 |
|                                   |                       |                          |                         |                 |
| Management                        |                       |                          |                         |                 |
| 🚮 Users                           |                       |                          |                         |                 |
| S Patients                        |                       |                          |                         |                 |
| X Settings                        |                       |                          |                         |                 |

## Search and Filter patient

To search a patient or find quickly follow the below instructions:

- 1- Go to **Patients**
- 2- Insert into First Name or Last Name or ID No. some value
- 3- **Results** will appear in table
| 💰 Patients       | Current Patient :        | Smith David                 |                         |
|------------------|--------------------------|-----------------------------|-------------------------|
| 🖸 Add 🖉 Edit 🎯 I | Delete 🔞 Refresh 💰 Assig | gn Therapist 🔇 Start Activi | ty ≁                    |
| First Name       | Last Name                | ID No.                      | Search                  |
| Search Results   |                          | 4                           | Filter Find My Patients |
| ID No.           | First Name               | Last Name                   | Description             |
| 965487456        | Barak                    | Obama                       |                         |
| 548712365        | Bob                      | Sfog                        |                         |
|                  |                          |                             |                         |

- 4- Press on Filter and choose My Patients or All Patients
- 5- **Results** will appear in table

| 🔞 Patients 📔     | Current Patient :        | Smith David                  |                                       |
|------------------|--------------------------|------------------------------|---------------------------------------|
| 🛇 Add 🖉 Edit 🎯 I | Delete 🔞 Refresh 🤞 Assig | n Therapist 🧿 Start Activity | •                                     |
| First Name       | Last Name                | ID No.                       | Search                                |
| Search Results   |                          | 9                            | Filter Find My Patients               |
| ID No.           | First Name               | Last Name                    | Find My Patients<br>Find All Patients |
| 112233455        | David                    | Smith                        |                                       |
| 965487456        | Barak                    | Obama                        |                                       |
| 548712365        | Bob                      | Sfog                         |                                       |
| 897123012        | Sherol                   | Mclayn                       |                                       |
| 270000117        | Shiri                    | Vaitzman                     |                                       |

# **Management – Settings**

This section allows the user to change language, appearance style and watch system information.

# Appearance

How to change MediTutor Language

To change MediTutor language follow the below instructions:

1- Go to **Settings** 

- 2- Choose Appearance
- 3- Choose language and press Change
- 4- Press Yes

| ArmTutor - R HandTutor - R Search | Support Current Patient : Smith David                                                                                                    | Fxt |
|-----------------------------------|----------------------------------------------------------------------------------------------------|-----|
| Treatments                        | Appearance       System Information         Language       Language         Imprass [trance]       Change         中文(简体)       Change         Inspise [trance]       Change         Deutsch [Deutschland]       (n this mode the computer should have a powerful graphic card. [f you are not sure about your graphic card leave this option unchecked.]         XNU01[01:01]       Units mode the computer should have a powerful graphic card leave this option unchecked.]                                                                                                    |     |
| Management                        | Implify (Polska)         Implify (Polska)         Implify (Polska) |     |
| Patients                          | Navigation 3ar Style Normal Change                                                                                                    |     |
| Licer: admin admin                | - Administrator                                                                                                    |     |

# How to change Navigation Bar Style

To change MediTutor navigation bar follow the below instructions:

- 1- Go to **Settings**
- 2- Choose Appearance
- 3- Choose bar style and press Change
- 4- Press Yes

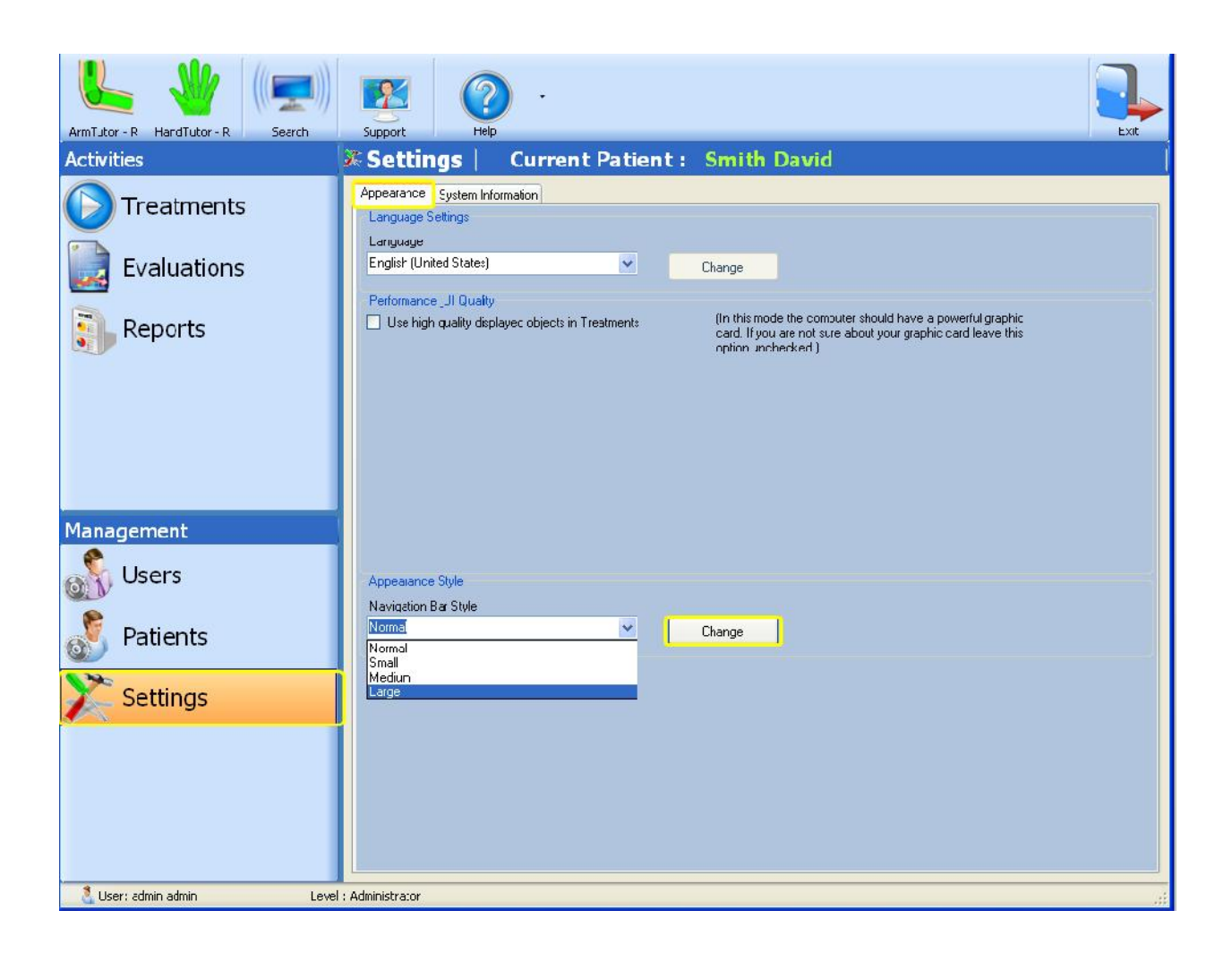

# **System Information**

How to see Device and database details

To review device and database details follow the below instructions:

- 1- Connect a **device**(s) and go to **Settings**
- 2- Choose System Information
- 3- Device(s) and database information will appear

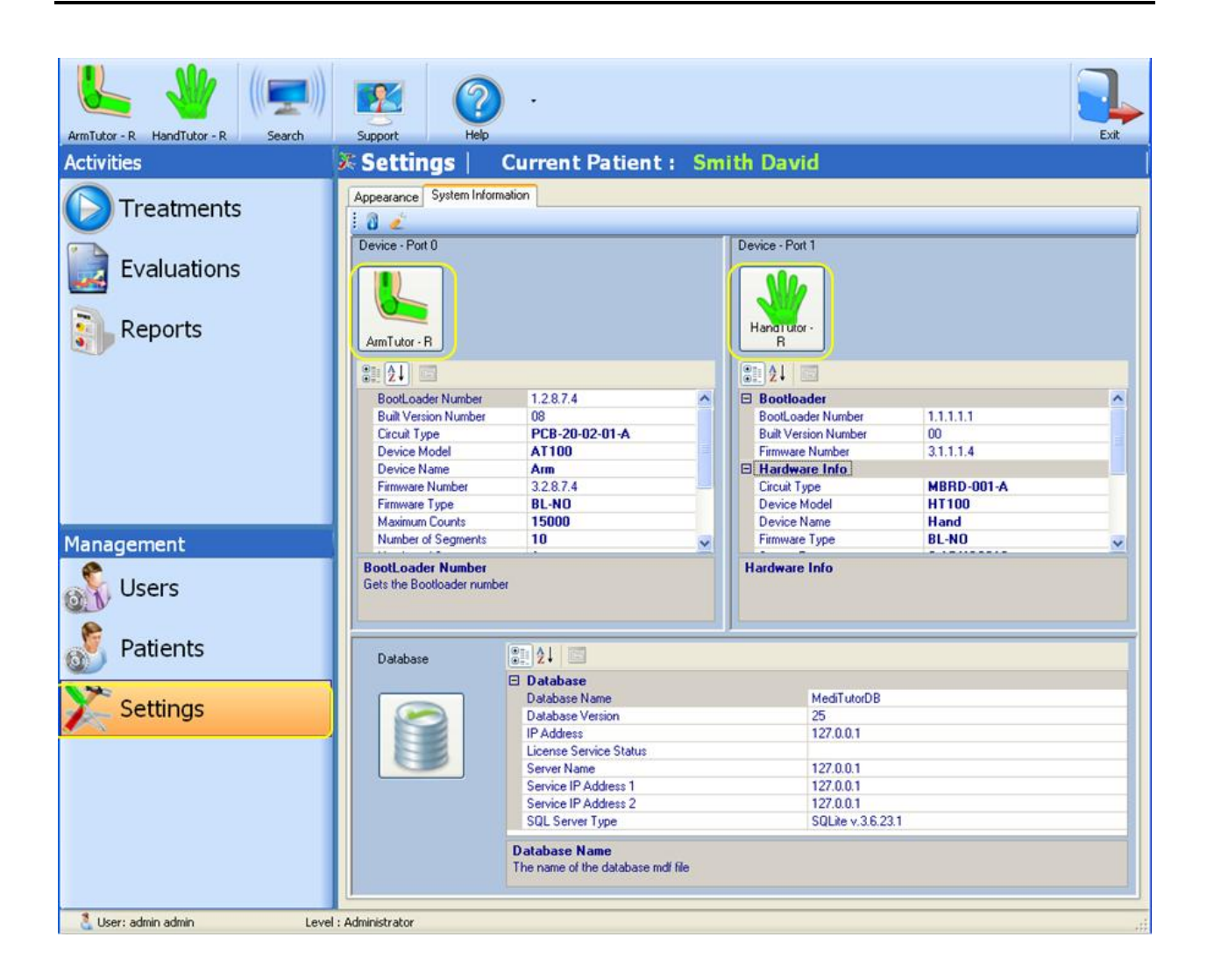

## How to see Wireless Device setting

To review wireless devices setting follow the below instructions:

- 1- Connect a **3DTutor** and go to **Settings**
- 2- Choose System Information
- 3- Press Wireless Devices Setting
- 4- **3DT setting** will appear in **Discovering Setting** tab
- 5- Bluetooth details will appear in Bluetooth Radio tab

| Settings       Cu         Appearance       System Information         Image: Image: | ng<br>oth Radio                                                      | Smith David                 |  |
|----------------------------------------------------------------------------------------------------|----------------------------------------------------------------------|-----------------------------|--|
| Automatic Pairing Key Pass Use Wireless Search Use Wireless Search Use Tutor 3D Tutor 3D Tutor FireFly                                                                                                    | Filter Add Remove Clear Reset Save                                   |                             |  |
| D                                                                                                    | ✓ OK  SQL Server Type  atabase Name ne name of the database mdf file | Cancel<br>SQLite v.3.6.23.1 |  |

| Detected Bluetooth Radios    | DT13                  |  |
|------------------------------|-----------------------|--|
|                              |                       |  |
| 3 Misc                       |                       |  |
| ClassOfDevice                | 20104                 |  |
| Handle                       | 1440                  |  |
| HardwareStatus               | Unknown               |  |
| LmpSubversion                | 1766                  |  |
| LocalAddress                 | 000666060D98          |  |
| Manufacturer                 | CambridgeSiliconRadio |  |
| Mode                         | Connectable           |  |
| Name                         | DT13                  |  |
| SoftwareManufacturer         | Microsoft             |  |
| Name<br>SoftwareManufacturer | DT13<br>Microsoft     |  |

# How to see Support Setting

Logger severity is for developers purposes.

To change the severity log follows next instructions:

- 1- Go to Setting
- 2- Choose System Information
- 3- Press Support Setting
- 4- Choose severity log
- 5- Press **OK**

| 🖲 Settings             | Current Patient : | Not Selected |                            |                |   |
|------------------------|-------------------|--------------|----------------------------|----------------|---|
| Appearance System Info | rmation           |              |                            |                |   |
| E 🗿 🧳                  |                   |              |                            |                |   |
|                        |                   |              |                            |                |   |
| 🖋 Support Setting      |                   |              |                            |                |   |
|                        |                   |              |                            |                |   |
| - Logger Severity -    |                   |              |                            |                |   |
|                        |                   |              |                            |                |   |
|                        |                   |              |                            |                |   |
| Error                  | ~                 |              |                            |                |   |
| None                   |                   |              |                            |                | ~ |
| Error                  |                   |              | umber                      | 1.2.8.7.4      |   |
| Warning                |                   |              | umber                      | 08             |   |
| Debug                  |                   |              | ber                        | 3.2.8.7.4      | _ |
|                        |                   |              | ifo                        |                |   |
|                        |                   |              |                            | PCB-20-02-01-A |   |
|                        |                   |              |                            | Arm            | ~ |
|                        | OK Canc           | el           | <b>umber</b><br>der number |                |   |
|                        |                   |              |                            |                |   |

# **Activities – Treatments**

The MediTutor<sup>™</sup> system is designed to allow the patient to undertake a wide variety of clinically developed task based exercises. The program to patient interface has been designed to keep the patient motivated during the exercise program. During and after the exercise the patient receives information on his training performance. This information is known as acknowledgement of performance and acknowledgement of results. The exercise tasks are professionally designed to keep the patient motivated during their rehabilitation program.

Access to the Treatment list is facilitated by clicking on the **Treatments** button on the Activities menu found on the introductory software window:

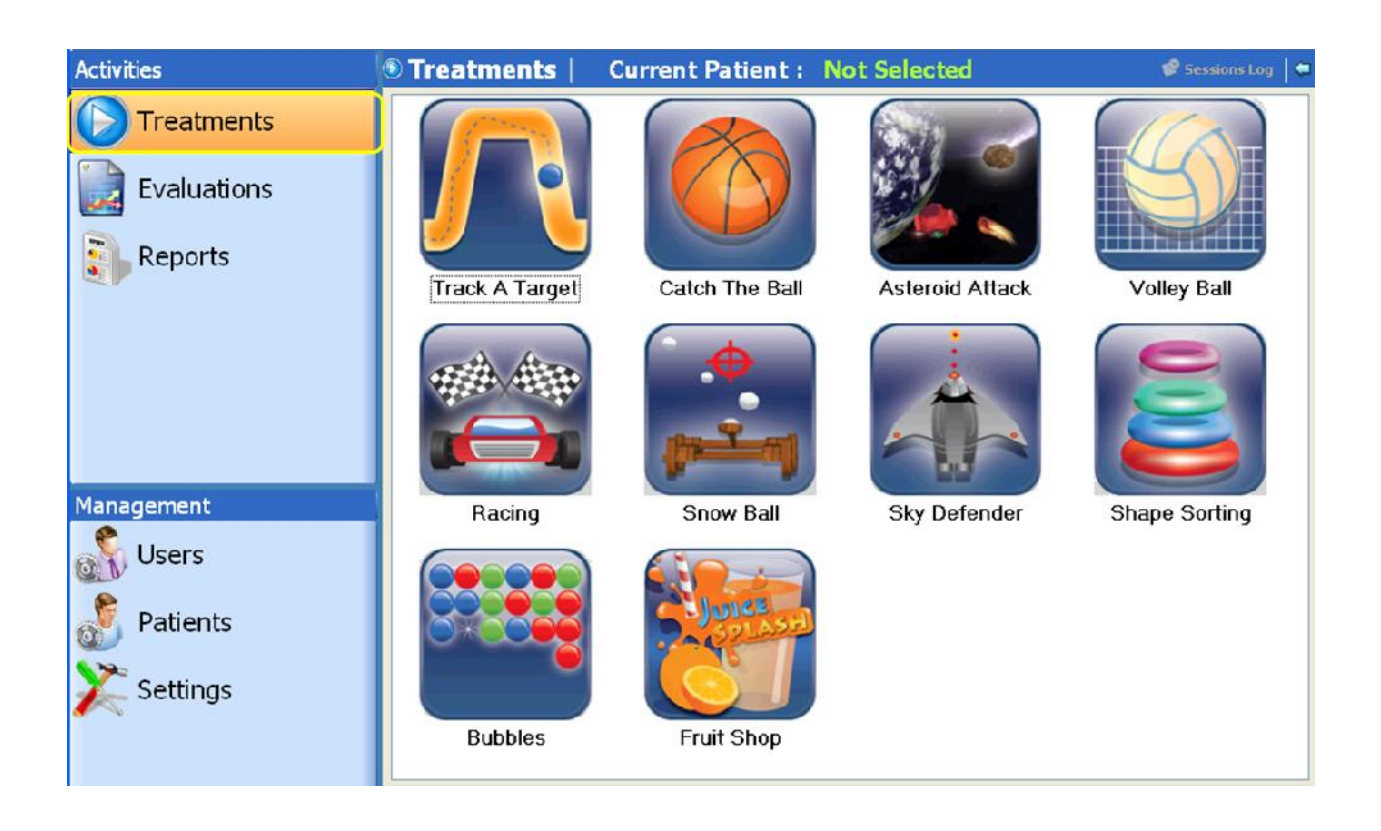

# Task exercise methodology

## Explanation of exercise tasks

## HandTutor

All HandTutor<sup>TM</sup> exercise tasks are based on flexion and extension movements of fingers and wrist. The tasks have been developed to work on fine motor movements of the hand and to provide augmented feedback. Exercise with the HandTutor<sup>TM</sup> therefore leads to local strengthening of muscles and motor learning.

#### ArmTutor

All ArmTutor<sup>TM</sup> exercise tasks are based on flexion and extension movements of elbow and shoulder. The tasks have been developed to work on fine motor movements of the arm and to provide augmented feedback. Exercise with the ArmTutor<sup>TM</sup> therefore leads to local strengthening of muscles and motor learning.

#### LegTutor

All LegTutor<sup>TM</sup> exercise tasks are based on flexion and extension movements of knee and hip.

The tasks have been developed to work on fine motor movements of the leg and to provide augmented feedback. Exercise with the LegTutor<sup>TM</sup> therefore leads to local strengthening of muscles and motor learning.

## **3DTutor**

All 3DTutor<sup>TM</sup> exercise tasks are based on physiotherapeutic movements of joint. See Dynamic range setting to see all types. The tasks have been developed to work on fine motor movements of the each joint and to provide augmented feedback. Exercise with the 3DTutor<sup>TM</sup> therefore leads to local strengthening of muscles and motor learning.

# Customizing game to impairments

MediTutor<sup>™</sup> exercises work on improving joint impairments. The exercise tasks are very flexible and can be tailored to each individual patient's level of joint motor and cognitive impairment. This task flexibility allows for a tailoring of the exercise task so that the patient stays motivated and challenged to perform at their best and thus gain maximum benefit from the treatment session. Information regarding the extent of the patient's impairment can be gained from the evaluation tasks included in the MediTutor software.

# Feedback and learning

The patient receives constant and immediate feedback on his motor movements at all times during the exercise task. This allows the patient to correct his movements according to the objective of the task. After completion of the exercise task the patient receives input on his performance by means of an exercise result score.

# Further task customization

Once the task is completed the therapist can further customize the task in order to work on different impairments if required e.g. accuracy of movement as opposed to speed of movement. Alternatively the same impairment can be worked on by repeating the task using the same parameters at the same difficulty level or by changing the parameters to make the task more or less difficult for the impairment.

# **Dynamic Range Setting**

Each time user enters to an exercise session the ROM of his limb must be set, in order to perform full settings of the device run treatment and follow the instructions:

# HandTutor setting

To take **HandTutor setting** follow the below instructions:

- 1- Connect HandTutor and put on
- 2- Choose patient
- 3- Go to **Treatments** and start a treatment
- 4- **Dynamic Range Setting** will appear
- 5- Choose from **Primary** Fingers or Wrist
- 6- You may choose **Secondary**
- 7- Extend and flex HandTutor in order to take ROM, in millimeters
- 8- Press Save

| 🕸 Dynamic Range Setting                                                                                                |                                |                       |  |
|----------------------------------------------------------------------------------------------------|--------------------------------|-----------------------|--|
| <u></u>                                                                                                    |                                | Dynamic Range Setting |  |
| Feedback properties         Primary         Fingers         Secondary         Wrist         Image         Active Range | <ul> <li></li> <li></li> </ul> |                       |  |
| Fingers                                                                                                    | mm                             |                       |  |
| Wrist                                                                                                    | 16                             |                       |  |
| ☑ Little                                                                                                    | 28                             |                       |  |
| Ring                                                                                                    | 10                             |                       |  |
| 🗹 Middle                                                                                                    | 13                             |                       |  |
| ✓ Index                                                                                                    | 12                             |                       |  |
| ✓ Thumb                                                                                                    | 12                             |                       |  |
|                                                                                                    |                                | Reset Save            |  |

# ArmTutor setting

To take **ArmTutor setting** follow the below instructions:

- 1- Connect ArmTutor and put on
- 2- Choose patient
- 3- Go to **Treatments** and start treatment
- 4- Dynamic Range Setting will appear
- 5- Choose from **Primary** Elbow or Shoulder
- 6- You may choose Secondary
- 7- Move the **ArmTutor**
- 8- Note it takes **ROM in degrees**

9- Press Save

#### Elbow view

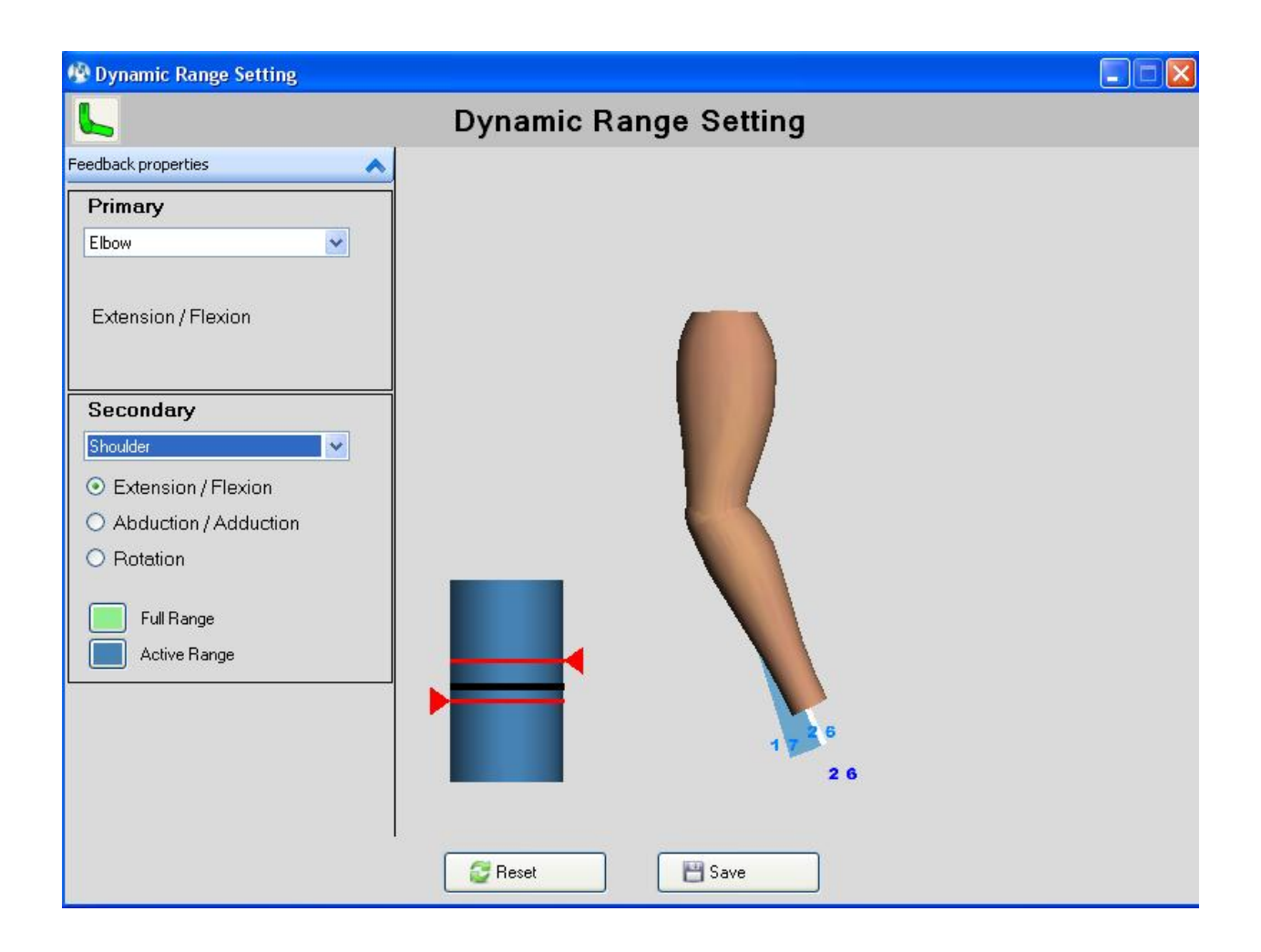

#### Shoulder view

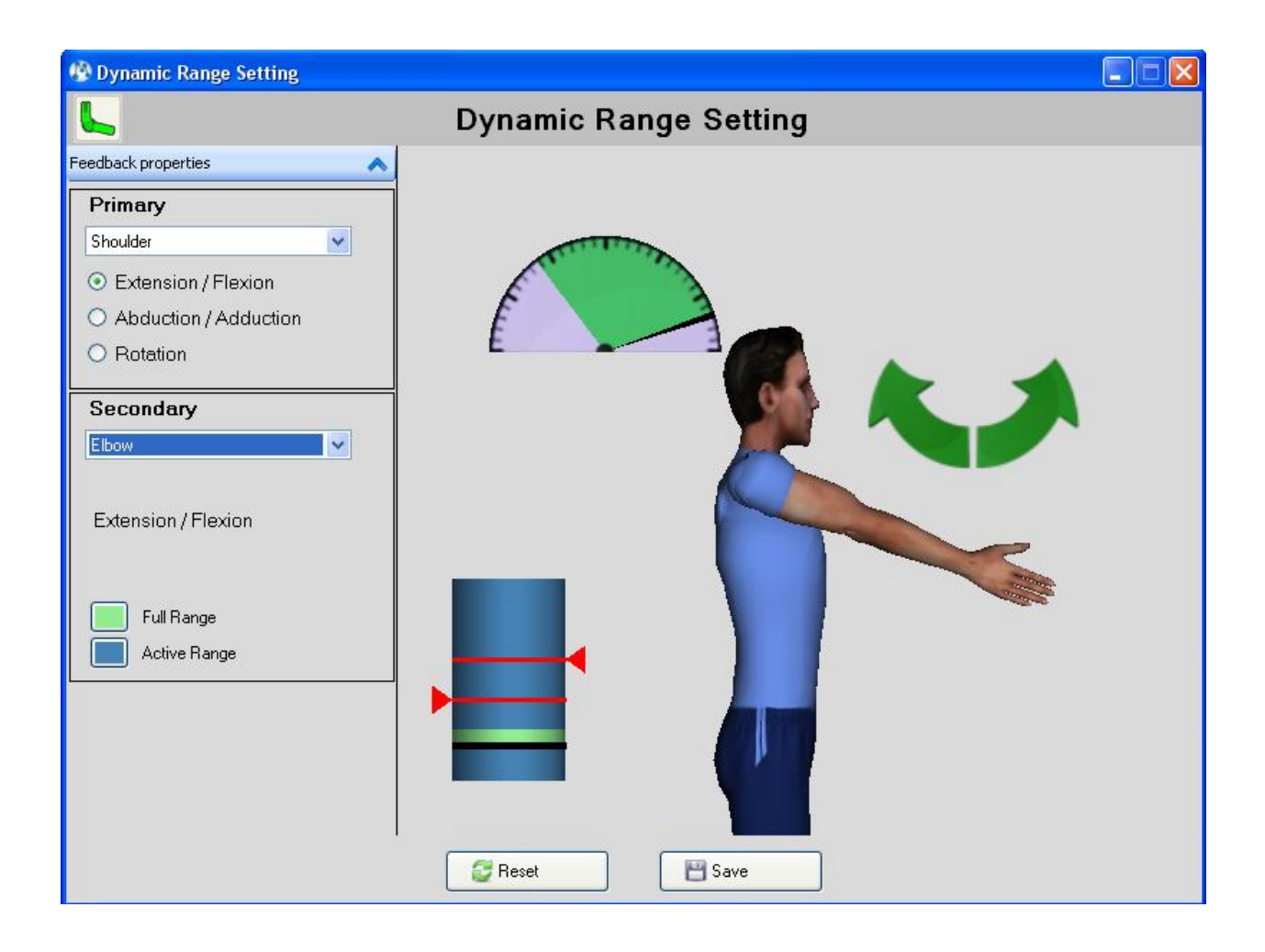

# LegTutor setting

To take **LegTutor setting** follow the below instructions:

- 1- Connect LegTutor and put on
- 2- Choose patient
- 3- Go to **Treatments** and start treatment
- 4- **Dynamic Range Setting** will appear
- 5- Choose from **Primary** Knee or Hip
- 6- You may choose **Secondary**
- 7- Move the **LegTutor**
- 8- Note it takes **ROM in degrees**

# 9- Press Save

#### Knee view

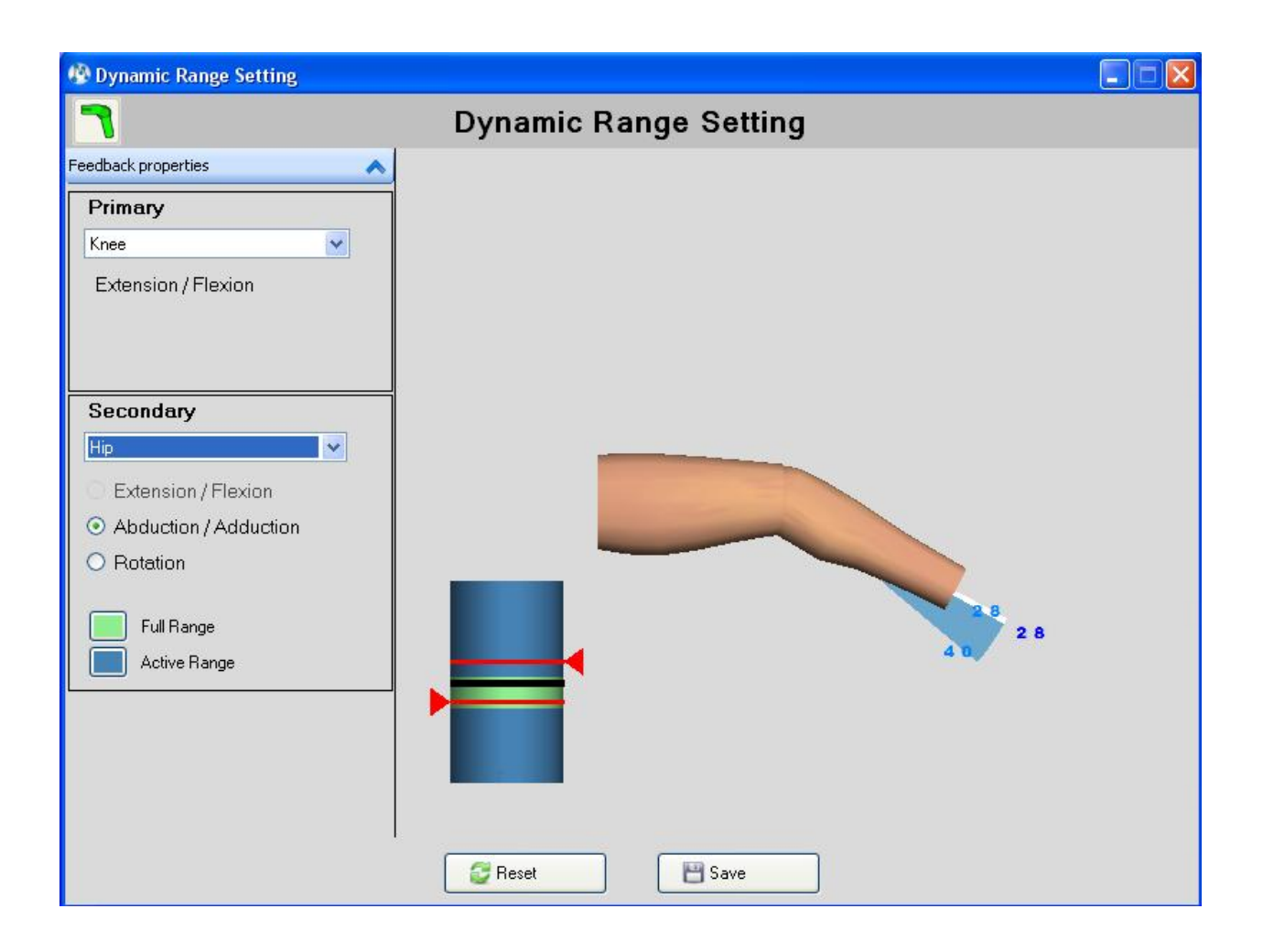

Hip view

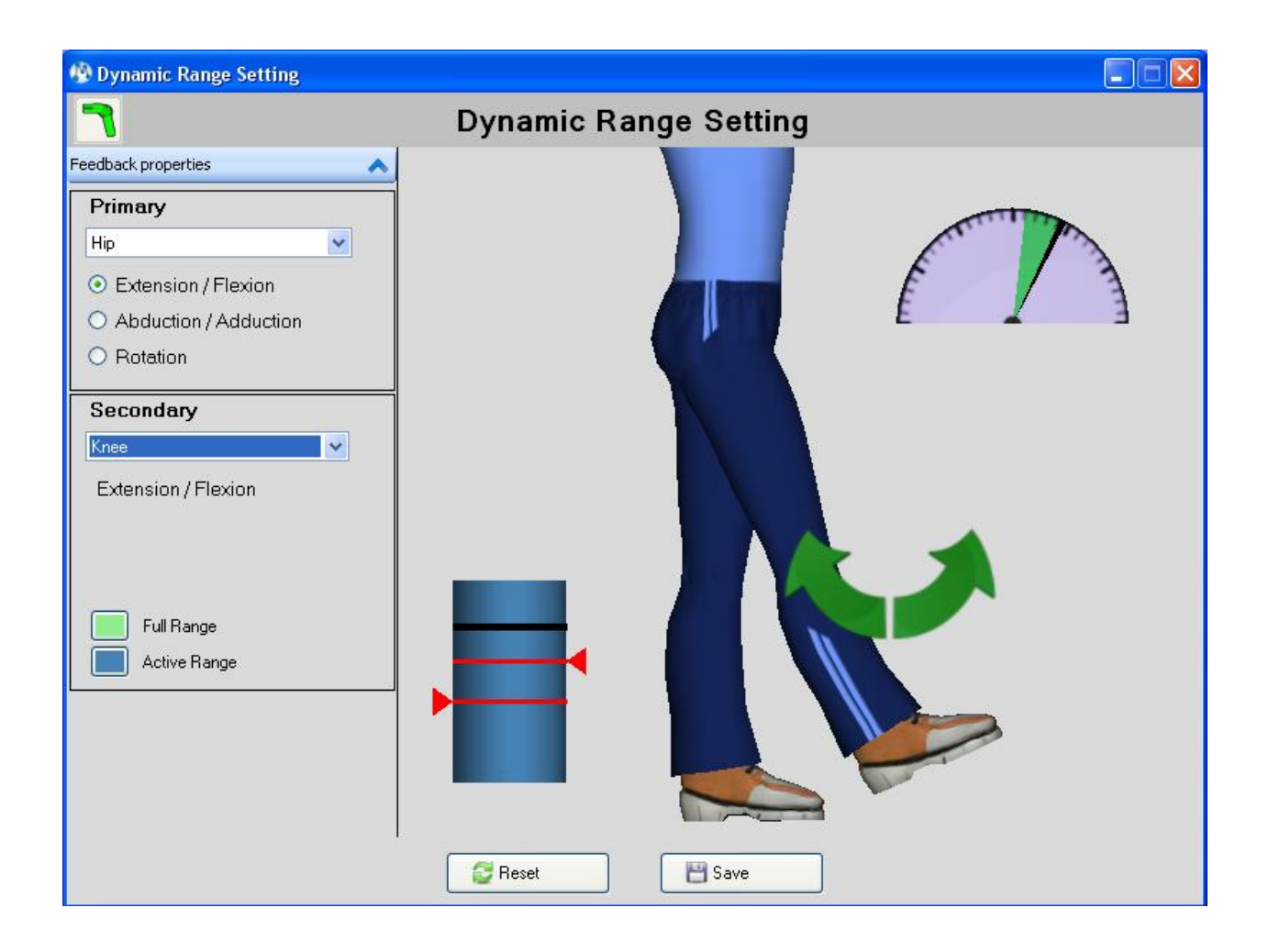

# 3DTutor setting

To take **3DTutor setting** follow the below instructions:

- 1- Connect **3DTutor**
- 2- Choose patient
- 3- Go to Treatments and start treatment
- 4- Dynamic Range Setting will appear
- 5- Choose your **Primary** from the list and put on
- 6- You may check **Secondary**
- 7- Move the **3DTutor**
- 8- Note it takes **ROM in degrees**

# 9- Press Save

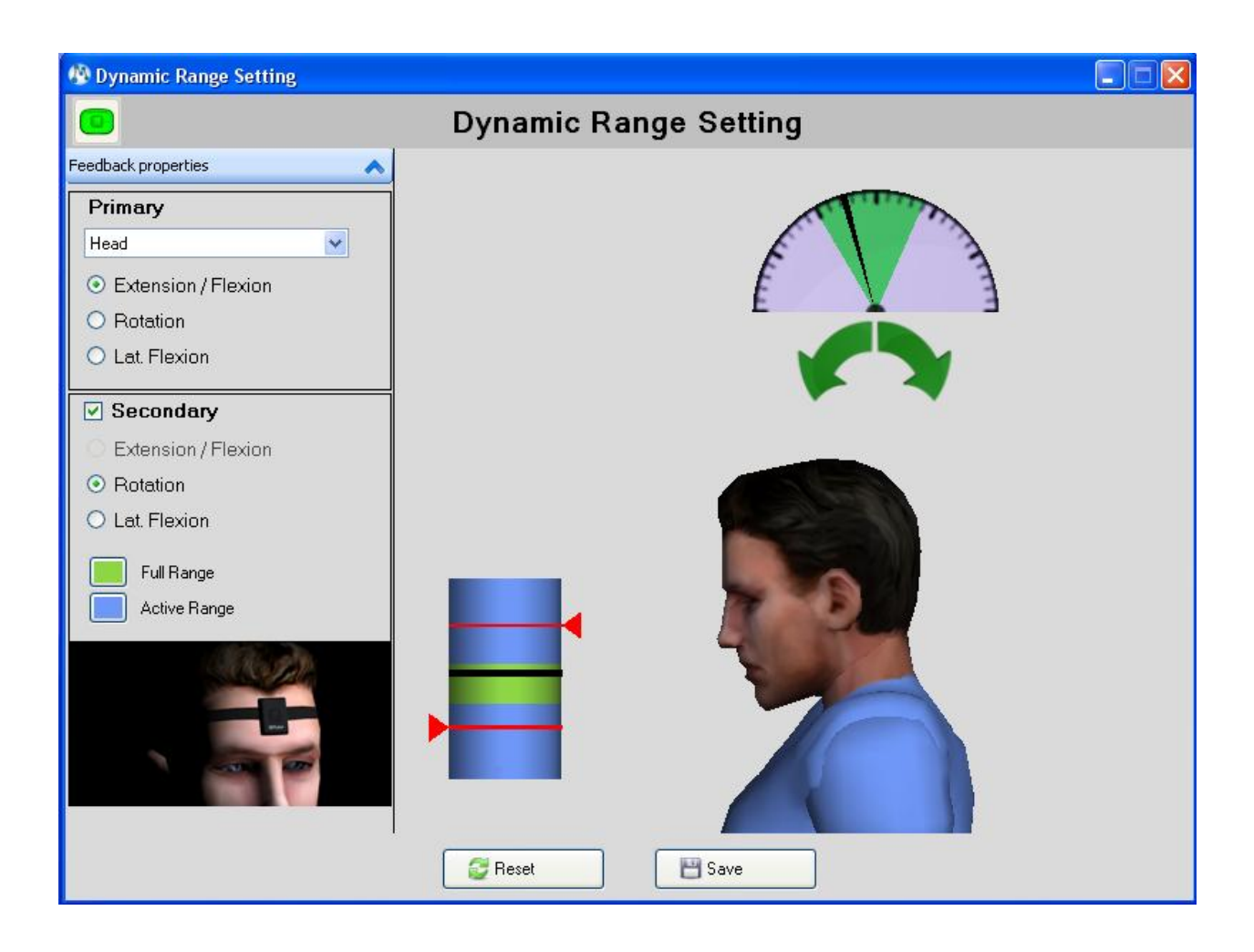

All types

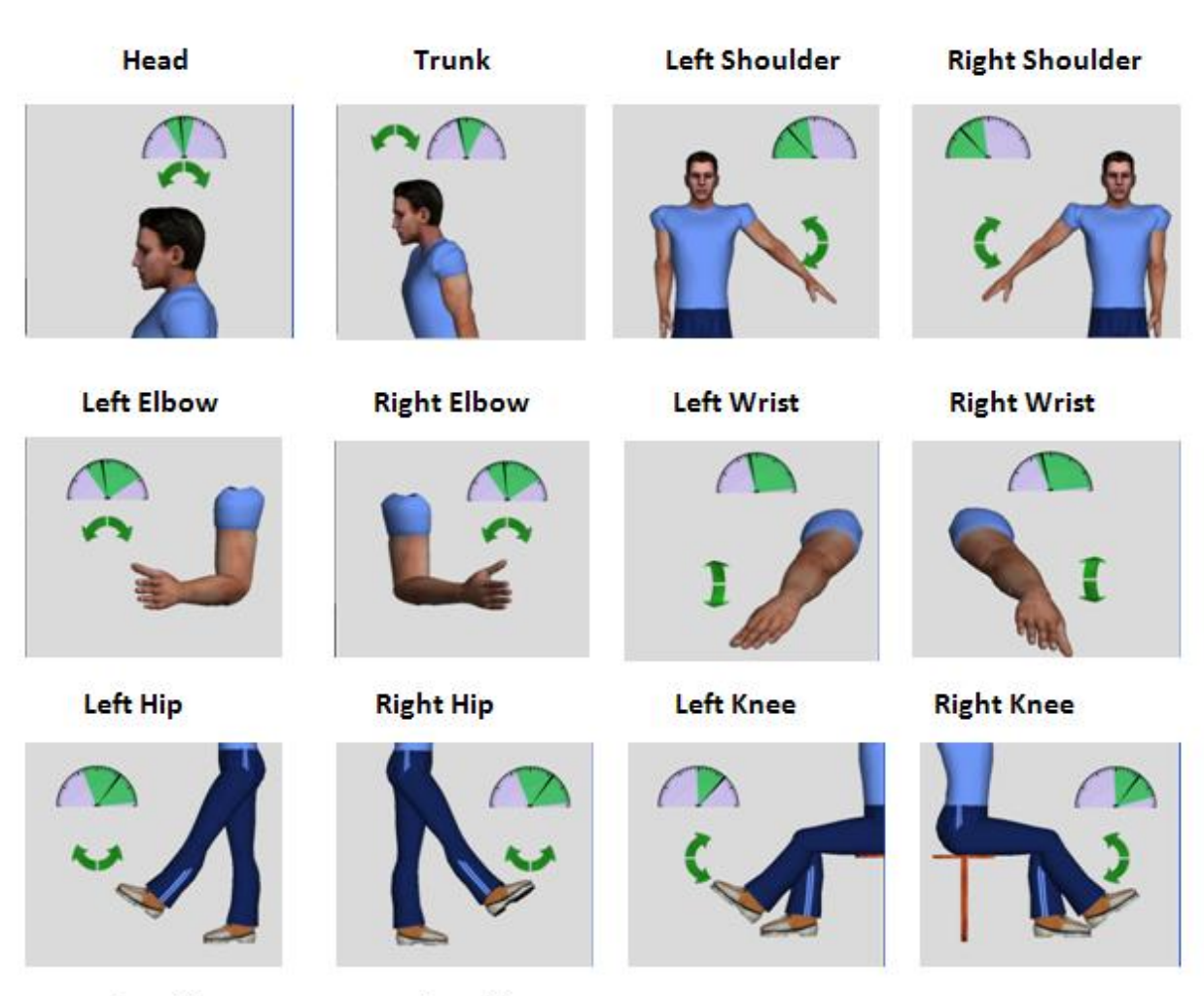

Left Ankle

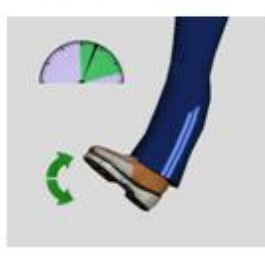

**Right Ankle** 

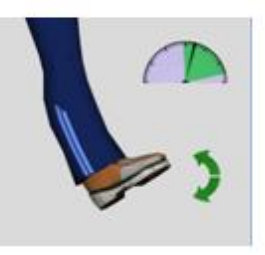

# **Treatment setting**

Treatment setting is used to set parameters according to the impairment and level to be worked on.

# Treatment Control Panel

Each treatment screen has control panel. See the following explanation for each button:

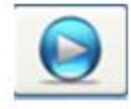

To start treatment

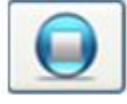

To stop treatment

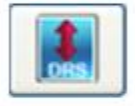

To open Dynamic Range Setting

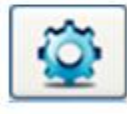

To open Treatment Setting

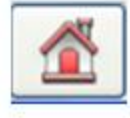

To close treatment

## How to start treatment

To **Start Treatment** follow the below instructions:

- 1- **Connect and calibrate** the device and go to Treatments
- 2- Select some treatment and press double click
- 3- DRS window will appear. Take ROM and press Save
- 4- **Treatment** window will appear.
- 5- Press on **Start** button

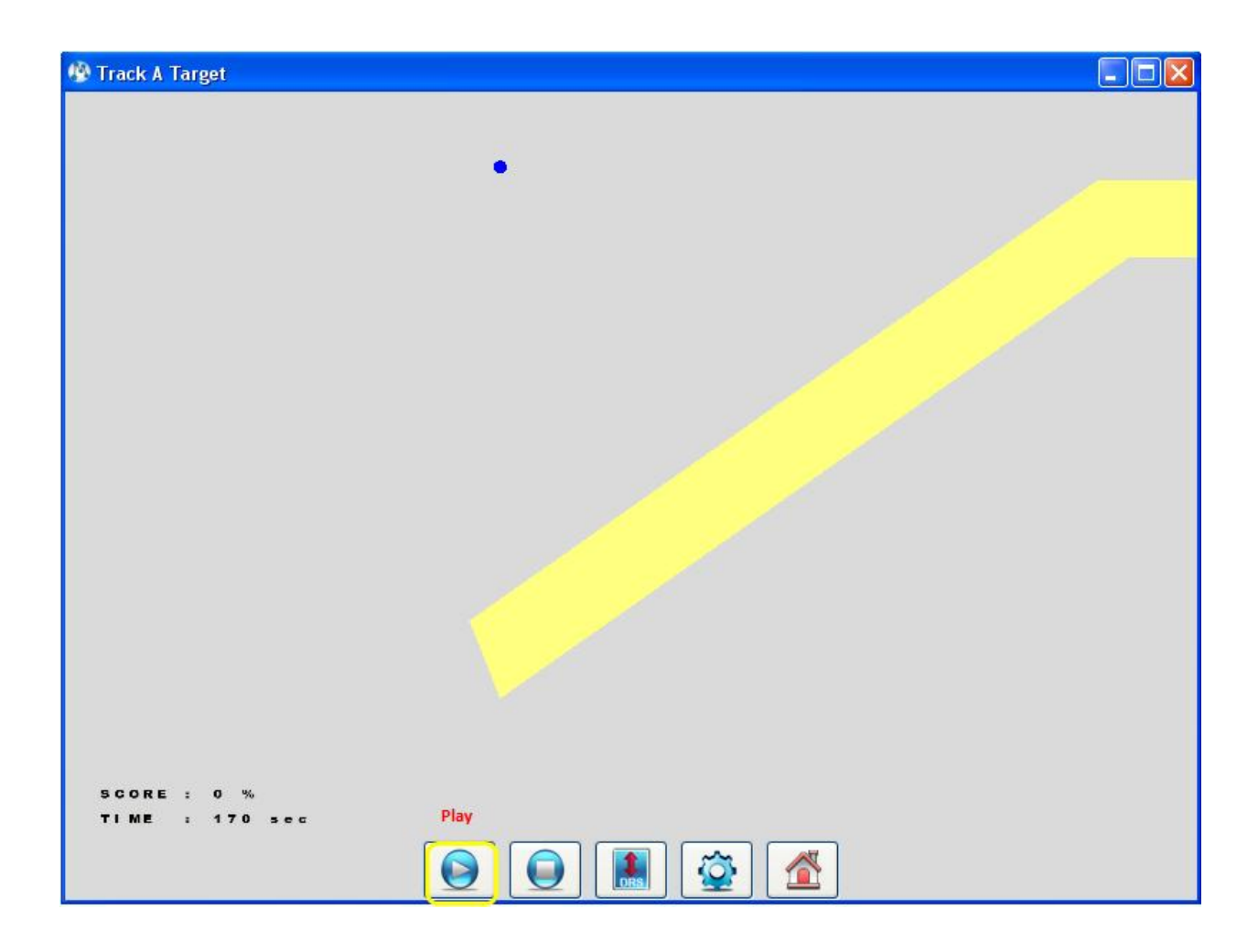

# How to stop treatment

To **Stop Treatment** follow the below instructions:

- 1- Start any treatment
- 2- Treatment will **run**
- 3- Press on **Stop** button

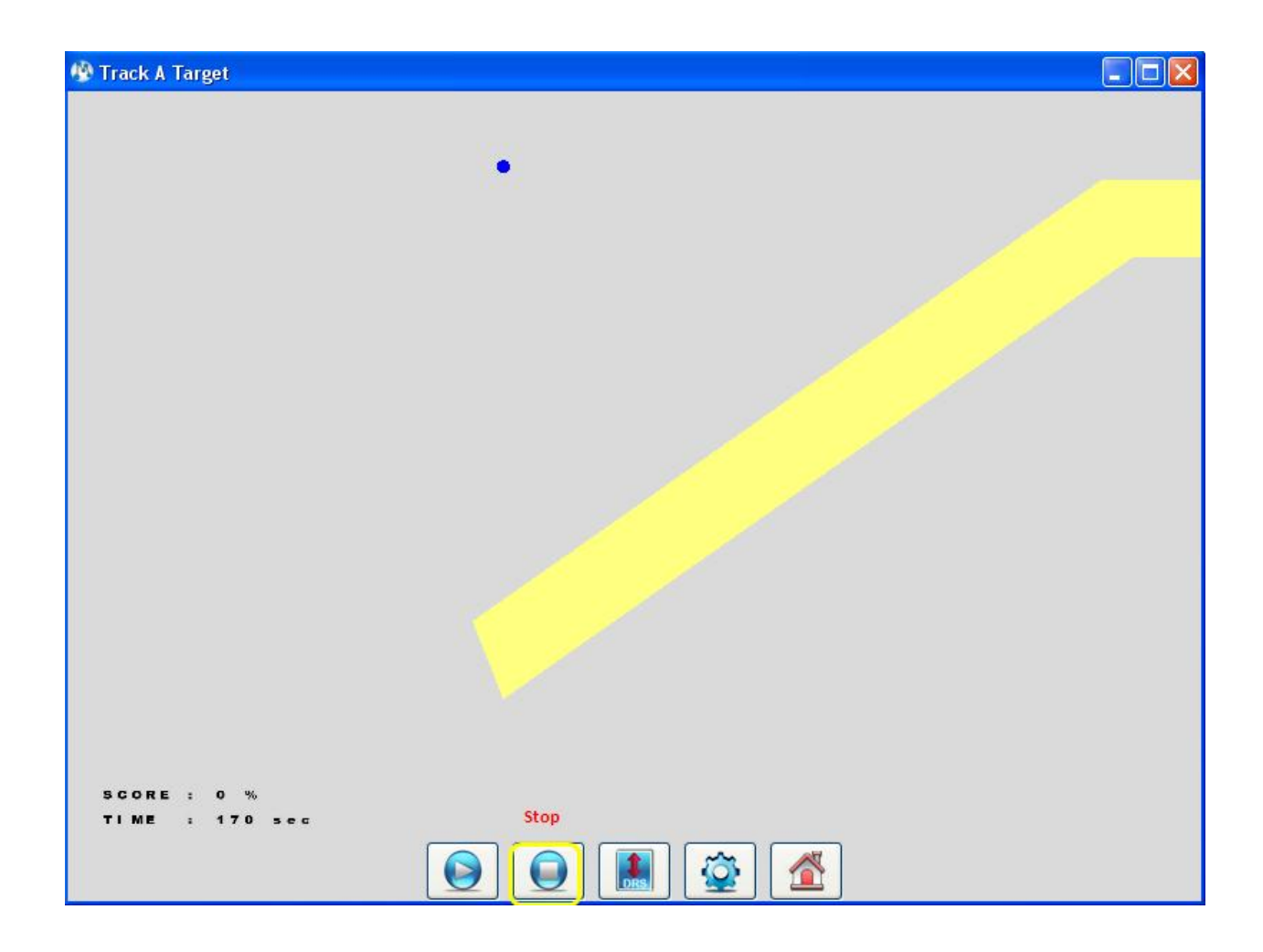

# How to open DRS window

To open **Dynamic Range Setting** (DRS) follow the below instructions:

- 1- Go to **Treatments**
- 2- Select some treatment and press double click
- 3- **DRS** window will appear
- 4- Press Save
- 5- **Treatment** window will appear.
- 6- Press on **DRS** button

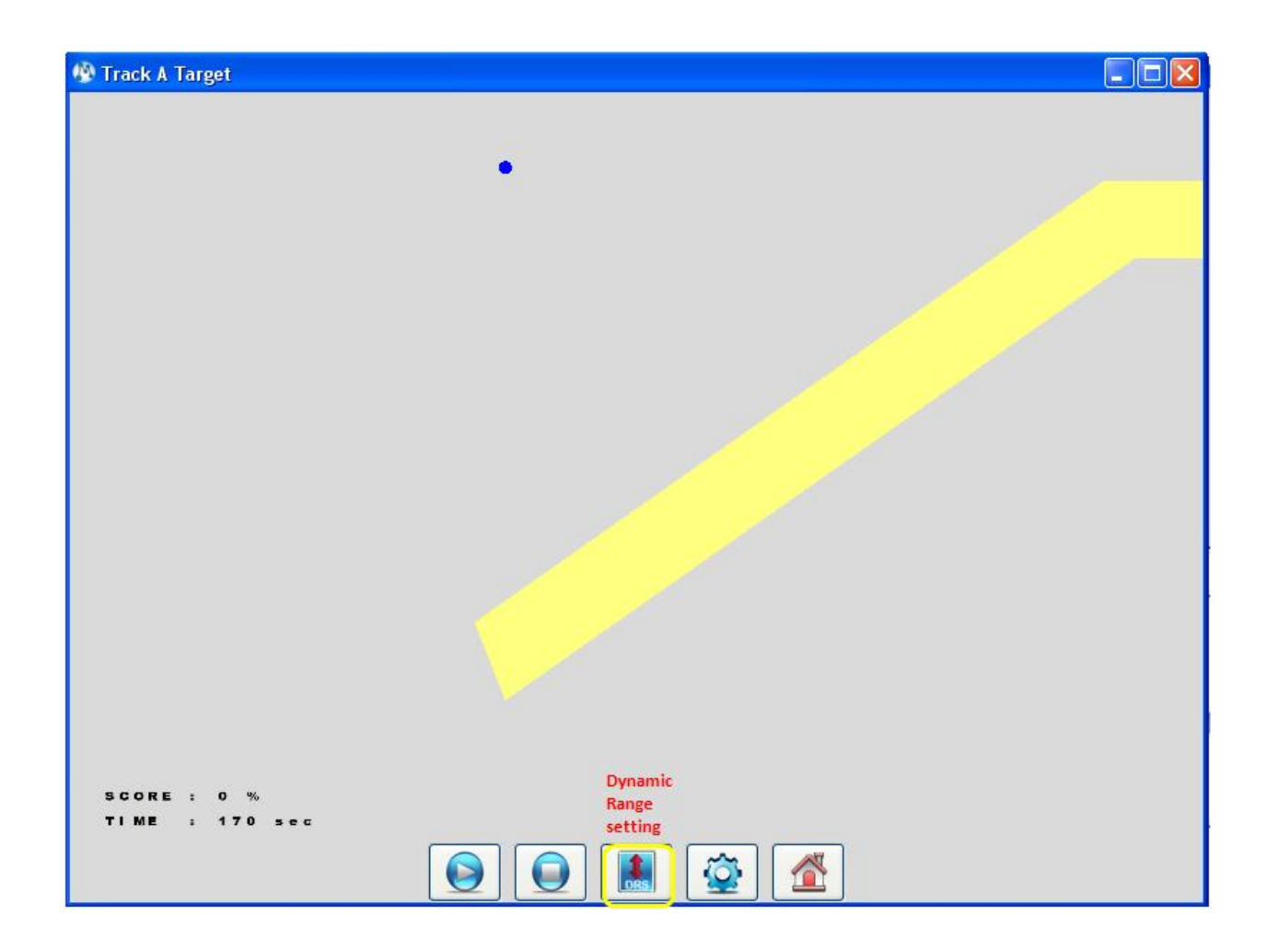

# How to open Treatment Setting window

To **open Treatment Setting** follow the below instructions:

- 1- **Open** any treatment
- 2- Press on **Treatment Setting** button

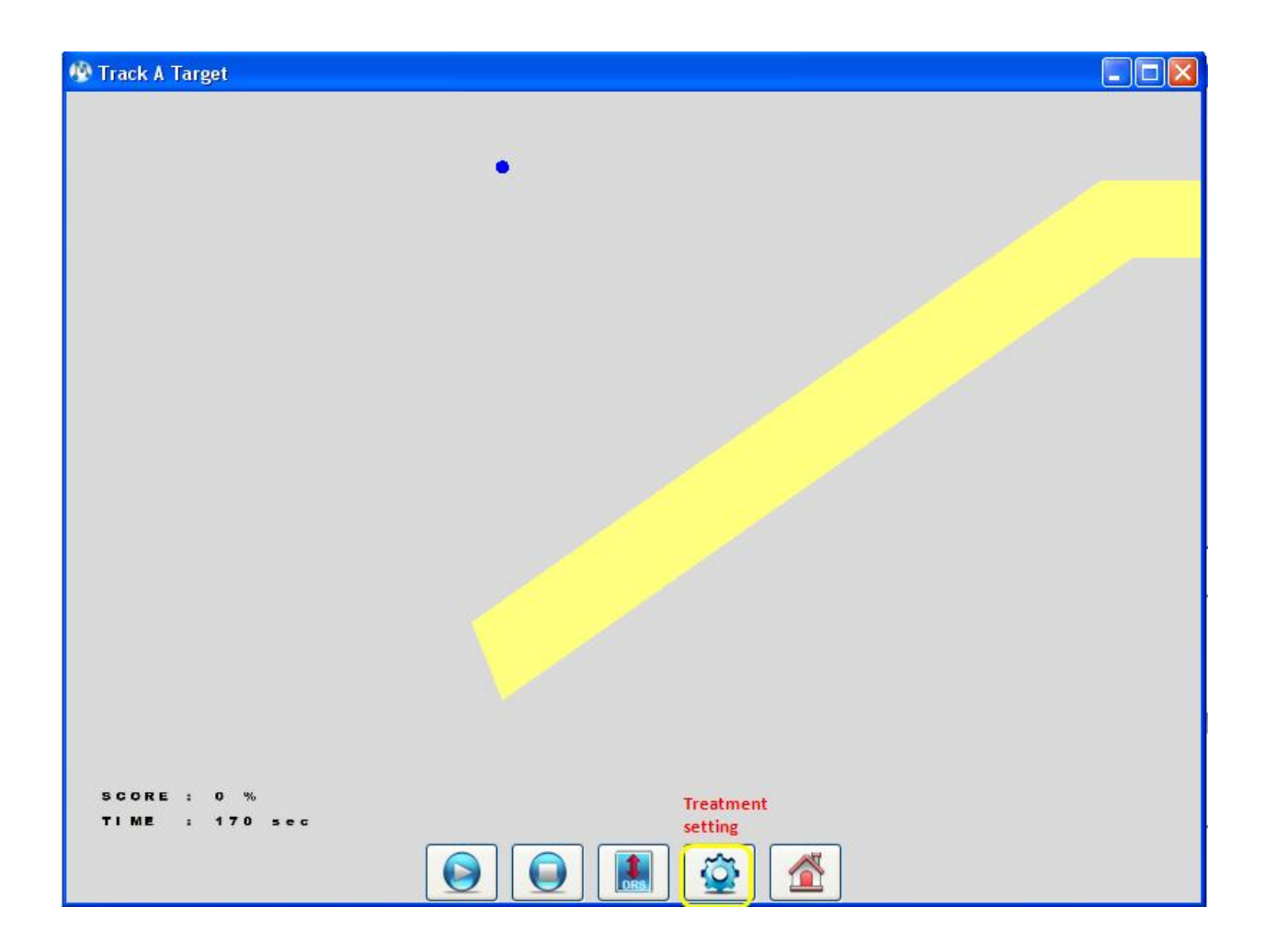

# How to close Treatment

To **close** t**reatment** follow the below instructions:

- 1- **Open** any treatment
- 2- **Treatment** window will appear.
- 3- Press on **Close** button

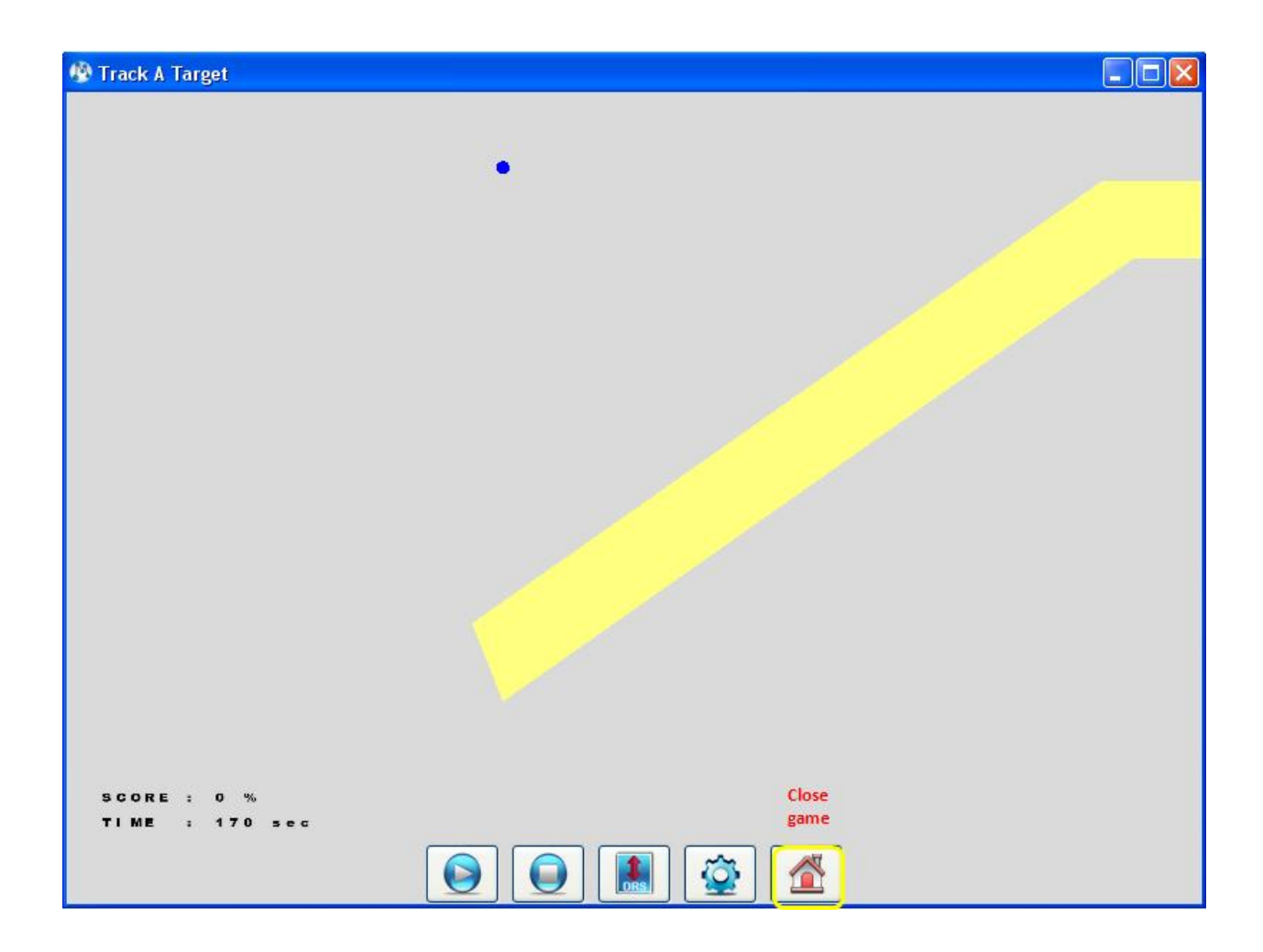

Setting Control Panel

| Create Delete folder<br>folder folder 2000 to 2000 to 200 |  |
|----------------------------------------------------------------------------------------------------|--|
| Patient Settings 🗸 🗸                                                                                                    |  |
| Available Settings     Setting1     Freatment Setting 1     Setting2     setting3     setting6     setting5     setting7     setting8                                                                                                    |  |

| To save setting to database                      | Save Settings |
|--------------------------------------------------|---------------|
| To Restore factory setting                       | Seset         |
| To save current setting                          | 💜 ОК          |
| To close treatment setting window without saving | Cancel        |

#### How to save settings to database

To save treatment setting follow the below instructions:

- 1- Open some treatment and press on Treatment Setting
- 2- Set your **parameters**
- 3- Press on Save Settings
- 4- Save Treatment Setting will appear
- 5- Enter settings name
- 6- Choose setting group name
- 7- You may enter a comment
- 8- If you desire to save it as patient default then mark Save as default
- 9- Press Save. The saved item will appear under the setting tree.

| a 🗾 🧭 🛇 d                                              | Treatment Parameters     |            |                |
|--------------------------------------------------------|--------------------------|------------|----------------|
| atient Settings                                        | Activity                 | Range      | Mode           |
| ∃ 🧔 Available Settings<br>⊕ 🥥 setting1<br>⊕ 河 setting2 | 5                        | ⊙ Full     | Automatic      |
|                                                        | A Save Treatment Setting |            |                |
| setting5                                               | Enter Settings Name      |            |                |
|                                                        | I reatment Setting       |            |                |
| 📖 🣁 setting8                                           | Setting Group Name :     |            |                |
|                                                        | setting1                 |            |                |
|                                                        | Comment                  |            | condary        |
|                                                        |                          |            | Success        |
|                                                        |                          |            | Failure        |
|                                                        |                          |            | Versel Filesch |
|                                                        |                          |            | Visual Effects |
| etting Summary                                         | Save as default          |            |                |
|                                                        | Save                     | 🖉 Cancel   |                |
|                                                        |                          | 0          |                |
|                                                        |                          |            |                |
|                                                        |                          | Background |                |
|                                                        |                          | Dackground |                |
|                                                        |                          |            |                |
|                                                        |                          |            |                |
| 💾 Save Settings                                        | 📿 Bese                   | t 🔗 ОК     | 🖉 Cancel       |

# How to reset settings to factory default

To **rest setting** follow the below instructions:

- 4- Open a Treatment Setting of some treatment
- 5- Press on Reset
- 6- Press OK

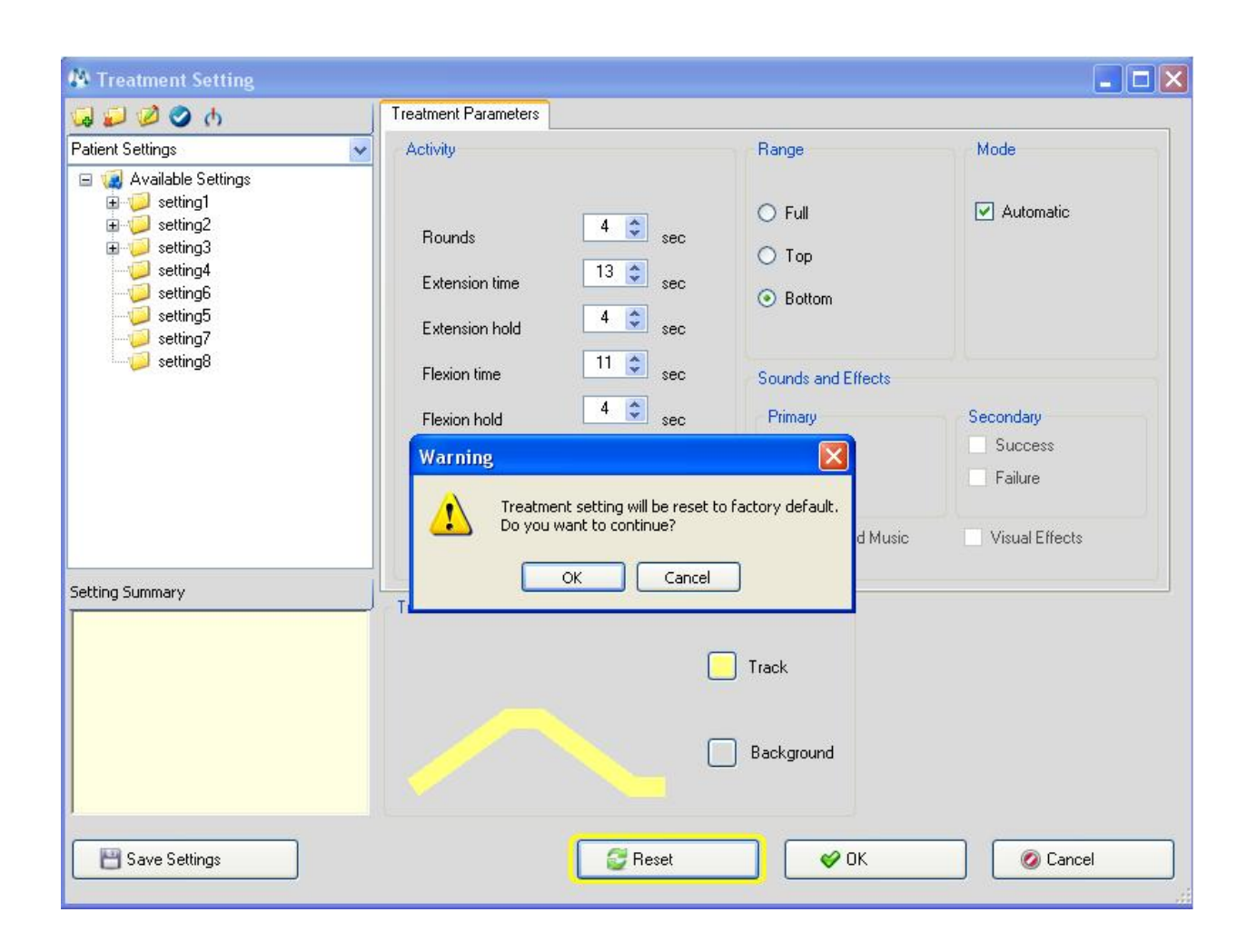

How to save current settings

To save current setting follow the below instructions:

- 1- Open **Treatment Setting** of some treatment
- 2- Set your parameters
- 3- Press on OK
- 4- Press Start

| G 2 2 0 0 0      | Treatment Parameters                                                                     |                                                                         |                                                   |
|------------------|------------------------------------------------------------------------------------------|-------------------------------------------------------------------------|---------------------------------------------------|
| Patient Settings | Activity<br>Rounds 20 🗢 sec<br>Extension time 12 🗢 sec<br>Extension hold 5 🗢 sec         | Range<br>Full<br>Top<br>Bottom                                          | Mode                                              |
|                  | Flexion time 12 \$ sec<br>Flexion hold 5 \$ sec<br>Accuracy 10 \$<br>Total time: 680 sec | Sounds and Effects<br>Primary<br>Success<br>Failure<br>Background Music | Secondary<br>Success<br>Failure<br>Visual Effects |
| Setting Summary  | Treatment Preview                                                                        | Track                                                                   |                                                   |

# Track a Target parameters

Before you start to use **Track a Target** review the following explanation for each parameter:

## Activity

- Rounds: To set number of rounds
- Extension time: To set the duration of extension, in seconds
- Extension hold: To set time of holding extension position, in seconds
- Flexion time: To set the duration of flexion, in seconds
- Flexion hold: To set time of holding flexion position, in seconds
- Accuracy: To set the width of track

#### Range

- Full: Track will appear on all range
- Top: Track will appear on top of range

- Bottom: Track will appear on bottom of range

### Mode

- Automatic: To set automatic mode

## **Sounds and Effects**

- To set sounds for success and failure

# **Treatment Preview**

- Track: To set track color
- Background: To set background color

| tivity                                                       | Range                  | Mode             |
|--------------------------------------------------------------|------------------------|------------------|
| Rounds 5 0 s<br>Extension time 5 0 s<br>Extension hold 5 0 s | ec O Bottom            | Automatic        |
| Flexion time                                                 | sec Sounds and Effects |                  |
| Flexion hold 5 📚                                             | sec Primary            | Secondary        |
| 30 🔹                                                         | Success                | Success          |
| Accuracy                                                     | 🗹 Failure              | Failure          |
| Total time: 170 sec                                          | Background Musi        | c Visual Effects |
| atment Preview                                               | Track                  |                  |
|                                                              | Background             |                  |

Catch the Ball & Asteroid Attack parameters

Before you start to use **Basketball and Asteroids** review the following explanation for each parameter:

## Activity

- Size: To set size of ball/asteroid
- Speed: To set speed of ball/asteroid
- Time: To set duration of the game, in seconds
- Number of balls/asteroids: To set numbers of balls/asteroids

### Range

- Full: Balls/Asteroids will appear on all range
- Top: Balls/Asteroids will appear on top of range
- Bottom: Balls/Asteroids will appear on bottom of range

#### Mode

- Automatic: To set automatic mode
- Flip screen: To change direction of appearance

## Sounds and Effects

- To set sounds for success and failure

| Activity        |              |     | Range                    | Mode           |
|-----------------|--------------|-----|--------------------------|----------------|
| Size            | -3-          | 5   | <ul> <li>Full</li> </ul> | Automatic      |
| Speed           | - <b>i</b> - | 10  | 🔿 Тор                    | Flip screen    |
| Time            | -0-          | 180 | O Bottom                 |                |
| Number of balls |              | 1 🗘 | Sounds and Effects       |                |
|                 |              |     | Primary                  | Secondary      |
|                 |              |     | Success                  | Success        |
|                 |              |     | ✓ Failure                | Failure        |
|                 |              |     | Background Music         | Visual Effects |

### Volley Ball parameters

Before you start to use Volley Ball review the following explanation for each parameter:

# Activity

- Speed: To set speed of volley ball
- Left / Right option: To set side of user player
- Left / Right list: To set image of players

#### Mode

- Vs. Computer: To set game against computer
- Competitor: To set game against another user

#### **Sounds and Effects**

- To set sounds for success and failure

| ctivity                       |            |                    | Mode         |
|-------------------------------|------------|--------------------|--------------|
| ipeed –                       | ⊽— 4       |                    | Vs. computer |
| <ul> <li>Left side</li> </ul> |            |                    | Competitor   |
| O Right side                  |            |                    |              |
|                               |            | Sounds and Effects |              |
|                               |            | Primary            | Secondary    |
| Left side                     | Right side | Success            | Success      |
| Mexican 💌                     | Mexican 💌  | ✓ Failure          | Failure      |
|                               |            |                    |              |

#### Racing parameters

Before you start to use **Racing** review the following explanation for each parameter:

### Activity

- Stations: To set number of stations
- Speed: To set speed of racing
- Accuracy: To set width of the road

#### View

- Back: To set view of racing from back
- Top: To set view of racing from top
- Side: To set view of racing from side

#### Mode

- Competitor: To set racing with/without competitor
- Trip Indicator: To set racing with/without trip indicator

#### **Sounds and Effects**

- To set sounds for success and failure

| Activity    |                    | Mode           |
|-------------|--------------------|----------------|
| Stations -J | 7                  | Competitor     |
| Speed -J-   | 5                  | Trip Indicator |
|             | 1                  |                |
| View        | Sounds and Effects |                |
| O Bask      | Primary            | Secondary      |
| I Back      |                    | Success        |
| О Тор       | Failure            | Failure        |
|             |                    |                |

# Snow Ball parameters

Before you start to use Snow Ball review the following explanation for each parameter:

### Activity

- Size: To set size of snow man
- Hold time: To set duration of hold, in seconds
- Task cycle time: To set duration of cycle, in seconds
- Time: To set duration of game, in seconds

#### Mode

- Automatic: To set automatic mode
- Bimanual: To set manual shooting

### Sounds and Effects

- To set sounds for success and failure

| ctivity            |                |                    | Mode           |
|--------------------|----------------|--------------------|----------------|
| iize               | ⊢ <sup>3</sup> |                    | Automatic      |
| fold time          | 2 sec          |                    | 🔽 Bimanual     |
| ask cycle time 🛛 🔄 | - 30 sec       |                    |                |
| ime —              | 180 sec        |                    |                |
| Ť                  |                | Sounds and Effects |                |
|                    |                | Primary            | Secondary      |
|                    |                | Success            | Success        |
|                    |                | Failure            | Failure        |
|                    |                | Background Music   | Visual Effects |

#### Sky Defender parameters

Before you start to use **Sky Defender** review the following explanation for each parameter:

## Activity

- Time: To set duration of game, in seconds
- Level: To set level of game

### Shooting

- Automatic: To set automatic mode
- Manual: To set manual shooting

#### Range

- Full: To set full range
- Flexion: To set range for flexion move
- Extension: Full: To set range for extension move

# Mode

- Game mode: To set game mode

### Sounds and Effects

- To set sounds for success and failure

| Activity                      | Range              | Mode           |
|-------------------------------|--------------------|----------------|
| Time 180 sec                  | ⊙ Full             | Game mode      |
| Level 1                       | O Flexion          |                |
| ~                             | C Extension        |                |
| Shooting                      | Sounds and Effects |                |
|                               | Primary            | Secondary      |
| <ul> <li>Automatic</li> </ul> | Success            | Success        |
| O Manual                      | Failure            | Failure        |
|                               | Background Music   | Visual Effects |

### Shape sorting parameters

Before you start to use **Shape Sorting** review the following explanation for each parameter:

## Activity

- Shape: To set type of shape
- Hold time: To set duration of hold, in seconds

#### Mode

- Bimanual: To set manual shooting

# Sounds and Effects

- To set sounds for success and failure

| Activity  |                             |                     | Mode           |
|-----------|-----------------------------|---------------------|----------------|
| Shape     | Quad                        | ▼                   | Bimanual       |
| fold time | - <b>J</b> <sup>2 sec</sup> |                     |                |
|           |                             | Sounds and Effects  |                |
|           |                             | Primary             | Secondary      |
|           |                             | ✓ Success ✓ Failure | Failure        |
|           |                             | Rackground Munic    | Visual Effects |

### Bubbles parameters

Before you start to use **Bubbles** review the following explanation for each parameter:

## Activity

- Size: To set size of bubbles
- Speed: To set speed of falling bubbles, in seconds
- Time to shot: To set cycle of shots, in seconds

### Mode

- Automatic arrow: To set auto arrow mode
- Bimanual: To set manual mode
- Rebound Hit: To set rebound mode

### **Sounds and Effects**

- To set sounds for success and failure

| Activity                      |                      | Mode                                                                       |
|-------------------------------|----------------------|----------------------------------------------------------------------------|
| Size<br>Speed<br>Time to shot | 3<br>Static<br>3 sec | <ul> <li>Automatic arrow</li> <li>Bimanual</li> <li>Rebound Hit</li> </ul> |
|                               | Sounds and           | d Effects                                                                  |
|                               | Primary              | Secondary                                                                  |
|                               | ✓ Succe              | ss Success                                                                 |
|                               | E Failure            | Failure                                                                    |
|                               | Backgr               | nund Music Visual Effects                                                  |

#### Fruit Shop parameters

Before you start to use Fruit Shop review the following explanation for each parameter:

# Activity

- Size: To set size of target

- Hold time: To set duration of hold, in seconds
- Task cycle time: To set duration of cycle, in seconds
- Time: To set duration of game, in seconds

#### Mode

- Automatic arrow: To set automatic game mode

#### **Sounds and Effects**

- To set sounds for success and failure

| Activity        |               | Mode                 |
|-----------------|---------------|----------------------|
| Size ,          | 5             | Automatic            |
| Hold time       | 2 sec         |                      |
| Task cycle time | 3 sec         |                      |
| Time J          | 5:00          |                      |
|                 | Sounds and El | ifects               |
|                 | Primary       | Secondary            |
|                 | Success       | Success              |
|                 | ✓ Failure     | Failure              |
|                 | Background    | Music Visual Effects |

# **Treatment list**

All treatments can be operated by HandTutor, ArmTutor, LegTutor and 3DTutor. This section will demonstrate how to start a treatment by HandTutor;

## Track a Target

Instructions: Try to keep the ball inside the moving target.
- 1- **Connect** HandTutor and **calibrate** it.
- 2- Put it on patient hand
- 3- Go to Treatments and choose Track A Target
- 4- Choose a **patient**
- 5- Move HandTutor to set ROM
- 6- Press Save
- 7- Track A Target window will appear
- 8- Press Play

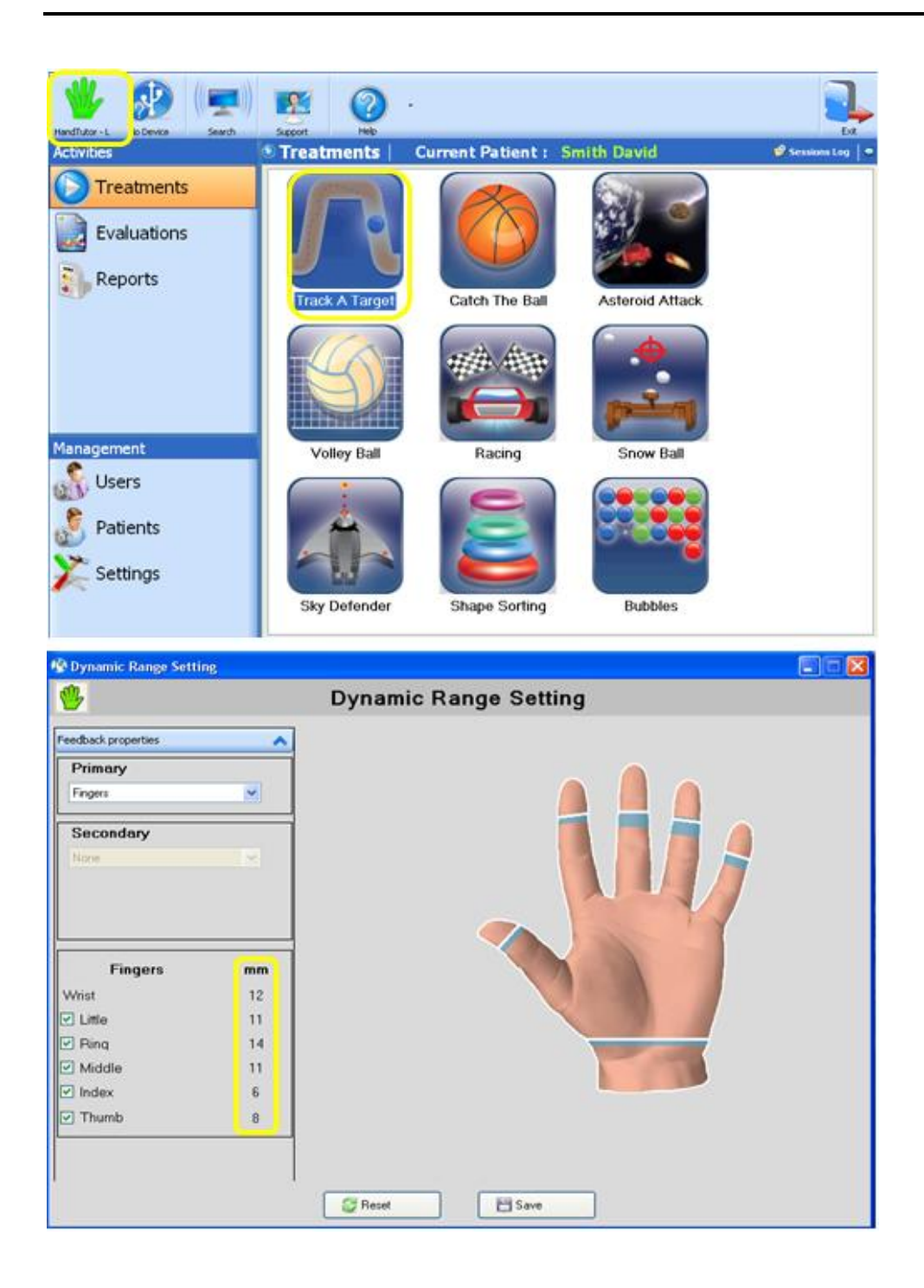

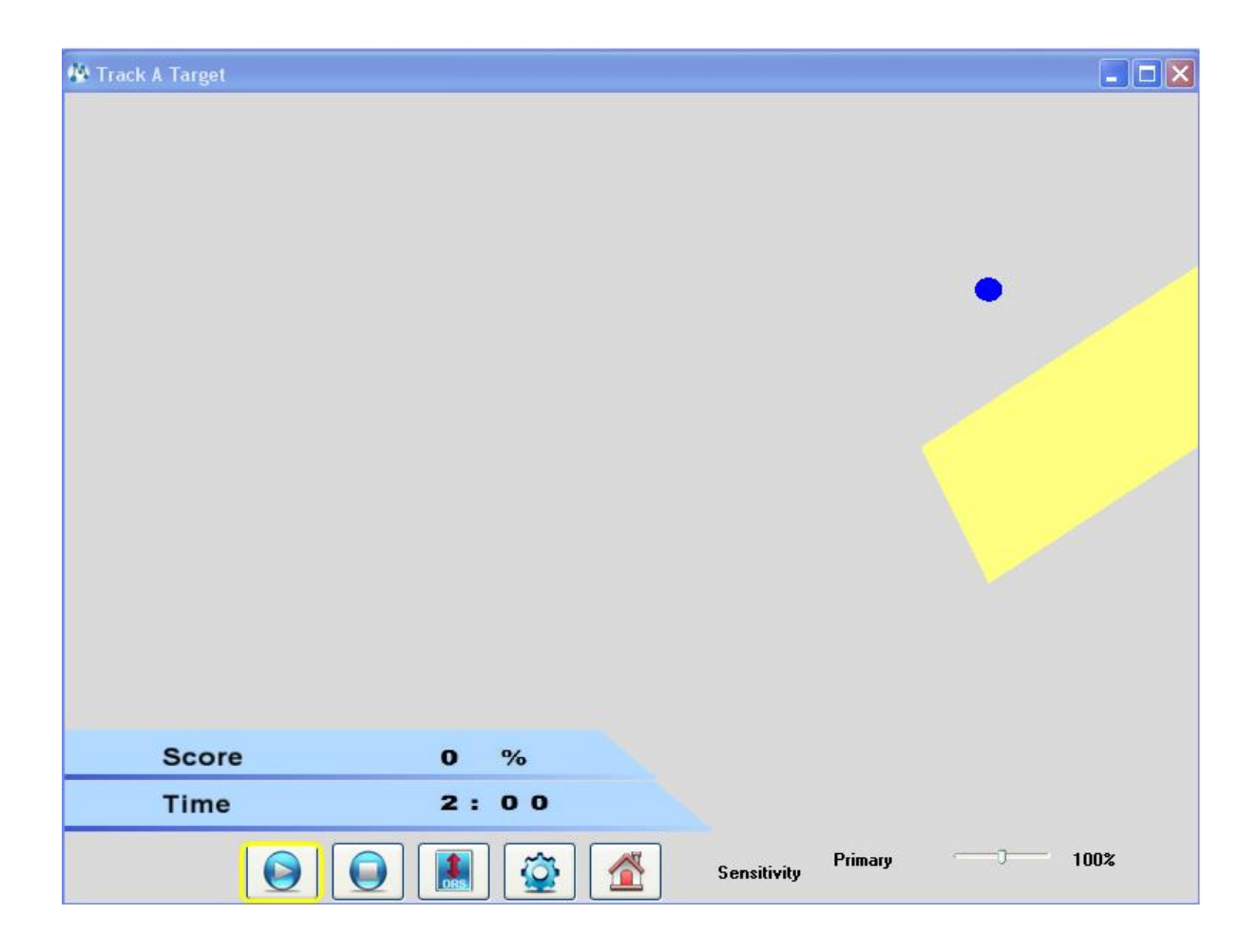

#### Catch the Ball

**Instructions:** Try to catch the basketball with the moving basket.

To start **Catch the Ball** follows the below instructions:

- 1- **Connect** HandTutor and **calibrate** it.
- 2- Put it on patient hand
- 3- Go to Treatments and choose Catch The Ball
- 4- Choose a **patient**
- 5- Move HandTutor to set ROM
- 6- Press Save
- 7- Catch The Ball window will appear
- 8- Press Play

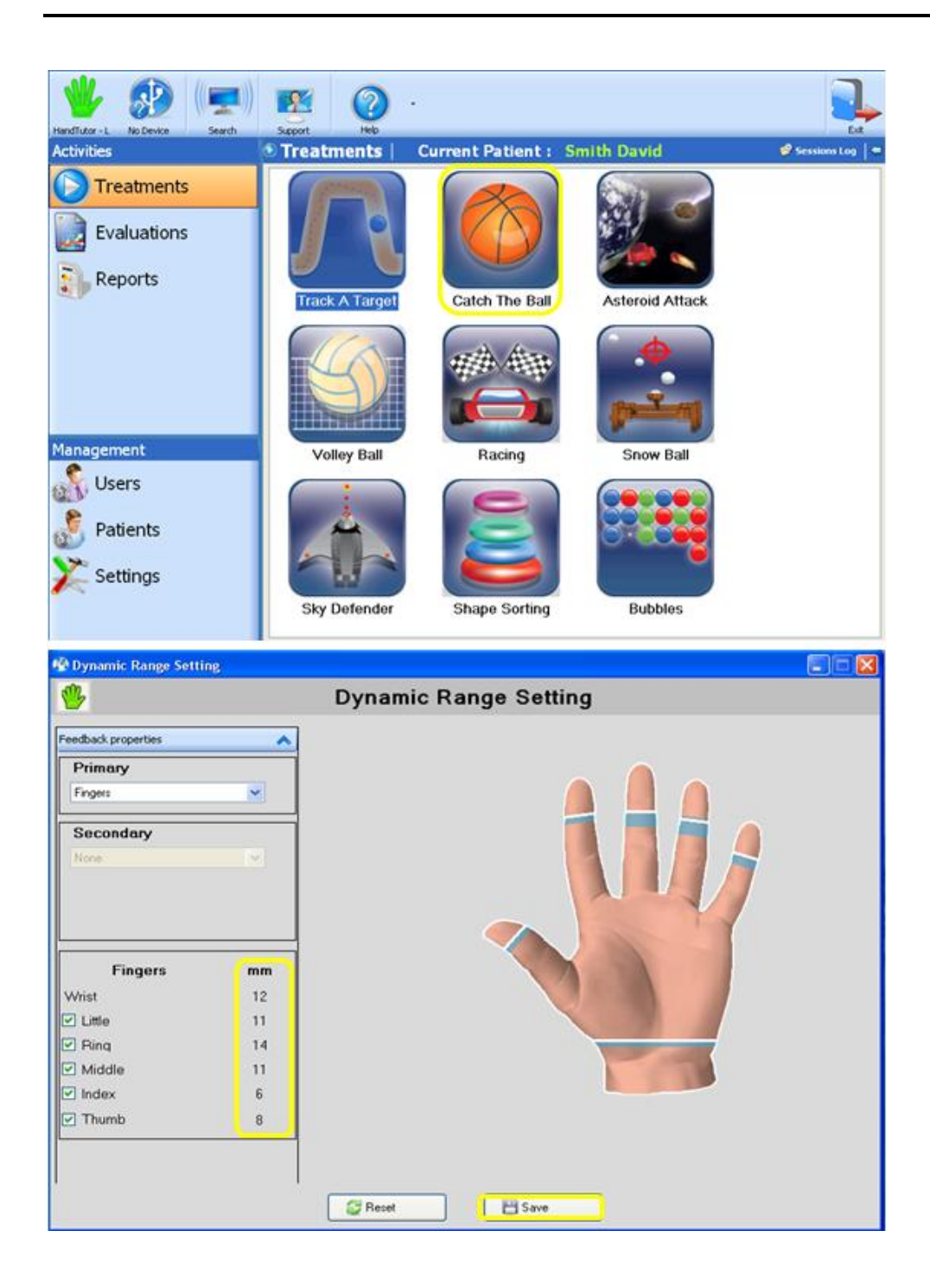

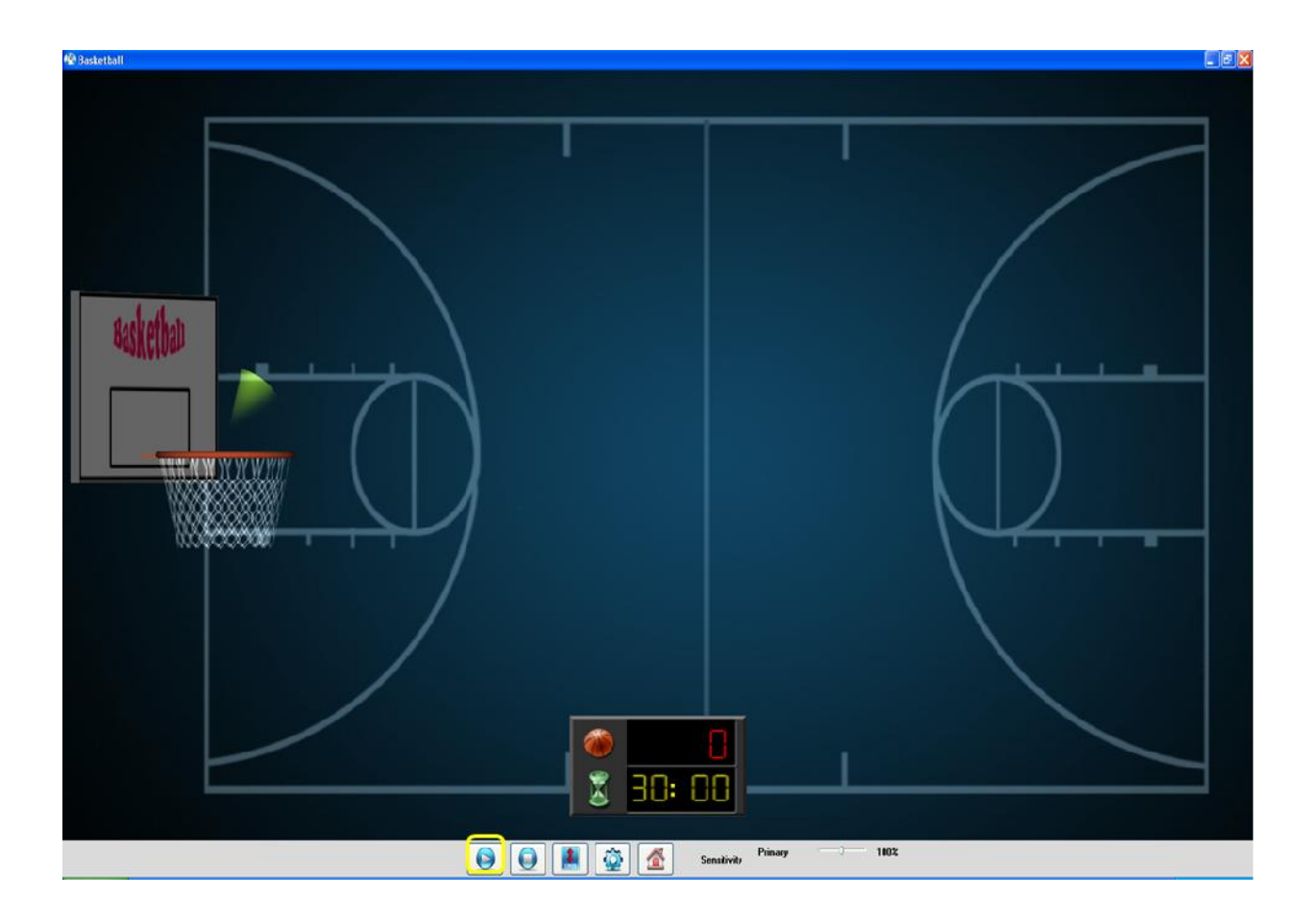

#### Asteroid Attack

Instructions: Save the earth from falling asteroids.

To start **Asteroid Attack** follow the below instructions:

- 1- **Connect** HandTutor and **calibrate** it.
- 2- Put it on patient hand
- 3- Go to Treatments and choose Asteroid Attack
- 4- Choose a **patient**
- 5- Move HandTutor to set ROM
- 6- Press Save
- 7- Asteroid Attack window will appear
- 8- Press Play

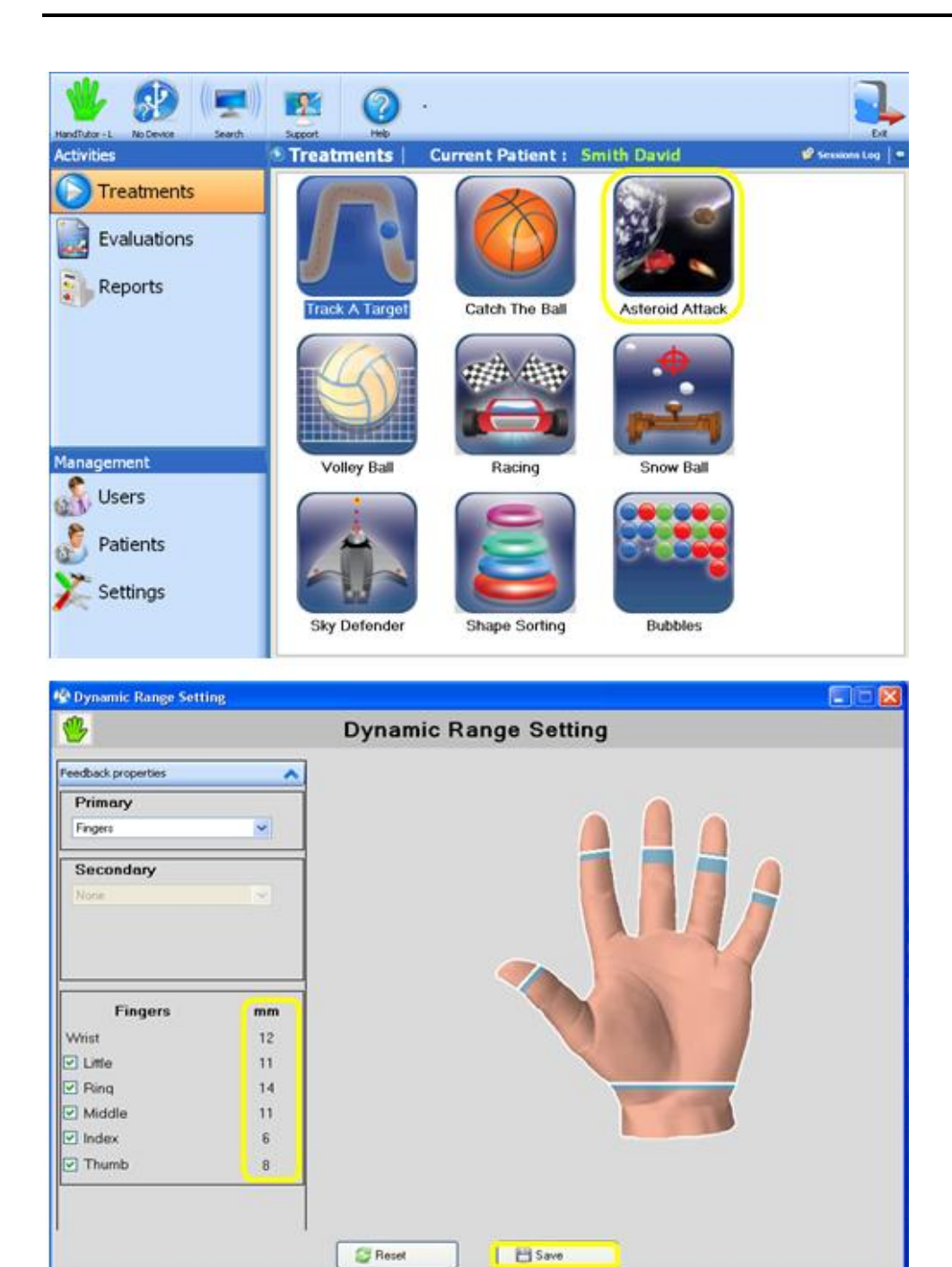

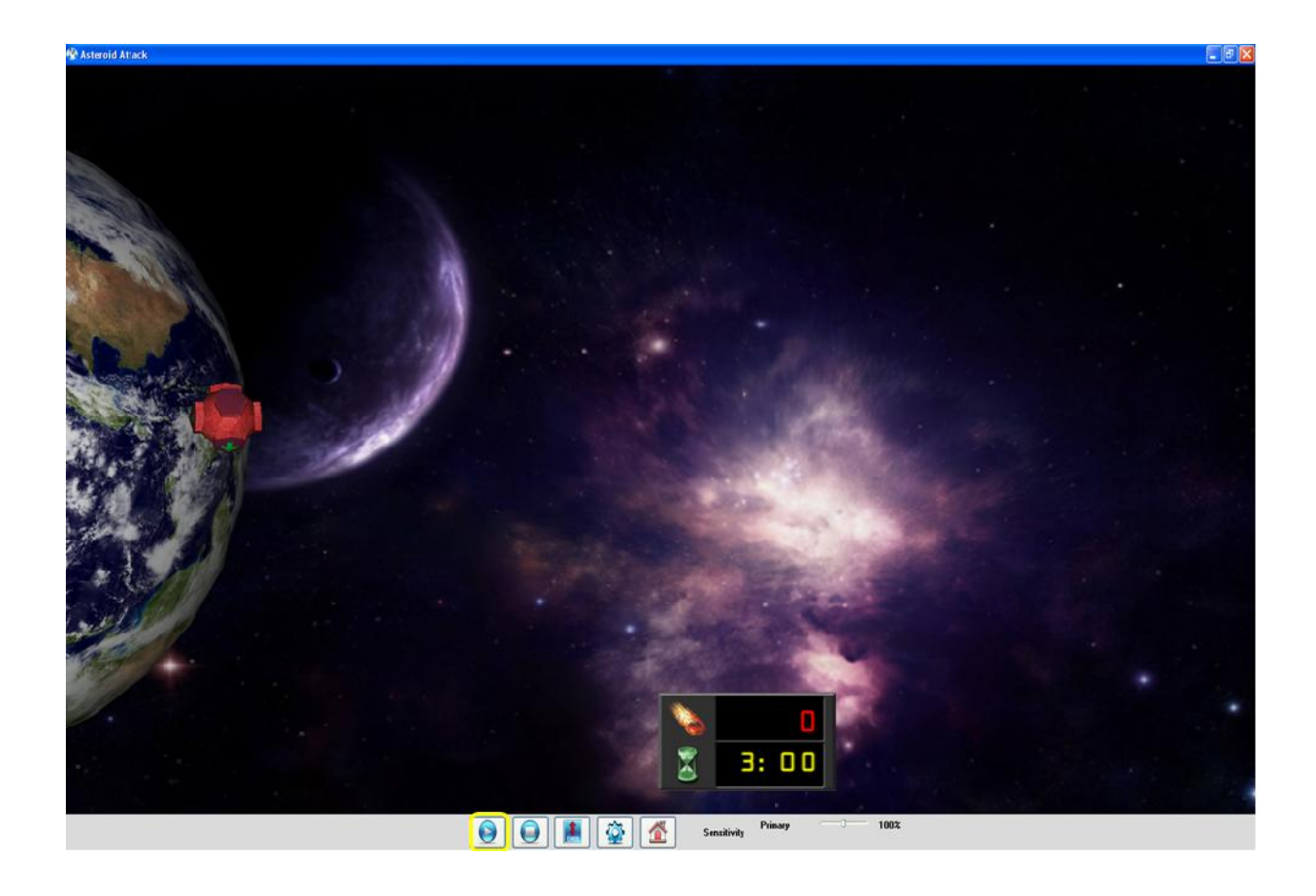

#### Volley Ball

Instructions: Play beach volley ball.

To start **Volley Ball** follow the below instructions:

- 1- Connect HandTutor and calibrate it.
- 2- Put it on patient hand
- 3- Go to Treatments and choose Volley Ball
- 4- Choose a **patient**
- 5- Move HandTutor to set ROM
- 6- Press Save
- 7- Volley Ball window will appear
- 8- Press Play

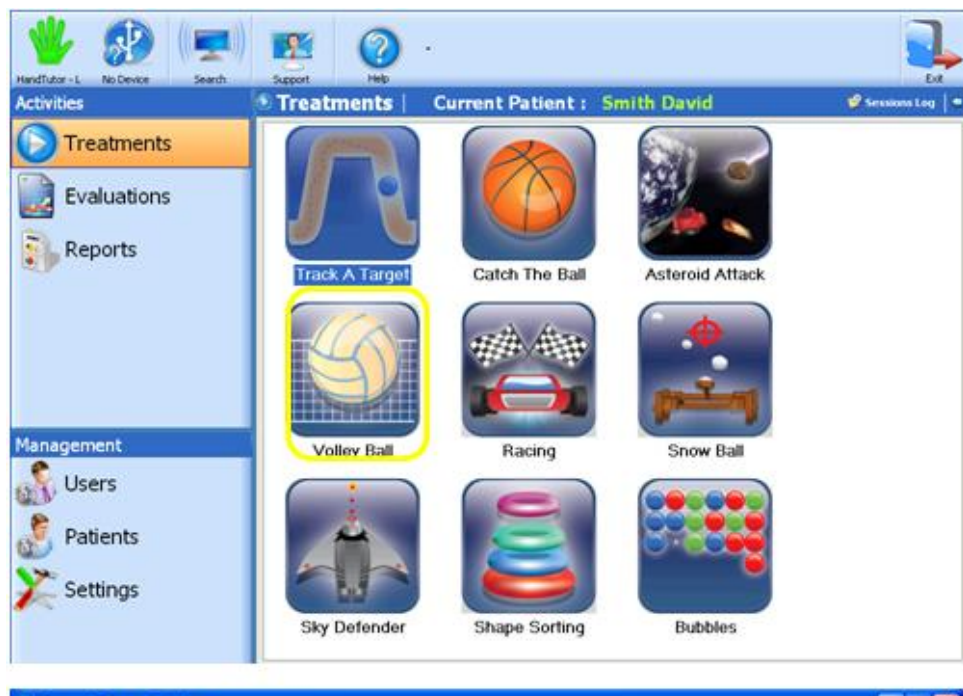

| Dynamic Range Settin | 18       |                       |  |
|----------------------|----------|-----------------------|--|
| <b>%</b>             |          | Dynamic Range Setting |  |
| Feedback properties  | ^        |                       |  |
| Primary              |          |                       |  |
| Fingers              | ×        |                       |  |
| Secondary            |          |                       |  |
| None :               | <u>×</u> |                       |  |
|                      |          |                       |  |
|                      |          |                       |  |
|                      |          |                       |  |
| Fingers              | 12       |                       |  |
| 🖸 Little             | 11       |                       |  |
| Pling                | 14       |                       |  |
| Middle               | 11       |                       |  |
| Index 🗹              | 6        |                       |  |
| C Thumb              | 8        |                       |  |
|                      |          |                       |  |
|                      | 2        |                       |  |
|                      |          | Reset Bave            |  |

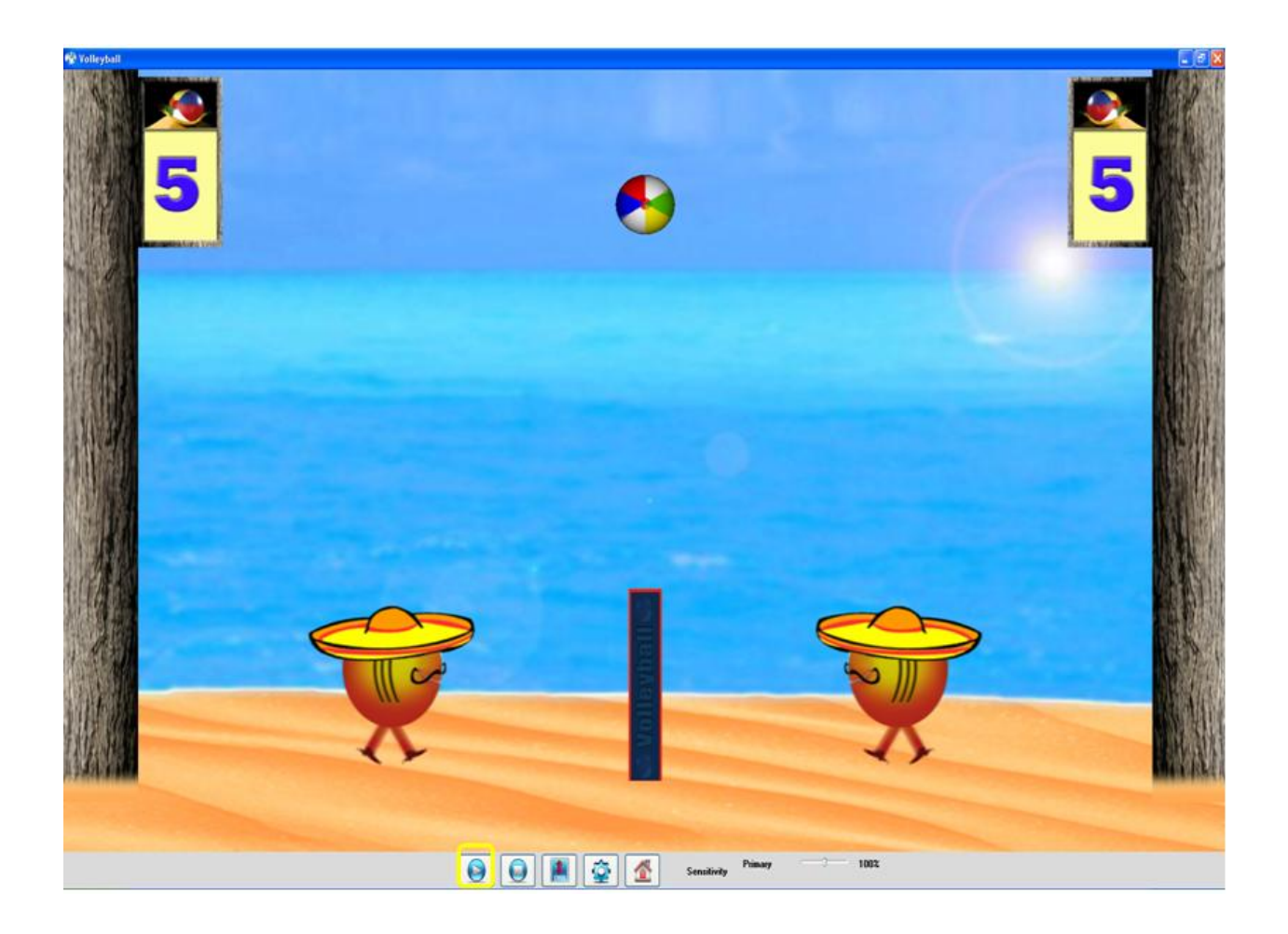

## Racing

Instructions: Keep the car on the road until the finish line

To start **Racing** follow the below instructions:

- 1- **Connect** HandTutor and **calibrate** it.
- 2- Put it on patient hand
- 3- Go to Treatments and choose Racing
- 4- Choose a **patient**
- 5- Move HandTutor to set ROM
- 6- Press Save
- 7- Racing window will appear
- 8- Press Play

| Handhater L. No bevice                                                                                                    | Sant Sapa                            | eatments      | Current Patient : S | mith David      | Est<br>Session Lag |
|----------------------------------------------------------------------------------------------------|--------------------------------------|---------------|---------------------|-----------------|--------------------|
| C Treatments                                                                                                    |                                      | rack A Target | Catch The Ball      | Asteroid Attack |                    |
| Management                                                                                                    |                                      | Volley Ball   | Racing              | Snow Ball       |                    |
| Settings                                                                                                    |                                      | Sky Defender  | Shape Sorting       | Bubbles         |                    |
| 🕸 Dynamic Range Settin                                                                                                    | 18:                                  |               |                     |                 |                    |
| after .                                                                                                    |                                      |               |                     |                 |                    |
| *                                                                                                    |                                      | Dynamic       | Range Settin        | g               |                    |
| Preedback properties Primary Fengers Secondary None                                                                                                    | ×                                    | Dynamic       | Range Settin        |                 | •                  |
| Freeback properties Primary Frigers Secondary Nove Fingers                                                                                                    | ×                                    | Dynamio       | Range Settin        |                 |                    |
| Freedback properties  Primary Fingers  Secondary None  Fingers  Wrist                                                                                                    | ×                                    | Dynamic       | Range Settin        |                 |                    |
| Primary Frigers Secondary Now Fingers Wrist Utile                                                                                                    | <b>mm</b><br>12<br>11                | Dynamic       | : Range Settin      |                 |                    |
| Freedback properties  Primary Frigers  Secondary Nore  Fingers  Wrist Little Ring Ring Ring                                                                                                    | <b>mm</b><br>12<br>11                | Dynamic       | : Range Settin      |                 |                    |
| Freedback properties                                                                                                    | mm<br>12<br>11<br>14<br>11<br>6      | Dynamic       | : Range Settin      |                 |                    |
| Feedback properties         Primary         Fegers         Secondary         Nore         Fingers         Wrist         ✓ Little         ✓ Rinq         ✓ Middle         ✓ Index         ✓ Thumb | mm<br>12<br>11<br>14<br>11<br>6<br>8 | Dynamic       | : Range Settin      |                 |                    |

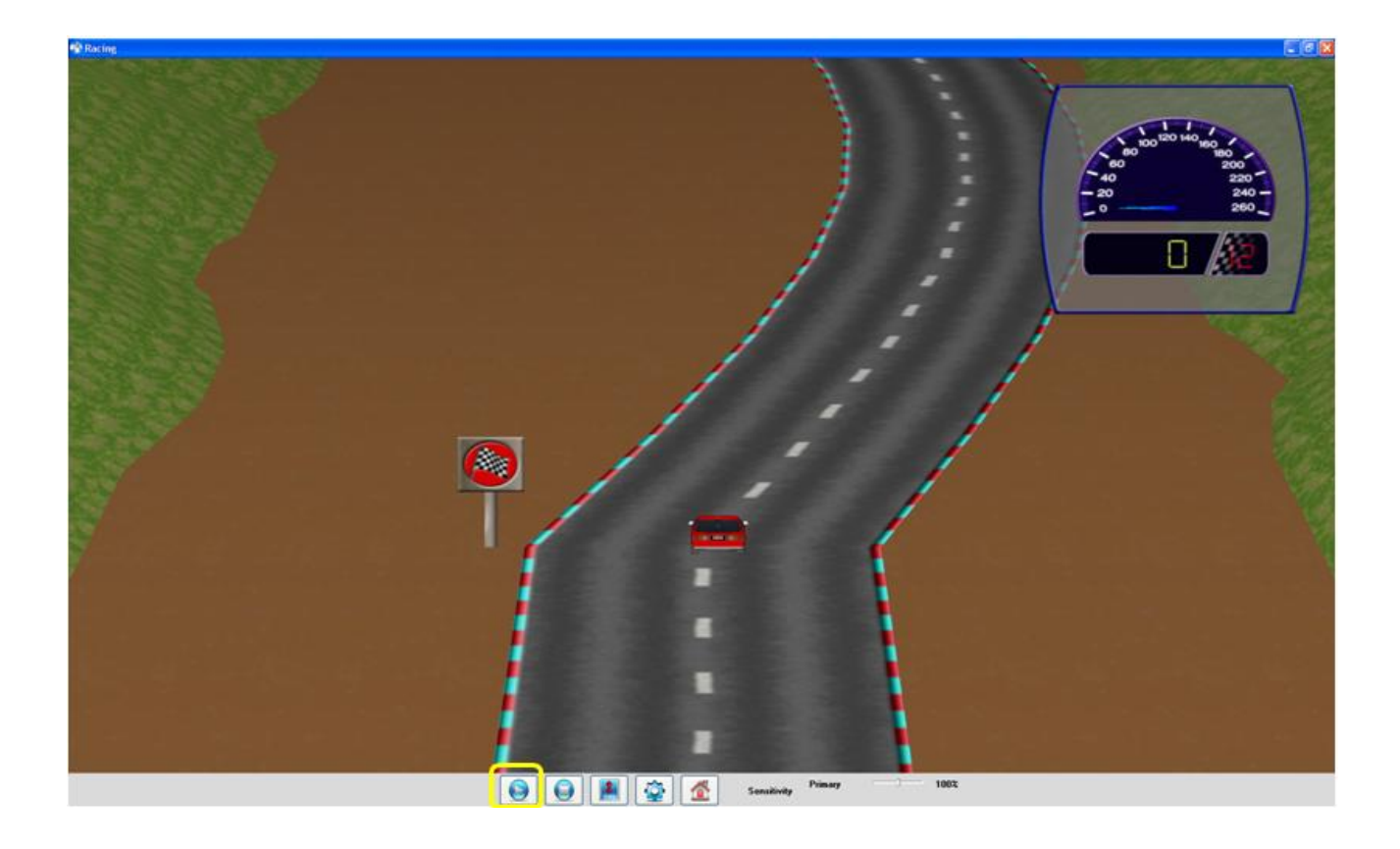

#### Snow Ball

 $\underline{\mbox{Instructions:}} Raise your finger(s) or wrist to aim the snowball at the snowman.$ 

To start **Snow Ball** follow the below instructions:

- 1- **Connect** HandTutor and **calibrate** it.
- 2- **Put it on** patient hand
- 3- Go to Treatments and choose Snow Ball
- 4- Choose a **patient**
- 5- Move HandTutor to set ROM
- 6- Press Save
- 7- Snow Ball window will appear
- 8- Press Play

| HandTutor - L No Device                                                                                                    | Search Sa                            | St. (2) .      |                     |                 |              |
|----------------------------------------------------------------------------------------------------|--------------------------------------|----------------|---------------------|-----------------|--------------|
| Activities                                                                                                    | 01                                   | reatments   0  | Current Patient : S | mith David      | Sensions Log |
| Treatments     Evaluations     Reports                                                                                           |                                      | Track A Target | Catch The Ball      | Asteroid Attack |              |
| Management                                                                                                    |                                      | Volley Ball    | Racing              | Snow Ball       |              |
| Patients                                                                                                    |                                      | Sky Defender   | Shape Sorting       | Bubbles         |              |
| Dynamic Range Settis                                                                                                    | ng.                                  |                |                     |                 |              |
| *                                                                                                    |                                      | Dynamic        | Range Settin        | g               |              |
| The Rest of State                                                                                                    |                                      | 7              |                     |                 |              |
| Primary<br>Fingers                                                                                                    | 100                                  | 1              | 7                   |                 |              |
| Secondary<br>Nove                                                                                                    | ~                                    |                |                     |                 | •            |
| Secondary<br>Nove<br>Fingers<br>Wrist                                                                                            | <b>mm</b><br>12                      |                |                     |                 | •            |
| Secondary<br>Nove<br>Fingers<br>Whist<br>Clittle                                                                                 | mm<br>12<br>11                       |                |                     |                 | •            |
| Secondary<br>New<br>Fingers<br>Wrist<br>Cliffle<br>Fing                                                                          | mm<br>12<br>11<br>14                 |                |                     |                 |              |
| Secondary<br>Nore<br>Fingers<br>Wrist<br>♥ Little<br>♥ Rinq<br>♥ Middle                                                          | mm<br>12<br>11<br>14<br>11           |                |                     |                 | •            |
| Secondary<br>Nore<br>Fingers<br>Wist<br>Clittle<br>Ping<br>Middle<br>Middle                                                      | mm<br>12<br>11<br>14<br>11<br>6      |                |                     |                 | •            |
| Secondary<br>Nove<br>Fingers<br>Whist<br>Vhist<br>Vhist<br>Pling<br>Pling<br>Vhiddle<br>Vhiddle<br>Vhiddle<br>Vhiddle<br>Vhiddle | mm<br>12<br>11<br>14<br>11<br>6<br>8 |                |                     |                 |              |

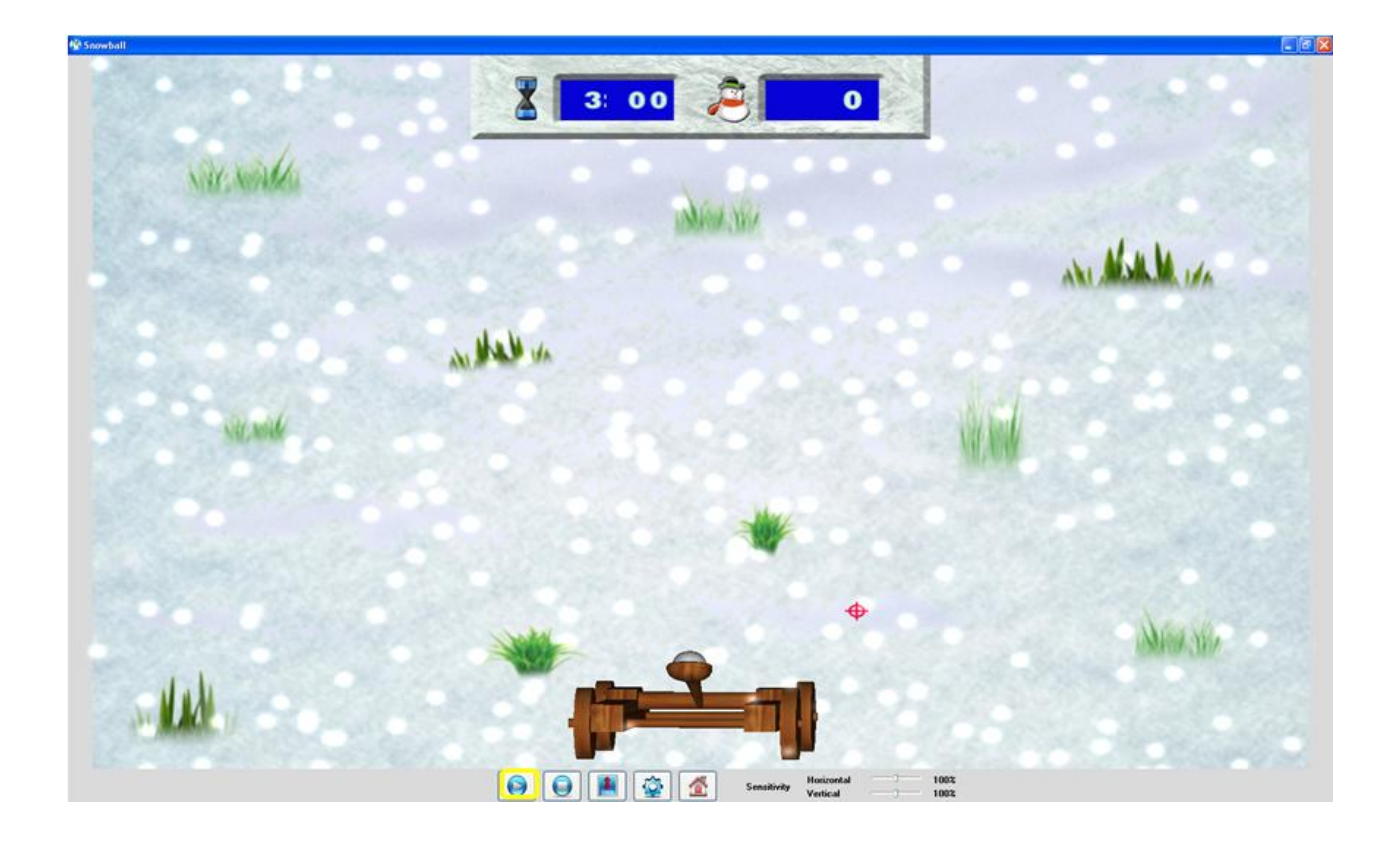

## Sky Defender

Instructions: Play spaceship war, eliminate all enemies To start **Sky Defender** follow the below instructions:

- 1- **Connect** HandTutor and **calibrate** it.
- 2- Put it on patient hand
- 3- Go to Treatments and choose Sky Defender
- 4- Choose a patient
- 5- Move HandTutor to set ROM
- 6- Press Save
- 7- Sky Defender window will appear
- 8- Press Play

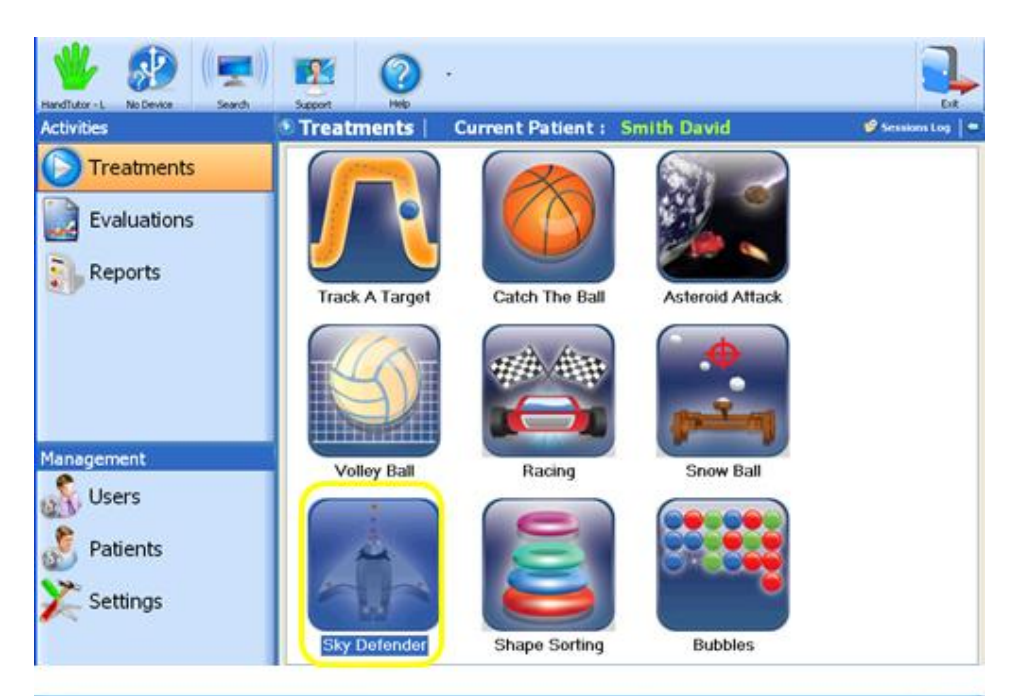

| - synamistraniye sarr | 115 |                      |                                                                                                    |
|-----------------------|-----|----------------------|----------------------------------------------------------------------------------------------------|
| <u>"</u>              |     | Dynamic Range Settin | ng                                                                                                    |
| Feedback properties   | ^   |                      |                                                                                                    |
| Primary               |     |                      |                                                                                                    |
| Fingers               | ~   | 1                    |                                                                                                    |
| Casandana             |     |                      |                                                                                                    |
| Secondary             |     |                      |                                                                                                    |
| (ALCON)               |     |                      |                                                                                                    |
|                       |     |                      |                                                                                                    |
|                       |     |                      |                                                                                                    |
|                       |     |                      |                                                                                                    |
| ringers               | mm  |                      | and the second second s |
| VYRSI<br>VI Linka     | 12  |                      |                                                                                                    |
| Ring                  | 14  |                      |                                                                                                    |
| Middle                | 11  |                      |                                                                                                    |
| Index                 | 6   |                      |                                                                                                    |
| Thumb                 | 8   |                      |                                                                                                    |
| L                     |     |                      |                                                                                                    |
|                       |     |                      |                                                                                                    |
|                       | 2   |                      |                                                                                                    |
|                       |     | Treset Save          |                                                                                                    |

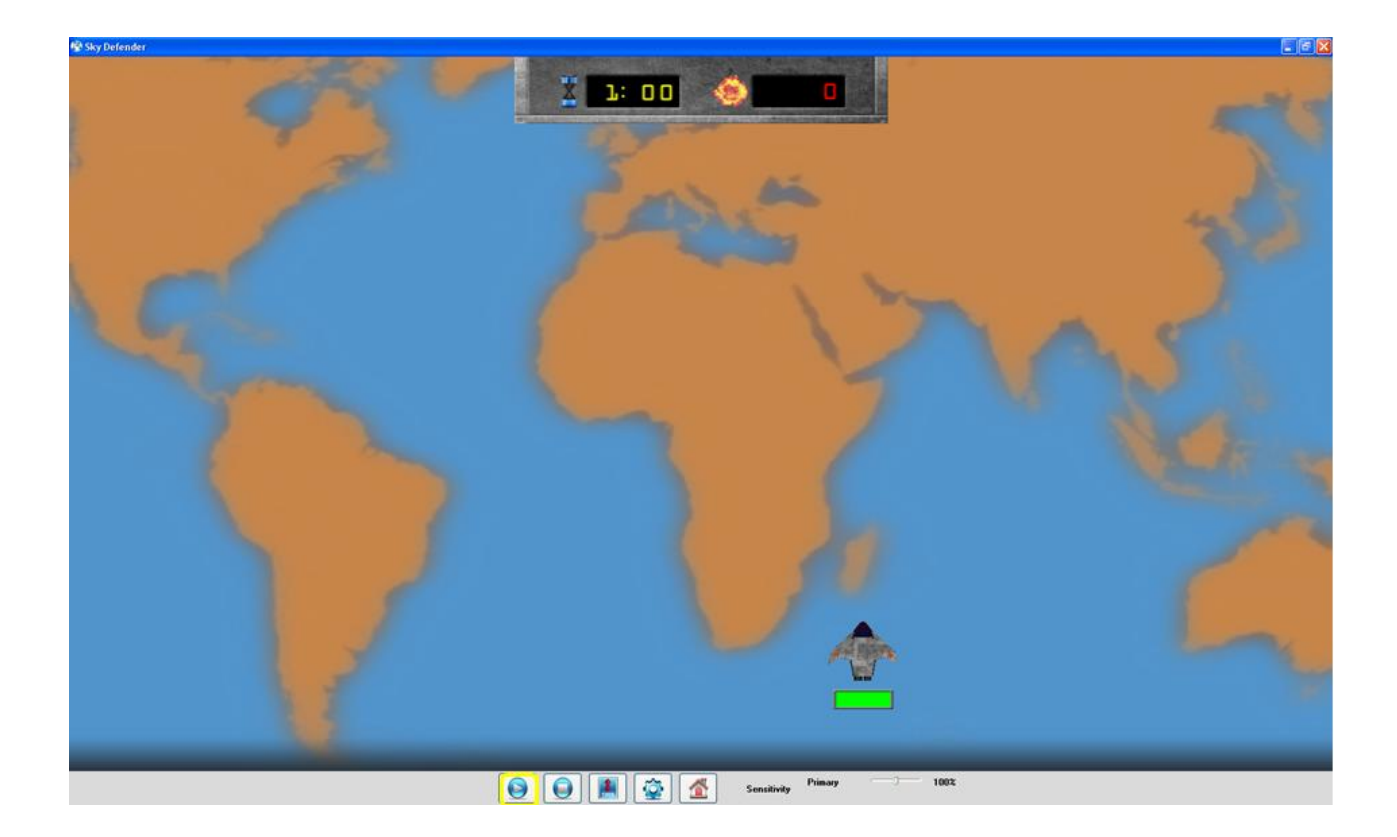

#### Shape sorting

Instructions: Sort the objects according to their size

To start **Shape Sorting** follow the below instructions:

- 1- **Connect** HandTutor and **calibrate** it.
- 2- **Put it on** patient hand
- 3- Go to Treatments and choose Shape Sorting
- 4- Choose a **patient**
- 5- Move HandTutor to set ROM
- 6- Press Save
- 7- Shape Sorting window will appear
- 8- Press Play

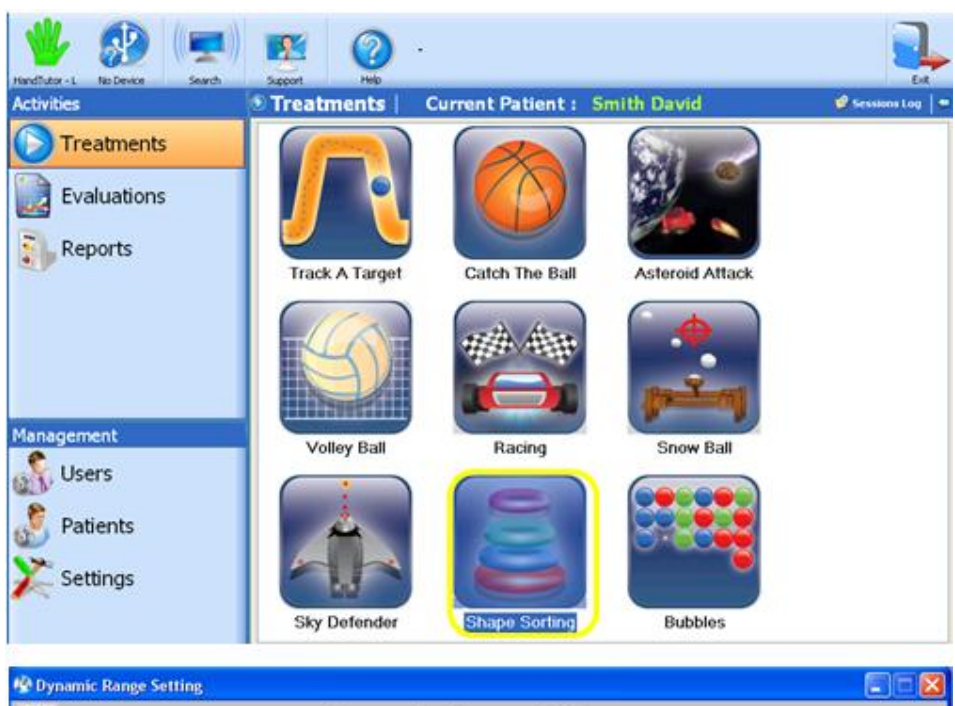

| <b>9</b>            |    | Dynamic Range Setting |
|---------------------|----|-----------------------|
| Feedback properties | ^  |                       |
| Primary             |    |                       |
| Fingers             | ~  |                       |
| Secondary<br>None   | ~  | Mis                   |
| Fingers             | mm |                       |
| Wrist               | 12 |                       |
| 🗹 Little            | 11 |                       |
| Ring                | 14 |                       |
| Middle              | 11 |                       |
| 🗹 Index             | 6  |                       |
| Thumb               | 8  |                       |
|                     |    | CT Benet              |

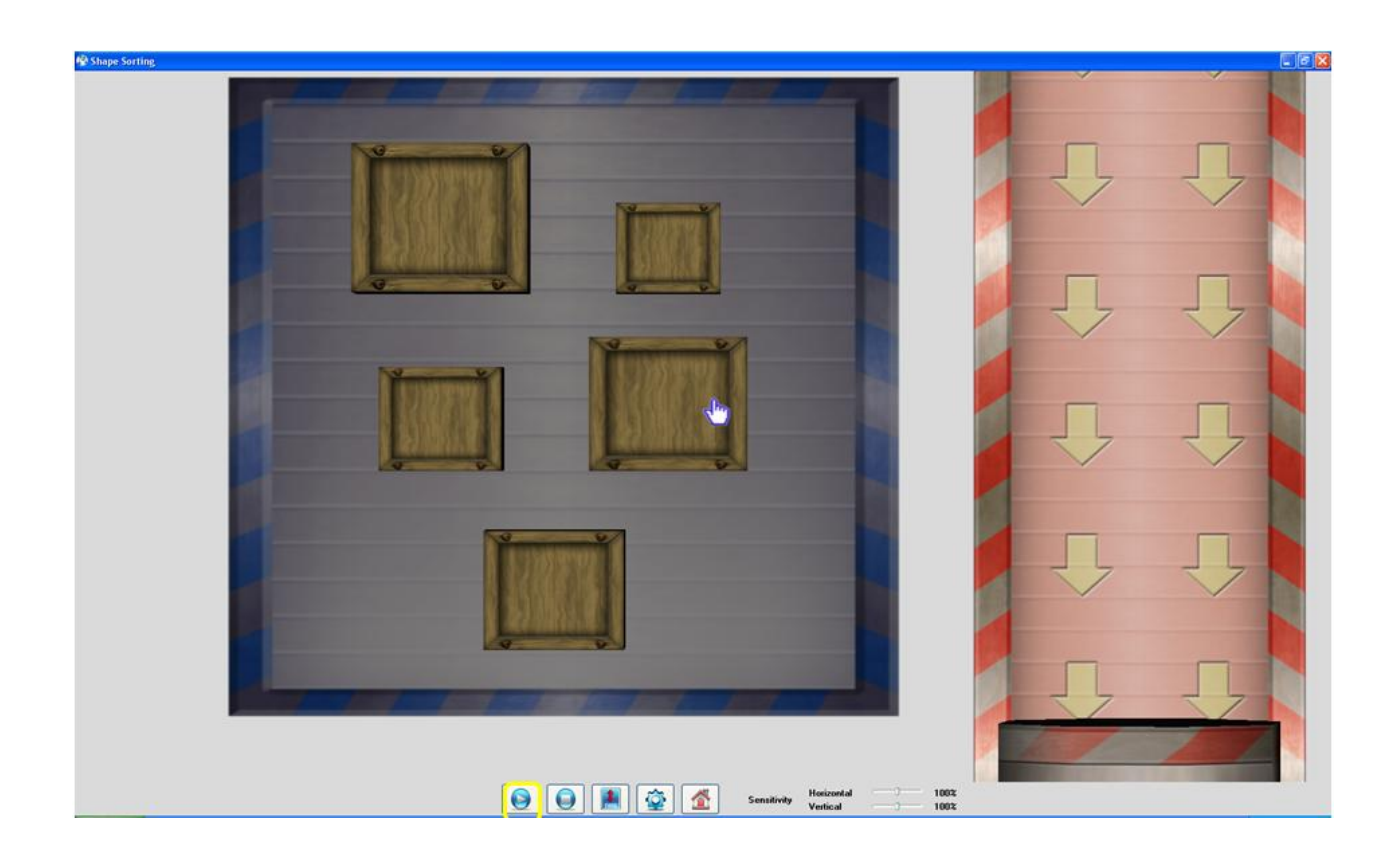

#### **Bubbles**

**Instructions:** Raise your finger(s) or wrist to aim the arrow at the bubbles.

To start **Bubbles** follow the below instructions:

- 1- **Connect** HandTutor and **calibrate** it.
- 2- **Put it on** patient hand
- 3- Go to Treatments and choose **Bubbles**
- 4- Choose a **patient**
- 5- Move HandTutor to set ROM
- 6- Press Save
- 7- Bubbles window will appear
- 8- Press Play

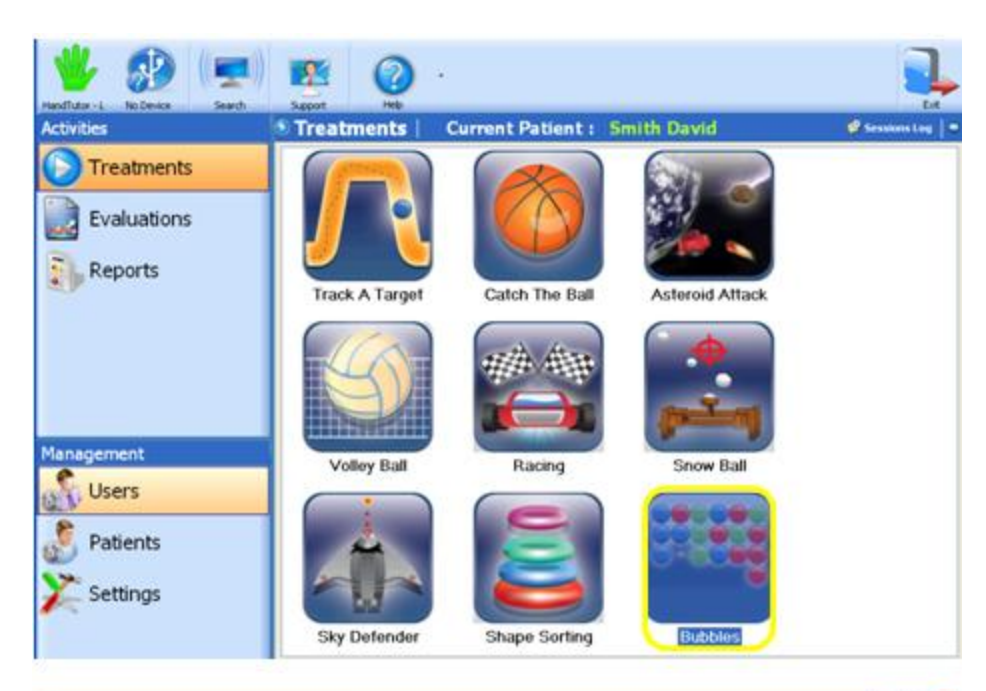

| 🕸 Dynamic Range Setti | ing |                       |                 |
|-----------------------|-----|-----------------------|-----------------|
| 9                     |     | Dynamic Range Setting | 94 - 105 - 91 M |
| Feedback properties   | ^   |                       |                 |
| Primary               |     |                       |                 |
| Fingers               |     |                       |                 |
| Secondary             |     |                       |                 |
| Nomi                  | 1.8 |                       |                 |
|                       |     |                       |                 |
|                       |     |                       |                 |
|                       |     |                       |                 |
| Fingers               | mm  |                       |                 |
| Wrist                 | 12  |                       |                 |
| 🗹 Liffe               | 11  |                       |                 |
| 🕑 Ring                | 14  |                       |                 |
| Middle                | 11  |                       |                 |
| Index                 | 6   |                       |                 |
| Thumb                 | 8   |                       |                 |
|                       |     |                       |                 |
|                       |     |                       |                 |
|                       |     | Cl Rent H Save        |                 |
|                       |     |                       |                 |

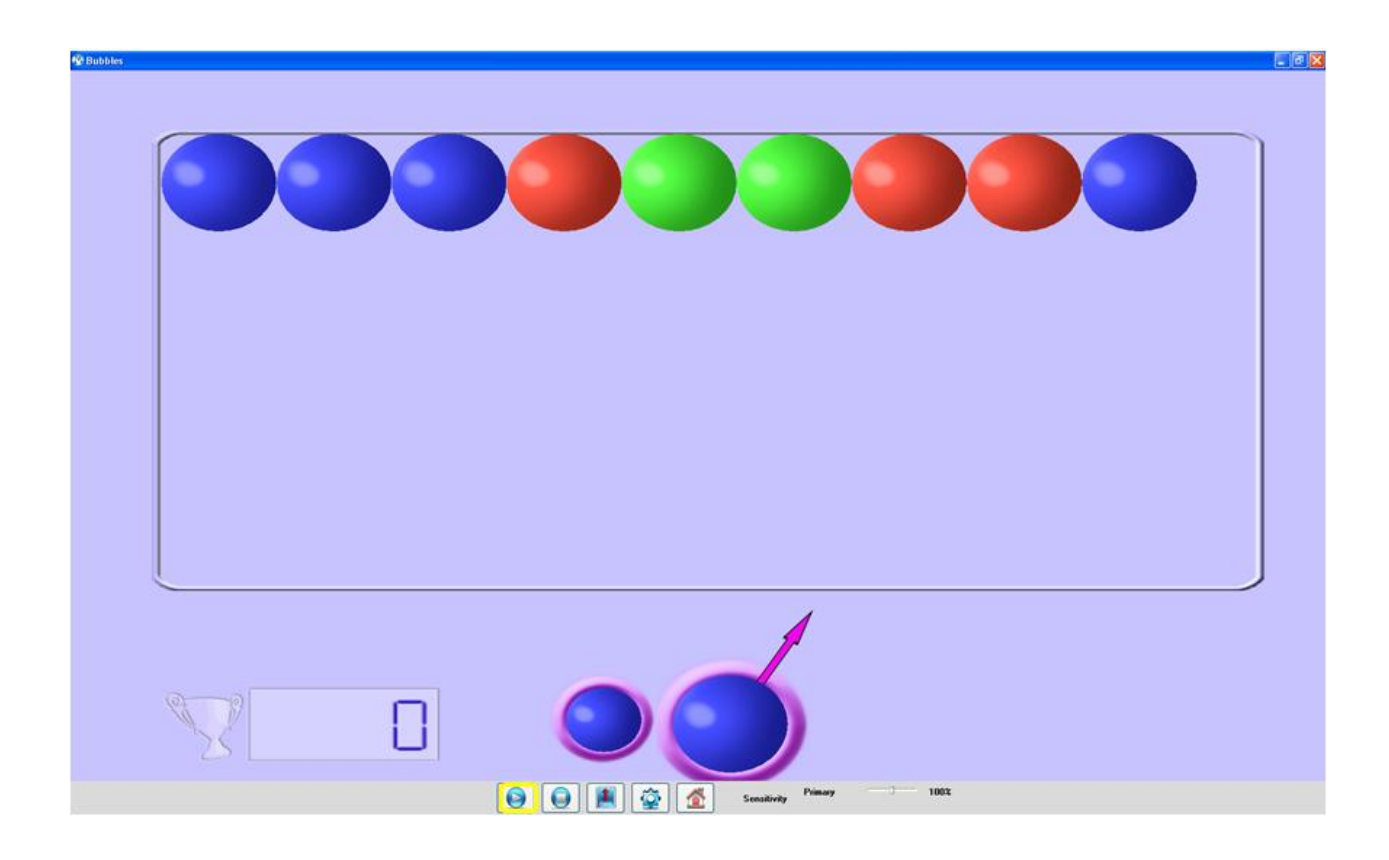

## Fruit Shop

Instructions: Pour Fruit Juice to angry customer

To start **Fruit Shop** follow the below instructions:

- 1- **Connect** HandTutor and **calibrate** it.
- 2- Put it on patient hand
- 3- Go to Treatments and choose Fruit Shop
- 4- Choose a **patient**
- 5- Move HandTutor to set ROM
- 6- Press Save
- 7- **Fruit Shop** window will appear
- 8- Set Location of Target and press Play

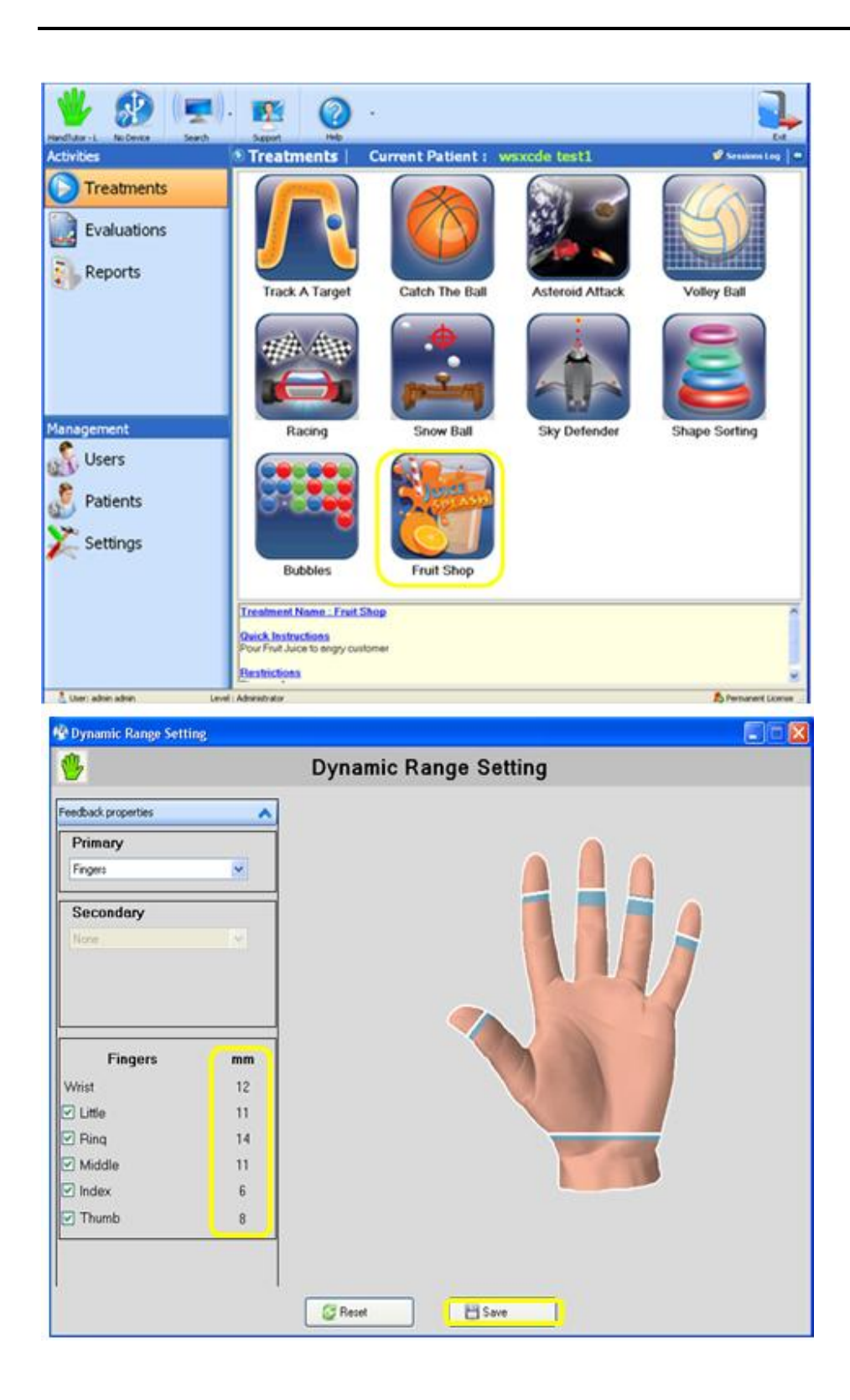

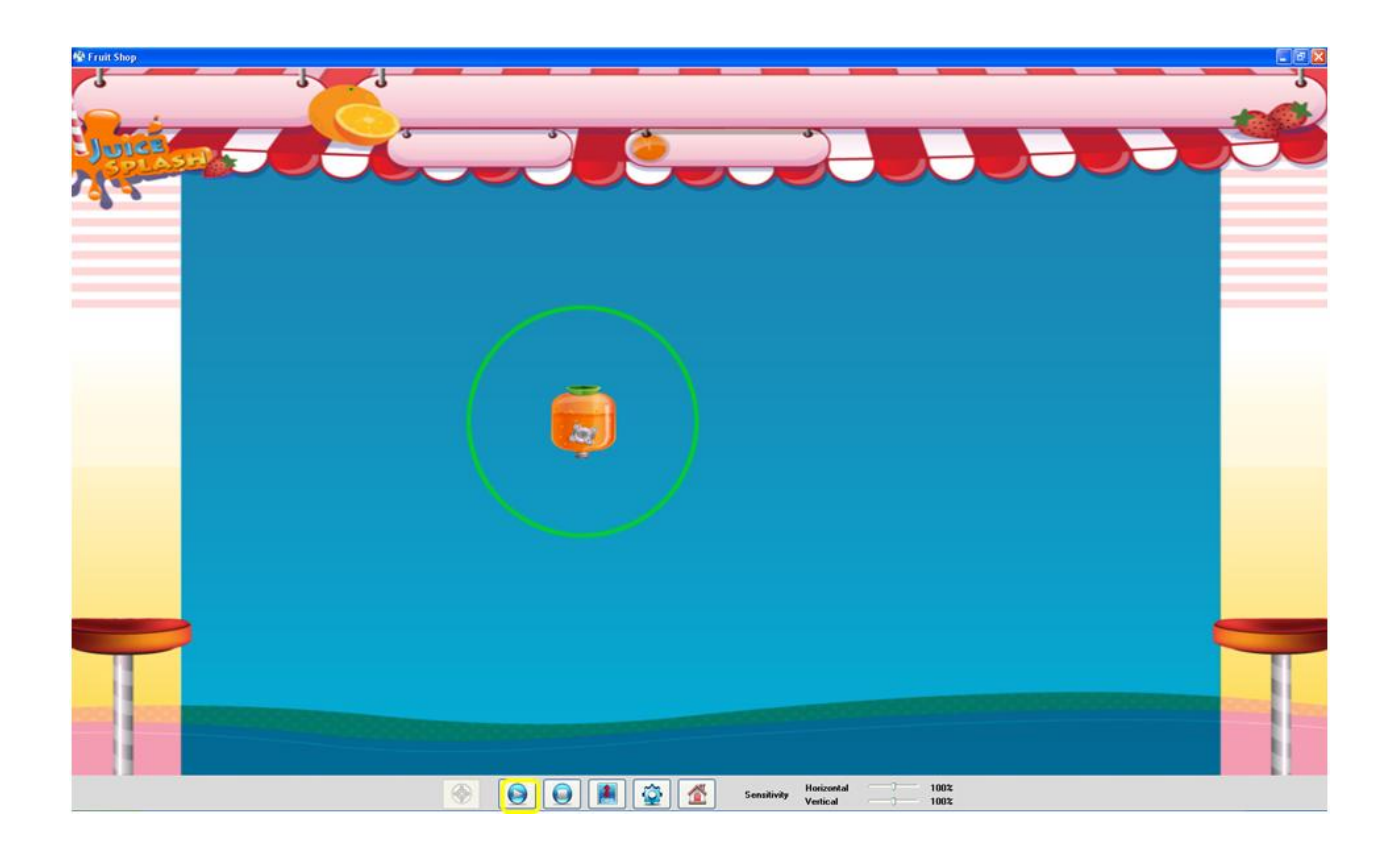

#### **Impairments**

MediTutor<sup>TM</sup> allows filtering the list by selected impairments: To impairments list follow the below instructions:

- 1- Login to MediTutor
- 2- Go to Treatments
- 3- Press on Impairments button to open list
- 4- Select any type of Impairment
- 5- Press again on Impairments button to close list

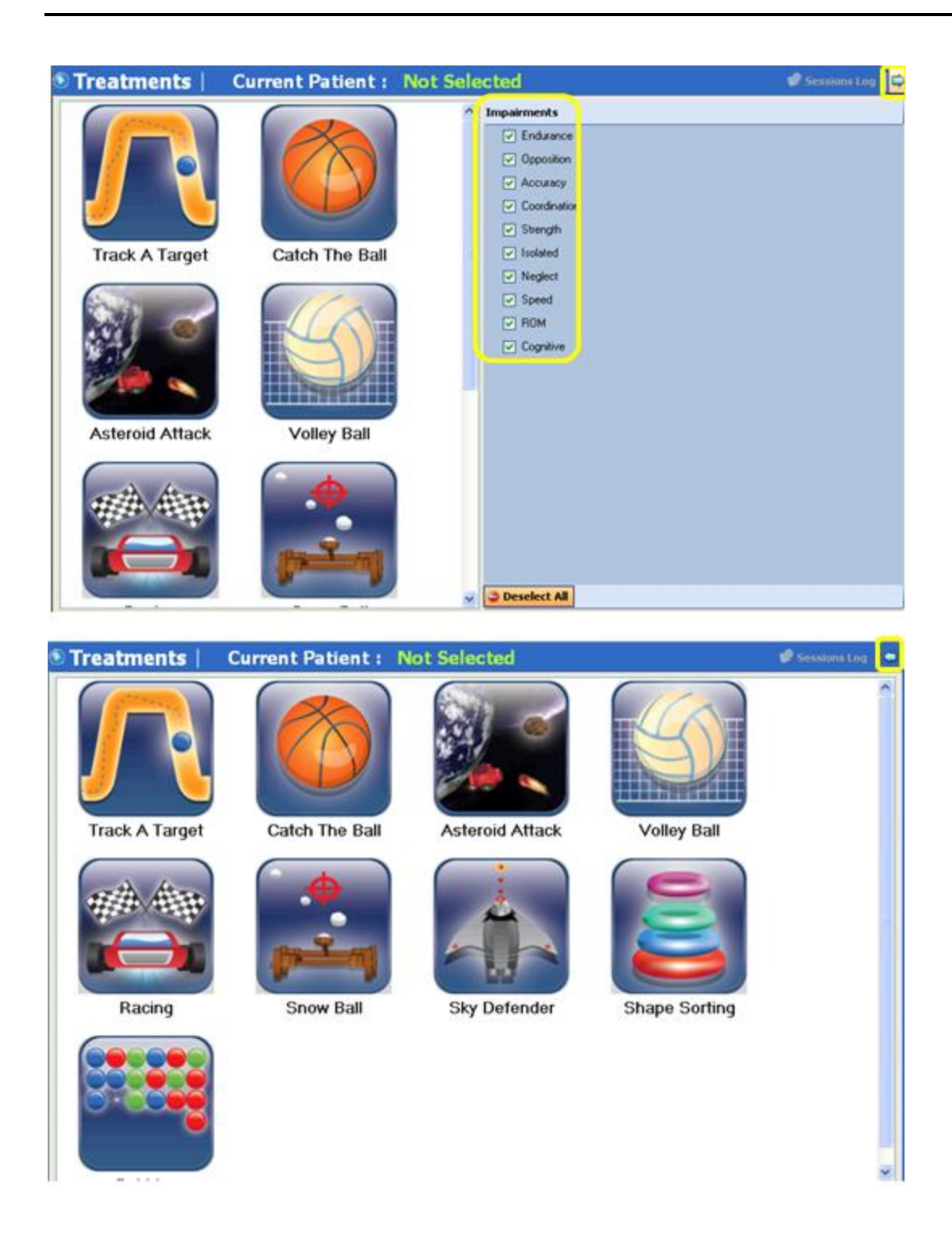

# **Treatment Sessions Log**

Treatments sessions are saved to database and cannot be deleted.

#### How to save treatment session

- 1- Start any treatment
- 2- Play until end of treatment or press Stop after 15 seconds
- 3- Save Treatment Session will appear
- 4- If you desire to save it as patient default then mark Save as default
- 5- Enter settings name
- 6- Choose setting group name
- 7- You may enter a comment
- 8- Press Save.

| and the state       |                                            |   |
|---------------------|--------------------------------------------|---|
| ession Information  |                                            |   |
| Treatment Name :    | TrackATarget                               |   |
| Score :             | 0                                          |   |
| Duration :          | 25                                         |   |
| Start Time :        | 12:07 PM                                   |   |
| End Time :          | 12:08 PM                                   |   |
| Setting Name :      | Treatment Setting [2011-12-14<br>12:07:34] |   |
| etting Information  |                                            |   |
| Save Setting        |                                            |   |
| Setting Name        | Transformer                                |   |
| Calling Falder Name | I reatment Setting                         |   |
| Setting Folder Name | setting2                                   | * |
| omment :            |                                            |   |
|                     |                                            |   |
|                     |                                            |   |
|                     |                                            |   |
|                     |                                            |   |
|                     |                                            |   |

How to open sessions log

- 1- Go to Treatments
- 2- Press on Sessions Log button
- 3- Choose a session to see summary, treatment setting details and DRS details

|                                                            |                                                                  |                   | <u>%</u> (                                                                                                    | 2.                                                                                          |                                                                           |                             |                                                                                |                      |                                                         |
|------------------------------------------------------------|------------------------------------------------------------------|-------------------|----------------------------------------------------------------------------------------------------|---------------------------------------------------------------------------------------------|---------------------------------------------------------------------------|-----------------------------|--------------------------------------------------------------------------------|----------------------|---------------------------------------------------------|
| ndTutor -                                                  | L No Device                                                      | Search            | Support                                                                                                    | Help                                                                                        |                                                                           |                             |                                                                                |                      | F                                                       |
| tivitie                                                    | s                                                                | 0                 | Treatmen                                                                                                    | nts Cur                                                                                     | rent Patie                                                                | nt: Smi                     | th David                                                                       |                      | Sessions Lo                                             |
| Treatm                                                     | ante Seccione Los                                                | - Patient:Smith   | David [1122224                                                                                                    | 1551                                                                                        |                                                                           |                             |                                                                                |                      |                                                         |
| Treatm                                                     | ents sessions Log                                                | g - Padent Sindi  | David [1122554                                                                                                    | [oo]                                                                                        |                                                                           |                             |                                                                                |                      |                                                         |
| View Se                                                    | tting 😣 Export                                                   |                   |                                                                                                    |                                                                                             |                                                                           |                             |                                                                                |                      |                                                         |
| #                                                          | ID                                                               | Treatment<br>Name | Start Time                                                                                                    | End Time                                                                                    | Duration                                                                  | Score                       | Used Setting                                                                   | Comment              | Used Devices                                            |
| 41                                                         | 41                                                               | Bubbles           | 10/31/2011 12:4                                                                                                    | 10/31/2011 12:4                                                                             | 31                                                                        | 0                           | 203                                                                            |                      |                                                         |
| 60                                                         | 60                                                               | Basketball        | 11/16/2011 1:41                                                                                                    | 11/16/2011 1:41                                                                             | 29                                                                        | 3                           | 321                                                                            |                      | HT100                                                   |
| 61                                                         | 61                                                               | Snowball          | 11/16/2011 1:59                                                                                                    | 11/16/2011 2:00                                                                             | 19                                                                        | 30                          | 322                                                                            |                      | HT100                                                   |
| 62                                                         | 62                                                               | Track A Target    | 12/14/2011 1:20                                                                                                    | 12/14/2011 1-20                                                                             | 24                                                                        | 22                          | 226                                                                            |                      | UT100                                                   |
|                                                            |                                                                  |                   |                                                                                                    |                                                                                             |                                                                           |                             |                                                                                |                      |                                                         |
|                                                            |                                                                  |                   |                                                                                                    |                                                                                             |                                                                           |                             |                                                                                |                      |                                                         |
|                                                            |                                                                  |                   |                                                                                                    |                                                                                             |                                                                           |                             |                                                                                |                      |                                                         |
| sion Sur                                                   | nmary                                                            | Treatm            | ent Setting Detail                                                                                                    | 5                                                                                           |                                                                           | Dynamic                     | Range Setting                                                                  |                      |                                                         |
| sion Sur<br>atment Nat                                     | nmary<br>me: Track A Target                                      | Treatm            | ent Setting Detail                                                                                                    | s<br>er Name                                                                                | Parameter Va                                                              | Dynamic<br>DeviceN          | Range Setting                                                                  | Name                 | Value                                                   |
| sion Sur<br>atment Na<br>sion Date<br>d Device             | nmary<br>me: Track A Target<br>: 12/14/2011 1:28:04<br>: H1100   | I PM              | ent Setting Detail<br>Paramete<br>Automatic                                                                                     | is<br>er Name<br>2                                                                          | Parameter Va<br>Falce                                                     | Dynamic<br>DeviceN<br>HT100 | Range Setting                                                                  | Name                 | Value<br>14 mm                                          |
| atment Nates d Device                                      | nmary<br>me: Track A Target<br>:12/14/2011 1:28:04<br>s: HT100   | I PM              | ent Setting Detail<br>Paramete<br>Automatic<br>Primary Ar                                                                       | I <mark>s</mark>                                                                            | Parameter Va<br>False<br>True                                             | Dynamic<br>Deviceh<br>HT100 | Range Setting<br>Iame Part<br>Little<br>Ring<br>Wrist                          | Name                 | Value<br>14 mm<br>8 mm<br>15 mm                         |
| sion Sur<br>atment Na<br>sion Date<br>ed Device<br>nment ; | nmary<br>Ime: Track A Target<br>12/14/2011 1:28:04<br>s: HT100   | IPM               | ent Setting Detail<br>Paramete<br>Automatic<br>Primary Au                                                                       | Is<br>er Name<br>><br>udioFailure<br>udioSuccess                                            | Parameter Va<br>False<br>True<br>False                                    | Dynamic<br>DeviceN<br>HT100 | Range Setting<br>Iame Part<br>Little<br>Ring<br>Witt                           | Name                 | Value<br>14 mm<br>8 mm<br>15 mm<br>9 mm                 |
| ation Sur<br>atment Na<br>sion Date<br>d Device<br>nment : | nmary<br>me: Track A Target<br>: 12/14/2011 1:28:04<br>:: HT100  | IPM               | ent Setting Detail<br>Paramete<br>Automatic<br>Primary Au<br>Primary Au<br>Primary B                                            | s<br>er Name<br>2<br>udioFailure<br>udioSuccess<br>ange<br>2                                | Parameter Va<br>False<br>True<br>False<br>Full                            | Dynamic<br>DeviceN<br>HT100 | Range Setting<br>lame Patt<br>Little<br>Ring<br>Wrist<br>Thum<br>Inder         | Name                 | Value<br>14 mm<br>8 mm<br>15 mm<br>9 mm<br>5 mm         |
| ation Sur<br>atment Na<br>sion Date<br>of Device           | nmary<br>sne: Track A Target<br>: 12/14/2011 1:28:04<br>s: HT100 | I PM              | ent Setting Detail<br>Paramete<br>Automatic<br>Primary Au<br>Primary Au<br>Primary Au                                           | s<br>er Name<br>2<br>udioFailure<br>udioSuccess<br>ange<br>udioFailure                      | Parameter Va<br>False<br>True<br>False<br>Full<br>False                   | Dynamic<br>Deviceh<br>HT100 | Range Setting<br>lame Part<br>Little<br>Ring<br>Wrist<br>Thun<br>Inde<br>Midd  | Name<br>nb<br>s      | Value<br>14 mm<br>8 mm<br>15 mm<br>9 mm<br>9 mm<br>9 mm |
| atment Na<br>sion Date<br>d Device<br>nment :              | nmary<br>me: Track A Target<br>: 12/14/2011 1:28:04<br>a: HT100  | IPM               | ent Setting Detail<br>Paramete<br>Automatic<br>Primary Au<br>Primary Au<br>Primary Au<br>Primary Au                             | Is<br>er Name<br>2<br>udioFailure<br>udioFailure<br>udioFailure<br>udioSuccess              | Parameter Va<br>False<br>True<br>False<br>Full<br>False<br>False          | Dynamic<br>Deviceh<br>HT100 | Range Setting<br>Iame Part<br>Little<br>Ring<br>Wrist<br>Thun<br>Inder<br>Midd | Name<br>nb<br>se     | Value<br>14 mm<br>8 mm<br>15 mm<br>9 mm<br>5 mm<br>9 mm |
| atment Na<br>sion Date<br>d Device<br>nment :              | nmary<br>Ime: Track A Target<br>12/14/2011 1:28:04<br>a: HT100   | IPM               | ent Setting Detail<br>Paramete<br>Automatic<br>Primary Au<br>Primary Au<br>Primary Au<br>Primary Au<br>Primary Au<br>Primary Au | s<br>er Name<br>c<br>udioFailure<br>udioSuccess<br>ange<br>udioSuccess<br>adioSuccess<br>ds | Parameter Va<br>False<br>True<br>False<br>Full<br>False<br>False<br>False | Dynamic<br>Deviceh<br>HT100 | Range Setting<br>lame Part<br>Little<br>Wisi<br>Thun<br>Indee<br>Midd          | Name<br>b<br>k<br>le | Value<br>14 mm<br>8 mm<br>15 mm<br>9 mm<br>5 mm<br>9 mm |

How to export sessions log

- 1- Verify an Excel is installed on your computer
- 2- Open Treatments Sessions Log
- 3- Press on Export
- 4- The results appear on **excel file**

| iew Se                                      | etting 🕹 Export                                                                                       |                             |                                                                                                    |                                                                                                    |                                                                                |                                  |                                                                  |         |                                                         |
|---------------------------------------------|----------------------------------------------------------------------------------------------------|-----------------------------|----------------------------------------------------------------------------------------------------|----------------------------------------------------------------------------------------------------|--------------------------------------------------------------------------------|----------------------------------|------------------------------------------------------------------|---------|---------------------------------------------------------|
| #                                           | ID                                                                                                    | Treatment<br>Name           | Start Time                                                                                                    | End Time                                                                                                 | Duration                                                                       | Score                            | Used Setting                                                     | Comment | Used Devic                                              |
| 41                                          | 41                                                                                                    | Bubbles                     | 10/31/2011 12:4                                                                                                    | 10/31/2011 12:4                                                                                          | 31                                                                             | 0                                | 203                                                              |         |                                                         |
| 60                                          | 60                                                                                                    | Basketball                  | 11/16/2011 1:41                                                                                                    | 11/16/2011 1-41                                                                                          | 29                                                                             | 3                                | 321                                                              |         | HT100                                                   |
| 61                                          | 61                                                                                                    | Snowball                    | 11/16/2011 1:59                                                                                                    | 11/16/2011 2:00                                                                                          | 10                                                                             | 20                               | 222                                                              |         | HT100                                                   |
| 62                                          | 62                                                                                                    | Track A Target              | 12/14/2011 1:28                                                                                                    | 12/14/2011 1:28                                                                                          | 34                                                                             | 23                               | 326                                                              |         | HT100                                                   |
|                                             | Open Create     Second Treate                                                                         | ed File On Finish           |                                                                                                    |                                                                                                    |                                                                                |                                  |                                                                  |         |                                                         |
|                                             | Export Dyna                                                                                           | mic Range Setting           | Cancel                                                                                                    | Export                                                                                                   |                                                                                |                                  | <u></u>                                                          |         |                                                         |
| on Su                                       | Export Dyna                                                                                           | mic Range Setting           | Cancel                                                                                                    | Export                                                                                                   |                                                                                | Dynamic Ra                       | inge Setting                                                     |         |                                                         |
| on Su                                       | Export Dyna                                                                                           | mic Range Setting           | Cancel<br>ment Setting Detail<br>Paramete                                                                                                    | Export<br>s<br>er Name                                                                                   | Parameter Va                                                                   | Dynamic Ra                       | nge Setting<br>e Part Na                                         | ame     | Value                                                   |
| on Su<br>ent N<br>Device                    | Export Dyna     Export Dyna     Track A Target     Track A Target     T2/14/2011 1:28:04     St HT100 | mic Bange Setting           | Cancel<br>ment Setting Detail<br>Parametr<br>Automatic                                                                                                    | Export<br>s<br>er Name                                                                                   | Parameter Va<br>False                                                          | Dynamic Ra                       | nge Setting<br>e Part N.<br>Little                               | ame     | Value<br>14 mm                                          |
| en Su<br>ent N<br>n Date                    | Export Dyna<br>Export Dyna<br>mmary<br>ame: Track A Target<br>e: 12/14/2011 1:28:04<br>es: HT100      | mic Range Setting           | Cancel ment Setting Detail Paramett Automatic Primary Ai                                                                                                    | Export<br>s<br>er Name<br>o<br>udioFailure                                                               | Parameter Va<br>False<br>True                                                  | Dynamic Ra<br>DeviceNam<br>HT100 | nge Setting<br>e Part N.<br>Little<br>Ring<br>V/                 | ame     | Value<br>14 mm<br>8 mm<br>15 core                       |
| on Su<br>ent N<br>n Date<br>oevice<br>ent : | Export Dyna<br>Export Dyna<br>mmary<br>ame: Track A Target<br>e: 12/14/2011 1:28:04<br>es: HT100      | mic Range Setting Treat     | Cancel<br>ment Setting Detail<br>Paramete<br>Automatic<br>Primary Ai<br>Primary Ai                                                                                                    | Export<br>s<br>er Name<br>c<br>udioFailure<br>udioSuccess                                                | Parameter Va<br>False<br>True<br>False                                         | Dynamic Ra<br>DeviceNam<br>HT100 | nge Setting<br>e Part Na<br>Little<br>Ring<br>Winst              | ame     | Value.<br>14 mm<br>8 mm<br>15 mm<br>9 mm                |
| on Su<br>ent N<br>n Date<br>n Date          | Export Dyna<br>Export Dyna<br>mmary<br>ame: Track A Target<br>e: 12/14/2011 1:28:04<br>ss: HT100      | mic Range Setting           | Cancel<br>ment Setting Detail<br>Paramete<br>Automatic<br>Primary A<br>Primary A<br>Primary A                                                                                                    | s<br>er Name<br>o<br>udioFailure<br>udioSuccess<br>lange                                                 | Parameter Va<br>False<br>True<br>False<br>Full                                 | Dynamic Ra<br>DeviceNam<br>HT100 | e Part No<br>Little<br>Ring<br>Wist<br>Thum<br>Index             | ame     | Value<br>14 mm<br>8 mm<br>15 mm<br>9 mm<br>5 mm         |
| on Su<br>ent N<br>Device<br>ent :           | mmary<br>ame: Track A Target<br>e: 12/14/2011 1:28:04<br>s: HT100                                     | mic Bange Setting Treate PM | Cancel<br>ment Setting Detail<br>Paramete<br>Automatic<br>Primaty A<br>Primaty A<br>Primaty A<br>Primaty A                                                                                                    | Export<br>s<br>er Name<br>o<br>udioFailure<br>udioSuccess<br>ange<br>udioFailure                         | Parameter Va<br>False<br>True<br>False<br>Full<br>False                        | Dynamic Ra<br>DeviceNam<br>HT100 | e Part No<br>Little<br>Ring<br>Wirst<br>Thumb<br>Index<br>Middle | ame     | Value<br>14 mm<br>15 mm<br>9 mm<br>5 mm<br>9 mm         |
| on Su<br>ient N<br>Device<br>ent :          | Export Dyna     Export Dyna     Track A Target     12/14/2011 1:28:04     se: HT100                   | PM                          | Cancel<br>ment Setting Detail<br>Paramete<br>Automatic<br>Primay A<br>Primay A<br>Primay A<br>Primay A<br>Primay A<br>Primay A<br>Primay A                                                                                                    | Export<br>Export<br>er Name<br>udioFailure<br>udioFailure<br>udioFailure<br>udioFailure<br>udioSuccess   | Parameter Va<br>False<br>True<br>False<br>Full<br>False<br>False<br>False      | Dynamic Ra<br>DeviceNam<br>HT100 | e Part No<br>Little<br>Ring<br>Wrist<br>Thumb<br>Index<br>Middle | ame     | Value<br>14 mm<br>8 mm<br>15 mm<br>9 mm<br>5 mm<br>9 mm |
| on Su<br>ient N<br>Device<br>ent :          | Export Dyna<br>Export Dyna<br>mmary<br>ame: Track A Target<br>e: 12/14/2011 1:28:04<br>es: HT100      | PM                          | Cancel<br>ment Setting Detail<br>Paramete<br>Automatic<br>Primary A<br>Primary A | s<br>er Name<br>o<br>udioFailure<br>udioSuccess<br>tange<br>udioSuccess<br>tange<br>udioSuccess<br>tange | Parameter Va<br>False<br>True<br>False<br>Full<br>False<br>False<br>False<br>1 | Dynamic Ra<br>DeviceNam<br>HT100 | e Part N.<br>Little<br>Ring<br>Wiist<br>Thumb<br>Index<br>Middle | ame     | Value<br>14 mm<br>8 mm<br>15 mm<br>9 mm<br>5 mm<br>9 mm |

|    | J      | 9 - E 🤣                                    | ′   <del>-</del> | 5                                   | Sheet1 Microsoft                               | Excel    |                        |                                     |                        |                       | 23  |
|----|--------|--------------------------------------------|------------------|-------------------------------------|------------------------------------------------|----------|------------------------|-------------------------------------|------------------------|-----------------------|-----|
| F  | ile Ho | me Inse                                    | rt Page          | Layout Formulas                     | Data Review                                    | v View   |                        |                                     | ۵                      | <b>(</b> ) - <b>(</b> | E3  |
| Pa | ste    | Calibri<br>BJJU<br>Calibri<br>BJJU<br>Form |                  | ====<br>≡≡≡<br>≇≇ ¥ ≫×<br>Alignment | General<br>\$ + %<br>▶¶ + \$:8 + %<br>⊡ Number | Y A      | G to Insert ▼<br>Cells | Σ · A<br>· Z<br>· Sort<br>· Edition | & Find &<br>* Select * |                       |     |
|    | ,      | 417                                        | - (              | • fx                                |                                                |          |                        |                                     |                        |                       | ~   |
| ad | A      | В                                          | С                | D                                   | E                                              | F        | G                      | н                                   | 1                      | J                     |     |
| 1  | #      | id                                         | treatmen         | startTime                           | endTime                                        | sessionD | iscore i               | usedSetti co                        | omment                 | isedDevi I            | lit |
| 2  | 41     | 41                                         | Bubbles          | 10/31/2011 12:41                    | 10/31/2011 12:42                               | 31       | 0                      | 203                                 |                        |                       |     |
| 3  | 60     | 60                                         | Basketball       | 11/16/2011 13:41                    | 11/16/2011 13:41                               | 29       | 3                      | 321                                 | ł                      | HT100                 |     |
| 1  | 61     | 61                                         | Snowball         | 11/16/2011 13:59                    | 11/16/2011 14:00                               | 19       | 30                     | 322                                 | ł                      | HT100                 |     |
| 5  | 62     | 62                                         | Track A Ta       | 12/14/2011 13:28                    | 12/14/2011 13:28                               | 34       | 23                     | 326                                 | ł                      | HT100                 |     |
| 6  |        |                                            |                  |                                     |                                                |          |                        |                                     |                        |                       |     |
| 7  |        |                                            |                  |                                     |                                                |          |                        |                                     |                        |                       | _   |
| 8  |        |                                            |                  |                                     |                                                |          |                        |                                     |                        |                       | _   |
| 2  |        |                                            |                  |                                     |                                                |          |                        |                                     |                        |                       |     |
| 10 |        |                                            |                  |                                     |                                                |          |                        |                                     |                        |                       | _   |
| 11 |        |                                            |                  |                                     |                                                |          |                        |                                     |                        |                       | _   |
| 12 |        |                                            |                  |                                     |                                                |          |                        |                                     |                        |                       |     |
| 13 |        |                                            |                  |                                     |                                                |          |                        |                                     |                        |                       |     |
| 14 |        |                                            |                  |                                     |                                                |          |                        |                                     |                        |                       | _   |
| 15 |        |                                            |                  |                                     |                                                |          |                        |                                     |                        |                       |     |
| 16 |        |                                            |                  |                                     |                                                |          |                        |                                     |                        |                       | _   |

How to change view setting

- 1- Open Treatments Sessions Log
- 2- Press on View Setting
- 3- Mark **Show**, the fields you preferred to see
- 4- Press OK

| 🖗 Tr             |                  | ents Sessions Log                  | Patient:Smith     | David [112233                                                                                                    | 455]                                                                                                    |                        |       |              |         |              |
|------------------|------------------|------------------------------------|-------------------|----------------------------------------------------------------------------------------------------|----------------------------------------------------------------------------------------------------|------------------------|-------|--------------|---------|--------------|
| Ξv               | /iew Se          | tting 🔌 Export                     |                   |                                                                                                    |                                                                                                    |                        |       |              |         |              |
|                  | #                | ID                                 | Freatment<br>Name | Start Time                                                                                                    | End Time                                                                                                    | Duration               | Score | Used Setting | Comment | Used Devices |
| 2                | 41               | 41 E                               | lubbles           | 10/31/2011 12:4                                                                                                    | 10/31/2011 12:4                                                                                                    | 31                     | 0     | 203          |         |              |
|                  | 60               | 60 E                               | lasketball        | 11/16/2011 1:41                                                                                                    | 11/16/2011 1:41                                                                                                    | 29                     | 3     | 321          |         | HT100        |
|                  | 61               | 61 9                               | inowball          | 11/16/2011 1:59                                                                                                    | 11/16/2011 2:00                                                                                                    | 19                     | 30    | 322          |         | HT100        |
|                  | 62               | 62 1                               | rack A Target     | 12/14/2011 1:28                                                                                                    | 12/14/2011 1:28                                                                                                    | 34                     | 23    | 326          |         | HT100        |
|                  |                  |                                    |                   | Uncheck the fill<br>Show 1<br>V 1<br>V 2<br>V 1<br>V 2<br>V 2<br>V 2<br>V 2<br>V 2<br>V 2<br>V 2<br>V 2<br>V 2<br>V 2 | ng<br>elds to hide.<br>Tield Name<br>b<br>D<br>reatment Name<br>tatt Time<br>tatt Time<br>tatt Time<br>tatt Time<br>Juration<br>core<br>Jused Setting<br>Jomment |                        |       |              |         |              |
| orci             |                  |                                    | Treater           | _ <b></b>                                                                                                    | Ised Devices                                                                                                    |                        |       |              |         |              |
| testr            | ant Ma           | mar Rubbles                        |                   |                                                                                                    |                                                                                                    |                        |       | Dea Ma       |         | Maka         |
| lessio<br>Ised [ | n Date<br>Device | x:<br>10/31/2011 12:41:52  <br>\$: |                   |                                                                                                    | Cancel                                                                                                    | ОК                     | ]     | Part Na      | me      | Value        |
|                  |                  |                                    |                   | Priamry F<br>Primary A<br>Primary A                                                                                   | lange<br>JudioFailure<br>JudioSuccess                                                                                                    | Full<br>False<br>False |       |              |         |              |
|                  |                  |                                    |                   | trbAddRo                                                                                                    | owTime                                                                                                    | 0                      | ~     |              |         |              |

# **Activities – Evaluations**

MediTutor<sup>™</sup> allows the evaluation of the patients biomechanical and kinematics' limb performance. Proper evaluation of these parameters allows the therapist to better understand the patient's limb impairment and customize a rehabilitation program that will lead to improvement in movement function. Access to the Evaluation list is facilitated by clicking on the **Evaluations** button on the below menu found on the introductory software window.

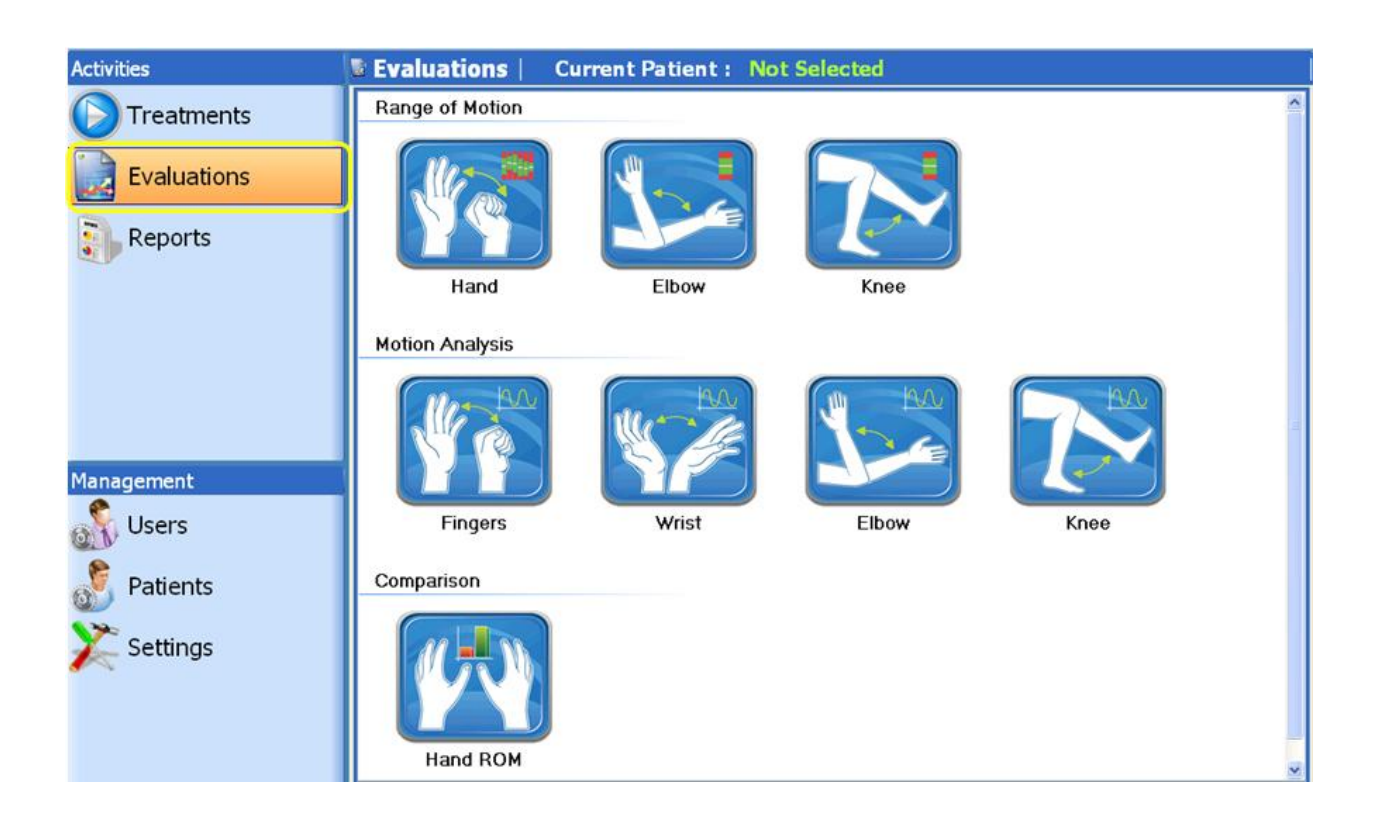

# **Evaluations types**

The MediTutor<sup>™</sup> software has been designed to produce evaluations for HandTutor, ArmTutor and LegTutor:

# HandTutor

#### Hand ROM

The Range of Motion (ROM) evaluation option is designed to evaluate both total passive ROM of fingers and wrist joint and Active ROM of fingers and wrist joint relatively to passive ROM. To start **Hand ROM** evaluation follows instructions:

- 1- **Connect** HandTutor and **calibrate** it.
- 2- Put it on patient hand
- 3- Go to **Evaluations**
- 4- Press on Hand ROM evaluation
- 5- Hand ROM window will appear
- 6- Take **Passive** ROM

- 7- Take Active ROM
- 8- Press Stop to restart evaluation or to save it
- 9- Press Save
- 10- You can press Show or Accumulated to see single or Accumulated report respectively

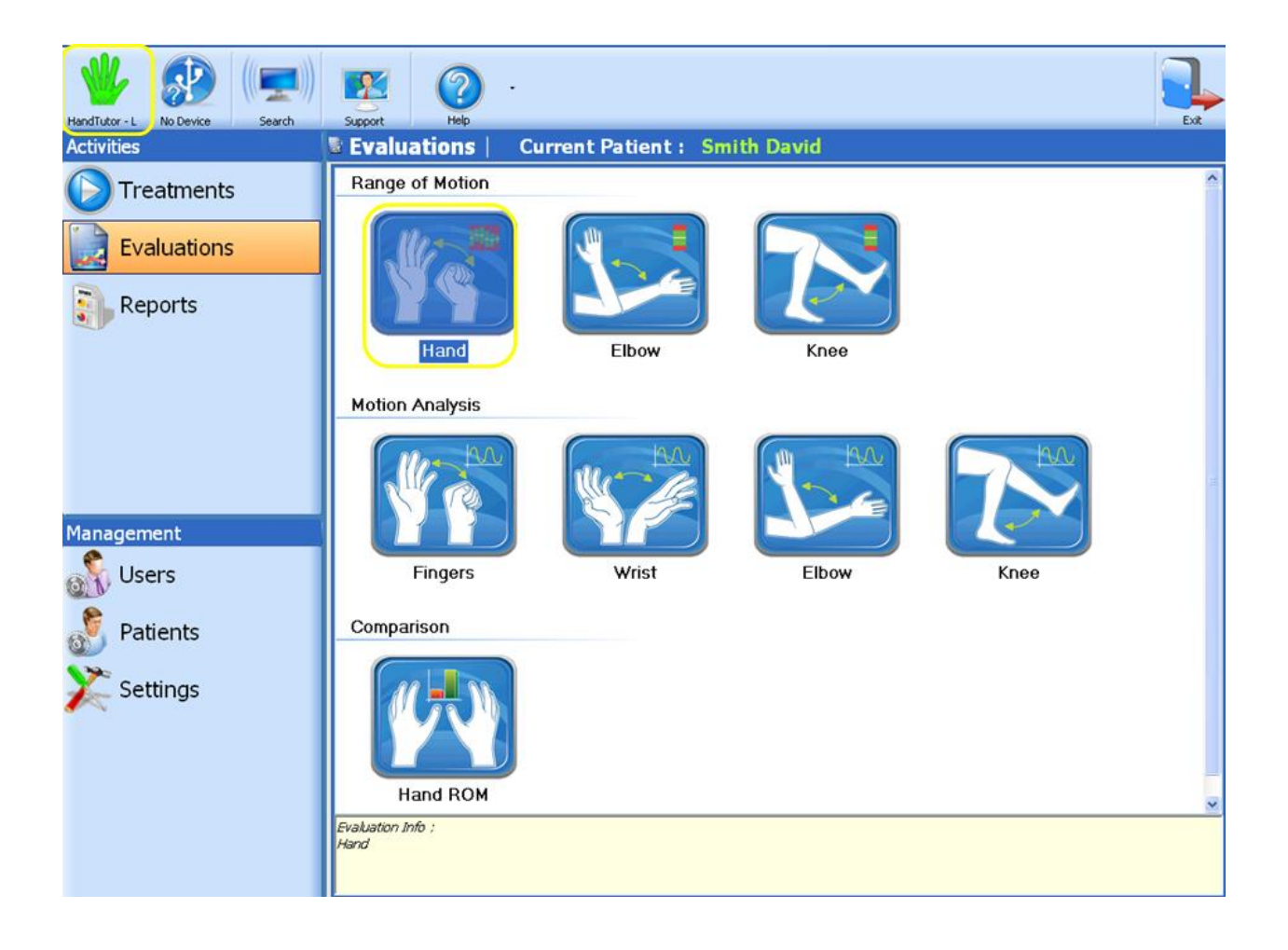

| Hand ROM Evaluation                   |                              |                                                               |                                                                   |                                                                 |                                                               | . 82          |
|---------------------------------------|------------------------------|---------------------------------------------------------------|-------------------------------------------------------------------|-----------------------------------------------------------------|---------------------------------------------------------------|---------------|
| Name: David Smith<br>Date: 12/20/2011 |                              | Hand ROM Evaluation                                           |                                                                   |                                                                 |                                                               | HandTutor - L |
|                                       |                              | Finger<br>Wrist<br>Little<br>Ring<br>Middle<br>Index<br>Thumb | Active vs.<br>Passive<br>[mm]<br>0/11<br>0/6<br>0/4<br>0/4<br>0/4 | Active<br>Extension<br>Deficit<br>[mm]<br>0<br>0<br>0<br>0<br>0 | Active<br>Flexion<br>Deficit<br>(mm)<br>0<br>0<br>0<br>0<br>0 |               |
|                                       | Action<br>Pasive Active Stop | Save Show                                                     | Accumulated                                                       | Exit                                                            |                                                               |               |

| 😵 Hand ROM Evaluation                 |                                                               |                                                                                 |                                                                                |                                                                         |             |
|---------------------------------------|---------------------------------------------------------------|---------------------------------------------------------------------------------|--------------------------------------------------------------------------------|-------------------------------------------------------------------------|-------------|
| Name: David Smith<br>Date: 12/20/2011 | Hand ROM Evaluation                                           |                                                                                 |                                                                                |                                                                         | HandTutor-L |
|                                       | Finger<br>Wrist<br>Little<br>Ring<br>Middle<br>Index<br>Thumb | Active vs.<br>Passive<br>[mm]<br>8/11<br>2/5<br>3/6<br>2/4<br>4/4<br>4/4<br>1/3 | Active<br>Extension<br>Deficit<br>[mm]<br>3<br>3<br>3<br>3<br>2<br>0<br>2<br>2 | Active<br>Flexion<br>Deficit<br>[mm]<br>0<br>0<br>0<br>0<br>0<br>0<br>0 |             |
|                                       | Active ROM                                                    |                                                                                 |                                                                                |                                                                         |             |
| Action<br>Passive                     | Active Stop Save Show                                         | Accumulated                                                                     | Ext                                                                            |                                                                         |             |

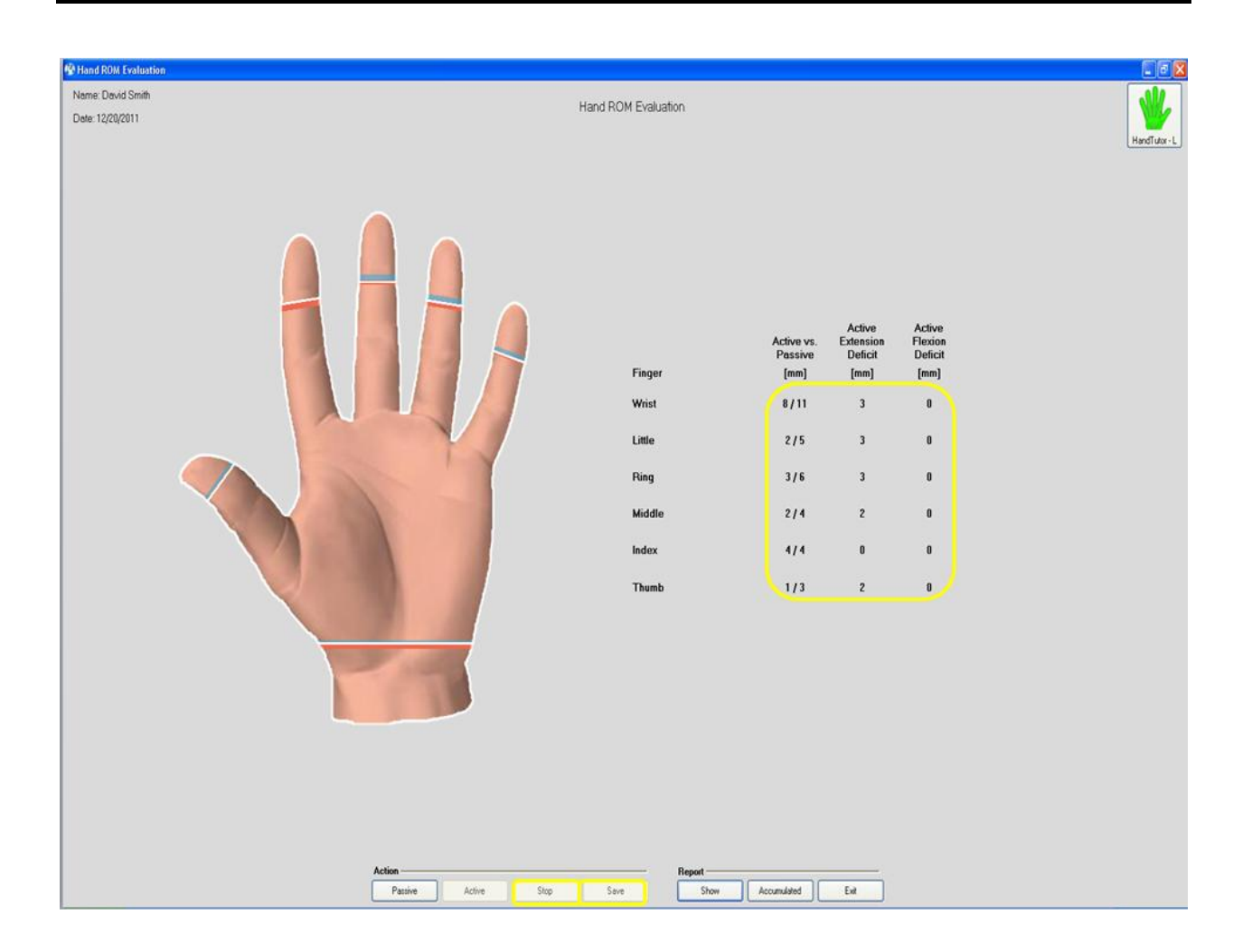

#### Finger Motion Analysis

The Finger Motion Analysis option is designed to evaluate cyclical extension and contraction movements of the fingers. To start **Finger Motion Analysis** evaluation follows instructions:

- 1- **Connect** HandTutor and **calibrate** it.
- 2- **Put it on** patient hand
- 3- Go to Evaluations
- 4- Press on Finger Motion Analysis evaluation
- 5- Finger Motion Analysis window will appear
- 6- Choose evaluation time between 10 to 30 seconds
- 7- Press Start
- 8- Press Stop to restart evaluation or to save it

- 9- When finish to run press **Save**
- 10- You can press Show or Accumulated to see single or Accumulated report respectively

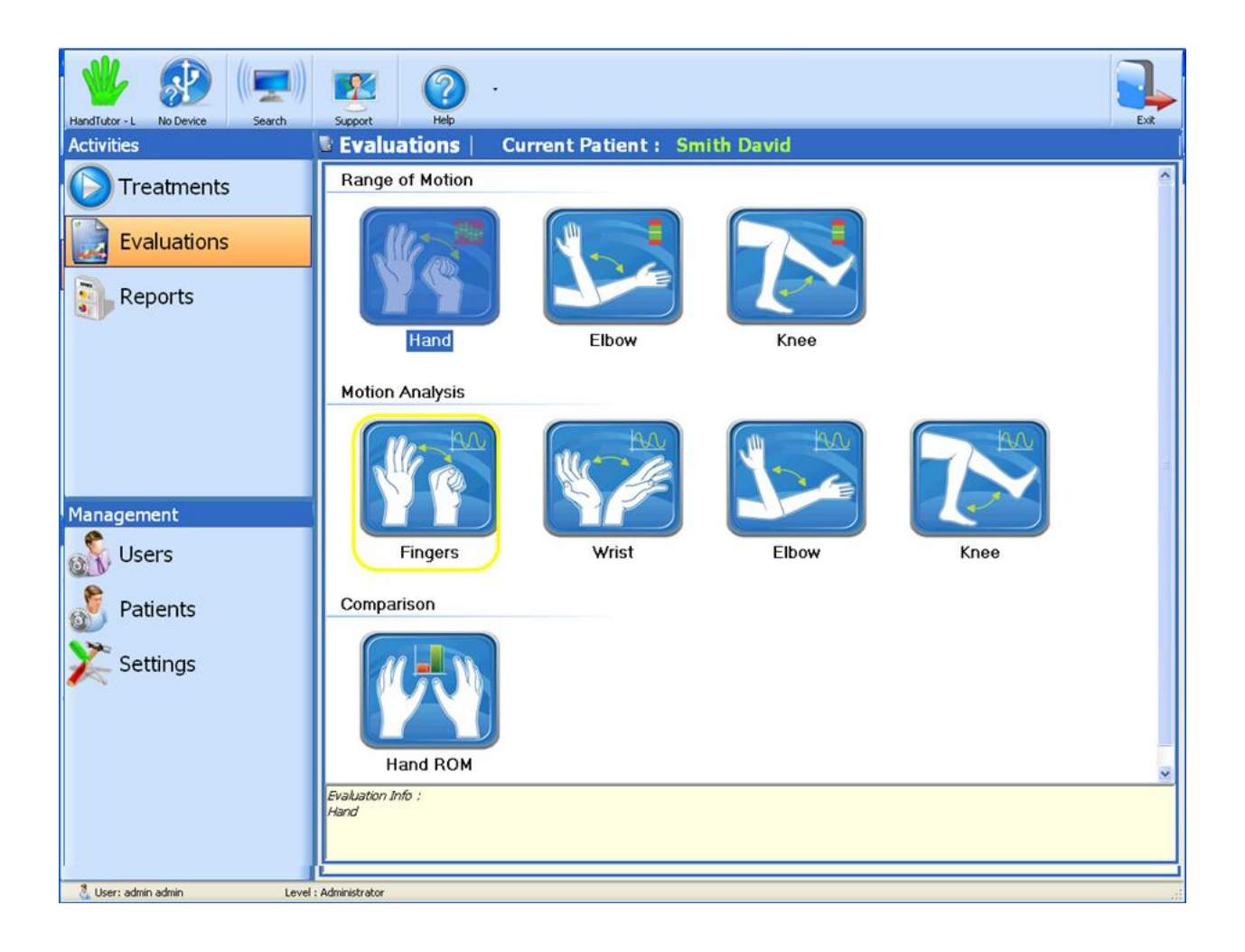

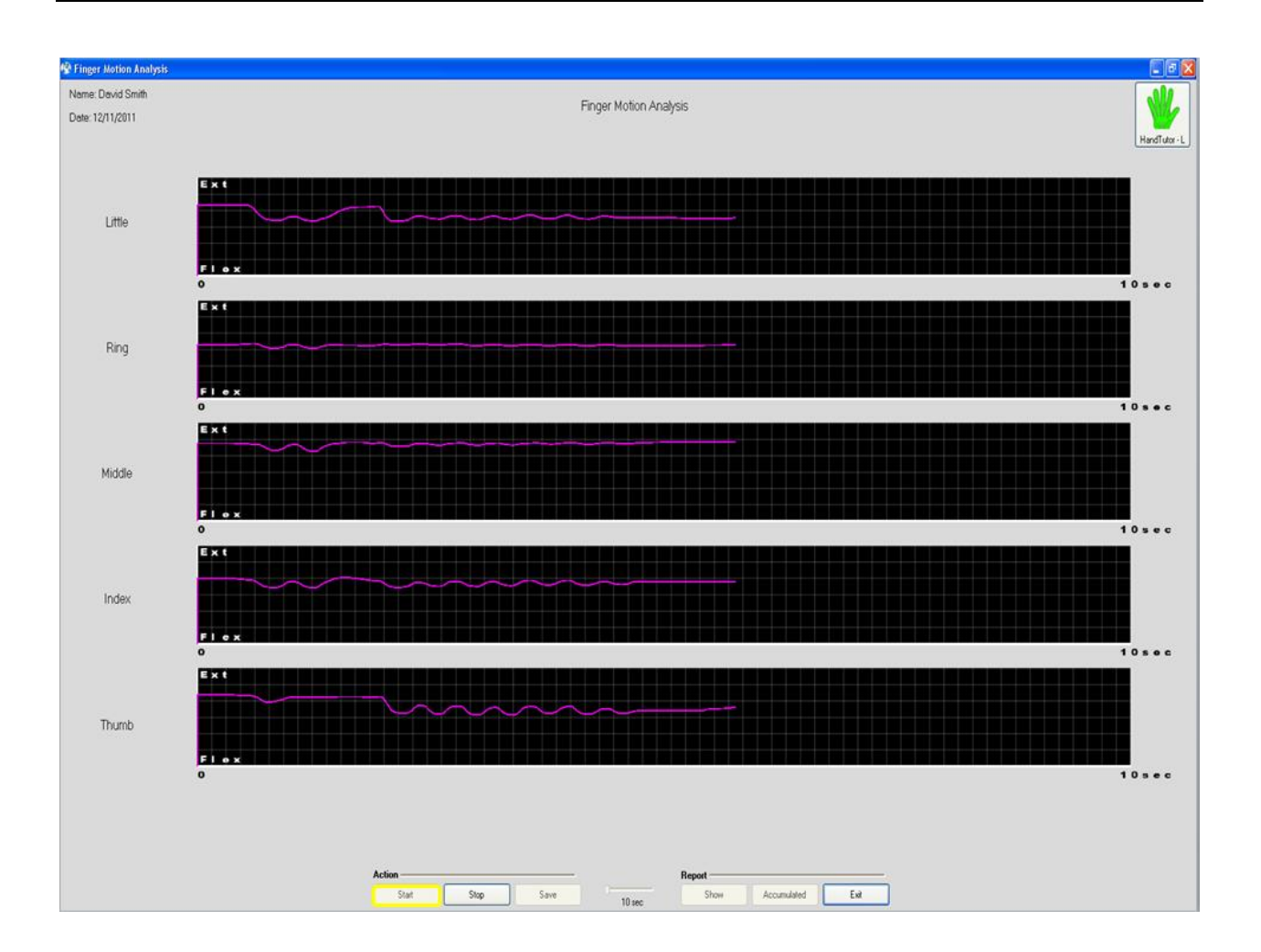

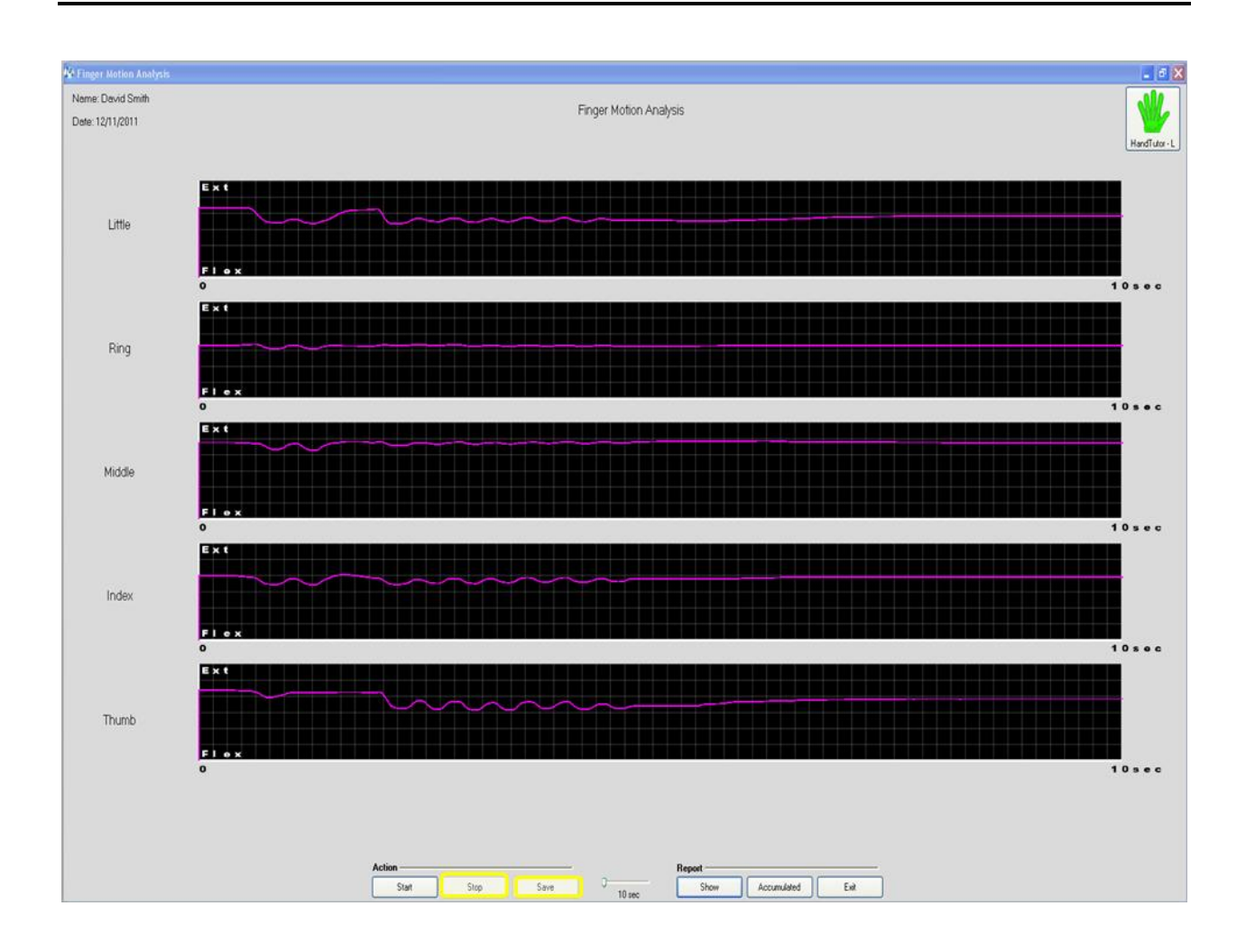

#### Wrist Motion Analysis

The Wrist Motion Analysis option is designed to evaluate cyclical extension and

contraction movements of the wrist. To start Wrist Motion Analysis evaluation follows instructions:

- 1- **Connect** HandTutor and **calibrate** it.
- 2- Put it on patient hand
- 3- Go to Evaluations
- 4- Press on Wrist Motion Analysis evaluation
- 5- Wrist Motion Analysis window will appear
- 6- Choose evaluation time between 10 to 30 seconds
- 7- Press Start
- 8- Press **Stop** to restart evaluation or to save it
- 9- When finish to run press Save

10- You can press Show or Accumulated to see single or Accumulated report respectively

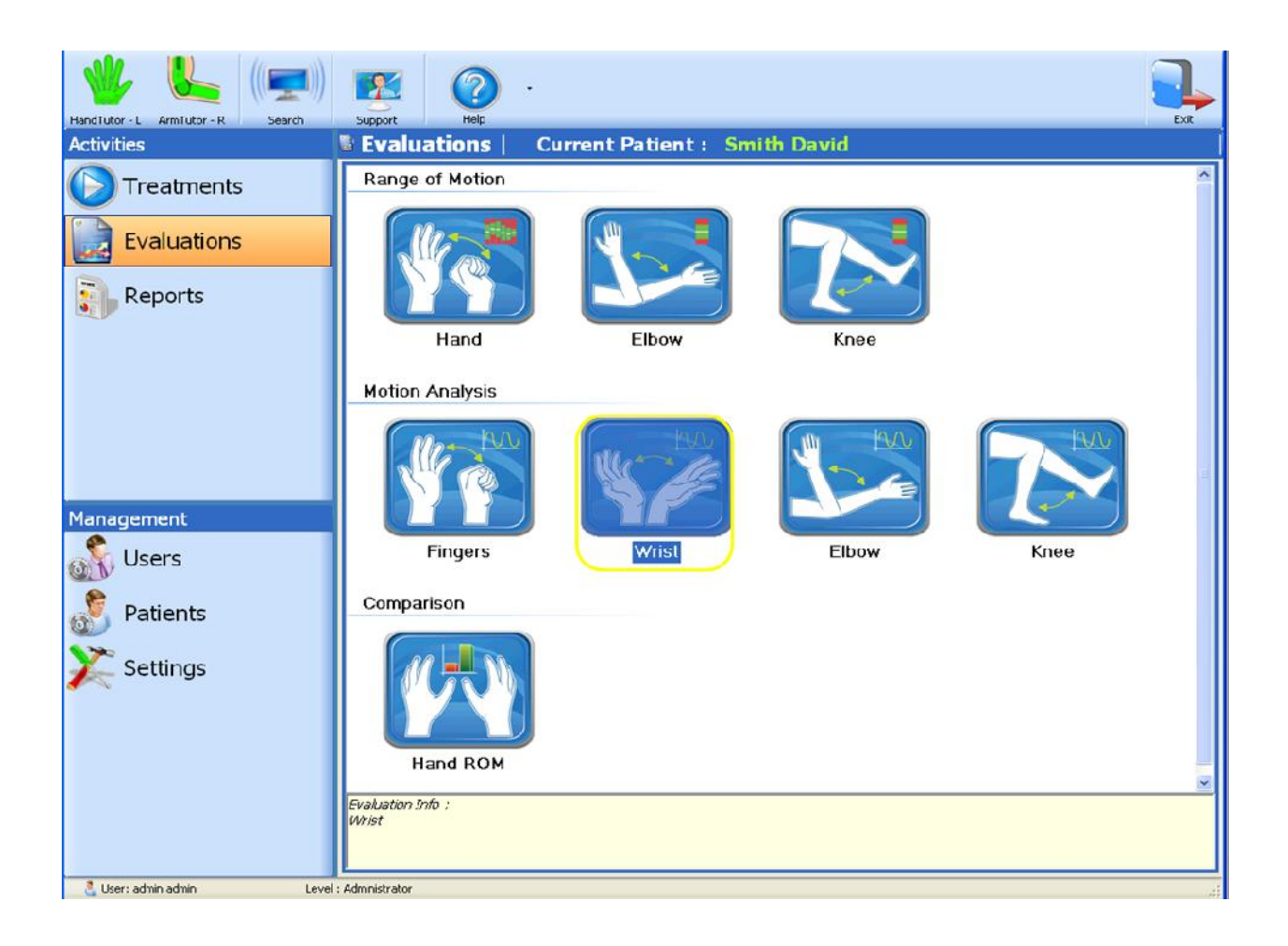
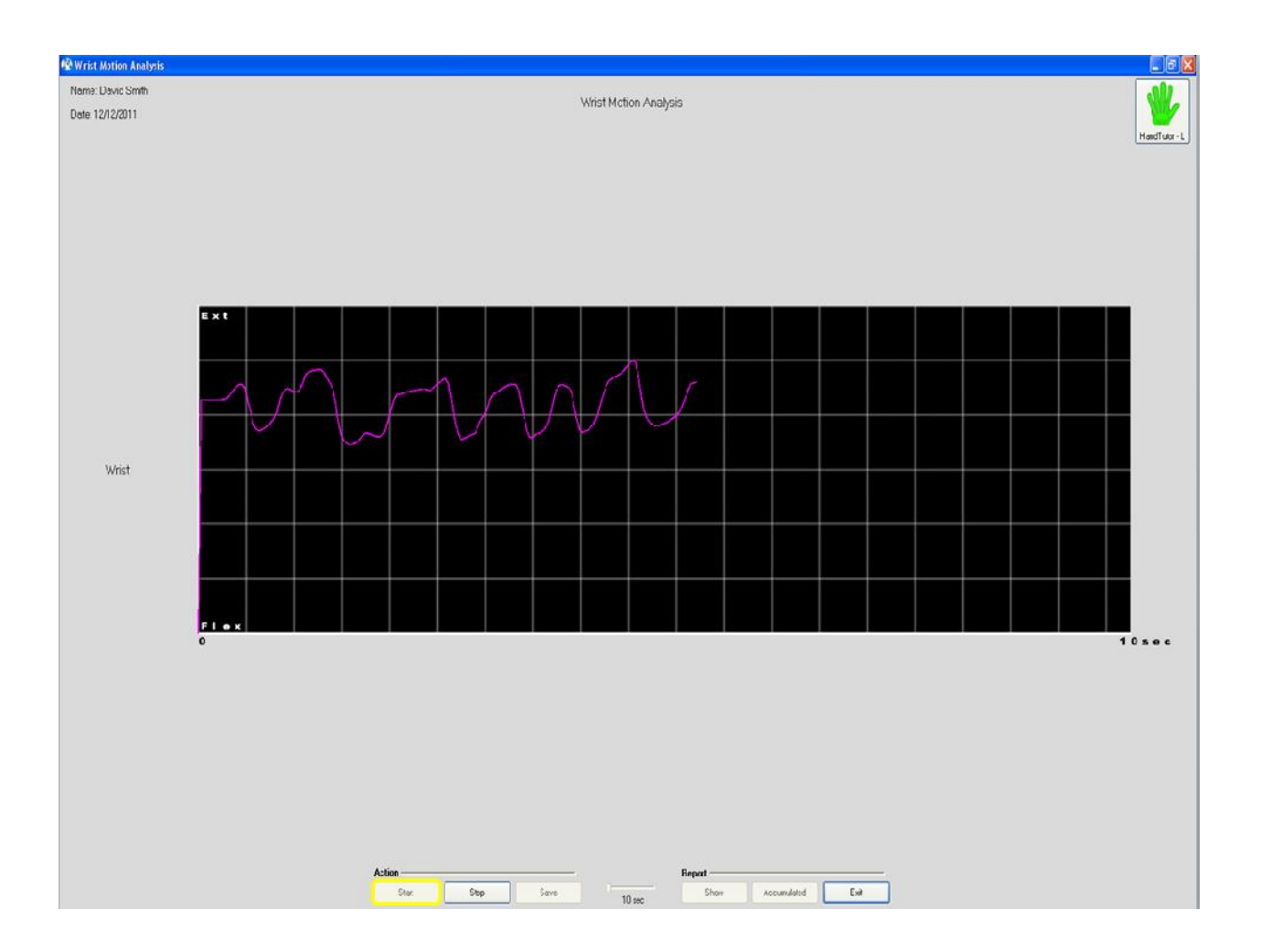

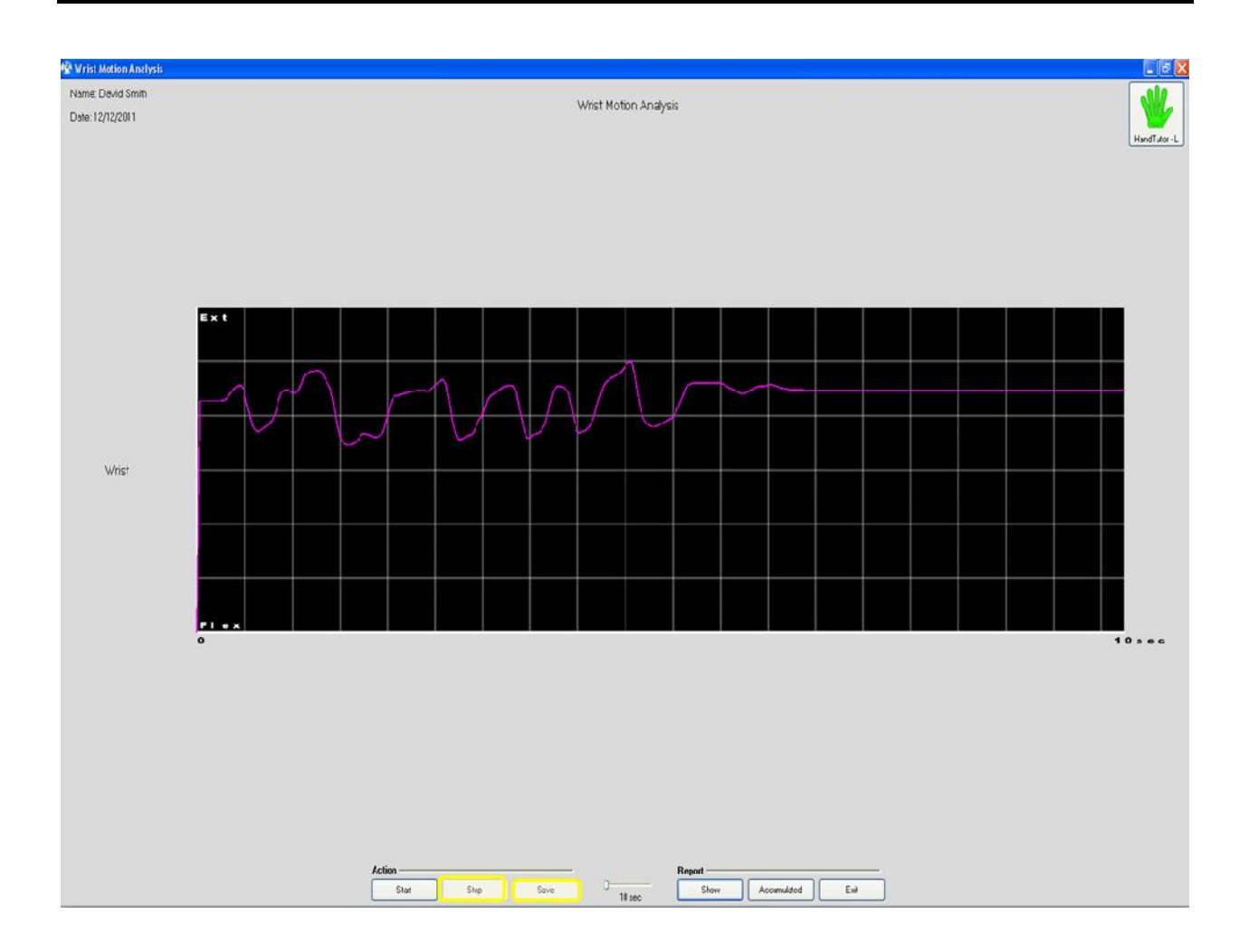

# **Comparison Hand ROM**

Not supported in this version

# ArmTutor

# **Elbow ROM**

The Elbow ROM evaluation option is designed to evaluate Active ROM of elbow relatively to passive ROM. To start Elbow ROM evaluation follows instructions:

- 1- Connect ArmTutor and calibrate it.
- 2- Put it on patient arm
- 3- Go to **Evaluations**
- 4- Press on **Elbow ROM** evaluation

- 5- Elbow ROM window will appear
- 6- Take **Passive** ROM
- 7- Take Active ROM
- 8- Press **Stop** to restart evaluation or to save it
- 9- Press Save
- 10- You can press Show or Accumulated to see single or Accumulated report respectively

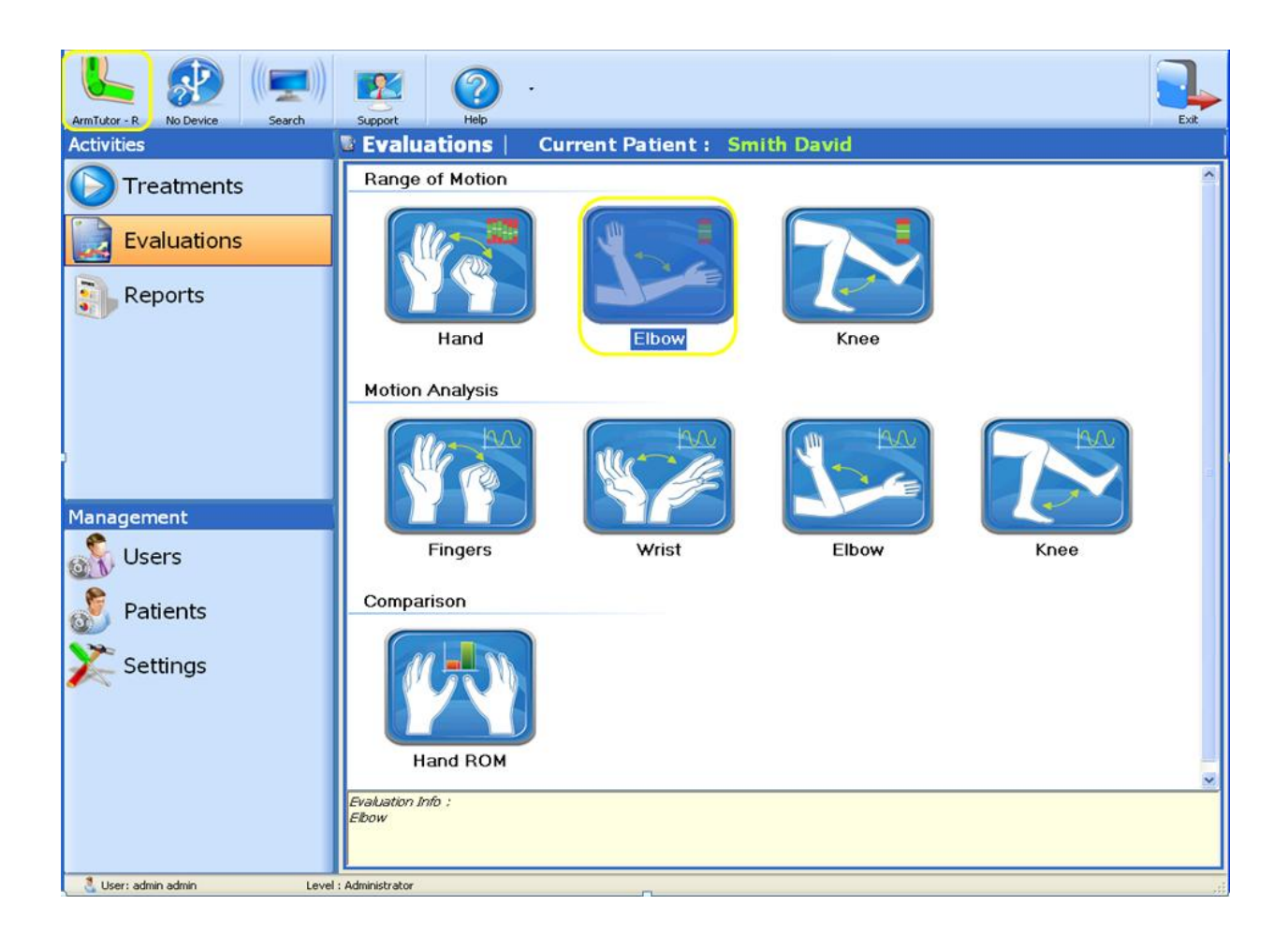

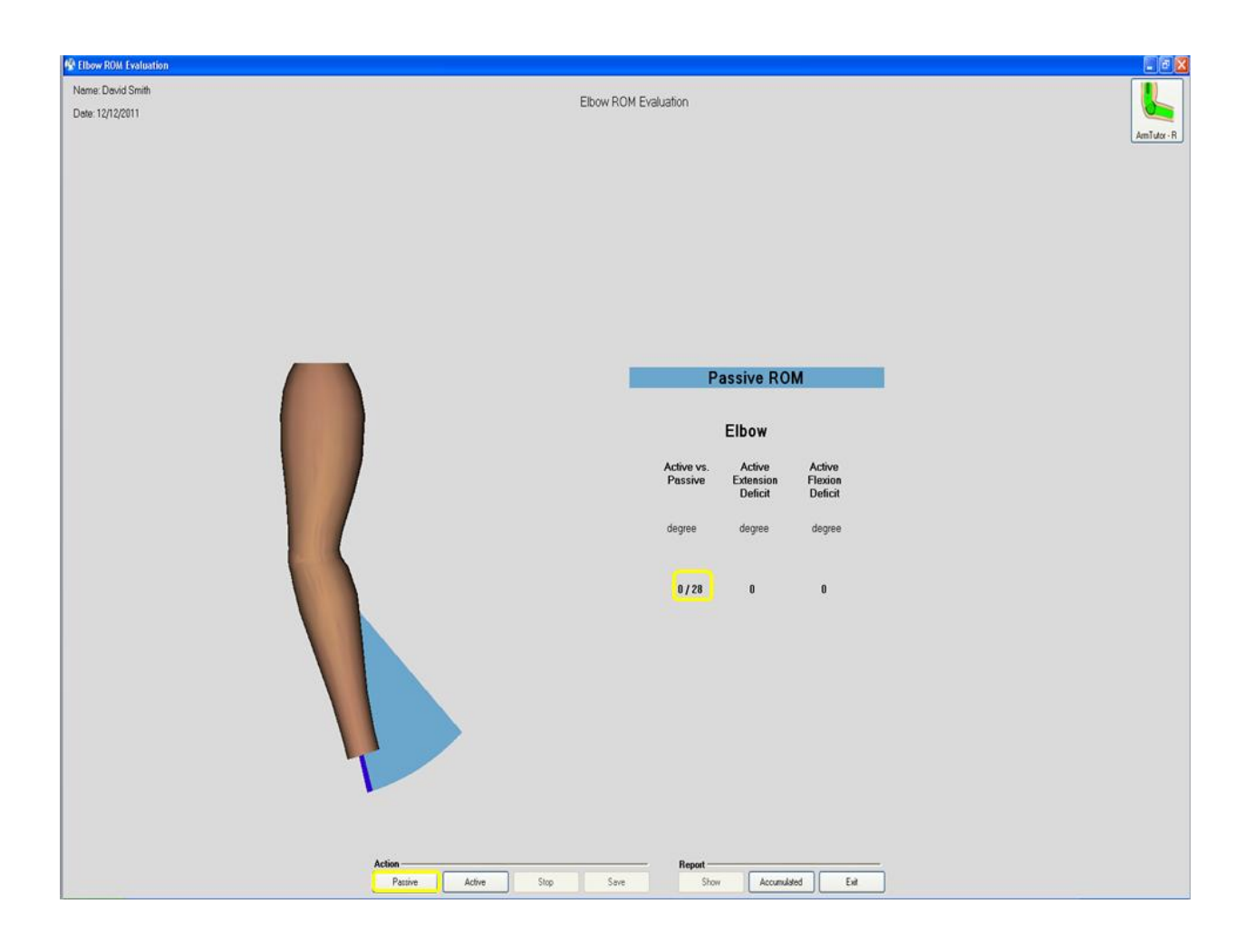

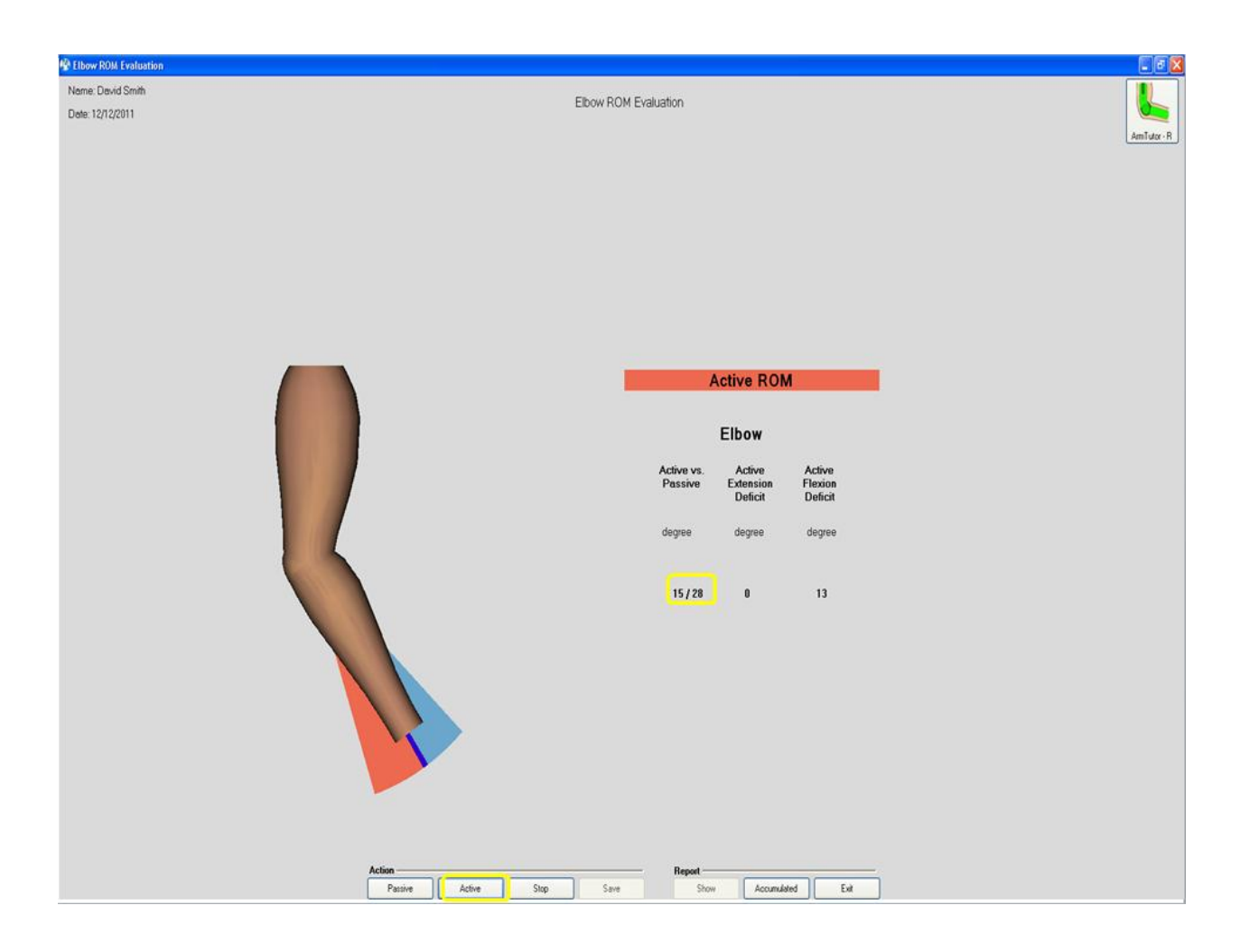

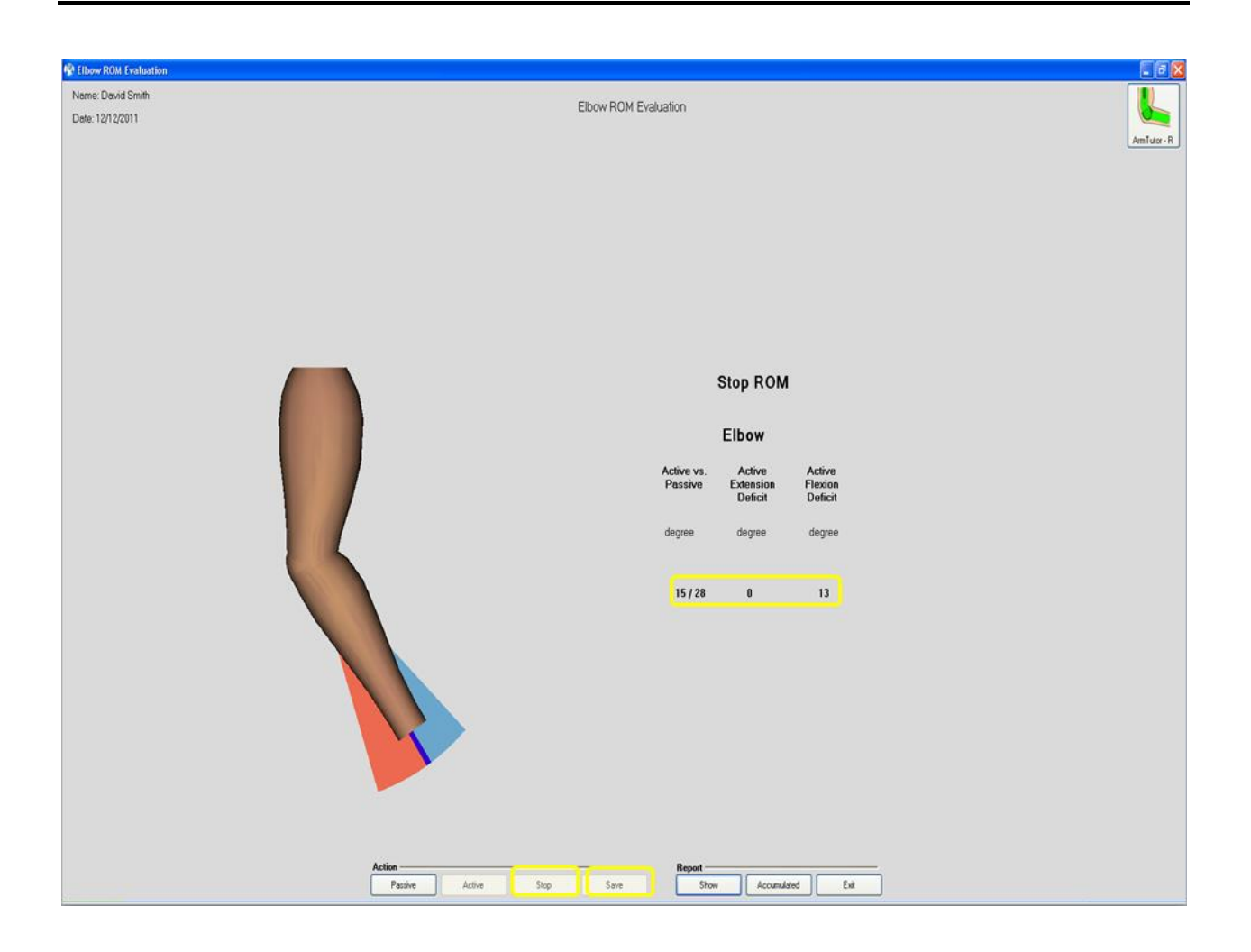

# **Elbow Motion Analysis**

The Elbow Motion Analysis option is designed to evaluate cyclical extension and contraction movements of the elbow. To start Elbow Motion Analysis evaluation follows instructions:

- 1- Connect ArmTutor and calibrate it.
- 2- Put it on patient arm
- 3- Go to **Evaluations**
- 4- Press on Elbow Motion Analysis evaluation
- 5- Elbow Motion Analysis window will appear
- 6- Choose evaluation time between 10 to 30 seconds
- 7- Press Start
- 8- Press Stop to restart evaluation or to save it
- 9- When finish to run press **Save**

10- You can press Show or Accumulated to see single or Accumulated report respectively

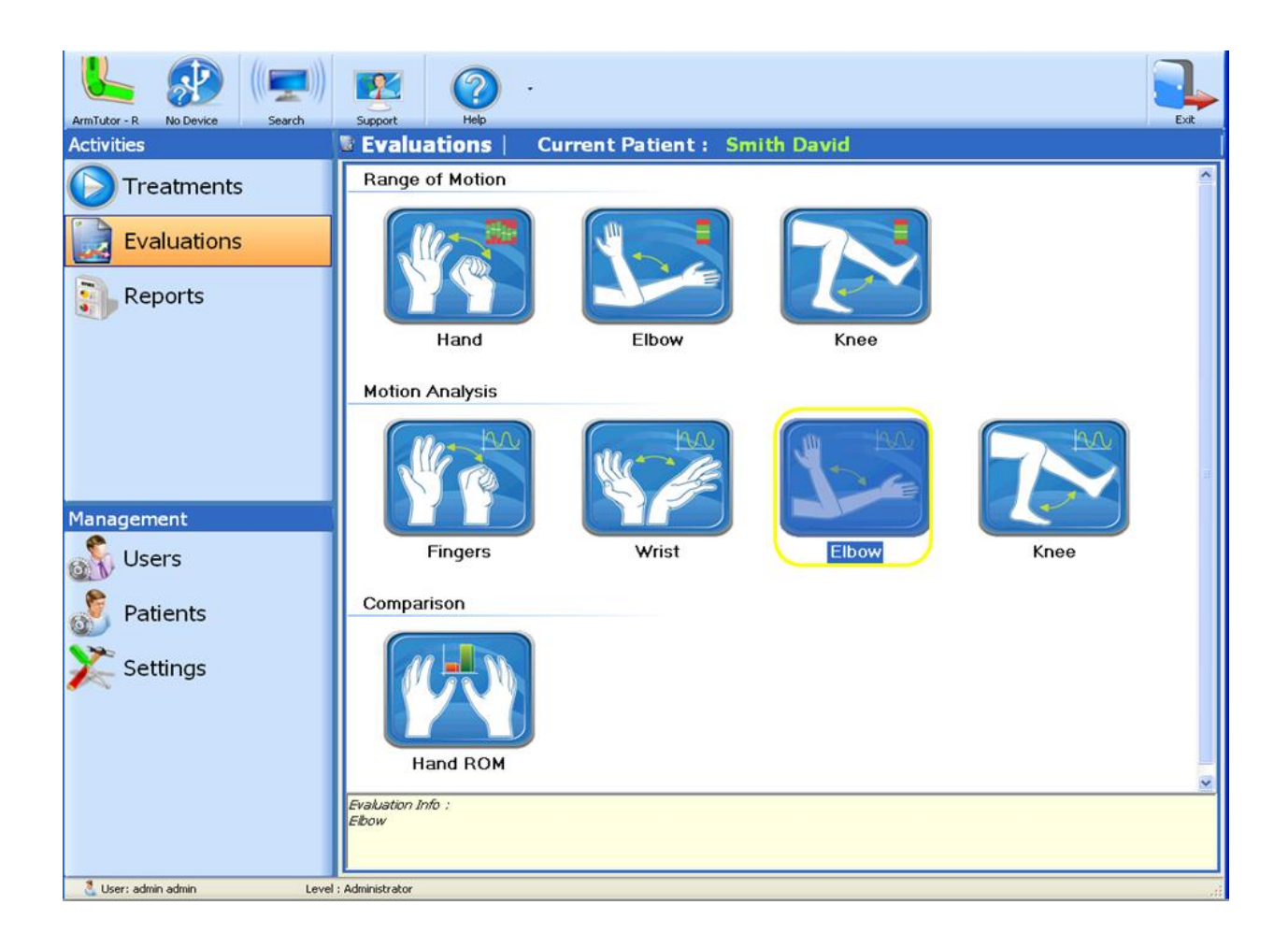

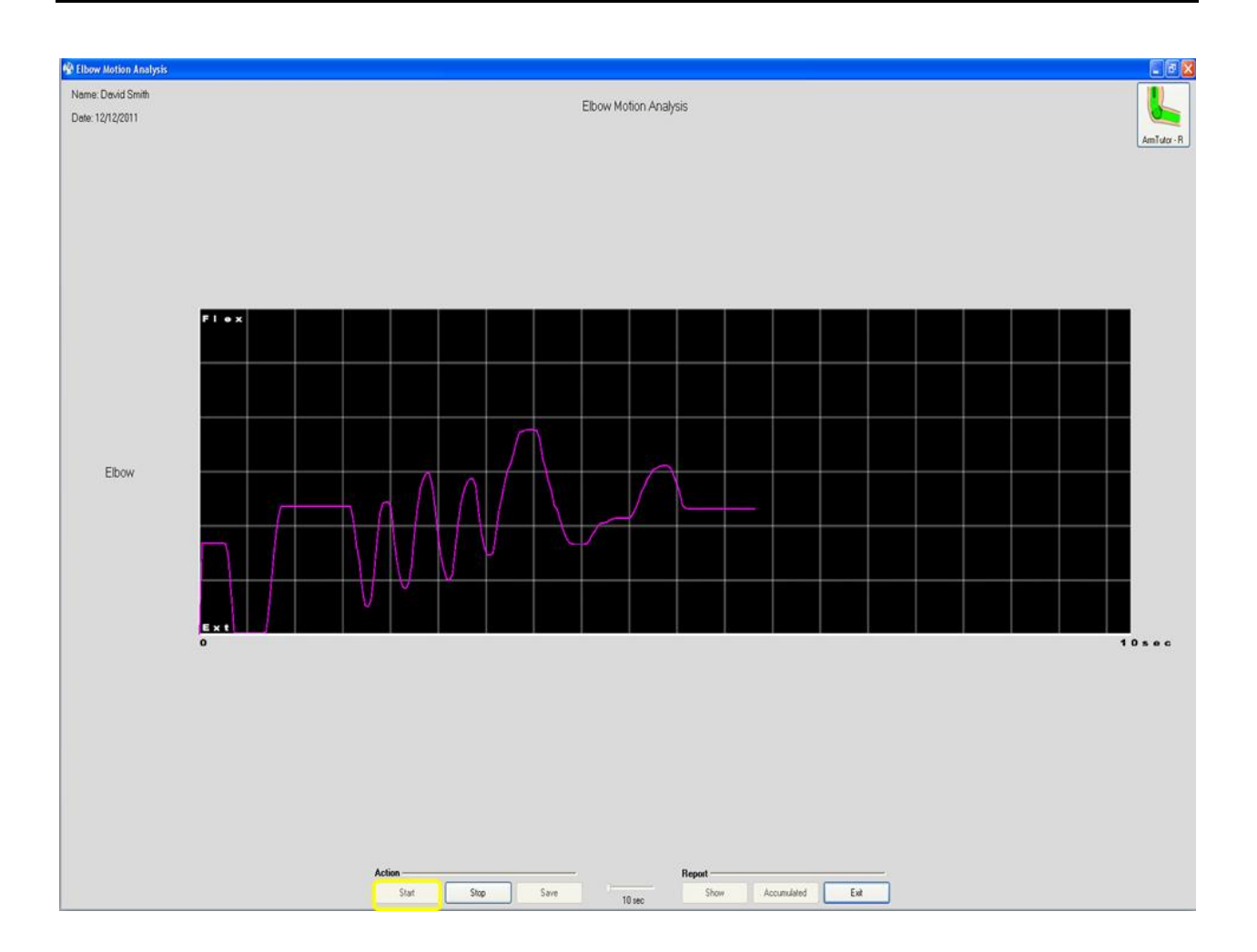

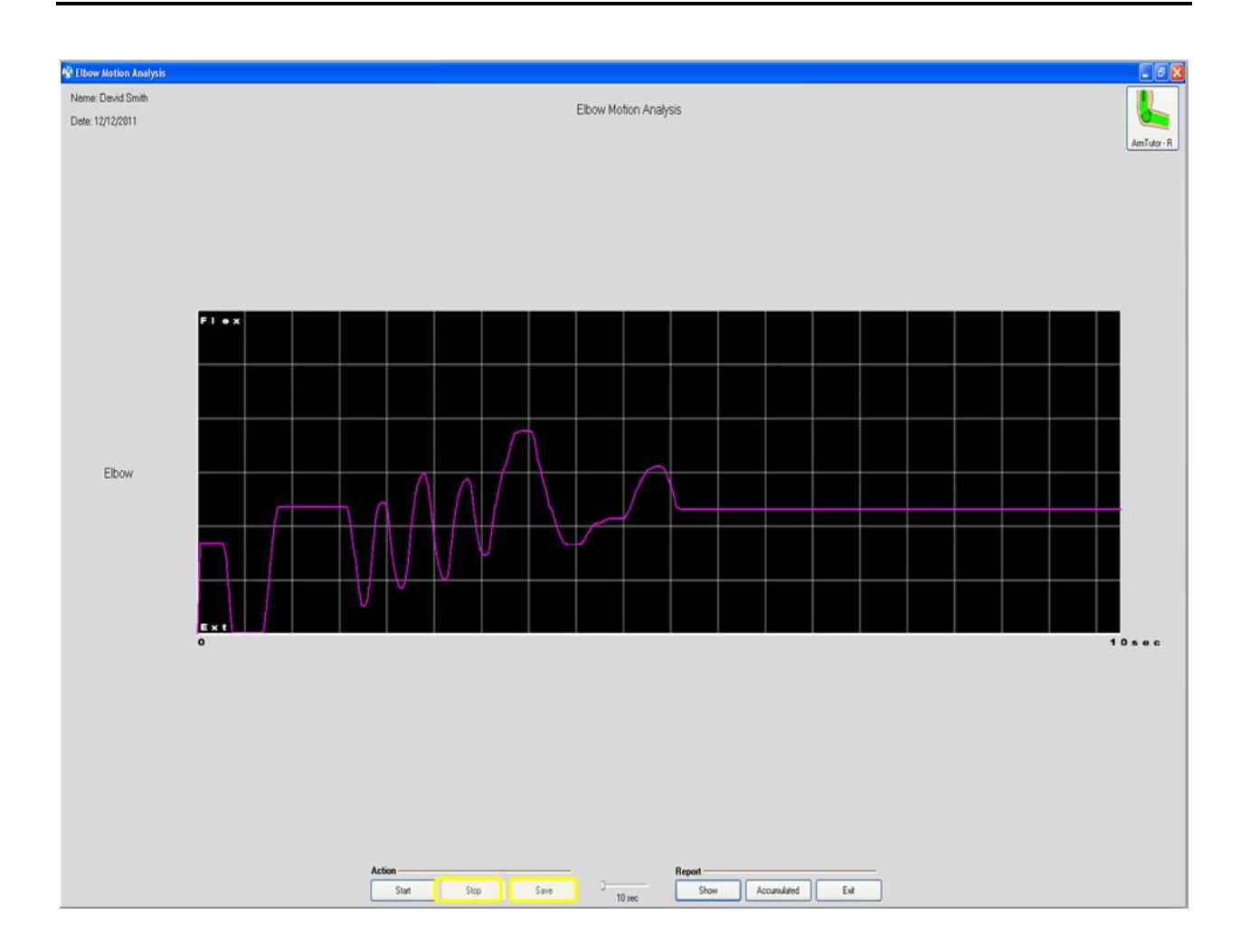

# LegTutor

# Knee ROM

The Knee ROM evaluation option is designed to evaluate Active ROM of knee relatively to passive ROM. To start Knee ROM evaluation follows instructions:

- 1- **Connect** LegTutor and **calibrate** it.
- 2- Put it on patient leg
- 3- Go to **Evaluations**
- 4- Press on Knee ROM evaluation
- 5- Knee ROM window will appear
- 6- Take **Passive** ROM
- 7- Take Active ROM

- 8- Press **Stop** to restart evaluation or to save it
- 9- Press Save
- 10- You can press Show or Accumulated to see single or Accumulated report respectively

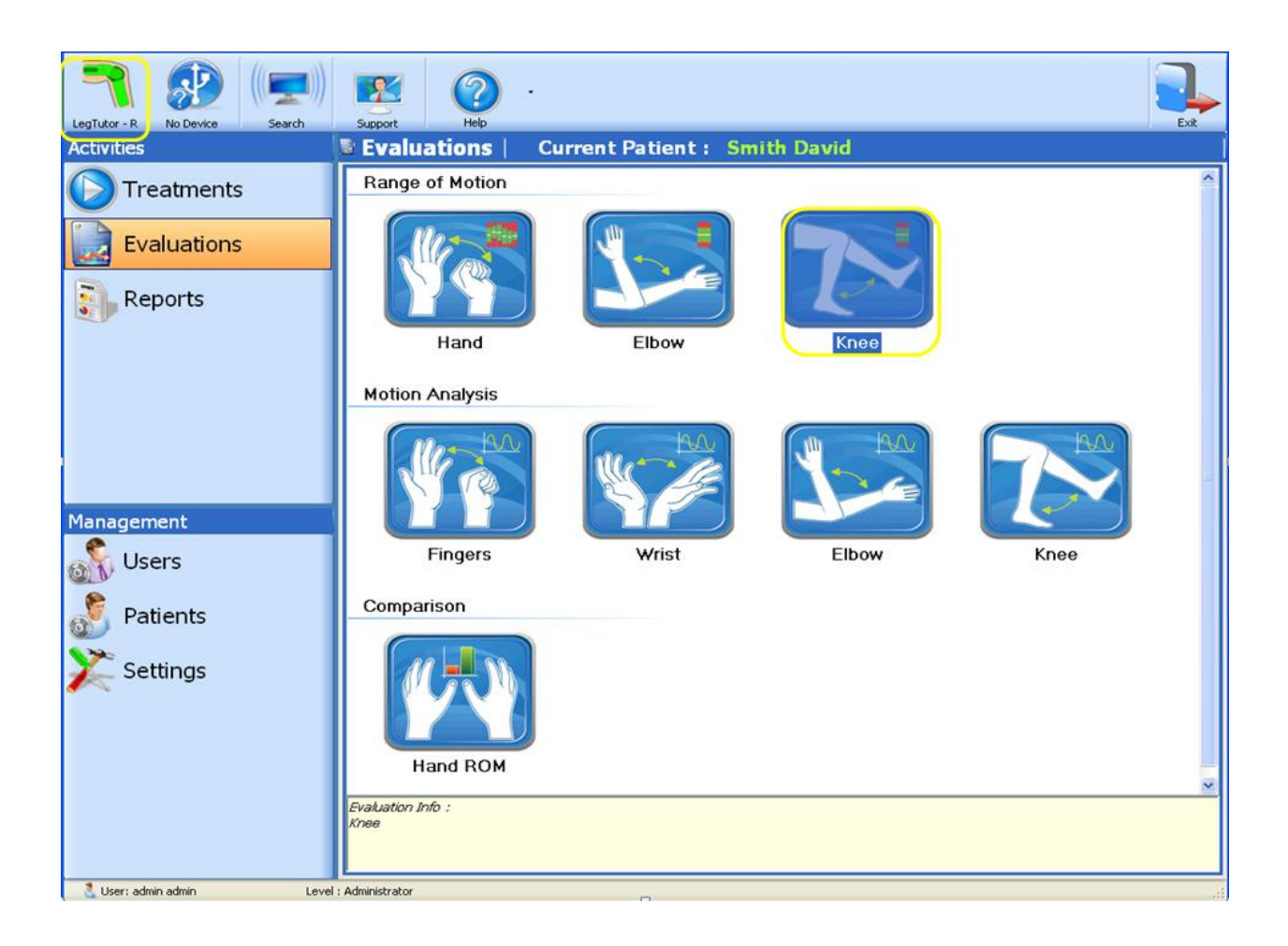

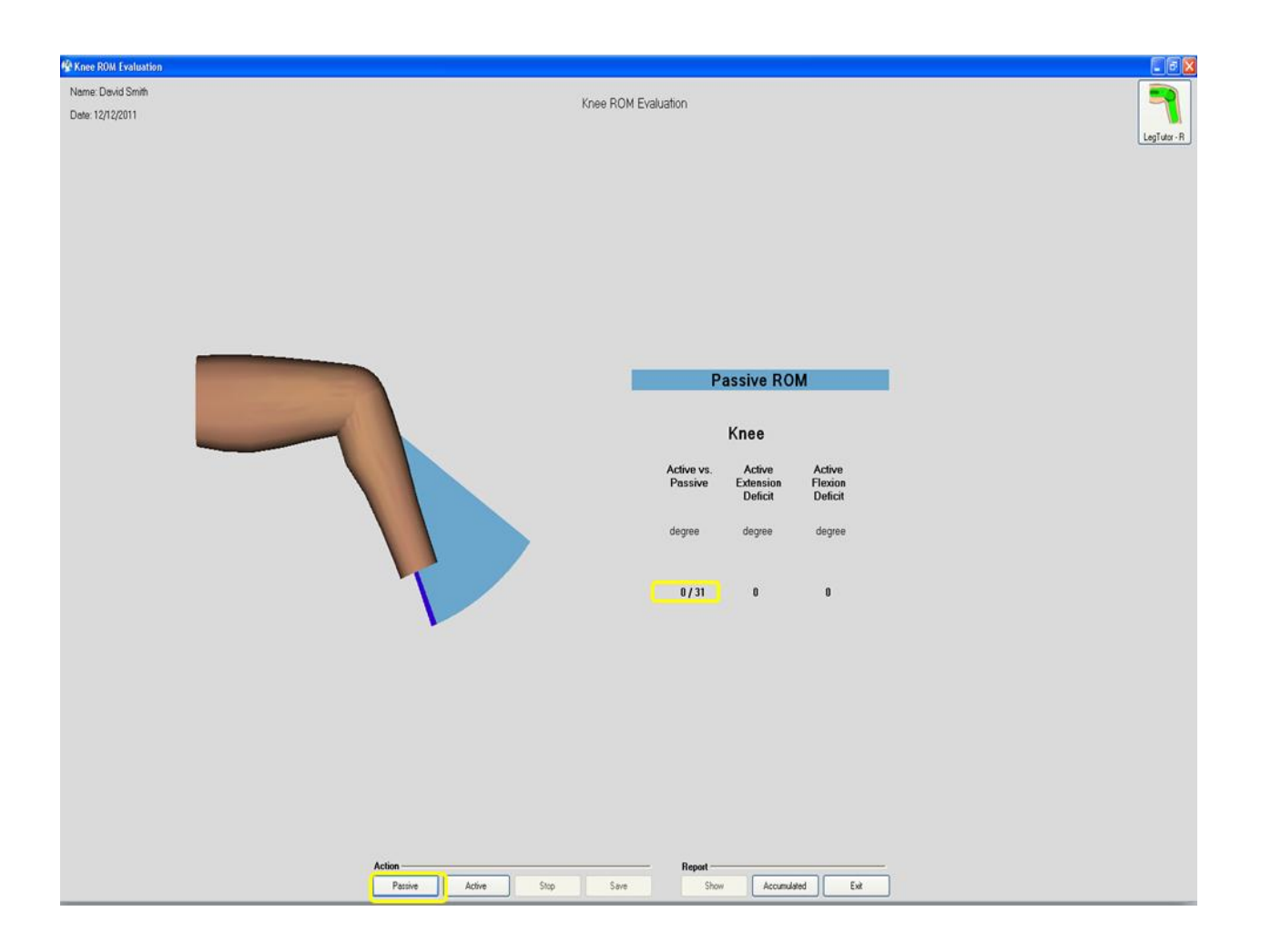

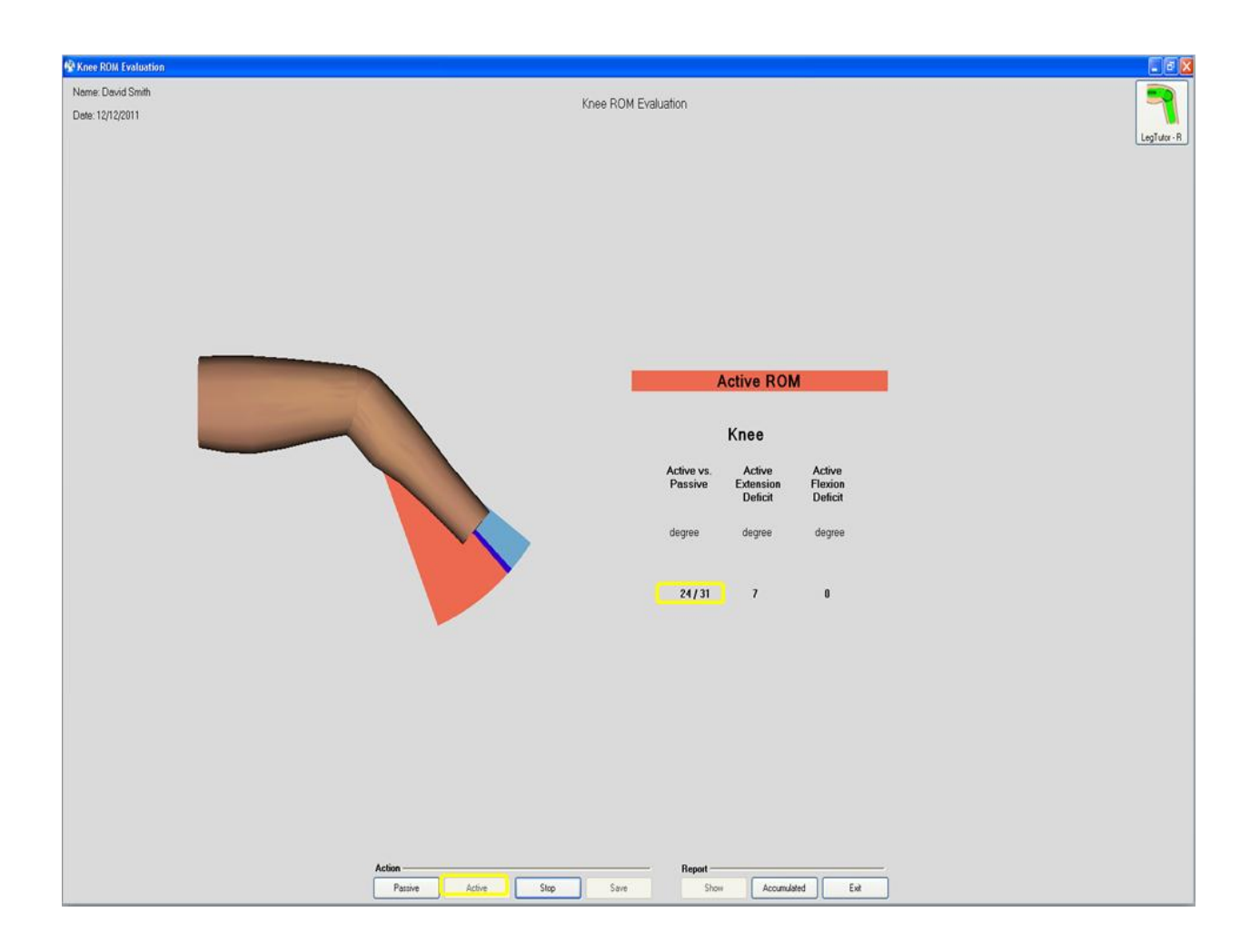

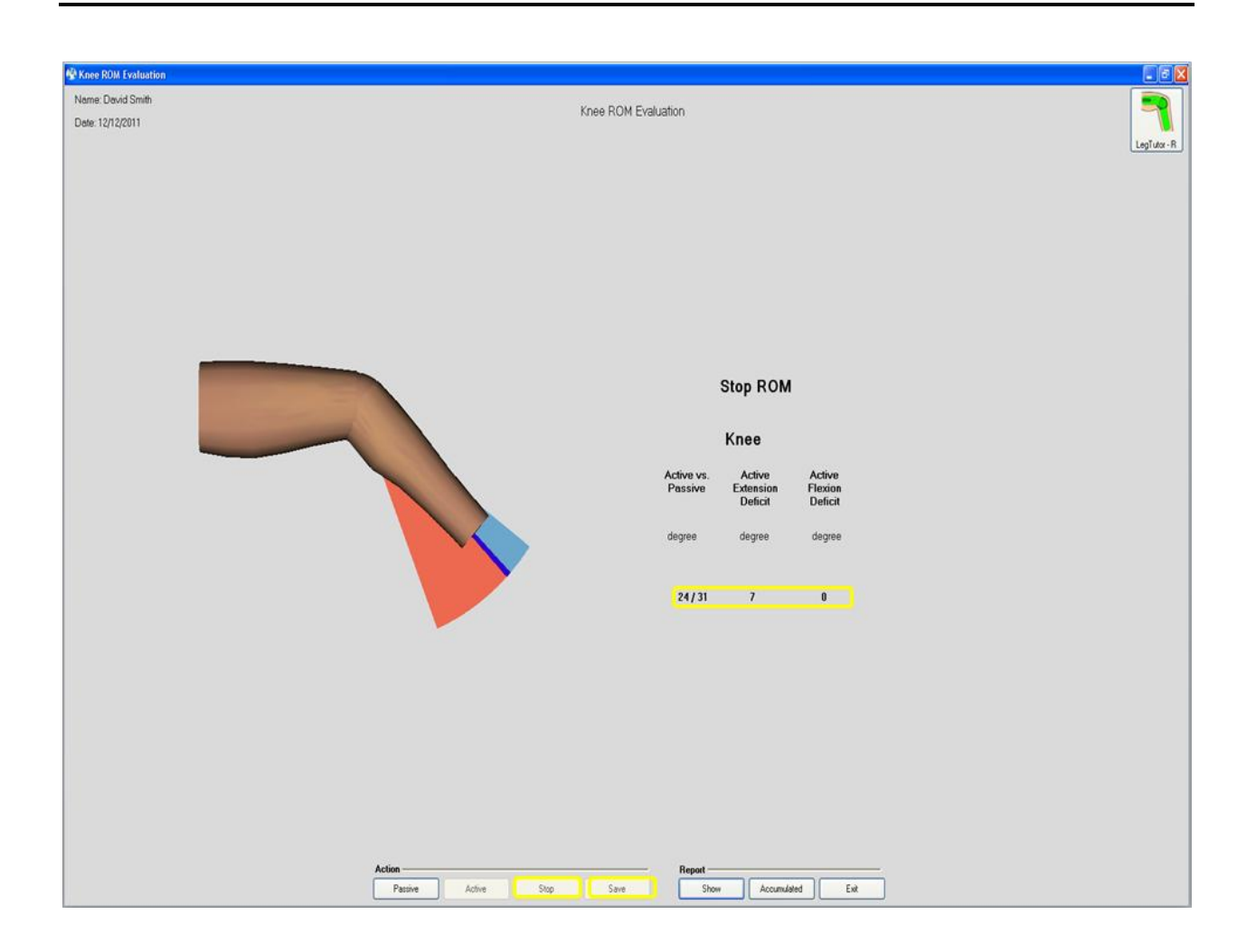

# Knee Motion Analysis

The Knee Motion Analysis option is designed to evaluate cyclical extension and contraction movements of the knee. To start Knee Motion Analysis evaluation follows instructions:

- 1- Connect LegTutor and calibrate it.
- 2- **Put it on** patient leg
- 3- Go to **Evaluations**
- 4- Press on Knee Motion Analysis evaluation
- 5- Knee Motion Analysis window will appear
- 6- Choose evaluation time between 10 to 30 seconds
- 7- Press Start
- 8- Press Stop to restart evaluation or to save it
- 9- When finish to run press **Save**

10- You can press Show or Accumulated to see single or Accumulated report respectively

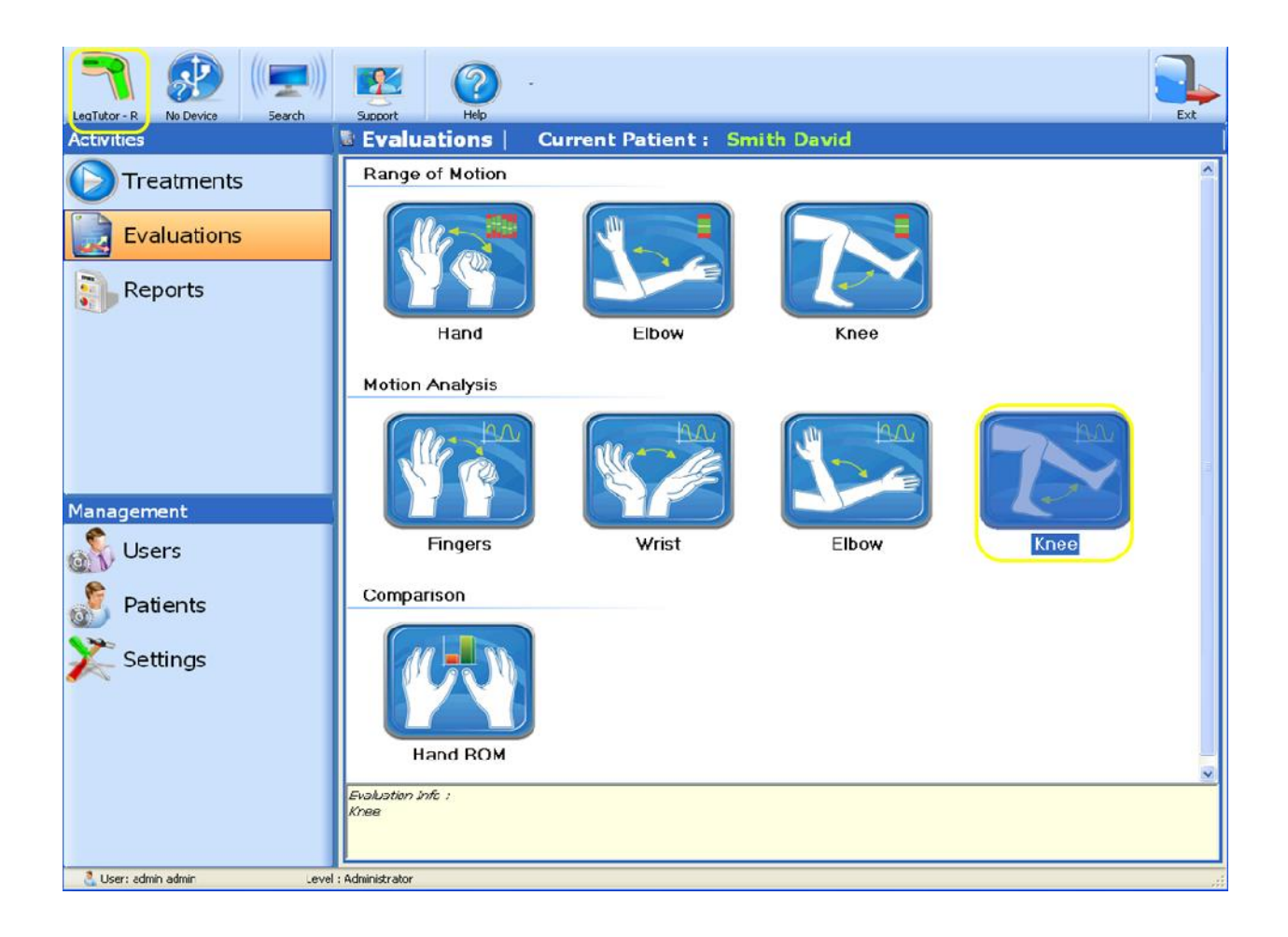

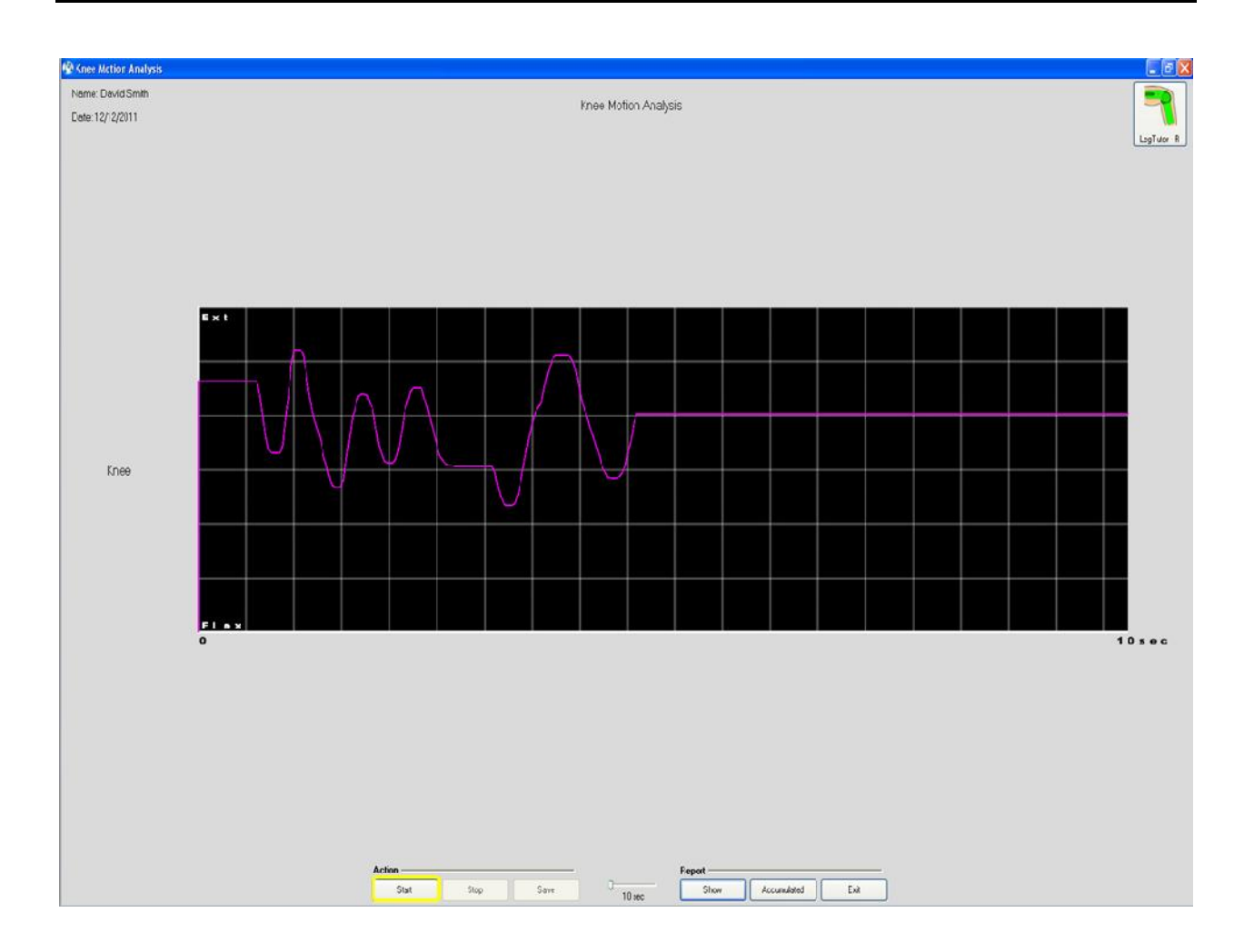

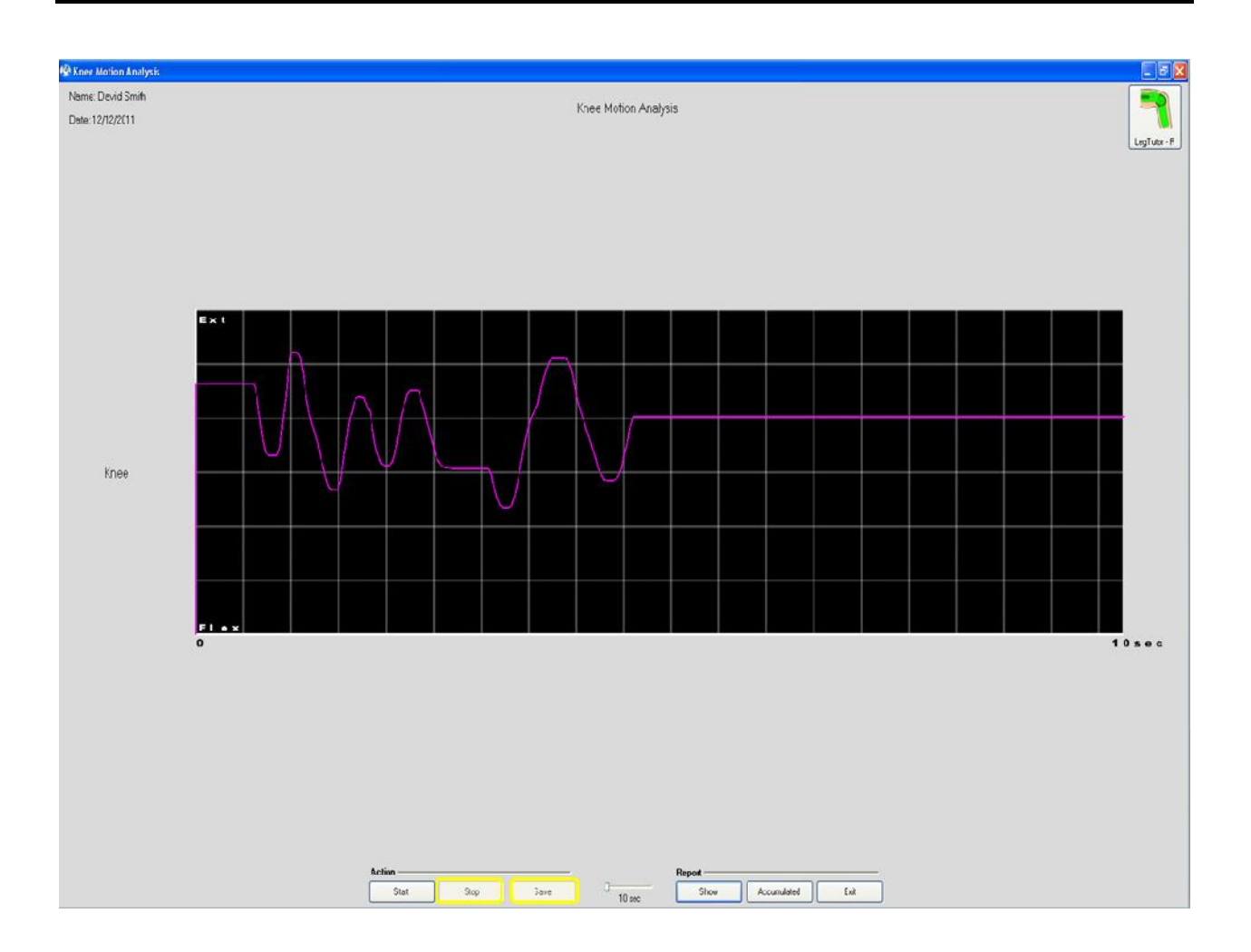

# **Activities – Reports**

Using report patient to Evaluations list therapist can find all patient records. You can sort evaluations by type and side parameters. In addition, it is possible to delete specific evaluation. Access to the Report list is facilitated by clicking on the **Reports** button on the below menu found on the introductory software window.

| Activities          | & Reports            | Current Patie | nt : Not Sel    | ected  |                  |
|---------------------|----------------------|---------------|-----------------|--------|------------------|
| Treatments          | Type ALL Evaluations | - 10          | Side Both Sides | Report | C Search Patient |
|                     | Evaluations List     |               |                 |        |                  |
| Evaluations         | Date                 | Side          | Туре            | Use    | ər               |
| Reports             |                      |               |                 |        |                  |
| Management<br>Users |                      |               |                 |        |                  |
| Patients            |                      |               |                 |        |                  |
| X Settings          | ¢                    |               |                 |        | 3                |

# **Reports types**

The MediTutor<sup>™</sup> software has been designed to show reports for HandTutor, ArmTutor and LegTutor.

# HandTutor Reports

# Hand ROM

#### Single Report

The single report shows a single Hand ROM evaluation. You can print it or save to file.

To open single Hand ROM report follows instructions:

- 1- Select a patient and save his Hand ROM evaluation
- 2- Go to Reports
- 3- Press double click on Range of Motion record
- 4- Hand ROM report will appear

- 5- You can **Print** it or **Save To File**
- 6- Press **Exit** to close report

| 🖐 🚱 (🛋)                | <b>1</b>             |              |                        | 1                       |
|------------------------|----------------------|--------------|------------------------|-------------------------|
| Activities             | Reports Cui          | rrent Patien | t: Smith David         | Exit                    |
|                        | Type ALL Evaluations | - 104        | Side Both Sides        | ilated O Search Patient |
|                        | Evaluations List     |              |                        |                         |
|                        | Date                 | Side         | Туре                   | User                    |
|                        | 2011/12/11 15:50     | Left         | Range of Motion        | admin                   |
| E Peports              | 2011/12/11 16:40     | Left         | Finger Motion Analysis | admin                   |
| Reports                | 2011/12/12 10:32     | Left         | Wrist Motion Analysis  | admin                   |
|                        | 2011/12/12 11:07     | Right        | Elbow ROM              | admin                   |
|                        | 2011/12/12 11:21     | Right        | Elbow Motion Analysis  | admin                   |
|                        | 2011/12/12 12:04     | Right        | Knee ROM               | admin                   |
|                        | 2011/12/12 12:15     | Right        | Knee Motion Analysis   | admin                   |
|                        |                      |              |                        | -                       |
| Management             |                      |              |                        |                         |
| Users                  |                      |              |                        |                         |
| Patients               |                      |              |                        |                         |
| X Settings             |                      |              |                        |                         |
| User: admin admin Leve | <                    | 185          |                        | 5                       |

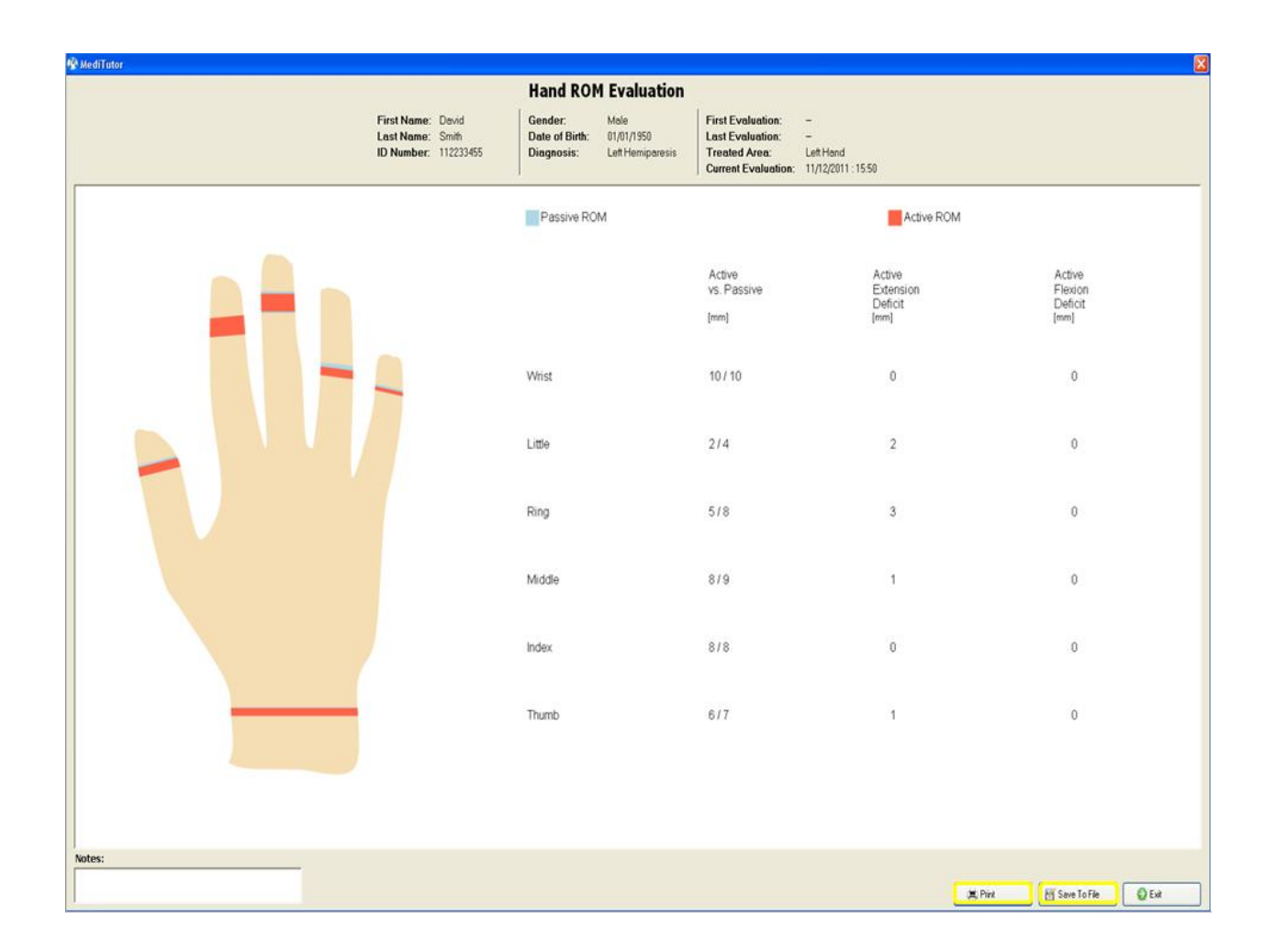

The first column in table shows the Active Range of Motion against Passive Range of

Motion. The data is recorded in mm (millimeter).

The second column shows deficit of Active Extension in millimeter.

The far right column shows deficit of Active Flexion in millimeter as well.

#### Accumulated Report

The accumulated report shows all Hand ROM evaluation sessions. You can print it or save to file. To open **accumulated Hand ROM** report follows instructions:

- 1- Select a patient and save at least two Hand ROM evaluation sessions
- 2- Go to Reports
- 3- Choose Range of Motion record

- 4- Press on Accumulated Report
- 5- Accumulated Hand ROM report will appear
- 6- You can **Print** it or **Save To File**
- 7- Press **Exit** to close report

| Activities  | & Reports   Cur      | rent Patien  | it : Smith David                       |                      |
|-------------|----------------------|--------------|----------------------------------------|----------------------|
| Treatments  | Type ALL Evaluations | <b>•</b> 104 | Side Both Sides 🔹 👔 Accumula<br>Report | ted 🔍 Search Patient |
|             | Evaluations List     |              |                                        |                      |
| Evaluations | Date                 | Side         | Туре                                   | User                 |
|             | 2011/12/12 11:21     | Right        | Elbow Motion Analysis                  | admin                |
| Reports     | 2011/12/12 11:07     | Right        | Elbow ROM                              | admin                |
|             | 2011/12/11 16:40     | Left         | Finger Motion Analysis                 | admin                |
|             | 2011/12/12 12:15     | Right        | Knee Motion Analysis                   | admin                |
|             | 2011/12/12 12:04     | Right        | Robert Motion                          | admin                |
|             | 2011/12/12 12:57     | Left         | Range of Motion                        | admin                |
|             | 2011/12/12 10:32     | Left         | Wrist Motion Analysis                  | admin                |
|             |                      |              |                                        |                      |
| Management  |                      |              |                                        |                      |
| Management  |                      |              |                                        |                      |
| 🔬 Users     |                      |              |                                        |                      |
|             |                      |              |                                        |                      |
| Patients    |                      |              |                                        |                      |
| 🎾 Settings  |                      |              |                                        |                      |
|             |                      |              |                                        |                      |
|             |                      |              |                                        |                      |
|             |                      |              |                                        |                      |
|             |                      |              |                                        |                      |
|             |                      | 1169         |                                        |                      |

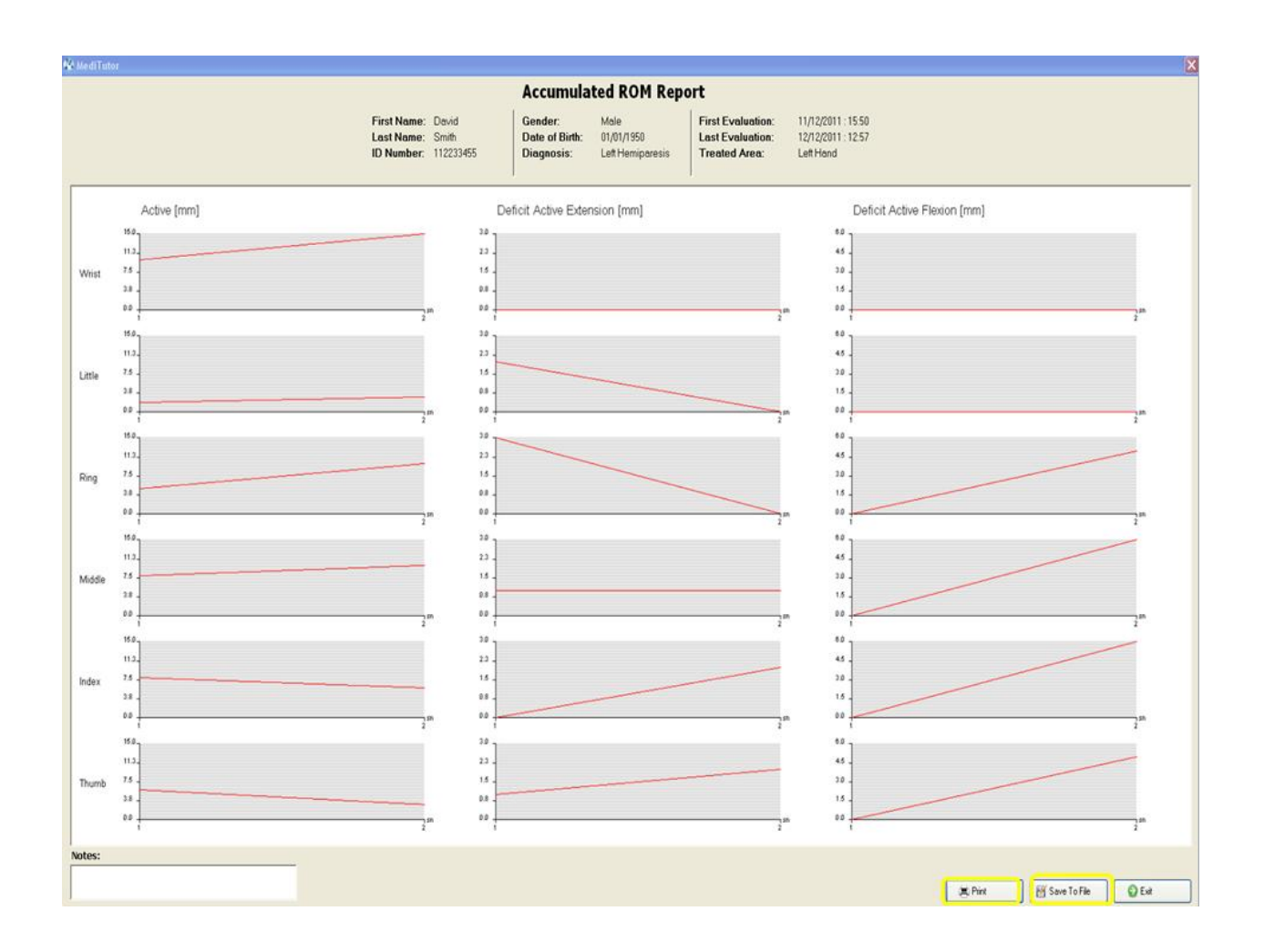

The first column in graphs displays **Active Range of Motion** of all sessions in mm (millimeter). The second column in graphs displays deficit of **Active Extension** of all sessions in millimeter. The far right column in graphs displays deficit of **Active Flexion** of all sessions in millimeter as well.

# Finger Motion Analysis

# Single Report

The single report shows a single First Motion Analysis evaluation. You can print it or save to file. To open **single First Motion Analysis** report follows instructions:

- 1- Select a patient and save his Finger Motion Analysis evaluation
- 2- Go to **Reports**

- 3- Press double click on Finger Motion Analysis record
- 4- Finger Motion Analysis report will appear
- 5- You can **Print** it or **Save To File**
- 6- Press **Exit** to close report

| Activities      | 🛚 Reports   Curr     | ent Patien    | t: Smith David               |                      |
|-----------------|----------------------|---------------|------------------------------|----------------------|
| Treatments      | Type ALL Evaluations | · M(s         | iide Both Sides 🔄 🏦 Accumula | ted 🔍 Search Patient |
|                 | Evaluations List     |               |                              |                      |
| Evaluations     | Date                 | Side          | Туре                         | User                 |
|                 | 2011/12/11 15:50     | Left          | Range of Motion              | admin                |
| Reports         | 2011/12/11 16:40     | Left          | Finger Motion Analysis       | admin                |
|                 | 2011/12/12 10:32     | Left<br>Right | Wrist Motion Analysis        | admin                |
|                 | 2011/12/12 11:07     | Right         | Elbow Motion Analysis        | admin                |
|                 | 2011/12/12 12:04     | Right         | Knee ROM                     | admin                |
|                 | 2011/12/12 12:15     | Right         | Knee Motion Analysis         | admin                |
|                 | 2011/12/12 12:57     | Left          | Range of Motion              | admin                |
|                 |                      |               | ujć                          | 0                    |
| Management      |                      |               |                              |                      |
| 🔊 Users         |                      |               |                              |                      |
| \delta Patients |                      |               |                              |                      |
| 🔀 Settings      |                      |               |                              |                      |
|                 | ٤                    |               |                              | 8                    |

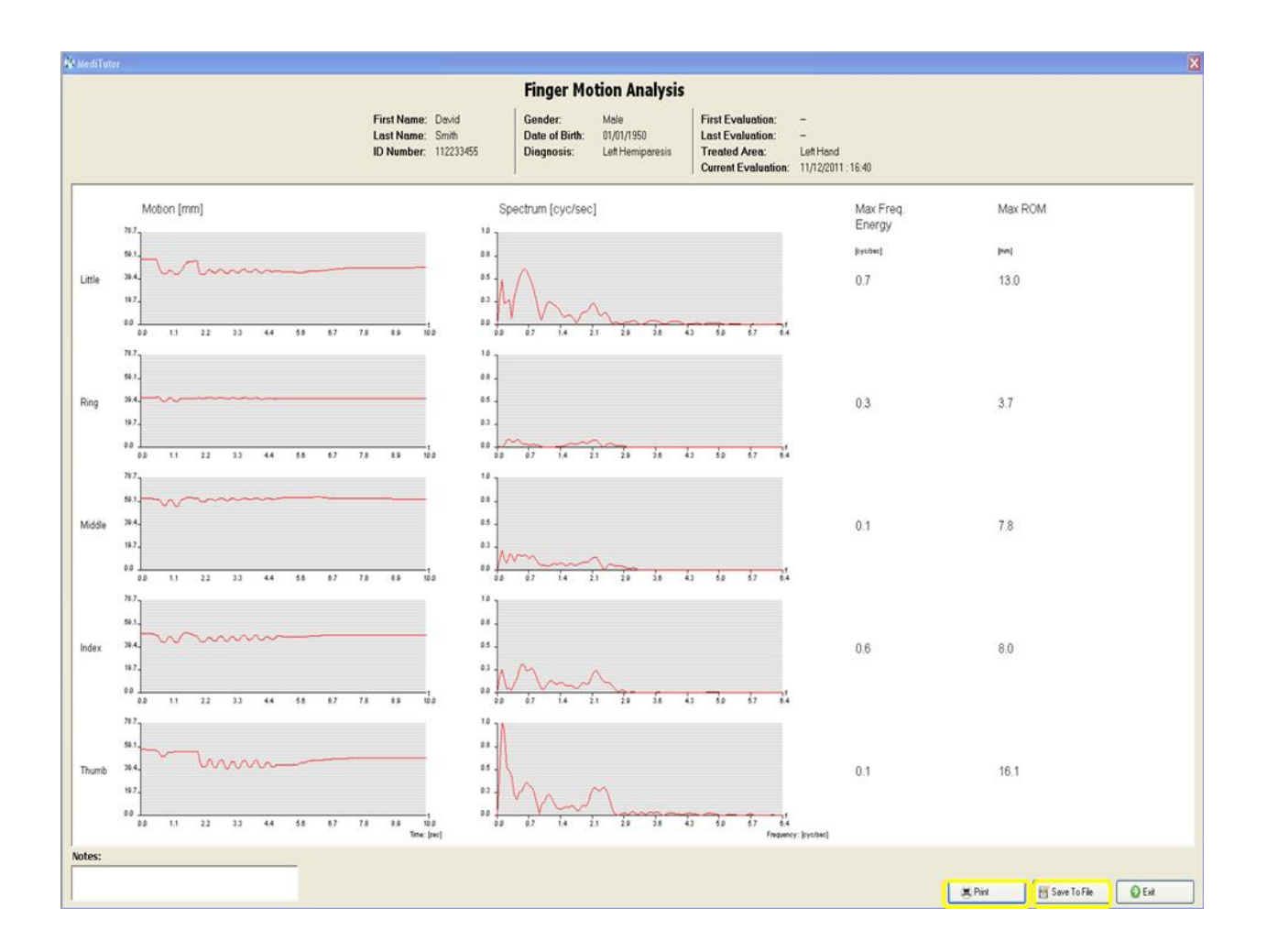

The report shows an analysis of the patients finger **Motion** in the left hand column during the test period. The **Spectrum** column is a graphical indication of the quality of cyclical movements. The graph is a representation of the **Max Frequency Energy** which is cyclical flexion and extension movements of the fingers achieved by the patient. The active ROM is also detailed in the **Max ROM** column.

#### Accumulated Report

The accumulated report shows all Finger MA evaluation sessions. You can print it or save to file. To open **accumulated MA Finger** report follows instructions:

- 1- Select a patient and save at least two Finger MA evaluation sessions
- 2- Go to Reports
- 3- Choose Finger Motion Analysis record

- 4- Press on Accumulated Report
- 5- Accumulated MA Finger report will appear
- 6- You can **Print** it or **Save To File**
- 7- Press **Exit** to close report

| Activities      | 🗟 Reports 📔 Cu       | rrent Patie | nt : Smith David       |                    |
|-----------------|----------------------|-------------|------------------------|--------------------|
|                 | Type ALL Evaluations |             | Side Both Sides        | t 🔍 Search Patient |
|                 | Evaluations List     |             |                        |                    |
| Evaluations     | Date                 | Side        | Туре                   | User               |
| (See            | 2011/12/12 11:21     | Right       | Elbow Motion Analysis  | admin              |
| Reports         | 2011/12/12 11:07     | Right       | Elbow ROM              | admin              |
| • Insperie      | 2011/12/11 16:40     | Left        | Finger Motion Analysis | admin              |
|                 | 2011/12/12 15:11     | Left        | Finger Motion Analysis | admin              |
|                 | 2011/12/12 12:15     | Right       | Knee Motion Analysis   | admin              |
|                 | 2011/12/12 12:04     | Right       | Knee ROM               | admin              |
|                 | 2011/12/11 15:50     | Left        | Range of Motion        | admin              |
|                 | 2011/12/12 12:57     | Left        | Range of Motion        | admin              |
|                 | 2011/12/12 10:32     | Left        | Wrist Motion Analysis  | admin              |
| Management      |                      |             |                        |                    |
| 💦 Users         |                      |             |                        |                    |
| \delta Patients |                      |             |                        |                    |
| 🔀 Settings      |                      |             |                        |                    |
|                 | <                    | TH -        |                        |                    |

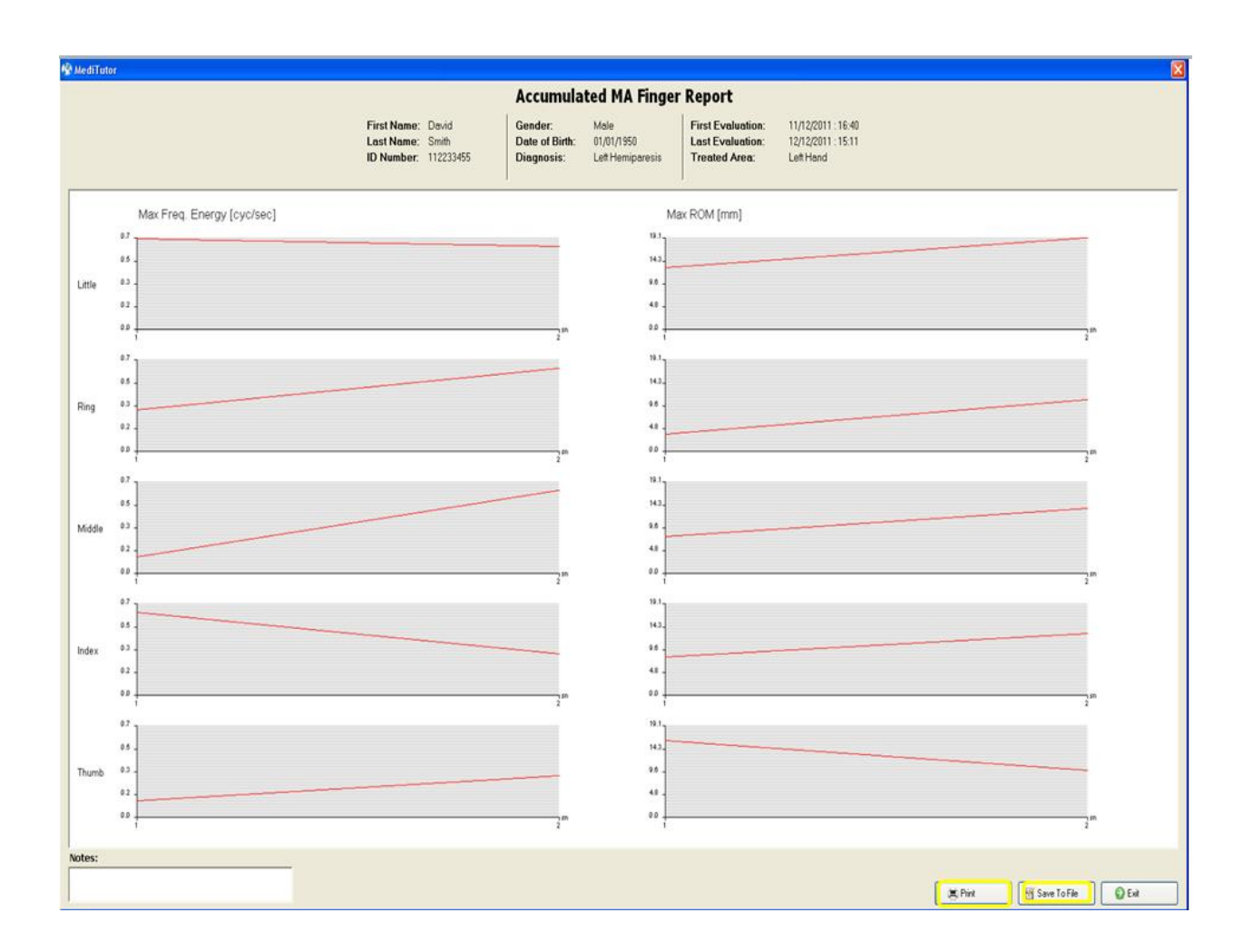

The first column shows graphs of the **Max Freq**. Energy which is a maximum cyclical velocity of the finger motion for each finger recorded at each evaluation session. The second column shows the **Max ROM** which is the maximal active ROM achieved at each evaluation session.

# Wrist Motion Analysis

#### Single Report

The single report shows a single Wrist Motion Analysis evaluation. You can print it or save to file. To open **single Wrist Motion Analysis** report follows instructions:

- 1- Select a patient and save his Wrist Motion Analysis evaluation
- 2- Go to Reports
- 3- Press double click on Wrist Motion Analysis record

- 4- Wrist Motion Analysis report will appear
- 5- You can **Print** it or **Save To File**
- 6- Press **Exit** to close report

| Activities  | & Reports   Cur      | rent Patien | t : Smith David        |                      |
|-------------|----------------------|-------------|------------------------|----------------------|
|             | Type ALL Evaluations | - MH        | Side Both Sides        | ted 🔍 Search Patient |
|             | Evaluations List     |             |                        |                      |
| Evaluations | Date                 | Side        | Туре                   | User                 |
|             | 2011/12/12 10:32     | Left        | Wrist Motion Analysis  | admin                |
| Reports     | 2011/12/11 15:50     | Left        | Range of Motion        | admin                |
|             | 2011/12/12 12:57     | Left        | Range of Motion        | admin                |
|             | 2011/12/12 12:04     | Right       | Knee ROM               | admin                |
|             | 2011/12/12 12:15     | Right       | Knee Motion Analysis   | admin                |
|             | 2011/12/11 16:40     | Left        | Finger Motion Analysis | admin                |
|             | 2011/12/12 15:11     | Lett        | Finger Motion Analysis | admin                |
|             | 2011/12/12 11:07     | Right       | Elbow RUM              | admin                |
|             | 2011/12/12 11:21     | Right       | Elbow Motion Analysis  | admin                |
| Management  |                      |             | W                      | W                    |
| Users       |                      |             |                        |                      |
| Patients    |                      |             |                        |                      |
| X Settings  |                      |             |                        |                      |
|             | <                    |             |                        | >                    |

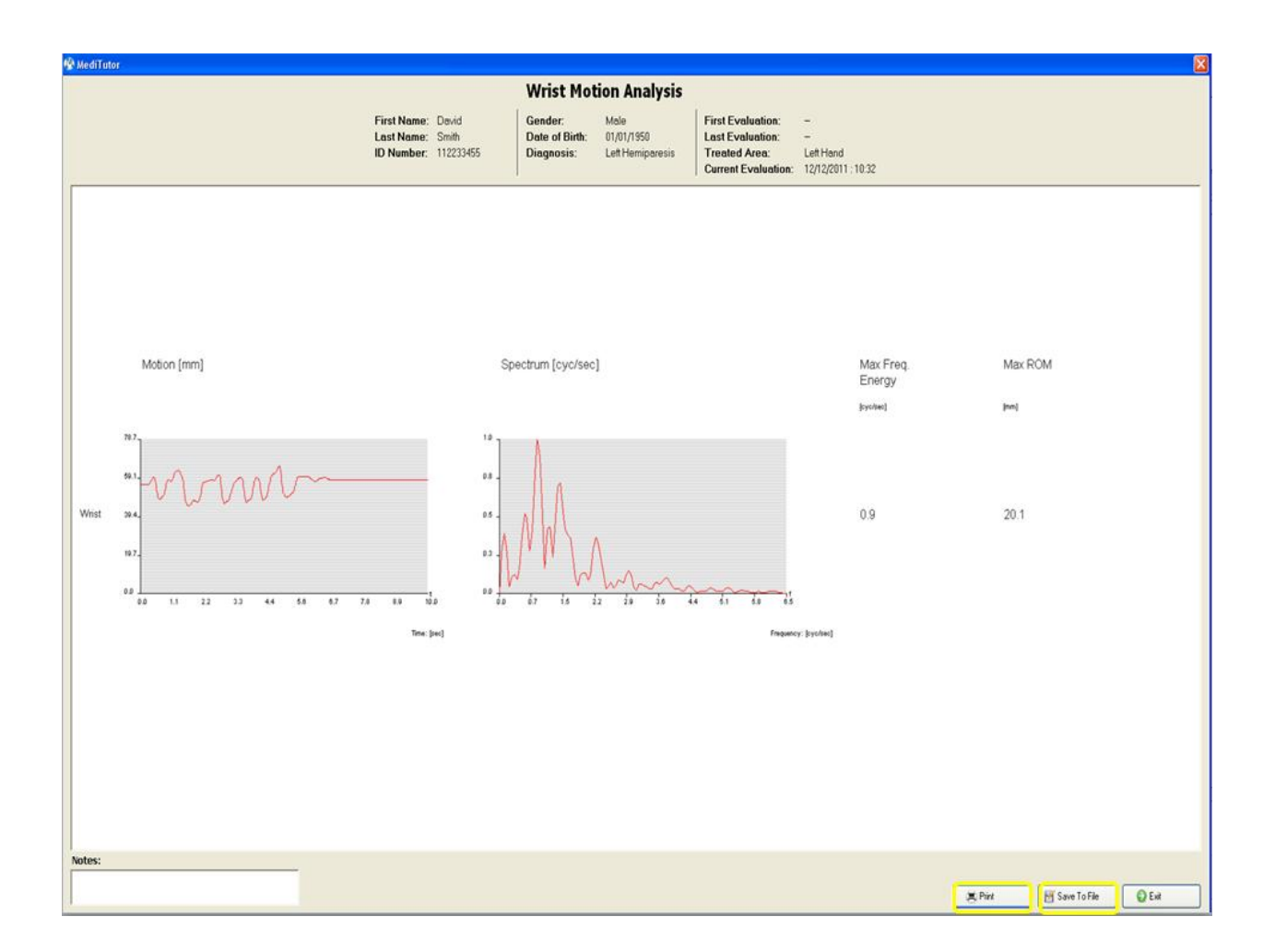

The report shows an analysis of the patient's wrist **Motion** in the left hand column during the test period. The **Spectrum** column is a graphical indication of the quality of cyclical movements. The graph is a representation of the **Max Frequency Energy** which is cyclical flexion and extension movements of the wrist achieved by the patient. The active ROM is also detailed in the **Max ROM** column.

#### Accumulated Report

The accumulated report shows all Wrist MA evaluation sessions. You can print it or save to file. To open **accumulated MA Wrist** report follows instructions:

- 1- Select a patient and save at least two Wrist MA evaluation sessions
- 2- Go to Reports
- 3- Choose Wrist Motion Analysis record

- 4- Press on Accumulated Report
- 5- Accumulated MA Wrist report will appear
- 6- You can **Print** it or **Save To File**
- 7- Press **Exit** to close report

| Activities                    | B Reports   Cur      | rrent Patien | t: Smith David               |                      |
|-------------------------------|----------------------|--------------|------------------------------|----------------------|
|                               | Type ALL Evaluations | - MH         | Side Both Sides 🔄 🔓 Accumula | ted 🔍 Search Patient |
|                               | Evaluations List     |              |                              |                      |
| Evaluations                   | Date                 | Side         | Туре                         | User                 |
|                               | 2011/12/12 10:32     | Left         | Wrist Motion Analysis        | admin                |
| Reports                       | 2011/12/12 15:31     | Left         | Wrist Motion Analysis        | admin                |
| • Reports                     | 2011/12/11 15:50     | Left         | Range of Motion              | admin                |
|                               | 2011/12/12 12:57     | Left         | Range of Motion              | admin                |
|                               | 2011/12/12 12:04     | Right        | Knee ROM                     | admin                |
|                               | 2011/12/12 12:15     | Right        | Knee Motion Analysis         | admin                |
|                               | 2011/12/11 16:40     | Left         | Finger Motion Analysis       | admin                |
|                               | 2011/12/12 15:11     | Lett         | Finger Motion Analysis       | admin                |
|                               | 2011/12/12 11:07     | Right        | Elbow RUM                    | admin                |
| Management                    | 2011/12/12 11:21     | Right        | Elbow Motion Analysis        | admin                |
| Users<br>Patients<br>Settings |                      |              |                              |                      |

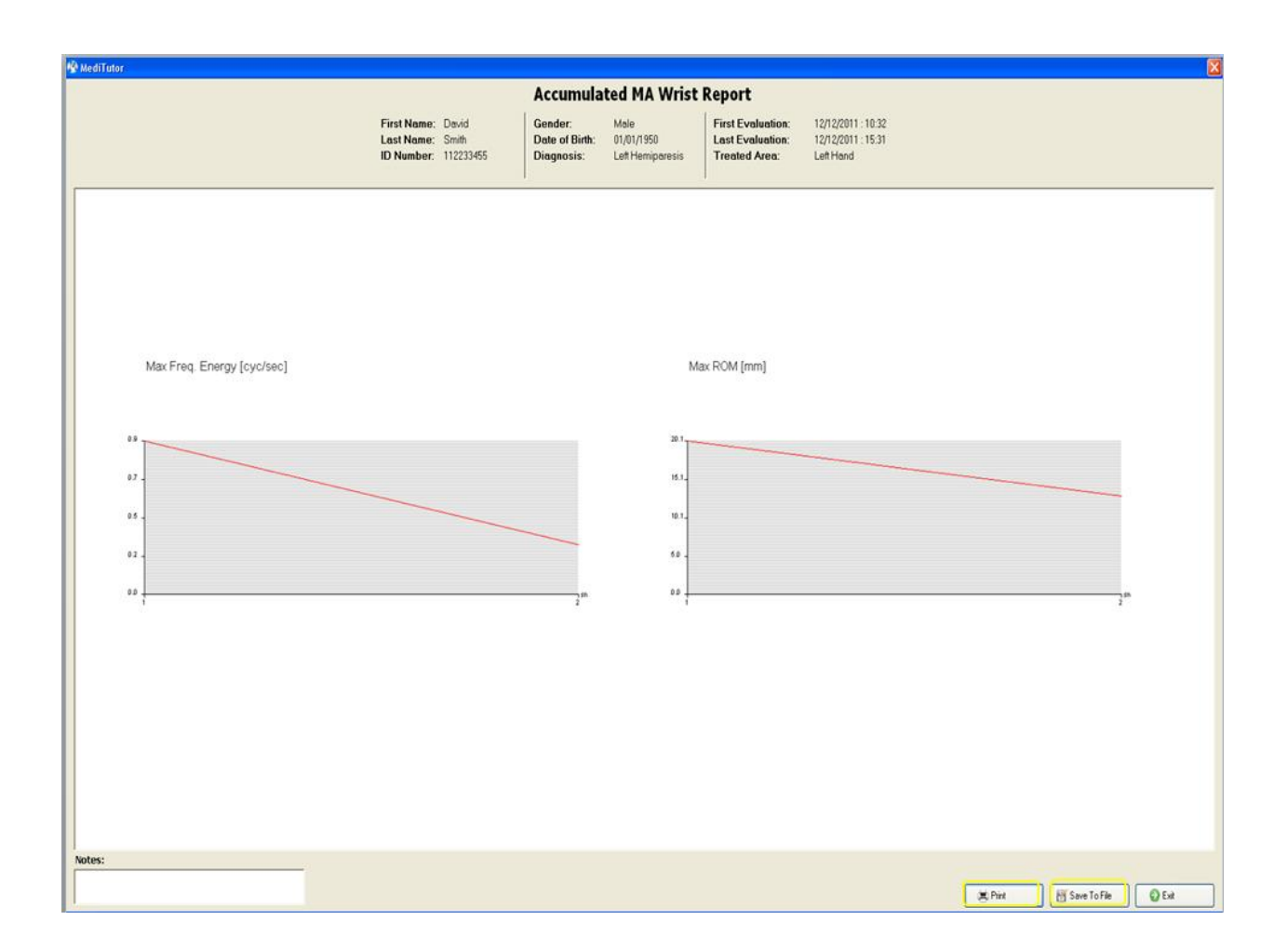

The first column shows graphs of the **Max Freq. Energy** which is a maximum cyclical velocity of the wrist motion at each evaluation session. The second column shows the

Max ROM which is the maximal active ROM achieved at each evaluation session.

# **Comparison Hand ROM**

Not supported in this version

# **ArmTutor Reports**

#### Elbow ROM

#### Single Report

The single report shows a single Elbow ROM evaluation. You can print it or save to file.

To open single Elbow ROM report follows instructions:

- 1- Select a patient and save his Elbow ROM evaluation
- 2- Go to Reports
- 3- Press double click on **Elbow ROM** record
- 4- Elbow ROM report will appear
- 5- You can **Print** it or **Save To File**
- 6- Press **Exit** to close report

| 🖳 🔊 (🚍)                       |                      | •           |                              | 1                |
|-------------------------------|----------------------|-------------|------------------------------|------------------|
| ArmTutor - R No Device Search | Support Help         |             |                              | Exit             |
| Activities                    | <b>Reports</b> Cur   | rrent Patie | nt : Smith David             |                  |
| Treatments                    | Type ALL Evaluations | <u> </u>    | Side Both Sides 📑 🗄 Accumula | t Search Patient |
|                               | Evaluations List     |             |                              |                  |
| Evaluations                   | Date                 | Side        | Туре                         | User             |
|                               | 2011/12/12 11:21     | Right       | Elbow Motion Analysis        | admin            |
| Reports                       | 2011/12/12 16:38     | Right       | Elbow Motion Analysis        | admin            |
| • Reports                     | 2011/12/12 11:07     | Right       | Elbow ROM                    | admin            |
|                               | 2011/12/11 16:40     | Left        | Finger Motion Analysis       | admin            |
|                               | 2011/12/12 15:11     | Lett        | Finger Motion Analysis       | admin            |
|                               | 2011/12/12 12:15     | Right       | Knee Motion Analysis         | admin            |
|                               | 2011/12/12 12:04     | Right       | Range of Motion              | admin            |
|                               | 2011/12/12 12:57     | Left        | Range of Motion              | admin            |
|                               | 2011/12/12 10:32     | Left        | Wrist Motion Analysis        | admin            |
| Management                    | 2011/12/12 15:31     | Left        | Wrist Motion Analysis        | admin            |
| Users                         |                      |             |                              |                  |
| Patients                      |                      |             |                              |                  |
| X Settings                    |                      |             |                              |                  |
| 💈 Liser: admin. 🔰 Lisue       | <                    | 101         |                              | 3                |

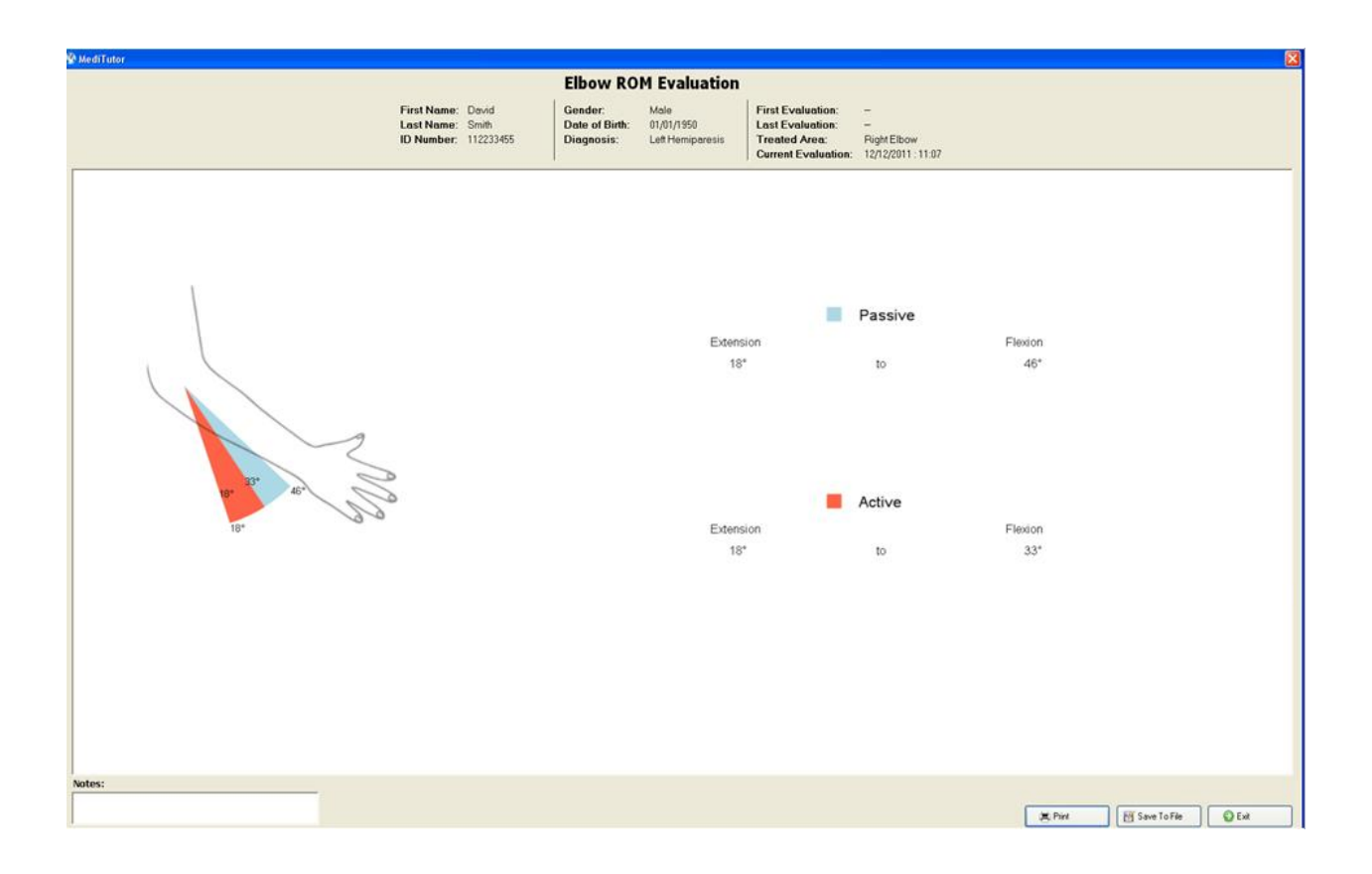

The first row displays **Passive Extension and Flexion** of last evaluation in degrees.

The second row displays Active Extension and Flexion of last evaluation in degrees.

#### Accumulated Report

The accumulated report shows all Elbow ROM evaluation sessions. You can print it or save to file.

To open accumulated Elbow ROM report follows instructions:

- 1- Select a patient and save at least two Elbow ROM evaluation sessions
- 2- Go to **Reports**
- 3- Choose Elbow ROM record
- 4- Press on Accumulated Report
- 5- Accumulated Elbow ROM report will appear
- 6- You can Print it or Save To File
- 7- Press **Exit** to close report

| Activities  | 🔒 Reports 📔 Cu       | irrent Patie     | ent : Smith David      |                          |   |  |  |
|-------------|----------------------|------------------|------------------------|--------------------------|---|--|--|
| Treatments  | Type ALL Evaluations | - 1              | Side Both Sides        | mulated Q Search Patient | - |  |  |
|             | Evaluations List     | Evaluations List |                        |                          |   |  |  |
| Evaluations | Date                 | Side             | Туре                   | 🔺 User                   |   |  |  |
|             | 2011/12/12 11:21     | Right            | Elbow Motion Analysis  | admin                    |   |  |  |
| Reports     | 2011/12/12 11:07     | Right            | Elbow ROM              | admin                    |   |  |  |
| • Reports   | 2011/12/12 16:11     | Right            | Elbow ROM              | admin                    |   |  |  |
|             | 2011/12/11 16:40     | Left             | Finger Motion Analysis | admin                    |   |  |  |
|             | 2011/12/12 15:11     | Left             | Finger Motion Analysis | admin                    |   |  |  |
|             | 2011/12/12 12:15     | Right            | Knee Motion Analysis   | admin                    |   |  |  |
|             | 2011/12/12 12:04     | Right            | Knee ROM               | admin                    |   |  |  |
|             | 2011/12/11 15:50     | Left             | Range of Motion        | admin                    |   |  |  |
|             | 2011/12/12 12:57     | Left             | Range of Motion        | admin                    |   |  |  |
| Management  | 2011/12/12 10:32     | Left             | Wrist Motion Analysis  | admin                    |   |  |  |
| management  | 2011/12/12 15:31     | Left             | Wrist Motion Analysis  | admin                    |   |  |  |
| Jusers      |                      |                  |                        |                          |   |  |  |
| OLV TIT     |                      |                  |                        |                          |   |  |  |
| Patients    |                      |                  |                        |                          |   |  |  |
|             |                      |                  |                        |                          |   |  |  |
| 🔀 Settings  |                      |                  |                        |                          |   |  |  |
|             |                      |                  |                        |                          |   |  |  |
|             |                      |                  |                        |                          |   |  |  |
|             |                      |                  |                        |                          |   |  |  |
|             |                      |                  |                        |                          |   |  |  |
|             |                      |                  |                        |                          |   |  |  |
|             | <                    |                  |                        |                          | > |  |  |
|             |                      |                  |                        |                          | - |  |  |

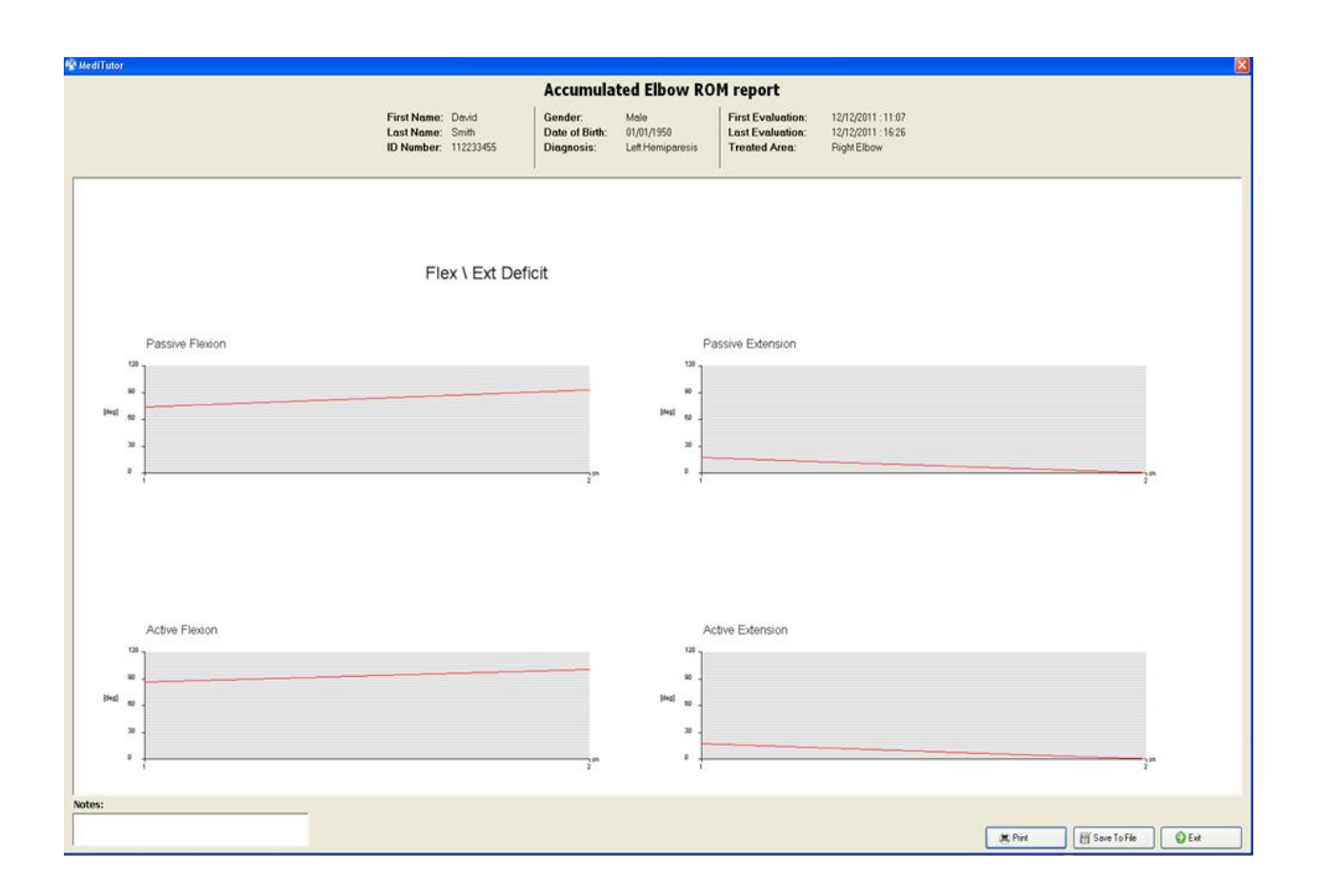

The first row in graphs displays **Passive Flexion and Extension** of all sessions in degrees. The second row in graphs displays **Active Flexion and Extension** of all sessions in degrees.

# **Elbow Motion Analysis**

#### Single Report

The single report shows a single Elbow MA evaluation. You can print it or save to file. To open **single Elbow MA** report follows instructions:

- 1- Select a patient and save his **Elbow MA evaluation**
- 2- Go to Reports
- 3- Press double click on Elbow MA record
- 4- Elbow MA report will appear
- 5- You can **Print** it or **Save To File**

# 6- Press **Exit** to close report

| Activities  | 🛚 Reports   🗌 Cu     | rrent Patien | it : Smith David            |                      |
|-------------|----------------------|--------------|-----------------------------|----------------------|
| Treatments  | Type ALL Evaluations |              | Side Both Sides 🔄 🐮 Accumul | ted 🔍 Search Patient |
|             | Evaluations List     |              |                             |                      |
| Evaluations | Date                 | Side         | Туре                        | User                 |
| <u></u>     | 2011/12/12 11:21     | Right        | Elbow Motion Analysis       | admin                |
| Peports     | 2011/12/12 11:07     | Right        | Elbow ROM                   | admin                |
| • Reports   | 2011/12/12 16:11     | Right        | Elbow ROM                   | admin                |
|             | 2011/12/11 16:40     | Left         | Finger Motion Analysis      | admin                |
|             | 2011/12/12 15:11     | Left         | Finger Motion Analysis      | admin                |
|             | 2011/12/12 12:15     | Right        | Knee Motion Analysis        | admin                |
|             | 2011/12/12 12:04     | Right        | Knee ROM                    | admin                |
|             | 2011/12/11 15:50     | Left         | Range of Motion             | admin                |
|             | 2011/12/12 12:57     | Left         | Range of Motion             | admin                |
| Management  | 2011/12/12 10:32     | Left         | Wrist Motion Analysis       | admin                |
| Management  | 2011/12/12 15:31     | Left         | Wrist Motion Analysis       | admin                |
| 🔬 Users     |                      |              |                             |                      |
| O. N        |                      |              |                             |                      |
| Patients    |                      |              |                             |                      |
|             |                      |              |                             |                      |
| V Cattinger |                      |              |                             |                      |
| A Settings  |                      |              |                             |                      |
|             |                      |              |                             |                      |
|             |                      |              |                             |                      |
|             |                      |              |                             |                      |
|             |                      |              |                             |                      |
|             |                      |              |                             |                      |
|             | <                    | lur          |                             | >                    |

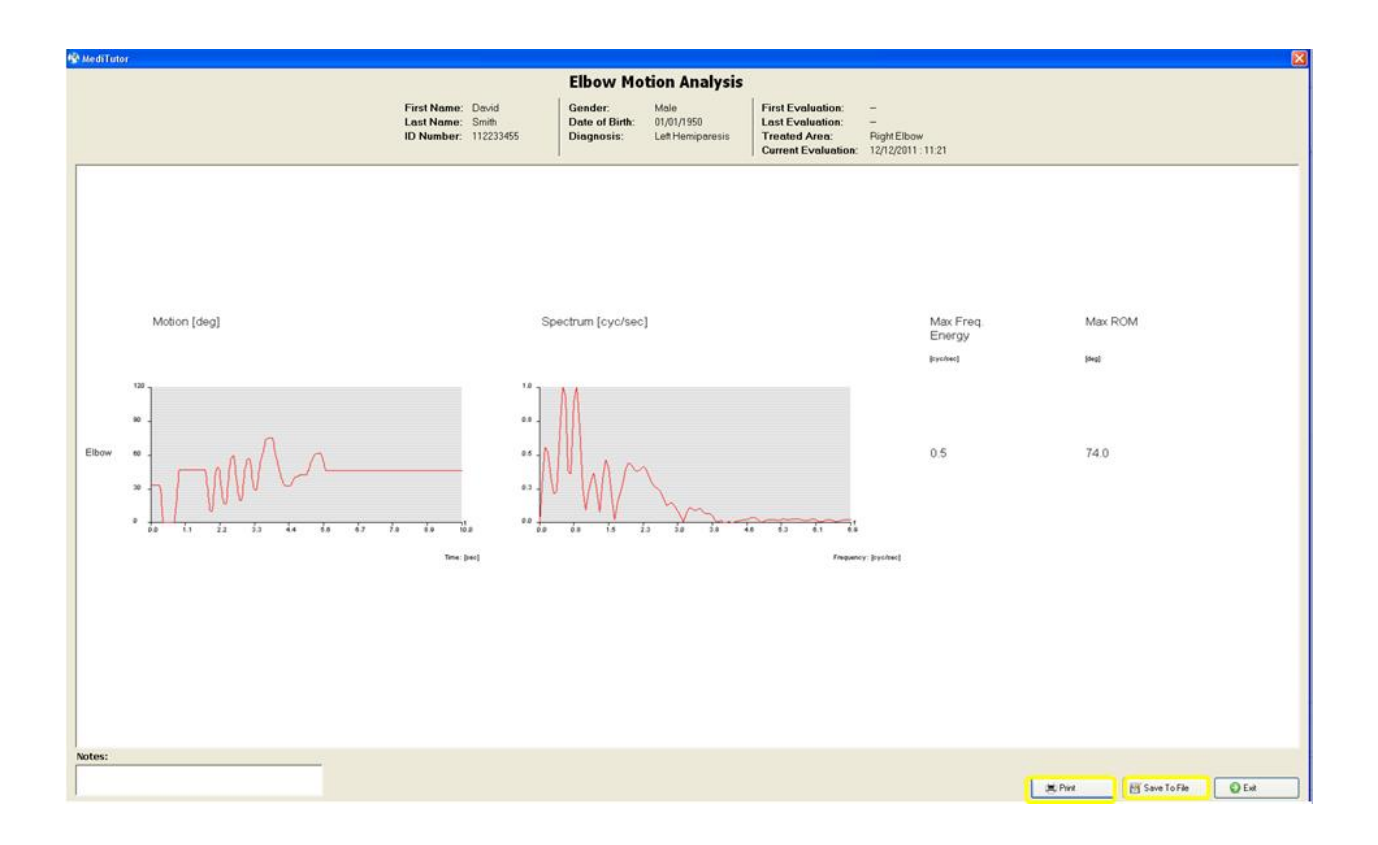

The report shows an analysis of the patients elbow **Motion** in the left hand column during the test period. The **Spectrum** column is a graphical indication of the quality of cyclical movements. The graph is a representation of the **Max Frequency Energy** which is cyclical flexion and extension movements of the fingers achieved by the patient. The active ROM is also detailed in the **Max ROM** column.

#### Accumulated Report

The accumulated report shows all Elbow ROM evaluation sessions. You can print it or save to file. To open **accumulated Elbow MA** report follows instructions:

- 1- Select a patient and save at least two Elbow MA evaluation sessions
- 2- Go to Reports
- 3- Choose Elbow MA record
- 4- Press on Accumulated Report
- 5- Accumulated MA Elbow report will appear
- 6- You can **Print** it or **Save To File**

# 7- Press **Exit** to close report

| Activities  | Reports Cu           | irrent Patio | ent : Smith David      |                          |
|-------------|----------------------|--------------|------------------------|--------------------------|
| Treatments  | Type ALL Evaluations | - 1          | Side Both Sides        | mulated Q Search Patient |
|             | Evaluations List     |              | 182                    |                          |
| Evaluations | Date                 | Side         | Туре                   | ▲ User                   |
|             | 2011/12/12 11:21     | Right        | Elbow Motion Analysis  | admin                    |
| Reports     | 2011/12/12 16:38     | Right        | Elbow Motion Analysis  | admin                    |
| • Keports   | 2011/12/12 11:07     | Right        | Elbow ROM              | admin                    |
|             | 2011/12/12 16:26     | Right        | Elbow ROM              | admin                    |
|             | 2011/12/11 16:40     | Left         | Finger Motion Analysis | admin                    |
|             | 2011/12/12 15:11     | Left         | Finger Motion Analysis | admin                    |
|             | 2011/12/12 12:15     | Right        | Knee Motion Analysis   | admin                    |
|             | 2011/12/12 12:04     | Right        | Knee ROM               | admin                    |
|             | 2011/12/11 15:50     | Left         | Range of Motion        | admin                    |
| Management  | 2011/12/12 12:57     | Left         | Range of Motion        | admin                    |
|             | 2011/12/12 10:32     | Left         | Wrist Motion Analysis  | admin                    |
| 🔊 Users     | 2011/12/12 15:31     | Len          | Wrist Motion Analysis  | admin                    |
| Patients    |                      |              |                        |                          |
| X Settings  |                      |              |                        |                          |
|             | <                    |              |                        | 2                        |
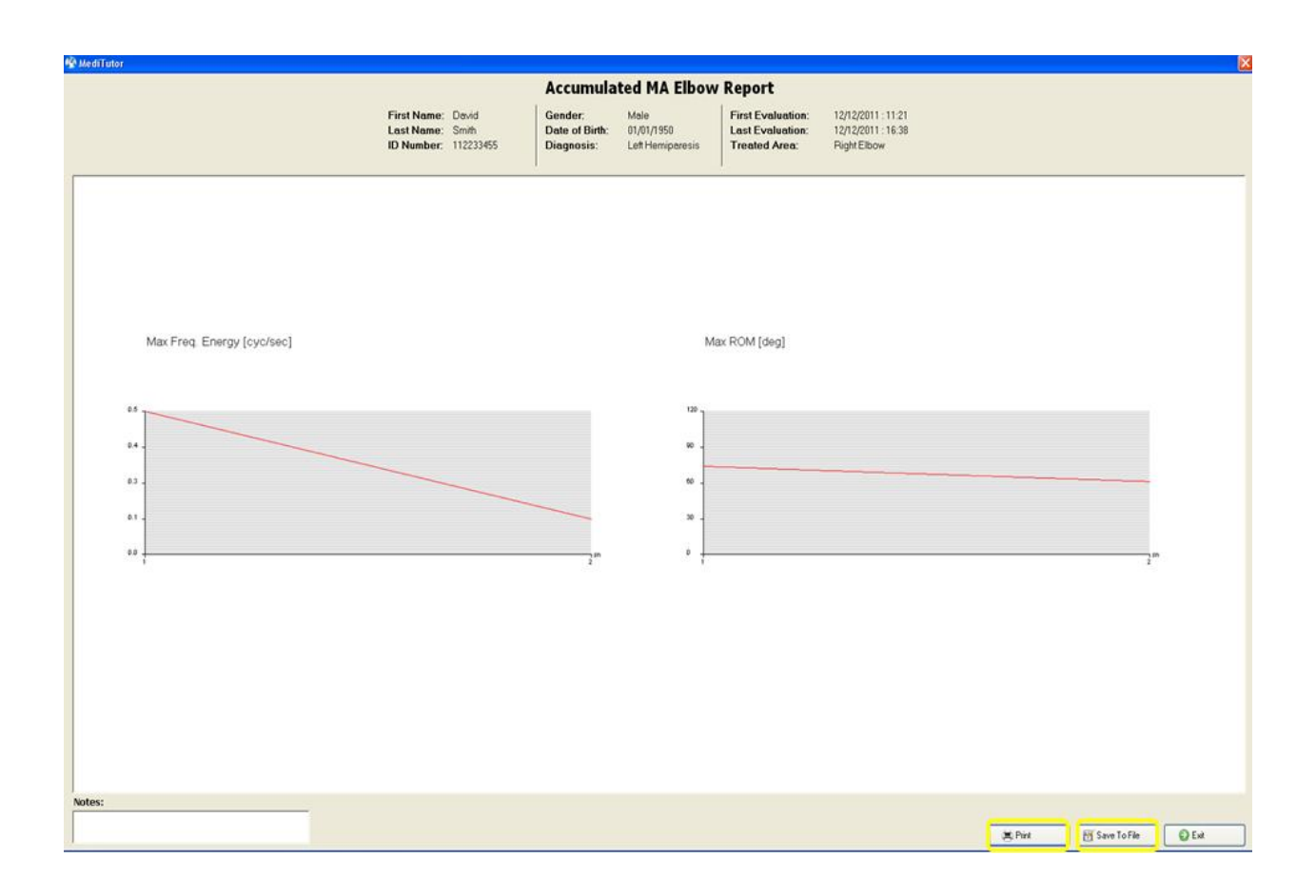

#### Measurements description

The first column shows graphs of the **Max Freq. Energy** which is a maximum cyclical velocity of the wrist motion at each evaluation session. The second column shows the **Max ROM** which is the maximal active ROM achieved at each evaluation session.

#### **LegTutor Reports**

#### Knee ROM

#### Single Report

The single report shows a single Knee ROM evaluation. You can print it or save to file. To open **single Knee ROM** report follows instructions:

- 1- Select a patient and save his Knee ROM evaluation
- 2- Go to **Reports**
- 3- Press double click on Knee ROM record

- 4- Knee ROM report will appear
- 5- You can **Print** it or **Save To File**
- 6- Press **Exit** to close report

|             | Singet Help                                              | •                      |                                                     |                         |
|-------------|----------------------------------------------------------|------------------------|-----------------------------------------------------|-------------------------|
| Activities  | Reports Cu                                               | rrent Patie            | ent : Smith David                                   | - AN                    |
| Treatments  | Type ALL Evaluations                                     |                        | <b>Side</b> Both Sides                              | eport Search Patient    |
| Evaluations | Evaluations List                                         | Side                   | Туре                                                | User                    |
| Reports     | 2011/12/11 15:50<br>2011/12/11 16:40<br>2011/12/12 10:32 | Left<br>Left           | Finger Motion Analysis<br>Wrist Motion Analysis     | admin<br>admin<br>admin |
|             | 2011/12/12 11:07<br>2011/12/12 11:21                     | Right<br>Right         | Elbow ROM<br>Elbow Motion Analysis                  | admin<br>admin          |
|             | 2011/12/12 12:04<br>2011/12/12 12:15<br>2011/12/12 12:57 | Right<br>Right<br>Left | Knee ROM<br>Knee Motion Analysis<br>Bange of Motion | admin<br>admin<br>admin |
| Management  | 2011/12/12 15:11<br>2011/12/12 15:31                     | Left                   | Finger Motion Analysis<br>Wrist Motion Analysis     | admin<br>admin          |
| Users       | 2011/12/12 16:38                                         | Right                  | Elbow Motion Analysis                               | admin                   |
| Patients    |                                                          |                        |                                                     |                         |
| X Settings  |                                                          |                        |                                                     |                         |
|             | ¢                                                        |                        |                                                     | 2                       |

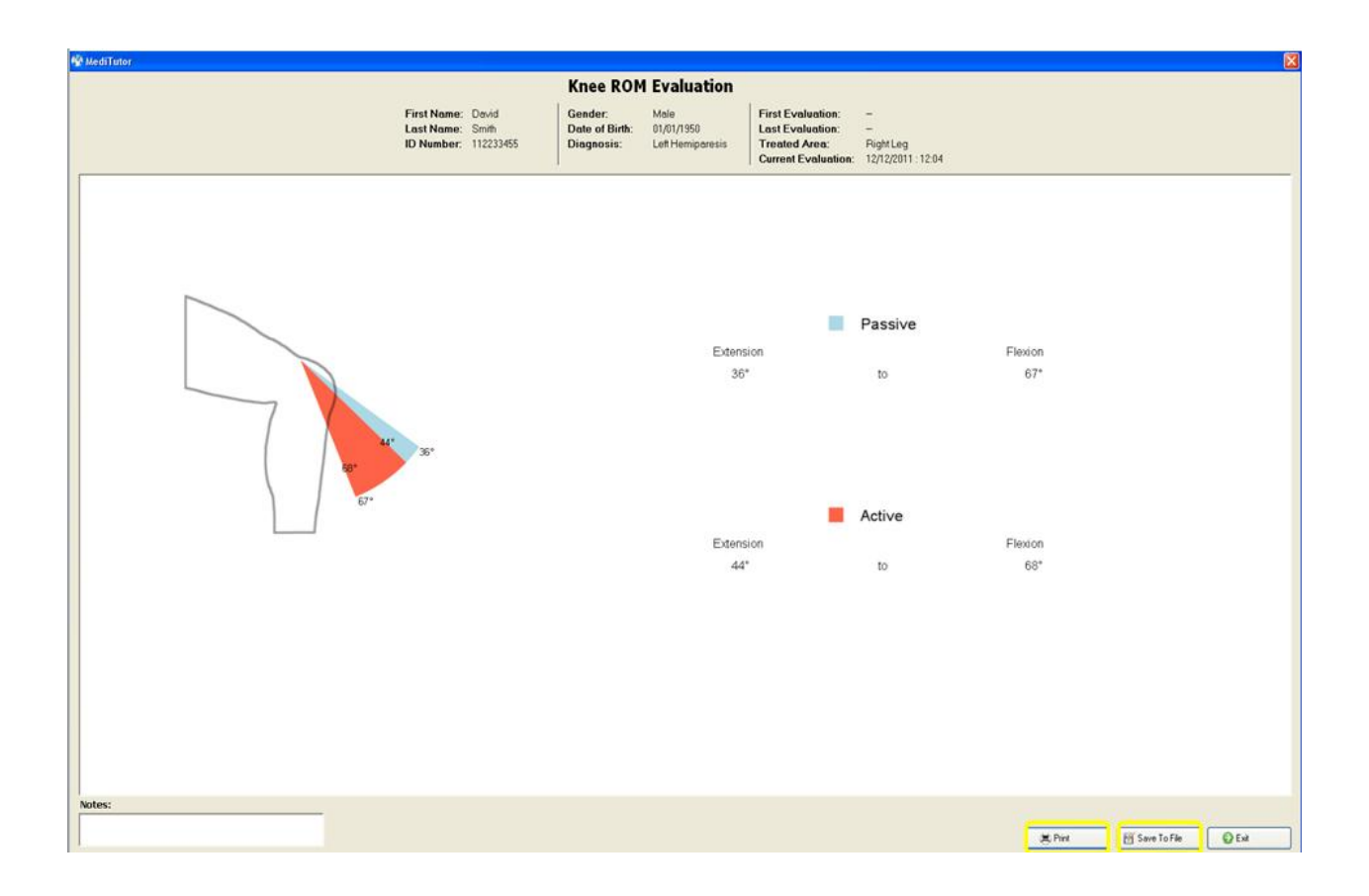

Measures description

The first row displays **Passive Extension and Flexion** of last evaluation in degrees.

The second row displays Active Extension and Flexion of last evaluation in degrees.

#### Accumulated Report

The accumulated report shows all Knee ROM evaluation sessions. You can print it or save to file.

To open accumulated Knee ROM report follows instructions:

- 1- Select a patient and save at least two Knee ROM evaluation sessions
- 2- Go to **Reports**
- 3- Choose Knee ROM record
- 4- Press on Accumulated Report
- 5- Accumulated Knee ROM report will appear
- 6- You can **Print** it or **Save To File**
- 7- Press **Exit** to close report

| Activities  | B Reports   Cu       | rrent Patie | int : Smith David      | ulated             |
|-------------|----------------------|-------------|------------------------|--------------------|
| Treatments  | Type ALL Evaluations | •           | Side Both Sides        | ort Search Patient |
|             | Evaluations List     |             |                        |                    |
| Evaluations | Date                 | Side        | Туре                   | ▲ User             |
|             | 2011/12/12 11:21     | Right       | Elbow Motion Analysis  | admin              |
| Peports     | 2011/12/12 16:38     | Right       | Elbow Motion Analysis  | admin              |
| • Reports   | 2011/12/12 11:07     | Right       | Elbow ROM              | admin              |
|             | 2011/12/11 16:40     | Left        | Finger Motion Analysis | admin              |
|             | 2011/12/12 15:11     | Left        | Finger Motion Analysis | admin              |
|             | 2011/12/12 12:15     | Right       | Knee Motion Analysis   | admin              |
|             | 2011/12/12 12:04     | Right       | Knee ROM               | admin              |
|             | 2011/12/12 17:04     | Right       | Knee ROM               | admin              |
|             | 2011/12/11 15:50     | Left        | Range of Motion        | admin              |
|             | 2011/12/12 12:57     | Left        | Range of Motion        | admin              |
| Management  | 2011/12/12 10:32     | Left        | Wrist Motion Analysis  | admin              |
| 🚮 Users     | 2011/12/12 15:31     | Left        | Wrist Motion Analysis  | admin              |
| Patients    |                      |             |                        |                    |
| X Settings  |                      |             |                        |                    |
|             | ٢                    |             |                        | 2                  |

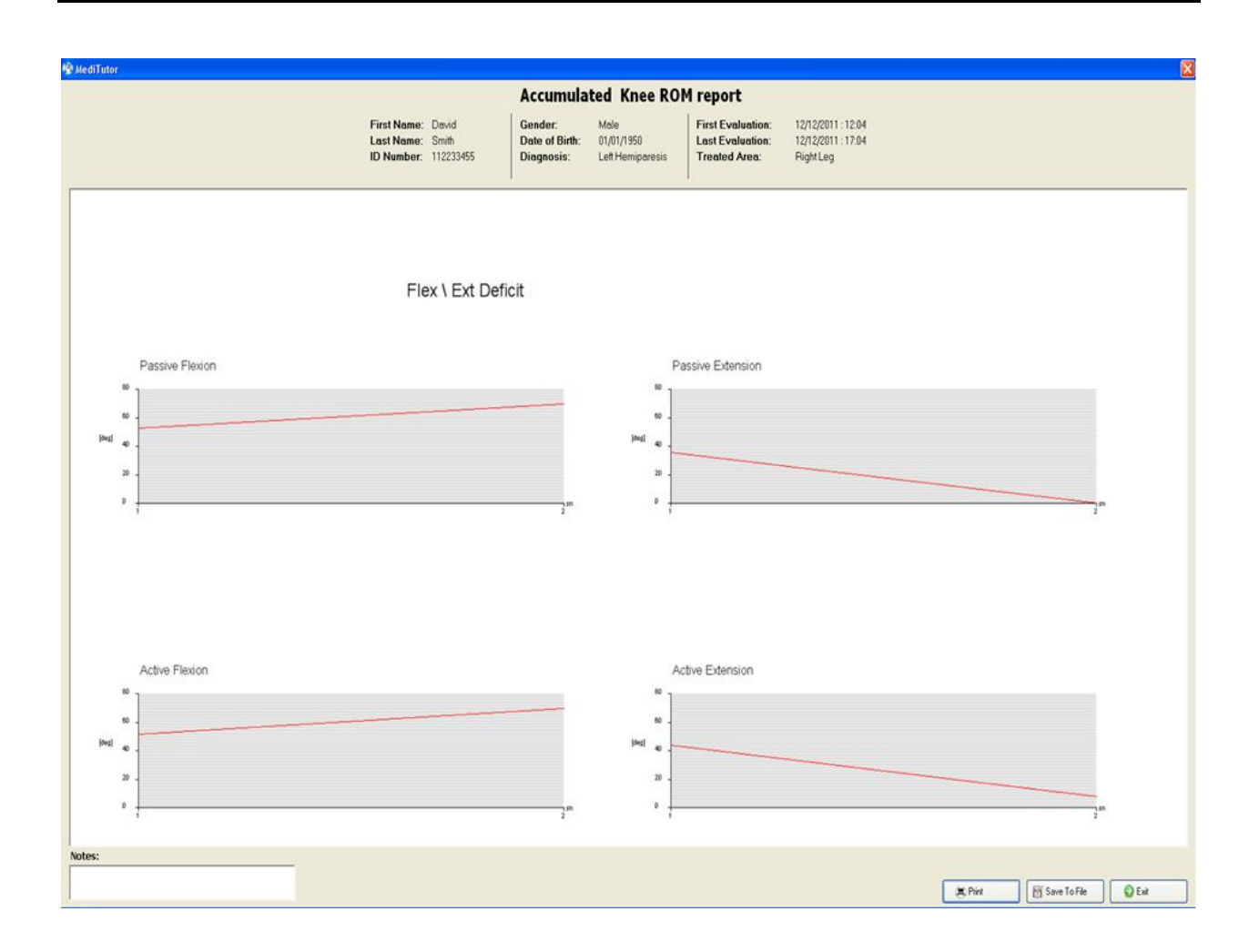

#### Measurements description

The first row in graphs displays **Passive Flexion and Extension** of all sessions in degrees.

The second row in graphs displays Active Flexion and Extension of all sessions in degrees.

### Knee Motion Analysis

#### Single Report

The single report shows a single Knee MA evaluation. You can print it or save to file. To open **single Knee MA** report follows instructions:

- 1- Select a patient and save his Knee MA evaluation
- 2- Go to Reports
- 3- Press double click on Knee MA record
- 4- Knee MA report will appear

## 5- You can **Print** it or **Save To File**

6- Press **Exit** to close report

| Activities      | B Reports   Cu       | rrent Patier | nt : Smith David          |                          |
|-----------------|----------------------|--------------|---------------------------|--------------------------|
| Treatments      | Type ALL Evaluations | <u>.</u> 84  | Side Both Sides 🔹 🔀 Accur | nulated 🔍 Search Patient |
|                 | Evaluations List     |              |                           |                          |
| Evaluations     | Date                 | Side         | Туре                      | ▲ User                   |
| <u>663</u>      | 2011/12/12 11:21     | Right        | Elbow Motion Analysis     | admin                    |
| Reports         | 2011/12/12 16:38     | Right        | Elbow Motion Analysis     | admin                    |
| • Reports       | 2011/12/12 11:07     | Right        | Elbow ROM                 | admin                    |
|                 | 2011/12/11 16:40     | Left         | Finger Motion Analysis    | admin                    |
|                 | 2011/12/12 15:11     | Left         | Finger Motion Analysis    | admin                    |
|                 | 2011/12/12 12:15     | Right        | Knee Motion Analysis      | admin                    |
|                 | 2011/12/12 12:04     | Right        | Knee ROM                  | admin                    |
|                 | 2011/12/12 17:04     | Right        | Knee ROM                  | admin                    |
|                 | 2011/12/11 15:50     | Left         | Range of Motion           | admin                    |
| Management      | 2011/12/12 12:57     | Left         | Range of Motion           | admin                    |
| management      | 2011/12/12 10:32     | Left         | Wrist Motion Analysis     | admin                    |
| 🔊 Users         | 2011/12/12 15:31     | Left         | Wrist Motion Analysis     | admin                    |
| ON COCIO        |                      |              |                           |                          |
| \delta Patients |                      |              |                           |                          |
| X Settings      |                      |              |                           |                          |
|                 | *                    |              |                           |                          |

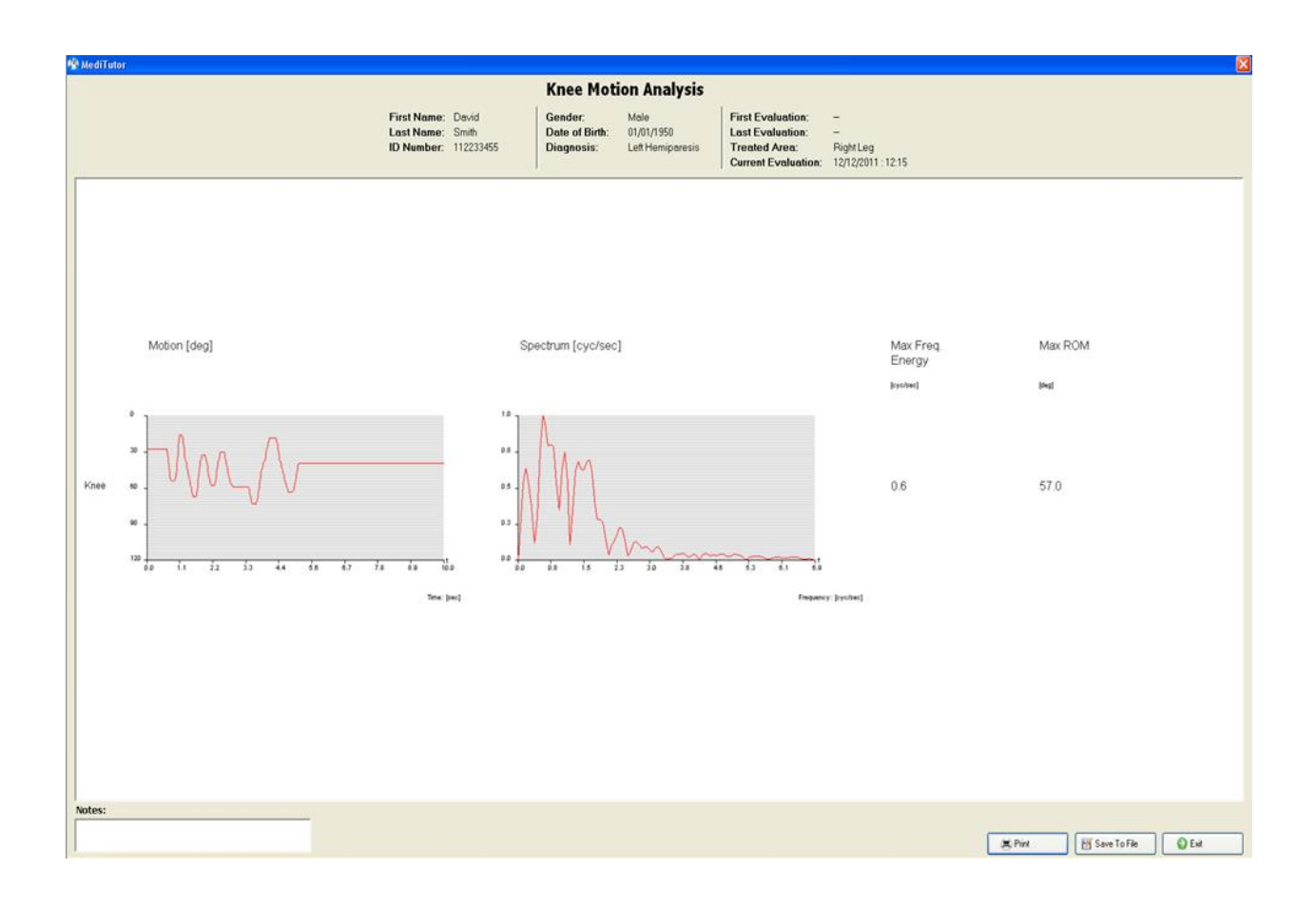

#### Measures description

The report shows an analysis of the patients elbow **Motion** in the left hand column during the test period. The **Spectrum** column is a graphical indication of the quality of cyclical movements. The graph is a representation of the **Max Frequency Energy** which is cyclical flexion and extension movements of the fingers achieved by the patient. The active ROM is also detailed in the **Max ROM** column.

#### Accumulated Report

The accumulated report shows all Knee MA evaluation sessions. You can print it or save to file. To open **accumulated Knee MA** report follows instructions:

- 1- Select a patient and save at least two Knee MA evaluation sessions
- 2- Go to Reports
- 3- Choose Knee MA record

- 4- Press on Accumulated Report
- 5- Accumulated MA Knee report will appear
- 6- You can **Print** it or **Save To File**
- 7- Press Exit to close report

| Activities      | & Reports   Cu       | rrent Patier | it: Smith David        |                        |
|-----------------|----------------------|--------------|------------------------|------------------------|
| Treatments      | Type ALL Evaluations | - 104        | Side Both Sides        | lated 🔍 Search Patient |
|                 | Evaluations List     |              |                        |                        |
| Evaluations     | Date                 | Side         | Туре                   | ▲ User                 |
| <u></u>         | 2011/12/12 11:21     | Right        | Elbow Motion Analysis  | admin                  |
| Reports         | 2011/12/12 16:38     | Right        | Elbow Motion Analysis  | admin                  |
| • Reports       | 2011/12/12 11:07     | Right        | Elbow ROM              | admin                  |
|                 | 2011/12/11 16:40     | Left         | Finger Motion Analysis | admin                  |
|                 | 2011/12/12 15:11     | Left         | Finger Motion Analysis | admin                  |
|                 | 2011/12/12 12:15     | Right        | Knee Motion Analysis   | admin                  |
|                 | 2011/12/12 17:25     | Right        | Knee Motion Analysis   | admin                  |
|                 | 2011/12/12 12:04     | Right        | Knee ROM               | admin                  |
|                 | 2011/12/12 17:04     | Right        | Knee ROM               | admin                  |
| Management      | 2011/12/11 15:50     | Left         | Range of Motion        | admin                  |
| Management      | 2011/12/12 12:57     | Left         | Range of Motion        | admin                  |
| S Users         | 2011/12/12 10:32     | Left         | Wrist Motion Analysis  | admin                  |
| ON OSCIS        | 2011/12/12 15:31     | Left         | Wrist Motion Analysis  | admin                  |
| \delta Patients |                      |              |                        |                        |
| X Settings      | 6                    |              |                        |                        |

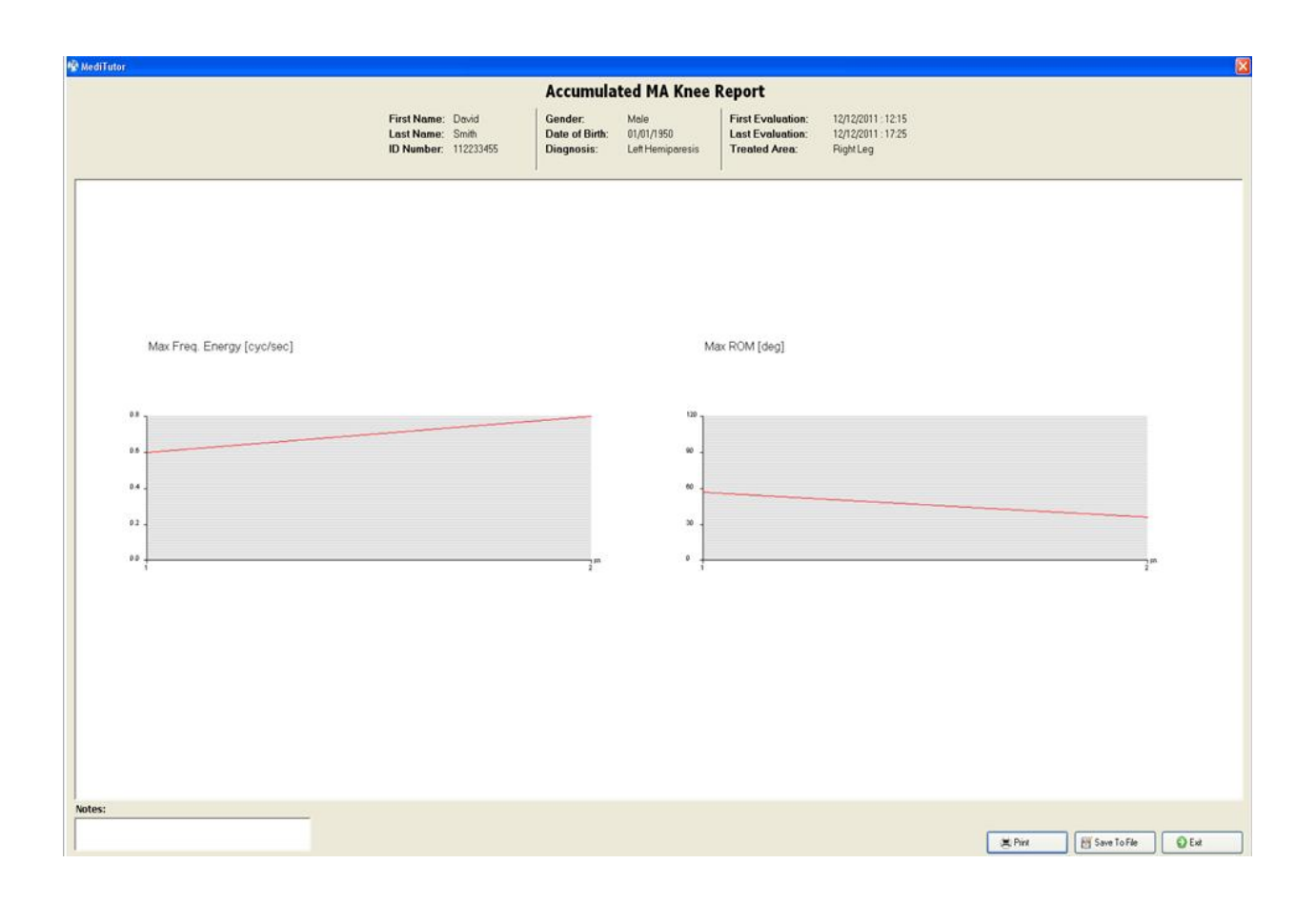

#### Measurements description

The first column shows graphs of the **Max Freq. Energy** which is a maximum cyclical velocity of the wrist motion at each evaluation session. The second column shows the **Max ROM** which is the maximal active ROM achieved at each evaluation session.

### **Filter Report**

The filter report allows finding quickly any type of report. To filter a report follows instructions:

- 1- Select a **patient**
- 2- Go to Reports
- 3- Select **Type** of report from the list
- 4- Select Side from the list
- 5- Results will appear in Evaluations List

| Activities            | & Reports   Cu                                                      | irrent Pat | tient : Smith David    |                       |   |
|-----------------------|---------------------------------------------------------------------|------------|------------------------|-----------------------|---|
| Treatments            | ALL Evaluations<br>ALL Evaluations<br>Evaluating<br>Range of Motion | <b>•</b>   | Side Both Sides        | port Q Search Patient | F |
| Evaluations           | Finger Motion Analys                                                | is 📲       | Туре                   | User                  |   |
|                       | Comparison Range o<br>2011/1 Elbow ROM                              | f Motion   | Range of Motion        | admin                 |   |
| Peports               | 2011/1 Knee ROM<br>Elbow Motion Analysi                             | s 💌        | Finger Motion Analysis | admin                 |   |
| • Reports             | 2011/12/12 10:32                                                    | Left       | Wrist Motion Analysis  | admin                 |   |
|                       | 2011/12/12 11:07                                                    | Right      | Elbow ROM              | admin                 |   |
|                       | 2011/12/12 11:21                                                    | Right      | Elbow Motion Analysis  | admin                 |   |
|                       | 2011/12/12 12:04                                                    | Right      | Knee ROM               | admin                 |   |
|                       | 2011/12/12 12:15                                                    | Right      | Knee Motion Analysis   | admin                 |   |
|                       | 2011/12/12 12:57                                                    | Left       | Range of Motion        | admin                 |   |
|                       | 2011/12/12 15:11                                                    | Left       | Finger Motion Analysis | admin                 |   |
| And the second second | 2011/12/12 15:31                                                    | Left       | Wrist Motion Analysis  | admin                 |   |
| Management            | 2011/12/12 16:38                                                    | Right      | Elbow Motion Analysis  | admin                 |   |
|                       | 2011/12/12 17:04                                                    | Right      | Knee ROM               | admin                 |   |
| ON USERS              | 2011/12/12 17:25                                                    | Right      | Knee Motion Analysis   | admin                 |   |
| Settings              |                                                                     |            |                        |                       |   |
|                       | <                                                                   | - 10       |                        |                       | > |

## **Delete Report**

The system allows deleting any type of report.

To delete report follow the below instructions:

- 1- Select a **patient**
- 2- Go to Reports
- 3- Select **Type** of report from the list
- 4- Select from Evaluations List one record
- 5- Press Delete
- 6- A **Question** message will appear.
- 7- Press Yes

| Activities  | B Reports   C        | urrent Patie | nt: Smith               | David            |                         |                     |
|-------------|----------------------|--------------|-------------------------|------------------|-------------------------|---------------------|
| Treatments  | Type ALL Evaluations |              | Side Both Sides         | 🛓 👸 Accum<br>Rep | ulated 🔍 Search Patient | S Delete Evaluation |
|             | Evaluations List     |              |                         |                  |                         |                     |
| Evaluations | Date                 | Side         | Туре                    |                  | ✓ User                  |                     |
|             | 2011/12/12 10:32     | Left         | Wrist Motion            | Analysis         | admin                   | i i                 |
| Reports     | 2011/12/12 15:31     | Left         | Wrist Motion            | Analysis         | admin                   |                     |
| • Reports   | 2011/12/11 15:50     | Left         | Range of Mo             | tion             | admin                   |                     |
|             | 2011/12/12 12:57     | Left         | Range of Mo             | tion             | admin                   |                     |
|             | 2011/12/12 12:04     | Right        | Knee ROM                |                  | admin                   |                     |
|             | 2011/12/12 17:04     | Right        | Knee ROM                |                  | admin                   |                     |
|             | 2011/12/12 12:15     | Right        | Knee Motion             | Analysis         | admin                   |                     |
|             | 2011/12/12 17:25     | Right        | Knee Motion             | Analysis         | admin                   |                     |
|             | 2011/12/11 16:40     | Question     | ×                       | Analysis         | admin                   |                     |
| Management  | 2011/12/12 15:11     | 2 Delete gur | ant auglustion record?  | Analysis         | admin                   |                     |
| Management  | 2011/12/12 11:07     | Velete tur   | enic evaluation record? |                  | admin                   |                     |
| S Users     | 2011/12/12 11:21     |              |                         | Analysis         | admin                   |                     |
| ON OBERS    | 2011/12/12 16:38     | Tes          | NO                      | Analysis         | admin                   |                     |
| Patients    |                      |              |                         |                  |                         |                     |
| Taucius     |                      |              |                         |                  |                         |                     |
| <b>\$</b>   |                      |              |                         |                  |                         |                     |
| J Settings  |                      |              |                         |                  |                         |                     |
| ••••        |                      |              |                         |                  |                         |                     |
|             |                      |              |                         |                  |                         |                     |
|             |                      |              |                         |                  |                         |                     |
|             |                      |              |                         |                  |                         |                     |
|             |                      |              |                         |                  |                         |                     |
|             |                      |              |                         |                  |                         |                     |
|             | <                    | 111          |                         |                  |                         | >                   |

## **Search Patient's Reports**

The system allows searching quickly a patient's reports.

To search patient's reports follow the below instructions:

- 1- Go to Reports
- 2- Press Search
- 3- Search Patient window will appear
- 4- Choose your patient
- 5- Press double click on your patient
- 6- Press Yes
- 7- Results will appear in **Evaluations List**

| Activities  | & Report      | s   Curr      | ent Patient        | : Obama l      | Barak              |                  |             |                     |
|-------------|---------------|---------------|--------------------|----------------|--------------------|------------------|-------------|---------------------|
| Treatments  | 🔋 Type ALL E  | valuations    | r 🔤 Sid            | e Both Sides   | Accumula<br>Report | ted 🔍 Sea        | rch Patient | Ӿ Delete Evaluation |
|             | Evaluations L | st            |                    |                |                    |                  |             |                     |
| Evaluations | Date          |               | Side               | Type           |                    | User             |             |                     |
|             | Search Pa     | tient         |                    |                |                    |                  |             |                     |
| Reports     | 🕄 Add 🎽       | Edit 🤞 Assigi | n Therapist   😡 Si | art Activity 🔹 |                    |                  |             |                     |
|             | First Name    |               | Last Name          | ID No.         | C                  | Search           |             |                     |
|             | Search Resu   | lts           |                    |                |                    | 🛉 Filter Find My | / Patients  |                     |
|             | ID No.        | First Name    | Last Name          | Address        | Phone No.          | Date of Birth    | Description |                     |
|             | 965487456     | Barak         | Obama              | 1100 Bronks    | 077-985631258      | 01/01/1945       |             |                     |
|             | 548712365     | Bob           | Sfog               |                |                    | 16/11/2011       |             |                     |
| Management  |               |               |                    |                |                    |                  |             |                     |
| 💦 Users     |               |               |                    |                |                    |                  |             |                     |
|             | <             | _             |                    | _              |                    |                  | >           |                     |
| Natients    |               |               |                    |                |                    |                  |             |                     |
|             |               |               |                    |                |                    |                  |             |                     |
| 🔏 Settings  |               |               |                    |                |                    |                  |             |                     |
| ~~ ·        |               |               |                    |                |                    |                  |             |                     |
|             |               |               |                    |                |                    |                  |             |                     |
|             |               |               |                    |                |                    |                  |             |                     |
|             |               |               |                    |                |                    |                  |             |                     |
|             | <             |               |                    |                |                    |                  |             | >                   |

| Activities                                  | 🛢 Reports 📔 Cu                       | irrent Patien  | t : Obama Barak                    | 2004<br>            |
|---------------------------------------------|--------------------------------------|----------------|------------------------------------|---------------------|
| C Treatments                                | Type ALL Evaluations                 |                | Side Both Sides 💽 🔁 Re             | port Search Patient |
|                                             | Evaluations List                     |                |                                    |                     |
| 🗾 Evaluations                               | Date                                 | Side           | Туре                               | User                |
| Reports                                     | 2011/11/17 15:59<br>2011/11/17 16:00 | Right<br>Right | Range of Motion<br>Range of Motion | admin<br>admin      |
| Management<br>Users<br>Patients<br>Settings | 3                                    | 10             |                                    |                     |

# TROUBLESHOOTING

# Licensing

## Your License failed to activate. Your 21 days license has expired

| ediTutor License Registration                                                                                                    | ×     |
|----------------------------------------------------------------------------------------------------|-------|
| License Activation Form                                                                                                    |       |
| ◯ I have a license key                                                                                                    |       |
| ● I want to evaluate the software                                                                                                |       |
| Proxy Settings Activate                                                                                                    | Close |
| Result                                                                                                    |       |
| Tour license failed to activate. Your 21 day license has expired. You have now used Medi Littor Standalone Edition for 177 days. |       |
|                                                                                                    |       |
|                                                                                                    |       |
|                                                                                                    |       |
|                                                                                                    |       |
|                                                                                                    |       |
|                                                                                                    |       |
|                                                                                                    |       |
|                                                                                                    |       |
|                                                                                                    |       |
|                                                                                                    |       |
|                                                                                                    |       |
|                                                                                                    |       |

#### Solution:

Contact MediTouch support and request valid activation key.

### The [device name] is not supported with the current license

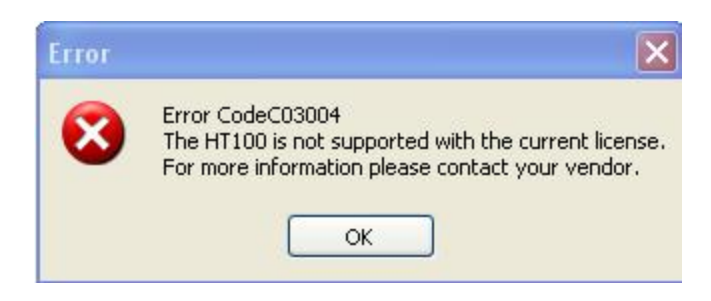

#### Solution:

Insert valid activation key related to your device.

## Users

### User name already exist

| Error    |                                          |
|----------|------------------------------------------|
| <u>.</u> | Error: C00061<br>User name already exist |
|          | ОК                                       |

#### Solution:

Enter unique user name.

## You must type at least 7 characters

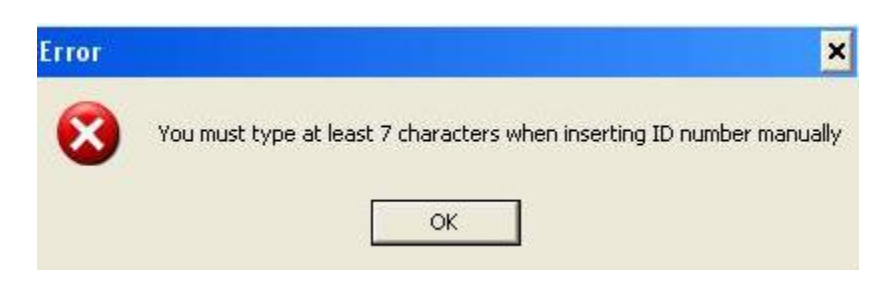

#### Solution:

Enter at least 7 numbers.

### ID number already in Database

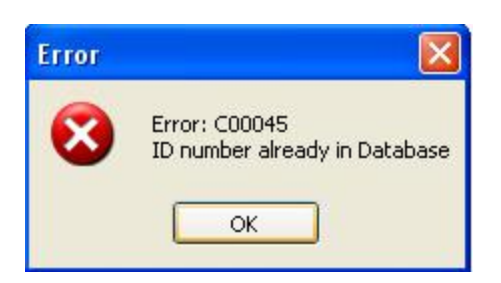

#### Solution:

Enter unique id number

## **Patients**

## This patient already exist

| Error | ×                                            |
|-------|----------------------------------------------|
| 8     | Error: C00048<br>This patient already exists |
|       | ОК                                           |

#### Solution:

Enter unique ID number

## Settings

### Bluetooth is not supported

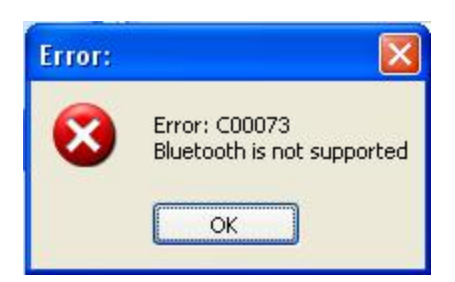

#### Solution:

Connect the Bluetooth dongle and verify the Search button enable.

## Treatments

### Device is not connected

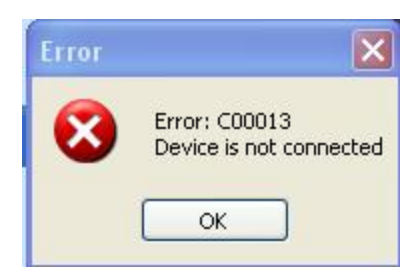

#### Solution:

Connect the device, calibrate it and run the treatment.

# **Evaluations**

## Device is not calibrated

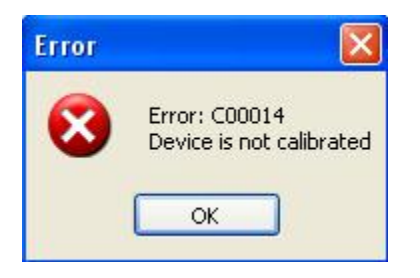

#### Solution:

Calibrate the device and run the treatment.

## The device is not calibrated or connected

| Error | X                                                                                      |
|-------|----------------------------------------------------------------------------------------|
| 8     | Error: C00013<br>The device is not calibrated or connected, evaluation will be closed. |

#### Solution:

Connect the device, calibrate it and run the evaluation.

### There are not enough treatment records for an accumulated report

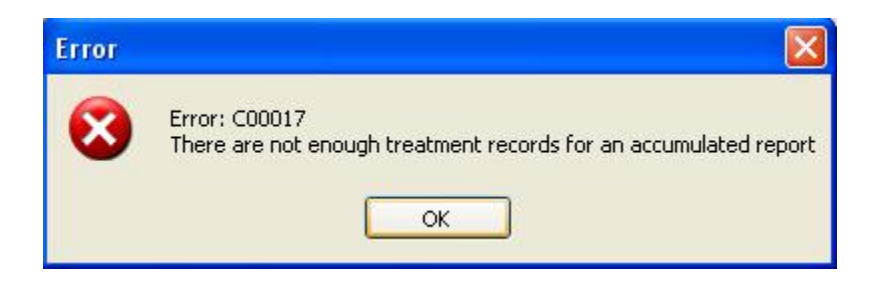

### Solution:

Save at least two evaluations from the same type.

## UNINSTALLATION

## How to uninstall MediTutor

- 1- Go to Start > All programs > MediTutor
- 2- Press on Uninstall MediTutor

#### Or

- 1- Open from Control Panel > Add or Remove Programs
- 2- Choose MediTutor v.5 and press Remove